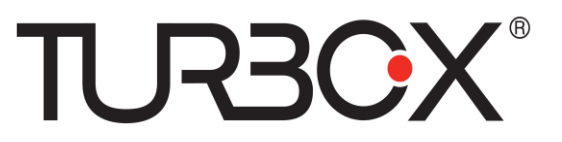

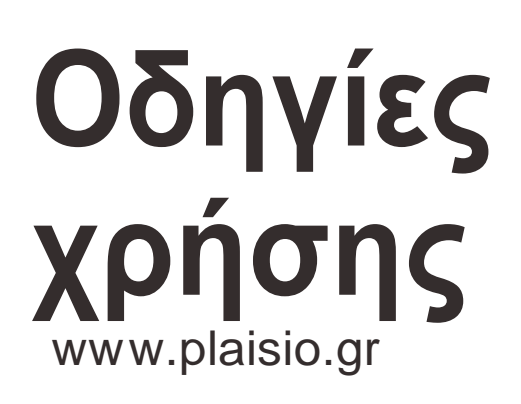

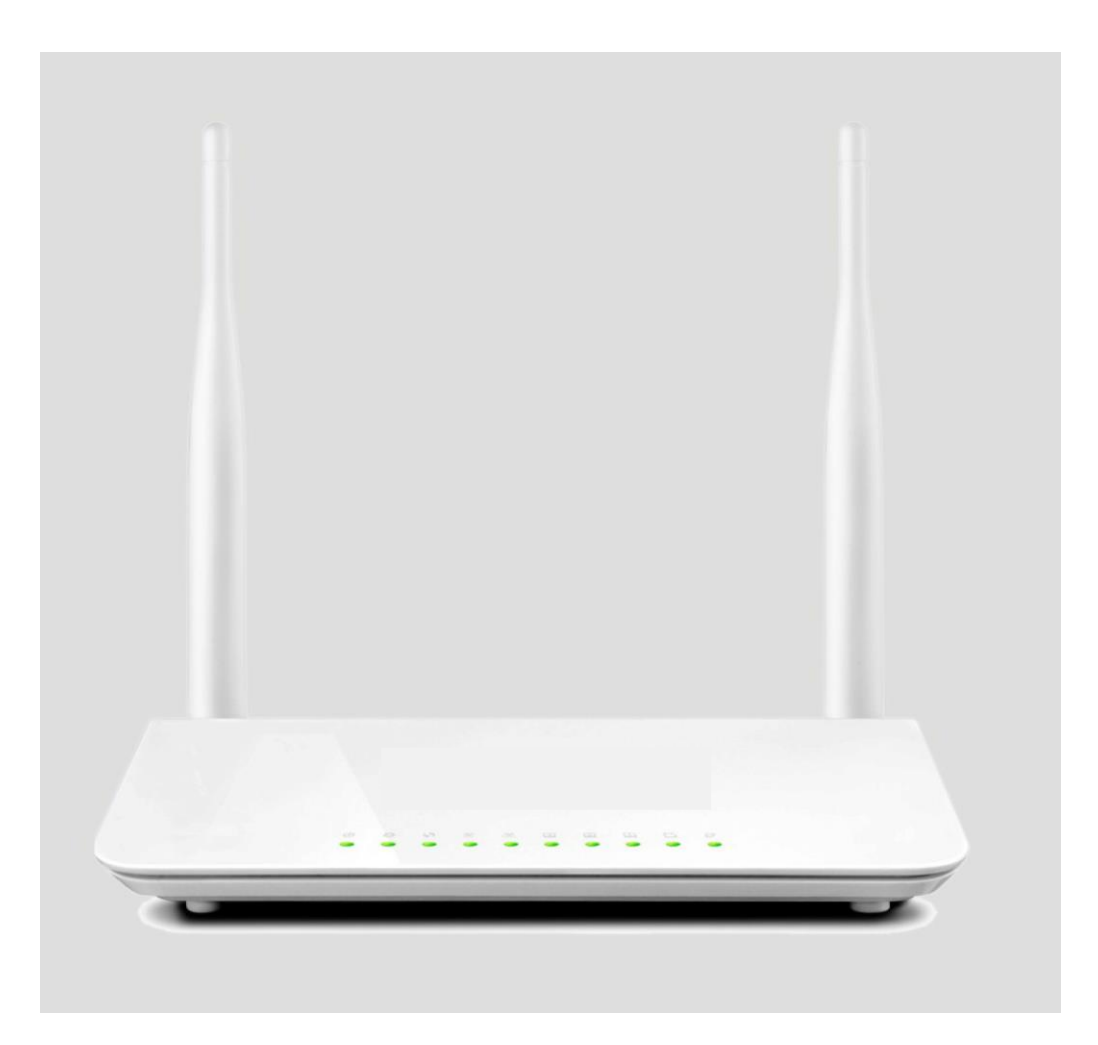

Wi-Fi Modem/Router N300 WM300

# Δήλωση πνευματικών δικαιωμάτων

Το TURSOX<sup>\*</sup> είναι εμπορικό σήμα της εταιρείας ΠΛΑΙΣΙΟ COMPUTERS AEBE. Όλα τα υπόλοιπα εμπορικά σήματα ή σήματα κατατεθέντα που αναφέρονται αποτελούν ιδιοκτησία των αντίστοιχων εταιρειών τους. Τα πνευματικά δικαιώματα του προϊόντος (συμπεριλαμβανομένων των αξεσουάρ και του λογισμικού, ανήκουν στην ΠΛΑΙΣΙΟ COMPUTERS AEBE. Απαγορεύεται η αναπαραγωγή, μετάδοση, αποθήκευση σε σύστημα ανάκτησης ή μετάφραση του εγγράφου σε οποιαδήποτε μορφή και με οποιοδήποτε μέσο, χωρίς την προηγούμενη συναίνεση της ΠΛΑΙΣΙΟ COMPUTERS AEBE Όλες οι εικόνες, οι ενδείξεις και τα χαρακτηριστικά που αναφέρονται είναι ενδεικτικά. Μπορεί να υπάρξουν ενημερώσεις λογισμικού και συσκευών. Η ΠΛΑΙΣΙΟ COMPUTERS AEBE διατηρεί το δικαίωμα αναθεώρησης αυτού του εγγράφου χωρίς προειδοποίηση. Αν θέλετε να μάθετε περισσότερες πληροφορίες σχετικά με το προϊόν, επισκεφθείτε την ιστοσελίδα μας www.plaisio.gr

# Περιεχόμενα

| Δήλ  | ωση πν  | ευματικών δικαιωμάτων                         |    |
|------|---------|-----------------------------------------------|----|
| Пεр  | ιεχόμεν | γα                                            |    |
| Σχει | τικά με | αυτές τις οδηγίες                             | 5  |
| Κεφ  | άλαιο 1 | Ι Γνωρίστε το νέο σας Ασύρματο Router         | 6  |
|      | Περιεχ  | όμενα συσκευασίας                             | 7  |
| Κεφ  | άλαιο 2 | 2 Εγκατάσταση Συσκευής                        |    |
|      | Πρόσο   | ψη                                            |    |
|      | Πίσω ά  | οψη                                           | 9  |
| Κεφ  | άλαιο 3 | 3 Γρήγορη Σύνδεση στο Internet                | 10 |
| 3.   | 1 Eío   | σοδος στην Ιστοσελίδα Διαχείρισης             | 10 |
| 3.   | 2 Ρύ    | θμιση Internet                                | 11 |
| 3.   | 3 Γρ    | ήγορη Ρύθμιση Ασύρματης Ασφάλειας             | 13 |
| Κεφ  | άλαιο 4 | 4 Προηγμένες Ρυθμίσεις                        | 14 |
| 4.   | 1 De    | evice Info (Πληροφορίες συσκευής)             | 14 |
| 4.   | 2 Ad    | lvanced Setup (Προηγμένες ρυθμίσεις)          | 17 |
|      | 4.2.1   | Layer2 Interface (Διασύνδεση Layer2)          |    |
|      | 4.2.2   | WAN Service (Υπηρεσία WAN)                    | 20 |
|      | IPoA    |                                               |    |
|      | 4.2.3   | LAN Setup (Ρύθμιση LAN)                       | 44 |
|      | IPv6A   | utoconfig (Αυτόματη ρύθμιση IPv6)             | 45 |
|      | 4.2.4   | NAT                                           | 46 |
|      | Port Tr | iggering                                      | 49 |
|      | DMZ H   | Host                                          | 50 |
|      | 4.2.5   | Security (Ασφάλεια)                           | 51 |
|      | 4.2.6   | Parental Control (Γονικός έλεγχος)            | 54 |
|      | 4.2.7   | Quality of Service (Ποιότητα υπηρεσίας)       | 56 |
|      | 4.2.8   | Routing                                       |    |
|      | 4.2.9   | DNS                                           | 60 |
|      | 4.2.10  | DSL                                           | 62 |
|      | 4.2.12  | Print Server (Server εκτύπωσης)               | 64 |
|      | 4.2.13  | Storage Service (Υπηρεσία Αποθήκευσης)        | 64 |
|      | 4.1.14  | Interface Grouping (Ομαδοποίηση Διασυνδέσεων) | 65 |
|      | 4.1.15  | IP Tunnel                                     | 67 |
|      | 4.1.16  | Certificate (Πιστοποιητικό)                   | 68 |
|      | 4.1.17  | Multicast                                     | 70 |
|      | 4.1.18  | IPTV                                          | 71 |

| 4.3 W    | Vireless (Ασύρματο)                    | 72 |
|----------|----------------------------------------|----|
| 4.3.1    | Basic (Βασικά)                         | 72 |
| 4.3.2    | Security (Ασφάλεια)                    | 73 |
| 4.3.3    | MAC Filter (Φιλτράρισμα MAC)           | 74 |
| 4.3.4    | Wireless Bridge (Ασύρματη Γέφυρα)      | 75 |
| 4.3.5    | Station Info (Πληροφορίες σταθμού)     |    |
| 4.4 D    | Diagnostics (Διαγνωστικά)              |    |
| 4.5 M    | Ianagement (Διαχείριση)                | 76 |
| 4.5.1    | Settings (Ρυθμίσεις)                   | 76 |
| 4.5.2    | System Logs (Ιστορικό συστήματος)      |    |
| 4.5.3    | Security Log (Ιστορικό ασφάλειας)      | 79 |
| 4.5.4    | SNMPAgent                              | 79 |
| 4.5.5    | TR-069 Client                          | 80 |
| 4.5.6    | Internet Time (Ωρα Internet)           | 80 |
| 4.5.7    | Access Control (Έλεγχος πρόσβασης)     | 81 |
| 4.5.8    | Update Software (Ενημέρωση λογισμικού) |    |
| 4.5.9    | Reboot (Επανεκκίνηση)                  |    |
| Παράρτημ | <b>μα 1 Ρύθμιση του PC σας</b>         | 84 |
| Window   | vs 7                                   |    |
| MAC      |                                        | 86 |
| Παράρτημ | μα 2 Σύνδεση στο ασύρματο δίκτυό σας   | 88 |
| Window   | vs XP                                  |    |
| Window   | vs 7                                   |    |
| MAC      |                                        | 91 |
| iPhone/i | Pad                                    |    |
| Παράρτημ | μα 3 Συχνές ερωτήσεις                  | 94 |
| Παράρτημ | μα 4 Λίστα VPI/VCI                     | 96 |
| Παράρτημ | μα 5 Πληροφορίες Κανονισμών            |    |

# Σχετικά με αυτές τις οδηγίες

Αυτές οι οδηγίες χρήσης περιγράφουν τη μέθοδο εγκατάστασης, ρύθμισης, χρήσης και αντιμετώπισης προβλημάτων για το νέο modem router, με απλό και εύληπτο τρόπο.

# TURBOX

# Κεφάλαιο 1 Γνωρίστε το νέο σας Ασύρματο Router

Αυτές οι οδηγίες αφορούν το νέο σας Turbo-X Wi-Fi Modem/Router N300 WM300

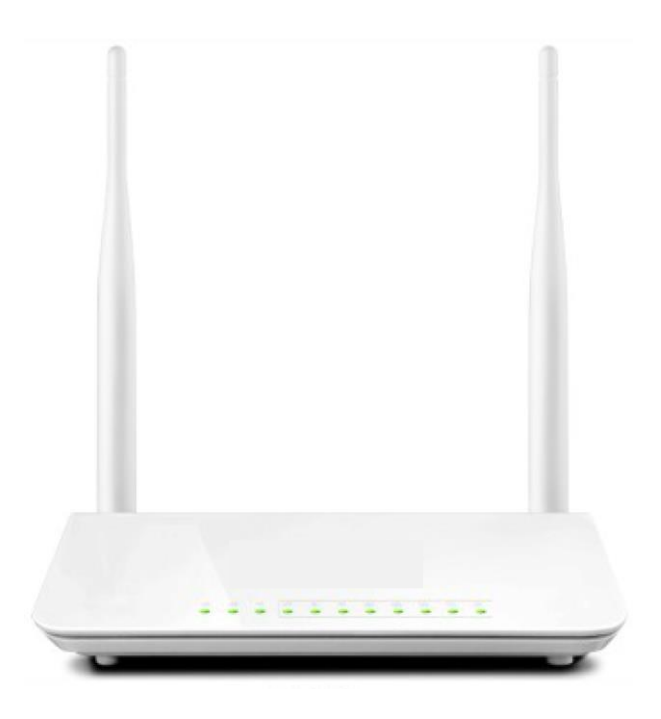

#### Λειτουργίες προϊόντος

To Aσύρματο ADSL2 + Modem Router σας παρέχει έναν εύκολο και ασφαλή τρόπο για να δημιουργήσετε ένα ασύρματο οικιακό δίκτυο με γρήγορη πρόσβαση στο Internet μέσω μιας ψηφιακής γραμμής DSL. Με ενσωματωμένο ADSL modem, είναι συμβατό με όλους τους μεγάλους παρόχους υπηρεσιών ADSL Internet. Προσφέρει ασύρματες ταχύτητες έως και 300 Mbps που είναι απαραίτητες για απαιτητικές εφαρμογές, όπως μεγάλες μεταφορές αρχείων, streaming HD βίντεο και online gaming. Η συσκευή διαθέτει επίσης ένα ευρύ φάσμα χρήσιμων λειτουργιών και εφαρμογών όπως το IPv6, TR069, SNMP, Multicast, IP tunnel, κοινή χρήση μέσω USB, υπηρεσία IPTV, γονικό έλεγχο, κλπ. Επιπλέον, χάρη στο ενσωματωμένο Router, μπορείτε να έχετε πρόσβαση στο Internet μέσω ATM ή Ethernet.

#### Χαρακτηριστικά Προϊόντος

- Ασύρματες ταχύτητες Ν έως 300 Mbps για streaming HD βίντεο και online gaming μαζί με τις βασικές εφαρμογές Internet.
- > Συσκευή Όλα-Σε-Ένα Συνδυάζει ενσωματωμένο ADSL2+ modem, ενσύρματο router, ασύρματο router και switch
- Κοινή Χρήση μέσω USB Σας επιτρέπει να έχετε πρόσβαση και να κάνετε κοινή χρήση αρχείων από συνδεδεμένο σκληρό δίσκο USB
- > Κοινή χρήση εκτυπωτή Σας επιτρέπει να κάνετε κοινή χρήση εκτυπωτή USB από υπολογιστές Windows
- Εξελιγμένο QoS που βοηθά την καλύτερη ταξινόμηση προτεραιότητας για εφαρμογές streaming και gaming ώστε να έχετε το καλύτερο δυνατό αποτέλεσμα
- Γονικός έλεγχος Σας επιτρέπει να είστε ήσυχοι σχετικά με το σερφάρισμα στο Internet, χρησιμοποιώντας ευέλικτα και προσαρμόσιμα φίλτρα
- WPS με το πάτημα ενός πλήκτρου Για γρήγορη και ασφαλή σύνδεση δικτύου
- WEP και WPA/WPA2 Για εξελιγμένη κρυπτογράφηση
- Συμβατότητα: Λειτουργεί με όλους τους κύριους παρόχους υπηρεσιών Internet ADSL (ISP). Είναι συμβατό με συσκευές που χρησιμοποιούν παλαιότερο πρότυπο 802.11b/g

- > Εναλλάξιμες θύρες LAN/WAN για να κάνετε τις θύρες Ethernet να λειτουργούν είτε ως LAN είτε ως WAN
- Εναλλάξιμες θύρες LAN/IPTV για να κάνετε τις θύρες Ethernet να λειτουργούν είτε ως LAN είτε ως IPTV
- Προαιρετικά Ethernet και ADSL Uplinks: Πρόσβαση στο Internet μέσω υπηρεσίας ADSL2+ Broadband είτε μέσω εναλλάξιμης θύρας LAN/WAN RJ-45
- > Πολλά είδη σύνδεσης στο Internet: Bridging, PPPoE, IPoE, PPPoA, IPoA, δυναμική IP και στατική IP
- > Υπηρεσία IPTV Σας επιτρέπει να σερφάρετε στο Internet ενώ παρακολουθείτε online τηλεόραση
- Αντικεραυνική προστασία 6000V Καθιστά τη συσκευή ανθεκτική σε περίπτωση καταιγίδας
- Ισχυρή δυνατότητα καθοδήγησης Από απόσταση έως 6.5 χλμ.
- > Υψηλή ταχύτητα ADSL έως 24Mbps λήψη και έως 1Mbps αποστολή
- Ενσωματωμένο τείχος προστασίας Αποτρέπει επιθέσεις από χάκερ
- Αυτόματη επιλογή καναλιού Για άψογη απόδοση
- > Τεχνολογία FDM που επιτρέπει ταυτόχρονα τηλεφωνία, φαξ και σερφάρισμα χωρίς παρεμβολές και διενέξεις
- Αλλες εξελιγμένες λειτουργίες: IPv6, DDNS, virtual server, DMZ, port triggering, IP filter, MAC filter, UPnP κ.ά.
- Βοηθός ρύθμισης Για εύκολη και γρήγορη εγκατάσταση και ρύθμιση
- «Πράσινη» τεχνολογία: Πλήκτρο ενεργοποίησης και απενεργοποίησης για την τροφοδοσία και για την ασύρματη λειτουργία (μέσω του λογισμικού) για να εξοικονομείται ενέργεια όταν δεν χρησιμοποιείτε τη συσκευή

#### Περιεχόμενα συσκευασίας

Θα πρέπει να σας έχουν παρασχεθεί τα ακόλουθα αντικείμενα μαζί με τη συσκευασία:

- Ασύρματο Modem Router
- Καλώδιο Τηλεφώνου
- Καλώδιο Ethernet
- Φίλτρο ADSL2+
- Οδηγός Γρήγορης Εγκατάστασης
- Τροφοδοτικό ρεύματος
- Συνοδευτικό CD

Αν κάποιο από τα εξαρτήματα είναι φθαρμένο, λανθασμένο ή λείπει, φυλάξτε τη συσκευασία και επικοινωνήστε με την εξυπηρέτηση πελατών.

# Κεφάλαιο 2 Εγκατάσταση Συσκευής

Αν δεν έχετε ήδη ρυθμίσει το router σας χρησιμοποιώντας τον Οδηγό Γρήγορης Εγκατάστασης που υπάρχει μέσα στη συσκευασία, αυτό το κεφάλαιο θα σας καθοδήγησει στην εγκατάσταση. Για ρύθμιση της σύνδεσης Internet, δείτε <u>Κεφά-</u> λαιο 3 Γρήγορη Ρύθμιση Internet.

#### Πρόσοψη

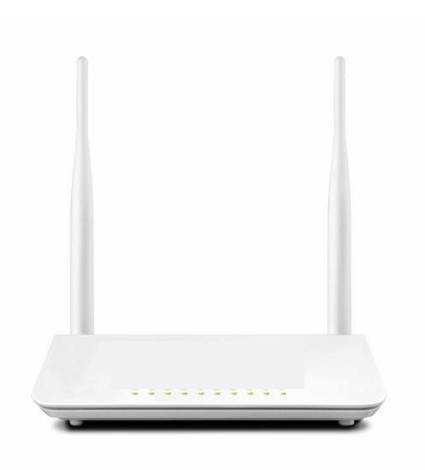

Οι ενδείξεις LED της συσκευής αναλύονται στον παρακάτω πίνακα:

| Ένδειξη LED | Κατάσταση           | Περιγραφή                                                                                       |
|-------------|---------------------|-------------------------------------------------------------------------------------------------|
| Derror      | Αναμμένο            | Υπάρχει τροφοδοσία (η συσκευή είναι ενεργοποιημένη)                                             |
| Power       | Σβηστό              | Δεν υπάρχει τροφοδοσία (η συσκευή είναι απενεργοποιημένη)                                       |
| CNC         | Αναβοσβήνει         | Το σύστημα λειτουργεί σωστά                                                                     |
| 515         | Αναμμένο/ Σβηστό    | Το σύστημα δεν λειτουργεί σωστά                                                                 |
|             | Αναβοσβήνει         | Πραγματοποιείται μεταφορά δεδομένων                                                             |
| WLAN        | Σβηστό              | Η ασύρματη λειτουργία είναι απενεργοποιημένη                                                    |
|             | Αναμμένο            | Η ασύρματη λειτουργία είναι ενεργοποιημένη                                                      |
|             | Αναβοσβήνει αργά    | Σφάλμα σύνδεσης                                                                                 |
| ADSL        | Αναβοσβήνει γρήγορα | Συγχρονίζει                                                                                     |
|             | Αναμμένο            | Έχει πραγματοποιηθεί σύνδεση ADSL.                                                              |
|             | Σβηστό              | Δεν υπάρχει σύνδεση.                                                                            |
| LAN 1/2/3/4 | Αναβοσβήνει         | Πραγματοποιείται μεταφορά δεδομένων                                                             |
|             | Αναμμένο            | Έχει πραγματοποιηθεί σύνδεση                                                                    |
|             | Αναμμένο            | Η άλλη συσκευή έχει συνδεθεί με επιτυχία                                                        |
| WPS         | Αναβοσβήνει         | Η ένδειξη WPS LED ξεκινά να αναβοσβήνει όταν πιέσετε το πλήκτρο WPS στη συσκευή ή στο λογισμικό |
|             | Σβηστό              | Αν δεν συνδεθεί κάποια άλλη συσκευή, η ένδειξη WPS LED σβήνει μετά από 2 λεπτά                  |
| USB         | Αναμμένο            | Πραγματοποιήθηκε επιτυχής σύνδεση συσκευής στη θύρα USB                                         |
|             | Σβηστό              | Δεν υπάρχει συνδεδεμένη συσκευή στη θύρα USB                                                    |

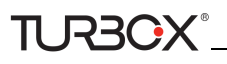

### Πίσω όψη

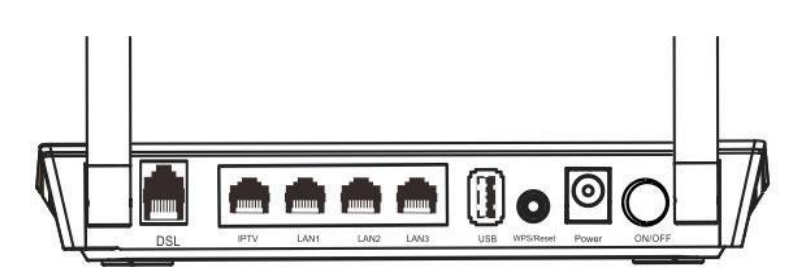

ON/OFF: Διακόπτης τροφοδοσίας (Για ενεργοποίηση/ απενεργοποίηση της συσκευής).

### **Δ**<sub>Σημείωση</sub>:

Χρησιμοποιήστε το παρεχόμενο τροφοδοτικό. Αν χρησιμοποιήσετε άλλο τροφοδοτικό μπορεί να παρουσιαστεί βλάβη.

- WPS/RESET: Πιέστε και κρατήστε πατημένο για 1-3 δευτερόλεπτα για να ενεργοποιήσετε τη λειτουργία σύνδεσης
   WPS ή για 7 δευτερόλεπτα για επαναφορά στις εργοστασιακές ρυθμίσεις.
- LAN: Θύρες LAN RJ-45 για σύνδεση του Router με συσκευές του τοπικού δικτύου, όπως υπολογιστές.
- DSL: Θύρα RJ-11 Asynchronous DSL (ADSL) για σύνδεση της συσκευής με καλώδιο τηλεφώνου (απαιτείται γραμμή DSL). Ακολουθήστε το παρακάτω σχεδιάγραμμα για εγκατάσταση της συσκευής.

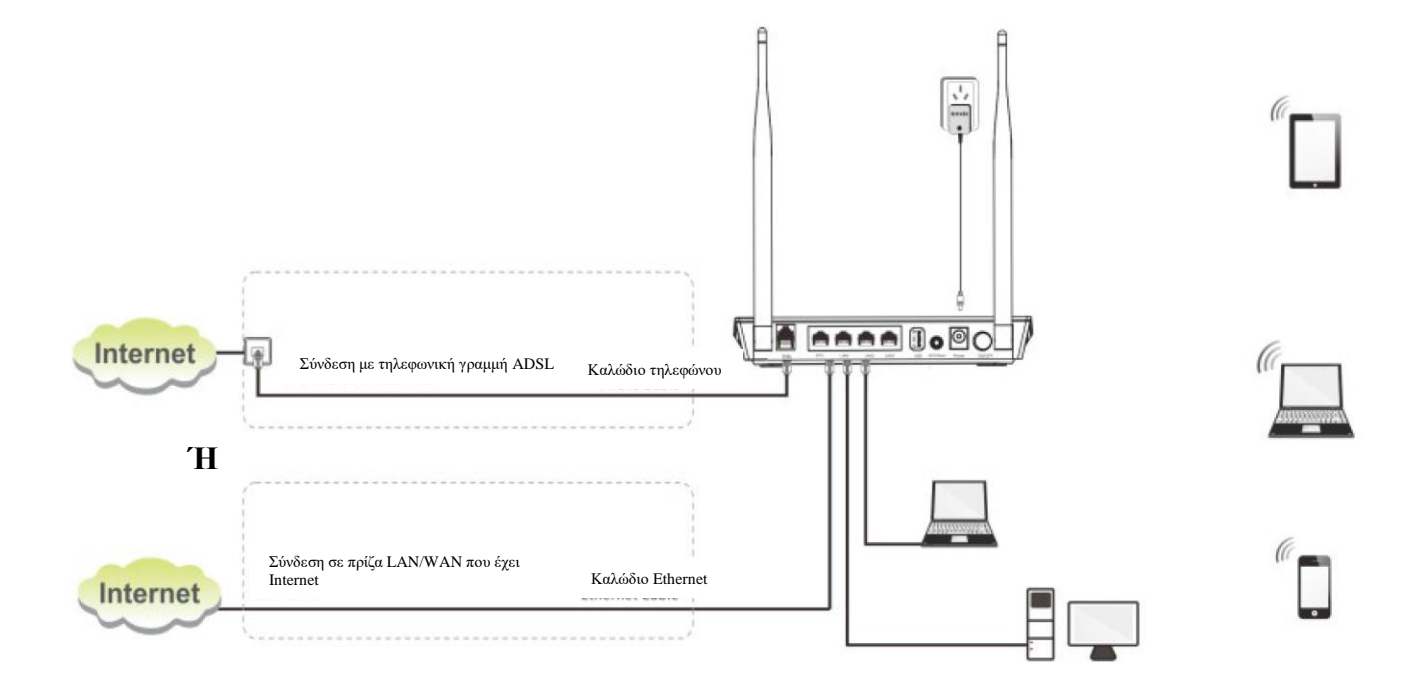

# Κεφάλαιο 3 Γρήγορη Σύνδεση στο Internet

Αυτό το κεφάλαιο περιγράφει τον τρόπο με τον οποίο μπορείτε να ρυθμίσετε τη συσκευή για πρόσβαση στο Internet. Οι ακόλουθες διαδικασίες ισχύουν μόνο για σύνδεση με τηλεφωνική γραμμή ADSL. Αν δεν συνδέεστε στο Internet μέσω τηλεφωνικής γραμμής ADSL (αλλά μέσω πρίζας LAN/WAN) παρακαλούμε πιέστε στο πλήκτρο Advanced (Προηγμένες ρυθμίσεις) στην αρχική σελίδα και επιλέξτε Advanced Setup (Προηγμένες ρυθμίσεις) -> Layer2 Interface (Διασύνδεση Layer 2)

-> Διασύνδεση ΕΤΗ. Για περισσότερες πληροφορίες ανατρέξτε στο <u>Για να ρυθμίσετε τη διασύνδεση ΕΤΗ</u> και <u>Για να</u> <u>ρυθμίσετε την υπηρεσία WAN για διασύνδεση ΕΤΗ</u>

## 3.1 Είσοδος στην Ιστοσελίδα Διαχείρισης

Μπορείτε να μπείτε στην ιστοσελίδα διαχείρισης χρησιμοποιώντας το λογισμικό «Βοηθός Ρύθμισης» που υπάρχει στο παρεχόμενο CD ή χειροκίνητα, μέσω προγράμματος περιήγησης στο Internet (Browser). Ο Βοηθός Ρύθμισης που υπάρχει στο CD θα σας βοηθήσει να ρυθμίσετε αυτόματα τις ιδιότητες TCP/IP του υπολογιστή σας και θα σας καθοδηγήσει στο παράθυρο της ιστοσελίδας διαχείρισης χωρίς να απαιτείται να πληκτρολογήσετε τη διεύθυνση IP.

#### Μέσω του Βοηθού Ρύθμισης

1. Τοποθετήστε το παρεχόμενο CD στον υπολογιστή σας και θα πραγματοποιήσει αυτόματη εκτέλεση. Αν δεν τρέξει

αυτόματα, κάνετε διπλό κλικ στο εικονίδιο 🐓. Θα δείτε την ακόλουθη οθόνη.

2. Πιέστε **Run (Εκτέλεση)** και θα ρυθμιστούν αυτόματα οι ιδιότητες TCP/IP του υπολογιστή σας. Εφόσον είναι όλα εντάξει, θα εμφανιστεί το ακόλουθο παράθυρο.

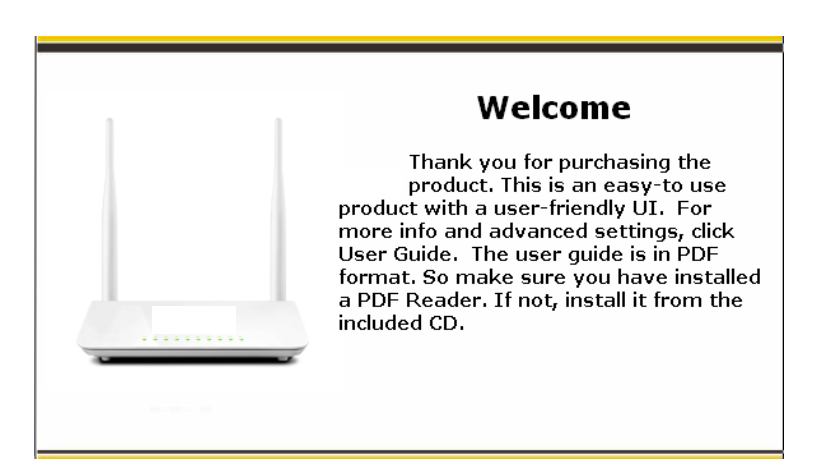

Μέσω προγράμματος περιήγησης στο Internet (Browser).

- 1. Ρυθμίστε τον υπολογιστή σας σε: Αυτόματη απόδοση διεύθυνσης IP. Για περισσότερες πληροφορίες, ανατρέξτε στο Παράρτημα 1 Ρύθμιση του PC σας
- 2. Ανοίξτε κάποιο πρόγραμμα περιήγησης στο Internet (Browser) και πληκτρολογήστε **192.168.1.1** για να εμφανιστεί το παράθυρο εισόδου.

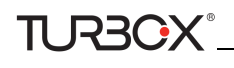

| Username: |              |
|-----------|--------------|
| Password: |              |
|           | Login Cancel |

3. Πληκτρολογήστε "**admin**" και στα δύο πεδία (username (Όνομα χρήστη) και password (Κωδικός)) και στη συνέχεια πιέστε το πλήκτρο **Login** (Είσοδος) για να εμφανιστεί η ακόλουθη οθόνη.

# Συμβουλή:

Αν έχετε αλλάζει το όνομα χρήστη και τον κωδικό και τα έχετε ζεχάσει, πιέστε το πλήκτρο Reset της συσκευής και στη συνέχεια πληκτρολογήστε τους εργοστασιακούς κωδικούς (admin).

| Username: |              |
|-----------|--------------|
| Password: |              |
|           | Login Cancel |

### 3.2 Ρύθμιση Internet

- 3.2.1 Επιλέξτε τη χώρα σας.
- **3.2.2** Επιλέξτε τον πάροχο τηλεπικοινωνιών σας (ISP).
- 3.2.3 Τα πεδία VPI και VCI συμπληρώνονται αυτόματα αφού επιλέξετε χώρα και πάροχο (ISP).
- **3.2.4** Επιλέξτε το είδος σύνδεσης στο Internet.

|                                                             | 😫 Advanced |  |
|-------------------------------------------------------------|------------|--|
|                                                             | VT9I 😫     |  |
| Tel Line Eth0 Eth1 Eth2 Eth3                                |            |  |
|                                                             |            |  |
| Connected                                                   |            |  |
| Connection Status: Unconfigured                             |            |  |
| Country: Australia                                          |            |  |
| ISP: Telstra                                                |            |  |
| VPI: 8                                                      |            |  |
| VCI: 35                                                     |            |  |
| Internet Connection Type: PPPOE                             |            |  |
| User Name:                                                  |            |  |
| Password                                                    |            |  |
| Security Key:                                               |            |  |
| Security Key is made up of 8-63 ASCII or 64 hex characters. |            |  |
| ок                                                          |            |  |

#### Ανάλογα με το είδος σύνδεσης, θα σας ζητηθεί να πληκτρολογήσετε τις ρυθμίσεις του παρόχου σας (ISP), όπως φαίνονται στον ακόλουθο πίνακα:

| Είδος σύνδεσης Internet |                                   | Πληροφορίες παρόχου (ISP)                                                                                                    |
|-------------------------|-----------------------------------|----------------------------------------------------------------------------------------------------|
| PPPoE                   |                                   | Πληκτρολογήστε το όνομα χρήστη και τον κωδικό που σας έδωσε ο πάροχος τηλεπικοινωνιών                                                                                                    |
| PPPoA                   |                                   | σας (ISP) για σύνδεση στο Internet. Αν δεν τις έχετε, ρωτήστε τον πάροχο (ISP).                                                                                                    |
|                         | Dynamic IP (Δυνα-<br>μική IP)     | Δεν απαιτείται να πληκτρολογήσετε τίποτα                                                                                                    |
| IPoE                    | Static (Fixed) IP<br>(Στατική IP) | Πληκτρολογήστε τη διεύθυνση IP, τη μάσκα υποδικτύου και την πρωτεύουσα διεύθυνση του<br>DNS server του παρόχου σας. Αυτές τις πληροφορίες θα σας τις δώσει ο πάροχός σας. Αν υπάρ-<br>χει και δευτερεύων DNS server, πληκτρολογήστε τη διεύθυνσή του. |
|                         |                                   | Πληκτρολογήστε τη διεύθυνση IP, τη μάσκα υποδικτύου και την πρωτεύουσα διεύθυνση του DNS                                                                                                    |
| IPoA                    | Static (Fixed) IP<br>(Στατική IP) | server του παρόχου σας. Αυτές τις πληροφορίες θα σας τις δώσει ο πάροχός σας. Αν υπάρχει και<br>δευτερεύων DNS server, πληκτρολογήστε τη διεύθυνσή του.                                                                                               |

### **Δ** Σημείωση:

Αν η χώρα και/η ο πάροχός σας δεν υπάρχουν στην αρχική σελίδα, πιέστε το πλήκτρο **Advanced** στην αρχική σελίδα και στη συνέχεια επιλέζτε Advanced Setup (Προηγμένες Ρυθμίσεις) -> Layer2 Interface (Διασύνδεση Layer2) -> ATM Interface (Διασύνδεση ATM) και στη συνέχεια πιέστε Add (Προσθήκη) για χειροκίνητη ρύθμιση του VPI και VCI. Αν δεν μπορείτε να βρείτε τις πληροφορίες, ανατρέζτε στο Παράρτημα 4 Δίστα VPI/VCI ή ρωτήστε τον πάροχό σας για να σας τις δώσει. Για περισσότερες πληροφορίες, ανατρέζτε στο Για να ρυθμίσετε τη διασύνδεση ATM και Για να ρυθμίσετε την υπηρεσία WAN για διασύνδεση ATM.

e. Αφού κάνετε όλες τις παραπάνω ρυθμίσεις, πιέστε OK για αποθήκευση και εφαρμογή.

#### f. Δοκιμή της συνδεσιμότητας στο Internet

Ανοίξτε κάποιον Browser (π.χ. Google Chrome) και πληκτρολογήστε <u>www.plaisio.gr.</u> Αν ανοίξει κανονικά η σελίδα, σημαίνει ότι είστε συνδεδεμένοι στοInternet.

# 3.3 Γρήγορη Ρύθμιση Ασύρματης Ασφάλειας

Για καλύτερη ασφάλεια, σας συνιστούμε να δημιουργήσετε ένα νέο κλειδί ασφάλειας. Απλά εισάγετε 8-63 χαρακτήρες ASCII ή 64 χαρακτήρες hex.

# Ϋ Συμβουλή:

TURBOX

Αν δημιουργήσετε νέο κλειδί ασφάλειας, γράψτε το σε μια αυτοκόλλητη ετικέτα και κολλήστε τη στο κάτω μέρος της συσκευής. Θα το χρειαστείτε σε περίπτωση που χρειαστεί να συνδεθείτε ασύρματα με τη συσκευή μελλοντικά.
 Για να συνδεθείτε στο ασφαλισμένο ασύρματο δίκτυό σας, δείτε Παράρτημα 2 Σύνδεση στο Ασύρματο Δίκτυό σας.

# Κεφάλαιο 4 Προηγμένες Ρυθμίσεις

Αυτό το κεφάλαιο περιγράφει τις προηγμένες ρυθμίσεις του Router σας.

Οι πληροφορίες αφορούν τους χρήστες που έχουν καλή κατανόηση των βασικών αρχών δικτύωσης και οι οποίοι θέλουν να ρυθμίσουν το router για ειδικές περιπτώσεις.

Αυτού το κεφάλαιο περιλαμβάνει τις ακόλουθες ενότητες:

- Device Info (Πληροφορίες Συσκευής)
- Advanced Setup (Προηγμένες Ρυθμίσεις)
- Wireless (Ασύρματο)
- Diagnostics (Διαγνωστικά)
- Management (Διαχείριση)

Πιέστε Advanced (Προηγμένες ρυθμίσεις) στην αρχική σελίδα για να μπείτε στην ακόλουθη οθόνη.

| Device Info<br>Advanced Setup | Device Info                        |                                             |                         |  |  |  |  |  |
|-------------------------------|------------------------------------|---------------------------------------------|-------------------------|--|--|--|--|--|
| Wireless                      | Board ID:                          | 963                                         | 18REF                   |  |  |  |  |  |
| Diagnostics                   | Build Timestamp:                   | 130                                         | 715_2201                |  |  |  |  |  |
| Management                    | Software Version:                  | 4.1                                         | 2L.08                   |  |  |  |  |  |
|                               | Bootloader (CFE) Version:          | 1.0                                         | .38-114.185             |  |  |  |  |  |
|                               | DSL PHY and Driver Version:        | A2p                                         | G038i.d24h              |  |  |  |  |  |
|                               | Wireless Driver Version:           | 6.3                                         | 0.102.7.cpe4.12L08.0    |  |  |  |  |  |
|                               | Uptime: 0D 0H 36M 28S              |                                             |                         |  |  |  |  |  |
|                               | This information reflects the curr | This information reflects the current statu |                         |  |  |  |  |  |
|                               | Line Rate - Upstream (Kbps)        | :                                           | 0                       |  |  |  |  |  |
|                               | Line Rate - Downstream (Kb         | ps):                                        | 0                       |  |  |  |  |  |
|                               | LAN IPv4 Address:                  |                                             | 192.168.1.1             |  |  |  |  |  |
|                               | Default Gateway:                   |                                             |                         |  |  |  |  |  |
|                               | Primary DNS Server:                |                                             | 0.0.0.0                 |  |  |  |  |  |
|                               | Secondary DNS Server:              |                                             | 0.0.0.0                 |  |  |  |  |  |
|                               | LAN IPv6 ULA Address:              |                                             |                         |  |  |  |  |  |
|                               | Default IPv6 Gateway:              |                                             |                         |  |  |  |  |  |
|                               | Date/Time:                         |                                             | Thu Jan 1 00:36:28 1970 |  |  |  |  |  |

### 4.1 Device Info (Πληροφορίες συσκευής)

Αυτή η ενότητα περιλαμβάνει τις ακόλουθες πληροφορίες:

- <u>Summary (Σύνοψη)</u>
- <u>WAN</u>
- Statistics (Στατιστικά)

- <u>Route (Δρομολόγηση)</u>
- <u>ARP</u>
- <u>DHCP</u>

#### Summary (Σύνοψη)

Μπορείτε να δείτε πληροφορίες συστήματος και την τρέχουσα κατάσταση της σύνδεσης WAN, όπως φαίνεται στην ακόλουθη εικόνα.

| Device Info    | Device Info                  |                         |
|----------------|------------------------------|-------------------------|
| WAN            | Board ID:                    | 96318REF                |
| Statistics     | Build Timestamp:             | 130715 2201             |
| Route          | Software Version:            | 4 121 09                |
| ARP            | Software version:            | 4.12L.08                |
| DHCP           | Bootloader (CFE) Version:    | 1.0.38-114.185          |
| Advanced Setup | DSL PHY and Driver Version:  | A2pG038i.d24h           |
| Wireless       | Wireless Driver Version:     | 6.30.102.7.cpe4.12L08.0 |
| Management     | Uptime:                      | 0D 0H 38M 10S           |
|                | Line Rate - Upstream (Kbps): | 0                       |
|                | Line Rate - Downstream (Kbp  | ps): 0                  |
|                | LAN IPv4 Address:            | 192.168.1.1             |
|                | Default Gateway:             |                         |
|                | Primary DNS Server:          | 0.0.0.0                 |
|                | Secondary DNS Server:        | 0.0.0.0                 |
|                | LAN IPv6 ULA Address:        |                         |
|                | Default IPv6 Gateway:        |                         |
|                | Date/Time:                   | Thu Jan 1 00:38:10 1970 |

#### WAN

Μπορείτε να δείτε πληροφορίες που αφορούν τη σύνδεση WAN, όπως Description (Περιγραφή), Type (Είδος), IGMP, NAT, Firewall (Τείχος προστασίας), Status (Κατάσταση), IPv4 Address (Διεύθυνση IPv4) και VLAN ID, όπως φαίνεται στην ακόλουθη εικόνα.

| Danico Info    |           |             |      |           |          | 1        | VAN Info |          |          |           |              |             |
|----------------|-----------|-------------|------|-----------|----------|----------|----------|----------|----------|-----------|--------------|-------------|
| Summary        | Interface | Description | Type | VlanMuxId | IPv6     | Igmp     | MLD      | NAT      | Firewall | Status    | IPv4 Address | IPv6 Addres |
| WAN            | eth3.1    | ipoe_eth3   | IPOE | Disabled  | Disabled | Disabled | Disabled | Disabled | Disabled | Connected | 10.0.1.34    | (null)      |
| Statistics     |           |             |      |           |          |          |          |          |          |           |              |             |
| Route          |           |             |      |           |          |          |          |          |          |           |              |             |
| ARP            |           |             |      |           |          |          |          |          |          |           |              |             |
| DHCP           |           |             |      |           |          |          |          |          |          |           |              |             |
| Advanced Setup |           |             |      |           |          |          |          |          |          |           |              |             |
| Wireless       |           |             |      |           |          |          |          |          |          |           |              |             |
|                |           |             |      |           |          |          |          |          |          |           |              |             |
| Diagnostics    |           |             |      |           |          |          |          |          |          |           |              |             |

#### Statistics (Στατιστικά)

Μπορείτε να δείτε τα πακέτα που έχετε λάβει και έχετε μεταδώσει στις θύρες LAN/WAN.

Statistics—LAN (Στατιστικά – LAN): Δείχνει τα πακέτα που έχετε λάβει και έχετε μεταδώσει στις θύρες LAN, όπως φαίνεται στην ακόλουθη εικόνα.

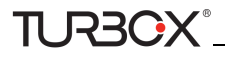

| Device Info<br>Summary | Statistics | Lan      |      |      |       |             |       |      |       |  |  |
|------------------------|------------|----------|------|------|-------|-------------|-------|------|-------|--|--|
| WAN                    | Interface  | Received |      |      |       | Transmitted |       |      |       |  |  |
| Statistics             |            | Bytes    | Pkts | Errs | Drops | Bytes       | Pkts  | Errs | Drops |  |  |
| LAN                    | eth1       | 688006   | 4443 | 0    | 0     | 5222360     | 19329 | 0    | 0     |  |  |
| WAN Service            | eth2       | 0        | 0    | 0    | 0     | 0           | 0     | 0    | 0     |  |  |
| Route                  | eth0       | 0        | 0    | 0    | 0     | 0           | 0     | 0    | 0     |  |  |
| ARP                    | wl0        | 13144    | 135  | 0    | 0     | 1664559     | 13629 | 1475 | 0     |  |  |
| DHCP                   |            |          |      |      |       |             |       |      |       |  |  |
| Advanced Setup         |            |          |      |      |       |             |       |      |       |  |  |
| Wireless               | Reset Sta  | tistics  |      |      |       |             |       |      |       |  |  |
| Diagnostics            |            |          |      |      |       |             |       |      |       |  |  |
| Management             |            |          |      |      |       |             |       |      |       |  |  |

\_\_\_\_\_

. Ένμβουλή:

Τα eth0, eth1, eth2 and eth3 αντιστοιχούν στις θύρες LAN 1, LAN 2, LAN 3 και LAN 4 της συσκευής.

Statistics—WAN (Στατιστικά – WAN): Δείχνει τα πακέτα που έχετε λάβει και έχετε μεταδώσει στις θύρες WAN, όπως φαίνεται στην ακόλουθη εικόνα.

| Device Info    | Statistics           | 5 WAN        |            |          |      |      |       |      |             |      |  |  |  |
|----------------|----------------------|--------------|------------|----------|------|------|-------|------|-------------|------|--|--|--|
| Summary        | InterfaceDescription |              | R          | Received |      |      |       |      | Transmitted |      |  |  |  |
| Juan           |                      |              | Bytes      | Pkts     | Errs | Drop | Bytes | Pkts | Errs        | Drop |  |  |  |
| WAN            | eth3.1               | ipoe_eth3    | 3686241985 | 9250789  | 0    | 0    | 47971 | 633  | 0           | 0    |  |  |  |
| Statistics     |                      |              |            |          |      |      |       |      |             |      |  |  |  |
| LAN            |                      |              |            |          |      |      |       |      |             |      |  |  |  |
| WAN Service    | Rese                 | t Statistics |            |          |      |      |       |      |             |      |  |  |  |
| xDSL           |                      |              | -          |          |      |      |       |      |             |      |  |  |  |
| Route          |                      |              |            |          |      |      |       |      |             |      |  |  |  |
| ARP            |                      |              |            |          |      |      |       |      |             |      |  |  |  |
| DHCP           |                      |              |            |          |      |      |       |      |             |      |  |  |  |
| Advanced Setup |                      |              |            |          |      |      |       |      |             |      |  |  |  |
| Wireless       |                      |              |            |          |      |      |       |      |             |      |  |  |  |
| Diagnostics    |                      |              |            |          |      |      |       |      |             |      |  |  |  |
| Management     |                      |              |            |          |      |      |       |      |             |      |  |  |  |

#### Route (Δρομολόγηση)

Μπορείτε να δείτε τον πίνακα δρομολόγησης, όπως φαίνεται στην ακόλουθη εικόνα:

| Device Info<br>Summary<br>WAN | <b>Device Info Route</b><br>Flags: U - up, ! - reject, G - gateway, H - host, R - reinstate<br>D - dynamic (redirect), M - modified (redirect). |            |               |      |        |           |           |
|-------------------------------|----------------------------------------------------------------------------------------------------|------------|---------------|------|--------|-----------|-----------|
| Statistics                    | Destination                                                                                                    | Gateway    | Subnet Mask   | Flag | Metric | Service   | Interface |
| Route                         | 192.168.1.0                                                                                                    | 0.0.0.0    | 255.255.255.0 | U    | 0      |           | br0       |
| ARP                           | 10.0.0.0                                                                                                    | 0.0.0.0    | 255.0.0.0     | U    | 0      | ipoe_eth3 | eth3.1    |
| DHCP<br>Advanced Setup        | 0.0.0.0                                                                                                    | 10.0.0.254 | 0.0.0.0       | UG   | 0      | ipoe_eth3 | eth3.1    |
| Wireless                      |                                                                                                    |            |               |      |        |           |           |
| Diagnostics<br>Management     |                                                                                                    |            |               |      |        |           |           |

#### ARP

Εδώ μπορείτε να δείτε τις διευθύνσεις IP και MAC των PC που είναι συνδεδεμένα στη συσκευή ενσύρματα ή ασύρματα, όπως φαίνεται στην παρακάτω εικόνα:

|                | Device Info   | ARP      |                   |        |
|----------------|---------------|----------|-------------------|--------|
| Device Info    |               |          |                   |        |
| Summary        | IP address    | Flags    | HW Address        | Devic  |
| WAN            | 192.168.1.220 | Complete | c8:9c:dc:3b:ac:89 | br0    |
| Statistics     | 10.0.0.254    | Complete | 78:e3:b5:9e:62:7d | eth3.1 |
| Route          |               |          |                   |        |
| ARP            |               |          |                   |        |
| DHCP           |               |          |                   |        |
| Advanced Setup |               |          |                   |        |
| Wireless       |               |          |                   |        |
| Diagnostics    |               |          |                   |        |
| Management     |               |          |                   |        |

#### DHCP

Εδώ μπορείτε να δείτε τις αναθέσεις DHCP, μαζί με τις διευθύνσεις IP και MAC των PC, τα hostnames και τον χρόνο ανάθεσης που απομένει, όπως φαίνεται στην παρακάτω εικόνα:

| Device Info<br>Summary     | Device Info DHCP Lease   | S                 |             |            |
|----------------------------|--------------------------|-------------------|-------------|------------|
| WAN                        | Hostname                 | MAC Address       | IP Address  | Expires In |
| Statistics                 | alarmpi                  | b8:27:eb:93:56:d0 | 192.168.1.2 | 0 seconds  |
| ARP                        | SLIF4NMJHOCPMZI          | c8:3a:35:ca:e7:1c | 192.168.1.4 | 0 seconds  |
| DHCP                       | android-714e12503adf4ea9 | c4:6a:b7:d1:38:0c | 192.168.1.6 | 0 seconds  |
| Advanced Setup<br>Wireless | sd235-5553               | c8:3a:35:11:22:49 | 192.168.1.8 | 0 seconds  |

# 4.2 Advanced Setup (Προηγμένες ρυθμίσεις)

Αυτή η ενότητα περιέχει τις ακόλουθες πληροφορίες:

- Layer2 Interface (Διασύνδεση Layer2)
- WAN Service (Υπηρεσία WAN)
- <u>LAN</u>
- <u>NAT</u>
- Security (Ασφάλεια)
- Parental Control (Γονικός έλεγχος)
- Quality of Service (Ποιότητα υπηρεσίας)
- <u>Routing (Δρομολόγηση)</u>
- <u>DNS</u>
- <u>DSL</u>

- <u>UPnP</u>
- <u>Print Server (Server Εκτυπωτή)</u>
- Storage Service (Υπηρεσία αποθήκευσης)
- Interface Grouping (Ομαδοποίηση διασύνδεσης)
- IP Tunnel
- Certificate (Πιστοποιητικά)
- Multicast
- <u>IPTV</u>

### 4.2.1 Layer2 Interface (Διασύνδεση Layer2)

Πιέστε Advanced Setup (Προηγμένη ρύθμιση)-> Layer2 Interface (Διασύνδεση Layer 2) για να μπείτε στην οθόνη διασύνδεσης Layer2. Αυτό το router διαθέτει δύο διασυνδέσεις Layer2:

- ATM Interface (Liasúndesh ATM) για υπηρεσία ADSL broadband Internet

- ETH Interface (Διασύνδεση ETH) για σύνδεση στο Internet μέσω καλωδίου Ethernet. Εργοστασιακά, το σύστημα

εφαρμόζει τη διασύνδεση ATM (ADSL uplink).

Αν συνδέσετε απευθείας το Router σε τηλεφωνική γραμμή ADSL μέσω καλωδίου τηλεφώνου, πρώτα ανατρέξτε στην παράγραφο Για να ρυθμίσετε τη διασύνδεση ATM και Για να ρυθμίσετε την υπηρεσία WAN για διασύνδεση ATM.

Ή αν συνδέεστε στο Internet μέσω fiber/cable modem μέσω καλωδίου Ethernet, πρώτα ανατρέξτε στην ενότητα <u>Για να</u> <u>ρυθμίσετε τη διασύνδεση ETH</u> κnd then skip to <u>Για να ρυθμίσετε την υπηρεσία WAN για διασύνδεση ETH</u>.

| Device Info        |                   |                |          |                             | DSL ATM I                          | nterface Configuration    |                            |              |              |           |                         |        |
|--------------------|-------------------|----------------|----------|-----------------------------|------------------------------------|---------------------------|----------------------------|--------------|--------------|-----------|-------------------------|--------|
| Advanced Setup     |                   |                |          |                             | Choose Add, or Remo                | ve to configure DSL ATM   | interfaces.                |              |              |           |                         |        |
| ATH Interface      | Interface Vpi Vci | DSL<br>Latency | Category | Peak Coll Rate<br>(cells/s) | Sustainable Cell Rate<br>(cells/s) | Max Burst Size<br>(bytes) | Hin Coll Rate<br>(cells/s) | Link<br>Type | Conn<br>Mode | JP<br>QoS | MPAAL<br>Prec/Alg/Wghit | Remove |
| WAII Service       |                   |                |          |                             |                                    | Renova                    |                            |              |              |           |                         |        |
| LAR                |                   |                |          |                             |                                    |                           |                            |              |              |           |                         |        |
| RAT                |                   |                |          |                             |                                    |                           |                            |              |              |           |                         |        |
| Security           |                   |                |          |                             |                                    |                           |                            |              |              |           |                         |        |
| Parental Control   |                   |                |          |                             |                                    |                           |                            |              |              |           |                         |        |
| Quality of Service |                   |                |          |                             |                                    |                           |                            |              |              |           |                         |        |
| Routing            |                   |                |          |                             |                                    |                           |                            |              |              |           |                         |        |
| DNS                |                   |                |          |                             |                                    |                           |                            |              |              |           |                         |        |
| DSL                |                   |                |          |                             |                                    |                           |                            |              |              |           |                         |        |
| UPnP               |                   |                |          |                             |                                    |                           |                            |              |              |           |                         |        |
| Print Server       |                   |                |          |                             |                                    |                           |                            |              |              |           |                         |        |
| Storage Service    |                   |                |          |                             |                                    |                           |                            |              |              |           |                         |        |
| Interface Grouping |                   |                |          |                             |                                    |                           |                            |              |              |           |                         |        |
| IP Tunnel          |                   |                |          |                             |                                    |                           |                            |              |              |           |                         |        |
| Certificate        |                   |                |          |                             |                                    |                           |                            |              |              |           |                         |        |
| Hulticast          |                   |                |          |                             |                                    |                           |                            |              |              |           |                         |        |
| IPTV               |                   |                |          |                             |                                    |                           |                            |              |              |           |                         |        |
| landesis           |                   |                |          |                             |                                    |                           |                            |              |              |           |                         |        |
| ageostics          |                   |                |          |                             |                                    |                           |                            |              |              |           |                         |        |
| Inagement          |                   |                |          |                             |                                    |                           |                            |              |              |           |                         |        |

#### Για να ρυθμίσετε τη διασύνδεση ΑΤΜ

Επιλέξτε ATM Interface (διασύνδεση ATM) και πιέστε Add (Προσθήκη) για να τη ρυθμίσετε.

| Non Mourae         |                                                        |                         | DSI, ATH 1            | nterface Configuration |               |       |      |      |                                |                |
|--------------------|--------------------------------------------------------|-------------------------|-----------------------|------------------------|---------------|-------|------|------|--------------------------------|----------------|
| Device Info        | Choose Add, or Remove to configure DSL ATM interfaces, |                         |                       |                        |               |       |      |      |                                |                |
| Law I Interface    |                                                        |                         |                       |                        |               |       |      |      |                                |                |
| ATH Interiace      | Interface Vpi Vci DSL                                  | Category Peak Cell Rate | Sustainable Cell Rate | Max Burst Size         | Min Cell Rate | Link  | Come | IP.  | MPAAL<br>Terrer / Dis / Mushik | Remove         |
| CTH Interface      | Carcing b                                              | (central)               | (constraj             | fatical                | (coust a)     | , ypa | -    | 1000 | reaction and region            | and the second |
| WAN Service        |                                                        |                         | A                     | Remme                  |               |       |      |      |                                |                |
| LAN                |                                                        |                         |                       | and the second second  |               |       |      |      |                                |                |
| BAT                |                                                        |                         |                       |                        |               |       |      |      |                                |                |
| Security           |                                                        |                         |                       |                        |               |       |      |      |                                |                |
| Parental Control   |                                                        |                         |                       |                        |               |       |      |      |                                |                |
| Quality of Service |                                                        |                         |                       |                        |               |       |      |      |                                |                |
| Routing            |                                                        |                         |                       |                        |               |       |      |      |                                |                |
| DRIS               |                                                        |                         |                       |                        |               |       |      |      |                                |                |
| DSL                |                                                        |                         |                       |                        |               |       |      |      |                                |                |
| UPnP               |                                                        |                         |                       |                        |               |       |      |      |                                |                |
| Print Server       |                                                        |                         |                       |                        |               |       |      |      |                                |                |
| Storage Service    |                                                        |                         |                       |                        |               |       |      |      |                                |                |
| Interface Grouping |                                                        |                         |                       |                        |               |       |      |      |                                |                |
| IP Tunnel          |                                                        |                         |                       |                        |               |       |      |      |                                |                |
| Certificate        |                                                        |                         |                       |                        |               |       |      |      |                                |                |
| Hulticest          |                                                        |                         |                       |                        |               |       |      |      |                                |                |
| IPTV               |                                                        |                         |                       |                        |               |       |      |      |                                |                |
| Wireless           |                                                        |                         |                       |                        |               |       |      |      |                                |                |
| Diagnostics        |                                                        |                         |                       |                        |               |       |      |      |                                |                |
| Hanagement         |                                                        |                         |                       |                        |               |       |      |      |                                |                |

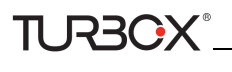

| Device Info                                   | ATM PVC Configuration                                     |                                            |
|-----------------------------------------------|-----------------------------------------------------------|--------------------------------------------|
| Advanced Setup<br>Layer2 Interface            | This screen allows you to co                              | onfigure a ATM PVC.                        |
| ATM Interface<br>ETH Interface<br>WAN Service | VPI: 0 [0-255]<br>VCI: 35 [32-65535]                      |                                            |
| LAN<br>NAT<br>Security<br>Barantal Control    | Select DSL Latency<br>Path0 (Fast)<br>Path1 (Interleaved) |                                            |
| Quality of Service<br>Routing<br>DNS<br>DSL   | Select DSL Link Type (EoA<br>© EoA<br>© PPPoA             | is for PPPoE, IPoE, and Bridge.)           |
| UPnP<br>Print Server                          | O IPOA                                                    |                                            |
| Storage Service                               | Encapsulation Mode:                                       | LLC/SNAP-BRIDGING                          |
| IP Tunnel                                     | Service Category:                                         | UBR Without PCR 💌                          |
| Multicast<br>IPTV                             | Minimum Cell Rate:                                        | -1 [cells/s] (-1 indicates no shaping)     |
| Wireless                                      | Select Scheduler for Queue                                | s of Equal Precedence as the Default Queue |
| Diagnostics                                   | Weighted Round Robin                                      |                                            |
| Management                                    | C Weighted Fair Queuing                                   |                                            |
|                                               | Default Queue Weight:                                     | 1 [1-63]                                   |

Πληκτρολογήστε τις τιμές VPI και VCI, επιλέξτε είδος σύνδεσης Internet (DSL Link): EoA (EoA είναι για PPPoE, IPoE, και Bridge.), PPPoA ή IPoA, αφήστε τις άλλες επιλογές στις εργοστασιακές τιμές και στη συνέχεια πιέστε **Apply/Save** (Εφαρμογή/ Αποθήκευση) και στη συνέχεια ανατρέξτε στο <u>Για να ρυθμίσετε την υπηρεσία WAN για διασύνδεση ATM γ</u>ια να ρυθμίσετε την υπηρεσία WAN για σύνδεση στο Internet.

# 🖗 Συμβουλή:

Αν δεν είστε βέβαιοι σχετικά με τις παραμέτρους VPI/VCI, ανατρέζτε στην ενότητα Παράρτημα 4 Λίστα VPI/VCI. Η αν ο πάροχός σας δεν καλύπτεται, επικοινωνήστε μαζί του για να σας δώσει τις τιμές VPI/VCI.

#### Για να ρυθμίσετε τη διασύνδεση ΕΤΗ

Επιλέξτε ETH Interface (Διασύνδεση ETH) και πιέστε Add (Προσθήκη) για να κάνετε τις ρυθμίσεις.

|                    | ETH WAN Interface Configuration                       |
|--------------------|-------------------------------------------------------|
| Device Into        | Choose Add, or Remove to configure ETH WAN Interfaces |
| Advanced Setup     | Allow one ETH as layer 2 wan interface.               |
| Layer2 Interface   |                                                       |
| ATM Interface      | Interface/(Name) Connection Mode Remove               |
| ETH Interface      |                                                       |
| WAN Service        | Add Remove                                            |
| LAN                |                                                       |
| NAT                |                                                       |
| Security           |                                                       |
| Parental Control   |                                                       |
| Quality of Service |                                                       |
| Routing            |                                                       |
| DNS                |                                                       |
| DSL                |                                                       |
| UPnP               |                                                       |
| Print Server       |                                                       |
| Storage Service    |                                                       |
| Interface Grouping |                                                       |
| IP Tunnel          |                                                       |
| Certificate        |                                                       |
| Multicast          |                                                       |
| IPTV               |                                                       |
| Windows            |                                                       |
| Disposition        |                                                       |
| Management         |                                                       |
| management         |                                                       |

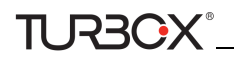

| Tenda              |                                          |
|--------------------|------------------------------------------|
| Davice Info        |                                          |
| Advanced Setup     | ETH WAN Configuration                    |
| Laver2 Interface   | This screen allows you to configure a ET |
| ATM Interface      |                                          |
| ETH Interface      | Select a ETH port:                       |
| WAN Service        | eth 1/eth 1 💌                            |
| LAN                |                                          |
| NAT                | Back Apply/Save                          |
| Security           |                                          |
| Parental Control   |                                          |
| Quality of Service |                                          |
| Routing            |                                          |
| DNS                |                                          |
| DSL                |                                          |
| UPnP               |                                          |
| Print Server       |                                          |
| Storage Service    |                                          |
| Interface Grouping |                                          |
| IP Tunnel          |                                          |
| Certificate        |                                          |
| Multicast          |                                          |
| IPTV               |                                          |
| Wireless           |                                          |
| Diagnostics        |                                          |
| Management         |                                          |

Η θύρα Ethernet που ρυθμίζετε εδώ θα λειτουργεί ως θύρα WAN. Μόνο μία θύρα LAN μπορεί να ρυθμιστεί ως θύρα WAN κάθε φορά. Αφού ολοκληρώσετε τις ρυθμίσεις, πιέστε **Apply/Save** (Εφαρμογή/ Αποθήκευση) και στη συνέχεια ανατρέξτε στην ενότητα <u>Για να ρυθμίσετε την υπηρεσία WAN για διασύνδεση ETH</u> για να ρυθμίσετε την υπηρεσία WAN για σύνδεση στο Internet.

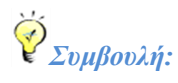

Ta eth0, eth1, eth2 and eth3 αντιστοιχούν στις θύρες LAN 1, LAN 2, LAN 3 και LAN 4 της συσκευής.

#### 4.2.2 WAN Service (Υπηρεσία WAN)

Αυτό το router παρέχει δύο υπηρεσίες WAN: Υπηρεσία WAN για διασύνδεση ATM (ADSL uplink) και Υπηρεσία WAN για διασύνδεση ETH (Ethernet uplink)

#### Για να ρυθμίσετε την υπηρεσία WAN για διασύνδεση ATM

Αν κάνατε τις ρυθμίσεις **ATM Interface** (Διασύνδεση) (ADSL uplink), ακολουθήστε τα παρακάτω βήματα για να ρυθμίσετε την υπηρεσία WAN:

Πιέστε Advanced Setup (Προηγμένες Ρυθμίσεις) -> WAN Service (Υπηρεσία) και στη συνέχεια πιέστε το πλήκτρο Add (Προσθήκη). Επιλέξτε τη διασύνδεση που ρυθμίσατε. Ανάλογα με το είδος σύνδεσης, θα εμφανιστούν διάφορες οθόνες και θα σας ζητηθεί να καταχωρήσετε τις ρυθμίσεις του ISP σας αντίστοιχα. Επιλέξτε ένα είδος σύνδεσης από τα 5, όπως φαίνεται στον ακόλουθο πίνακα (Αν δεν είστε βέβαιοι, επικοινωνήστε με τον πάροχό σας):

| Είδος σύνδεσης στο Internet                         |                                   | Πληροφορίες ISP                                                                                                    |
|-----------------------------------------------------|-----------------------------------|----------------------------------------------------------------------------------------------------|
| PPPoE PPPoA                                         |                                   | Καταχωρήστε το όνομα χρήστη και τον κωδικό που σας έδωσε ο<br>πάροχός σας. Αν δεν τα έχετε, επικοινωνήστε με τον πάροχό σας.                                                            |
| IPoE                                                | Dynamic IP (Δυναμική IP)          | Δεν απαιτείται να κάνετε να κάνετε κάποια πληκτρολόγηση.                                                                                                    |
| (Αν ο πάροχός σας χρησιμο-<br>ποιεί DHCP για να σας | Static (Fixed) IP (Στατική<br>IP) | Πληκτρολογήστε τη διεύθυνση IP, τη μάσκα υποδικτύου και την<br>πρωτεύουσα διεύθυνση του DNS server του παρόχου σας. Αυτές<br>τις πληροφορίες θα σας τις δώσει ο πάροχός σας. Αν υπάρχει |

| δίνει διεύθυνση IP ή αν σας δίνει<br>στατική IP IP μάσκας υποδι- |                                      | και δευτερεύων DNS server, πληκτρολογήστε τη διεύθυνσή του.                                                                                                    |
|------------------------------------------------------------------|--------------------------------------|----------------------------------------------------------------------------------------------------|
| κτύου και ΙΡ πύλης, θα πρέπει να                                 |                                      |                                                                                                    |
| επιλεξετε IP over Ethernet (IPoE).                               |                                      |                                                                                                    |
| IPoA                                                             | Static (Fixed)<br>IP (Στατική<br>IP) | Πληκτρολογήστε τη διεύθυνση IP, τη μάσκα υποδικτύου και την πρωτεύ-<br>ουσα διεύθυνση του DNS server του παρόχου σας. Αυτές τις πληροφορίες<br>θα σας τις δώσει ο πάροχός σας. Αν υπάρχει και δευτερεύων DNS server,<br>πληκτρολογήστε τη διεύθυνσή του.                       |
| Bridging                                                         |                                      | Αν θέλετε να ξεκινήσετε μια σύνδεση dialup από το PC σας για πρό-<br>σβαση στο Internet ή αν έχετε αποκλειστική πρόσβαση στο Internet<br>(χωρίς να την μοιράζεστε με άλλες συσκευές), μπορείτε να επιλέξετε<br><b>Bridging</b> και στη συνέχεια πιέστε <b>Next (Επόμενο)</b> . |

# 🖗 Συμβουλή:

Για είδος σύνδεσης PPPoE, IPoE, και Bridging, θα πρέπει πρώτα να επιλέζετε EoA στην διασύνδεση ATM. Για περισσότερες πληροφορίες, ανατρέζτε στην ενότητα <u>Για να ρυθμίσετε τη διασύνδεση ATM</u>.

#### **PPP over Ethernet (PPPoE)**

Αν έχετε επιλέξει EoA από το μενού ATM Interface (Διασύνδεση ATM) στο μενού Layer2 Interface (Διασύνδεση Layer2), μπορείτε να δείτε την παρακάτω οθόνη πιέζοντας την καρτέλα WAN Service (Υπηρεσία WAN). Επιλέξτε την διασύνδεση που ρυθμίσατε και στη συνέχεια πιέστε Next (Επόμενο).

| 1                  | WAN Service Configuration                                                |           |
|--------------------|--------------------------------------------------------------------------|-----------|
| Device Info        | in a set not configuration                                               |           |
| Advanced Setup     | Select WAN service type:                                                 |           |
| Laver2 Interface   | <ul> <li>PPP over Ethernet (PPPoE)</li> </ul>                            |           |
| ATM Interface      | O IP over Ethernet                                                       |           |
| ATPT Internace     | O Bridging                                                               |           |
| ETH Interface      |                                                                          |           |
| WAN Service        | Enter Service Description:                                               |           |
| LAN                | Enter Service Description. [pppoe 0 0 35                                 |           |
| NAT                |                                                                          |           |
| Security           | For tagged service, enter valid 802.1P Priority and 802.1Q VLAN ID.      |           |
| Parental Control   | For untagged service, set -1 to both 802.1P Priority and 802.1Q VLAN ID. |           |
| Quality of Service |                                                                          |           |
| Routing            | Enter 802.1P Priority [0-7]:                                             |           |
| DNS                | Enter 802.1Q VLAN ID [0-4094]: -1                                        |           |
| DSI                |                                                                          |           |
| UD=D               | Network Protocal Selection:                                              |           |
| OPHP               | IPV4 Only                                                                |           |
| Print Server       |                                                                          |           |
| Storage Service    |                                                                          |           |
| Interface Grouping |                                                                          | Back Next |
| IP Tunnel          |                                                                          |           |
| Certificate        |                                                                          |           |
| Multicast          |                                                                          |           |
| ΙΡΤΥ               |                                                                          |           |
| Wireless           |                                                                          |           |
| Diagnostics        |                                                                          |           |
| Management         |                                                                          |           |

- **1.** Επιλέξτε PPPoE.
- 2. Επεξεργαστείτε την επιλογή Enter Service Description (Πληκτρολογήστε την περιγραφή της υπηρεσίας). Αυτό το πεδίο είναι προαιρετικό. Σας συνιστούμε να το αφήσετε στις προεπιλεγμένες τιμές του.
- 3. Επιλέξτε πρωτόκολλο δικτύου: IPv4, IPv6 ή IPv4 & IPv6 (dual stack).
- 4. Επιλέξτε Next (Επόμενο).

## **Δ** Σημείωση:

Αν επιλέζετε ΙΡν6 ή ΙΡν4 & ΙΡν6 (dual stack), μεταβείτε στο <u>ΙΡν6</u>.

| evice Info         | PPP Username and Password                                                                                                    |
|--------------------|----------------------------------------------------------------------------------------------------|
| dvanced Setup      |                                                                                                    |
| Layer2 Interface   | PPP usually requires that you have a user name and password to establish your connection. In the boxes below, enter the user name and password that your ISP has provided to y                                                                                                    |
| ATM Interface      |                                                                                                    |
| ETH Interface      | PPP Username:                                                                                                    |
| WAII Service       | PPP Password:                                                                                                    |
| LAN                | PPPoE Service Name:                                                                                                    |
| NAT                | Authantration Mathod: ALITO                                                                                                    |
| Security           | Hard Register Provide Line Provide Line Prov |
| Parental Control   |                                                                                                    |
| Quality of Service | PAC CONSt. CONSt. CONST.                                                                                                    |
| Routing            |                                                                                                    |
| DNS                | L Enable Fullcone NAT                                                                                                    |
| DSL                | Dial on demand (with idle timeout timer)                                                                                                    |
| UPnP               | PPP P extension                                                                                                    |
| Print Server       | E lies State Bud Addam                                                                                                    |
| Storage Service    | - OF SAC PERSON                                                                                                    |
| Interface Grouping | L Enable PPP Debug Mode                                                                                                    |
| IP Tunnel          | Bridge PPPoE Frames Between WAN and Lacal Porta                                                                                                    |
| Certificate        |                                                                                                    |
| Multicast          |                                                                                                    |
| IPTV               | Hulticast Proxy                                                                                                    |
| fireless           | Enable IGMP Multicast Provy                                                                                                    |
| lagnostics         | E                                                                                                    |
| lanagement         | L. No Multicase VLAN Hitler                                                                                                    |
|                    | Bark Next                                                                                                    |

- PPP User Name (Όνομα χρήστη PPP): Συμπληρώστε το όνομα χρήστη που σας έδωσε ο πάροχος σας. Αν δεν το έχετε, επικοινωνήστε με τον πάροχό σας.
- PPP Password (Κωδικός PPP): Συμπληρώστε τον κωδικό που σας έδωσε ο πάροχός σας. Αν δεν τον έχετε, επικοινωνήστε με τον πάροχό σας.
- PPPoE Service Name (Ονομα υπηρεσίας PPPoE): Αυτές οι πληροφορίες δίδονται από τον πάροχό σας. Πληκτρολογήστε τες αν σας ζητηθεί από τον πάροχό σας.
- Authentication Method (Μέθοδος ταυτοποίησης): Αυτή χρησιμοποιείται από τον πάροχο για ταυτοποίηση της συσκευής που επιχειρεί να συνδεθεί. Αν δεν είστε βέβαιοι, επικοινωνήστε με τον πάροχό σας ή επιλέξτε Auto (Αυτόματο).
- Clone MAC (Κλωνοποίηση διεύθυνσης MAC): Αν πιέσετε αυτό το πλήκτρο, αντιγράφει τη διεύθυνση MAC του PC σας στο router. Πολλοί πάροχοι τηλεπικοινωνιών απαγορεύουν την πρόσβαση, επιτρέποντάς την μόνο από τη διεύθυνση MAC του broadband modem σας, αλλά κάποιοι πάροχοι καταχωρούν επιπλέον τη διεύθυνση MAC της κάρτας δικτύου του υπολογιστή σας μόλις ανοίγετε για πρώτη φορά το λογαριασμό σας. Στη συνέχεια αποδέχονται σύνδεση μόνο από τη διεύθυνση MAC εκείνου του υπολογιστή. Σ' αυτή την περίπτωση, μπορείτε να κάνετε το router να "κλωνοποιήσει" τη διεύθυνση MAC του εξουσιοδοτημένου υπολογιστή.
- Dial on demand (Κλήση κατ' απαίτηση): Σύνδεση με τον πάροχο (ISP) μόνον όταν απαιτείται μετάδοση δεδομένων. του. Έτσι εξοικονομείται όγκος δεδομένων.
- PPP IP extension (Επέκταση PPP IP): Αν ενεργοποιήσετε αυτή τη λειτουργία, όλες οι διευθύνσεις IP των εξερχόμενων πακέτων (και αυτών που αφορούν τη διαχείριση της θύρας WAN) θα αλλάξουν στην WAN IP της συσκευής. Αλλάξτε την εργοστασιακή ρύθμιση μόνον αν είναι απαραίτητο.
- Enable PPP Debug Mode (Ενεργοποίηση κατάστασης PPP Debug): Ενεργοποιήστε αυτή την επιλογή μόνον αν υποστηρίζεται από τον πάροχό σας.
- Bridge PPPoE Frames Between WAN and Local Ports (Γεφύρωση καρέ PPoE μεταξύ των θυρών WAN και LAN): Αν ενεργοποιήσετε αυτή τη λειτουργία, τα καρέ PPPoE από την πλευρά LAN θα περνούν στη θύρα WAN χωρίς τροποποίηση.
- > Multicast Proxy: Αν ενεργοποιήσετε αυτή τη λειτουργία το router θα χρησιμοποιήσει multicast proxy.

#### IPv6

Αν επιλέξετε ΙΡν4 ως πρωτόκολλο δικτύου, παραλείψτε αυτή την ενότητα.

|                    |            |                                                 |           | ~ |
|--------------------|------------|-------------------------------------------------|-----------|---|
| Device Info        |            | PPP IP extension                                |           |   |
| Advanced Setup     | 100        |                                                 |           |   |
| Layer2 Interface   |            | Use static IPv4 address                         |           |   |
| WAN Service        |            |                                                 |           |   |
| LAN                |            | User Static 10-th Address                       |           |   |
| NAT                |            |                                                 |           |   |
| Security           |            |                                                 |           |   |
| Parental Control   |            | Enable IPv6 Unnumbered Model                    |           |   |
| Quality of Service | -          |                                                 |           |   |
| Routing            |            | Launch Dhopfic for Address Assignment (IANA)    |           |   |
| DNS                | ~          | Launch Discolic for Prefix Delegation (IAPD)    |           |   |
| DSL                |            |                                                 |           |   |
| UPnP               |            |                                                 |           |   |
| Print Server       | 100        | Paralala 2000 Parkana Marka                     |           |   |
| Storage Service    |            | Enable PPP Debug Mobe                           |           |   |
| Interface Grouping |            | Bridge PPPoE Frames Between WAN and Local Ports |           |   |
| IP Tunnel          |            |                                                 |           |   |
| Certificate        |            |                                                 |           |   |
| Multicast          | Advalled o | cart Brook                                      |           |   |
| IPTV               |            | our root                                        |           |   |
| Wireless           |            | Enable IGMP Multicast Proxy                     |           |   |
| Diagnostics        |            | No Multicast VLAN Filter                        |           |   |
| Management         |            |                                                 |           |   |
|                    |            | Enable MLD Multicast Proxy                      |           |   |
|                    |            |                                                 | Back Next |   |

- 22 -

- 1. Επιλέξτε Launch Dhcp6c for Prefix Delegation (IAPD) (Χρήση IAPD).
- Αν ο πάροχός σας χρησιμοποιεί stateful DHCPv6, επιλέξτε και Launch Dhcp6c for Address Assignment (IANA) (Χρήση IANA). Ή ρυθμίστε μία στατική διεύθυνση IP.
- 3. Πιέστε Next (Επόμενο) -> Next (Επόμενο) -> Apply/Save (Εφαρμογή/ Αποθήκευση).

#### WAN Gateway (Πύλη WAN)

| Device Info        | Routing - Default Gateway            |                                                                                                    |
|--------------------|--------------------------------------|----------------------------------------------------------------------------------------------------|
| Advanced Setup     |                                      |                                                                                                    |
| Layer2 Interface   |                                      |                                                                                                    |
| ATH Interface      | Default gateway interface lat can it | have multiple WHB interfaces served as system default gateways but only one will be used according to the pronty with the first being the ligest and the last one the lowest priority if the WAB interface is |
| ETH Interface      | connected. Priority order can be ch  | tanged by removing all and adding them back in again.                                                                                                    |
| WAN Service        |                                      |                                                                                                    |
| LAN                | Selected Default                     | Available Restort                                                                                                    |
| NAT                | Gateway Interfaces                   | Interfaces                                                                                                    |
| Security           |                                      |                                                                                                    |
| Parental Control   | Tennell 1                            |                                                                                                    |
| Ouslity of Septen  |                                      |                                                                                                    |
| Country of Section | 100                                  |                                                                                                    |
| care -             | 14                                   |                                                                                                    |
| 049                |                                      |                                                                                                    |
| 1000               |                                      |                                                                                                    |
| OPOP               |                                      |                                                                                                    |
| Prait Server       |                                      |                                                                                                    |
| Storage Service    |                                      |                                                                                                    |
| Interface Grouping |                                      |                                                                                                    |
| 1P Tunnel          |                                      |                                                                                                    |
| Certificate        |                                      |                                                                                                    |
| Multicast          |                                      |                                                                                                    |
| IPTV               |                                      | terrori ferreza                                                                                                    |
| Wireless           |                                      | Dack Pater                                                                                                    |
| Diagnostics        |                                      |                                                                                                    |
| Hanagement         |                                      |                                                                                                    |

Μπορείτε να ρυθμίσετε τη διεύθυνση της πύλης WAN. Στη συνέχεια, πιέστε Next (Επόμενο). Συνιστάται η προεπιλεγμένη ρύθμιση.

#### **Δ** Σημείωση:

TI R3CX

Η λίστα διασύνδεσης προεπιλεγμένης πύλης μπορεί να έχει πολλές διασυνδέσεις WAN που να υπηρετούν ως προεπιλεγμένες διασυνδέσεις για το σύστημα, αλλά μόνο μία μπορεί να χρησιμοποιηθεί σύμφωνα με την προτεραιότητα (αυτή που είναι πιο ψηλά έχει προτεραιότητα). Μπορείτε να επιλέζετε τη σειρά προτεραιότητας αφαιρώντας και προσθέτοντας ζανά τις επιλογές.

#### WAN DNS

| Device Info        | Dits Server Configuration                                                                                                    |
|--------------------|----------------------------------------------------------------------------------------------------|
| Advanced Setup     |                                                                                                    |
| Laver2 Interface   | Select DNS Server 3rterface from available WAN interfaces OR enter static DNS server (# addresses for the system. In ATM mode, if only a single PVC with IPoA or static IPoE protocol is configured, Static DNS server (# addresses must be |
| ATH Interface      | entered.                                                                                                    |
| ETH Interface      | DBS Server Interfaces can have multiple WMI interfaces served as avotem this senses but any one will be used according to the promity with the first being the ingest and the last one the lowest promity if the WAI interface is           |
| WAN Service        | connected. Promty order can be changed by removing all and adding them back in again.                                                                                                    |
| LAN                |                                                                                                    |
| NAT                | Solict DNS Server Interface from available WAN interfaces:                                                                                                    |
| Security           | Selected SNS Server                                                                                                    |
| Parental Control   | Interfacea Avaiable WAN Interfaces                                                                                                    |
| Quality of Service |                                                                                                    |
| Routing            | 2000.1                                                                                                    |
| DNS                |                                                                                                    |
| DSL                | SI .                                                                                                    |
| UPnP               |                                                                                                    |
| Print Server       |                                                                                                    |
| Storage Service    |                                                                                                    |
| Interface Grouping |                                                                                                    |
| 3P Tunnel          |                                                                                                    |
| Certificate        | C Use the following Static DNS IP address:                                                                                                    |
| Hulticast          | Premary DHS server:                                                                                                    |
| IPTV               | Secondary DNS server:                                                                                                    |
| Wireless           |                                                                                                    |
| Diagnostics        |                                                                                                    |
| Management         |                                                                                                    |

Μπορείτε να ρυθμίσετε τη διεύθυνση WAN DNS:

-Πιέστε Select DNS Server Interface from available WAN interfaces (Επιλογή διασύνδεσης DNS Server από τις διαθέσιμες διασυνδέσεις WAN)

-Ή επιλέξτε Use the following Static DNS IP address (Χρήση της ακόλουθης στατικής διεύθυνσης IP DNS) και πληκτρολογήστε τη διεύθυνση IP του DNS Server. Στη συνέχεια πιέστε Next (Επόμενο).

### **Δ** <sub>Σημείωση:</sub>

1.Η λίστα διασύνδεσης DNS Server προεπιλεγμένης πύλης μπορεί να έχει πολλές διασυνδέσεις WAN που να υπηρετούν ως προεπιλεγμένες διασυνδέσεις DNS Server για το σύστημα, αλλά μόνο μία μπορεί να χρησιμοποιηθεί σύμφωνα με την προτεραιότητα (αυτή που είναι πιο ψηλά έχει προτεραιότητα). Μπορείτε να επιλέζετε τη σειρά προτεραιότητας αφαιρώντας και προσθέτοντας ζανά τις επιλογές.

 Σε κατάσταση ΑΤΜ, μόνο ένα PVC με IPoA ή στατικό IPoE πρωτόκολλο ρυθμίζεται. Θα πρέπει να καταχωρήσετε στατική διεύθυνση IP DNS server 3. Αν δεν μπορείτε να βρείτε τις πληροφορίες στατικής IP DNS server, ρωτήστε τον πάροχό σας.

| Device Info        | WAN Setup - Sumr      | nary        |
|--------------------|-----------------------|-------------|
| Advanced Setup     |                       |             |
| Layer2 Interface   | Make sure that the s  | ettings bel |
| ATM Interface      |                       |             |
| ETH Interface      | Connection Type:      | PPPoE       |
| WAN Service        | NAT:                  | Enabled     |
| LAN                | Full Cope NAT:        | Dirablad    |
| NAT                | rui cone nat.         | Disabled    |
| Security           | Firewall:             | Enabled     |
| Parental Control   | IGMP Multicast:       | Disabled    |
| Quality of Service | Quality Of Service:   | Disabled    |
| Routing            | <u></u>               |             |
| DNS                | Click "Apply/Save" to | have this   |
| DSL                |                       |             |
| UPNP               |                       |             |
| Print Server       |                       |             |
| Storage Service    |                       |             |
| ID Tunnel          |                       |             |
| Certificate        |                       |             |
| Multicast          |                       |             |
| IPTV               |                       |             |
| Wireless           |                       |             |
| Diagnostics        |                       |             |
| Management         |                       |             |

Μπορείτε να δείτε τις ρυθμίσεις. Πιέστε **Apply/Save** (Εφαρμογή/ Αποθήκευση) αφού κάνετε τις επιθυμητές ρυθμίσεις, για να τις αποθηκεύσετε.

|                                                                                                    |           |              |          | Wide         | Area Netwo      | ork (WAI | 1) Servic   | e Setup     |              |                |          |      |
|----------------------------------------------------------------------------------------------------|-----------|--------------|----------|--------------|-----------------|----------|-------------|-------------|--------------|----------------|----------|------|
| Device Info                                                                                                    |           | 1.122        |          |              |                 |          |             |             |              | and the second |          |      |
| Advanced Setup                                                                                                  |           | 0            | loose Ad | ld, Remove o | r Edit to confi | gure a W | All service | e over a se | elected inte | erface.        |          |      |
| Layer2 Interface                                                                                                | Interface | Description  | Type     | Vlan8021n    | VlanMovId       | Inmo     | NAT         | Firewall    | IPv6         | Mid            | Remove   | Fdit |
| ATH Interface                                                                                                   |           |              | 1000     | concerty     |                 | Shub.    | 10000       |             |              | 0.025          | 11211012 |      |
| ETH Interface                                                                                                   | ppp0.1    | pppoe_0_0_35 | PPPoE    | N/A          | N/A             | Disabled | Enabled     | Enabled     | Disabled     | Disabled       | E        | Edit |
| WAN Service                                                                                                    |           |              |          |              |                 |          |             |             |              |                |          |      |
| LAN                                                                                                    |           |              |          |              |                 | 1        |             |             |              |                |          |      |
| NAT                                                                                                    |           |              |          |              | Add             | Rem      | DHE DHE     |             |              |                |          |      |
| Security                                                                                                    |           |              |          |              |                 |          |             |             |              |                |          |      |
| Parental Control                                                                                                |           |              |          |              |                 |          |             |             |              |                |          |      |
| Quality of Service                                                                                              |           |              |          |              |                 |          |             |             |              |                |          |      |
| Routing                                                                                                    |           |              |          |              |                 |          |             |             |              |                |          |      |
| DNS                                                                                                    |           |              |          |              |                 |          |             |             |              |                |          |      |
| DSL                                                                                                    |           |              |          |              |                 |          |             |             |              |                |          |      |
| UPnP                                                                                                    |           |              |          |              |                 |          |             |             |              |                |          |      |
| Print Server                                                                                                    |           |              |          |              |                 |          |             |             |              |                |          |      |
| Storage Service                                                                                                 |           |              |          |              |                 |          |             |             |              |                |          |      |
| Interface Grouping                                                                                              |           |              |          |              |                 |          |             |             |              |                |          |      |
| IP Tunnel                                                                                                    |           |              |          |              |                 |          |             |             |              |                |          |      |
| Certificate                                                                                                    |           |              |          |              |                 |          |             |             |              |                |          |      |
| Multicast                                                                                                    |           |              |          |              |                 |          |             |             |              |                |          |      |
| IPTV                                                                                                    |           |              |          |              |                 |          |             |             |              |                |          |      |
| Wireless                                                                                                    |           |              |          |              |                 |          |             |             |              |                |          |      |
| Diagnostics                                                                                                    |           |              |          |              |                 |          |             |             |              |                |          |      |
| Marca and Anna and Anna and Anna and Anna and Anna and Anna and Anna and Anna and Anna and Anna and Anna and An |           |              |          |              |                 |          |             |             |              |                |          |      |

Αν η σύνδεση PPPoE είναι επιτυχής, μπορείτε να έχετε πρόσβαση στο Internet.

#### IP over Ethernet (IPoE)

Αν ο πάροχός σας χρησιμοποιεί DHCP για να σας δίνει διεύθυνση IP ή εάν σας έχει δώσει στατική διεύθυνση IP, μάσκα υποδικτύου και πύλη, θα πρέπει να επιλέξετε IP over Ethernet (IPoE).

Αν έχετε επιλέξει EoA από το μενού ATM Interface (Διασύνδεση ATM) στο Layer2 Interface (Διασύνδεση Layer2), θα δείτε την ακόλουθη εικόνα όταν πιέσετε στην καρτέλα WAN Service (Υπηρεσία WAN). Επιλέξτε τη ρυθμισμένη διασύνδεση και πιέστε Next (Επόμενο).

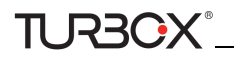

|                    | WAN Service Configuration                                                                                  |                                             |
|--------------------|----------------------------------------------------------------------------------------------------|---------------------------------------------|
| Device Info        |                                                                                                    |                                             |
| Advanced Setup     | Select WAN service type:                                                                                   |                                             |
| Layer2 Interface   | O PPP over Ethamet (PPPoE)                                                                                 |                                             |
| WAN Service        | IP over Ethernet                                                                                           |                                             |
| LAN                | O Bridging                                                                                                 |                                             |
| NAT                |                                                                                                    |                                             |
| Security           | in the second second second                                                                                |                                             |
| Parental Control   | Enter Service Description: poe_eth0                                                                        |                                             |
| Quality of Service |                                                                                                    |                                             |
| Routing            |                                                                                                    |                                             |
| DNS                | For tagged service, enter valid 802.1P Priority and<br>For untagged service, set -1 to both 802.1P Priorit | 1 802.10 VLAN ID.<br>ty and 802.10 VLAN ID. |
| DSL                | Enter 202 10 Priority 70-71-                                                                               | 4                                           |
| UPnP               | Enter 802.10 VI AN ID [0-4094]                                                                             | -4                                          |
| Print Server       |                                                                                                    |                                             |
| Storage Service    |                                                                                                    |                                             |
| Interface Grouping | Network Protocal Selection:                                                                                |                                             |
| IP Tunnel          | IPV4 Only<br>IPV4 Definition Street                                                                        |                                             |
| Certificate        | IPv6 Only                                                                                                  |                                             |
| Multicast          |                                                                                                    | processing processing                       |
| IPTV               |                                                                                                    | Back Next                                   |
| Wireless           |                                                                                                    |                                             |
| Diagnostics        |                                                                                                    |                                             |
| Management         |                                                                                                    |                                             |
|                    |                                                                                                    |                                             |
|                    |                                                                                                    |                                             |

- 1. Επιλέξτε ΙΡοΕ.
- 2. Επεξεργαστείτε την επιλογή Enter Service Description (Πληκτρολογήστε όνομα υπηρεσίας). Αυτό το πεδίο είναι προαιρετικό. Σας συνιστούμε να το αφήσετε ως έχει.
- 3. Επιλέξτε πρωτόκολλο δικτύου: IPv4, IPv6 or IPv4 & IPv6 (dual stack).
- 4. Πιέστε Next (Επόμενο).

### **Δ** Σημείωση:

Αν επιλέξετε IPv6 ή IPv4 & IPv6 (dual stack), μεταβείτε στην ενότητα IPv6.

| Device Info        | WAN IP Settings                         |                          |                                                                |
|--------------------|-----------------------------------------|--------------------------|----------------------------------------------------------------|
| Advanced Setup     |                                         |                          |                                                                |
| Layer2 Interface   | Enter information provide               | d to you by your ISP t   | o configure the WAN IP settings.                               |
| ATM Interface      | Notice: If "Obtain an IP a              | ddress automatically" is | chosen, DHCP will be enabled for PVC in IPoE mode.             |
| ETH Interface      | If "Use the following Stat              | ic IP address" is choser | n, enter the WAN IP address, subnet mask and interface gateway |
| WAN Service        |                                         |                          |                                                                |
| LAN                | <ul> <li>Obtain an IP addres</li> </ul> | s automatically          |                                                                |
| NAT                | Option 60 Vendor ID:                    |                          |                                                                |
| Security           | Option 61 IAID:                         |                          | (8 hexadecimal digits)                                         |
| Parental Control   | Option 61 DUID:                         |                          | (hexadecimal digit)                                            |
| Quality of Service | Ontion 125:                             | Disable                  | C Enable                                                       |
| Routing            | C Use the following St                  | tatic ID address:        |                                                                |
| DNS                | MAN ID Address                          | address.                 |                                                                |
| DSL                | WAN IP Address.                         |                          |                                                                |
| UPnP               | WAN Subnet Mask:                        |                          |                                                                |
| Print Server       | WAN gateway IP Address                  |                          |                                                                |
| Storage Service    |                                         |                          |                                                                |
| Interface Grouping |                                         |                          |                                                                |
| IP Tunnel          |                                         |                          |                                                                |
| Certificate        |                                         |                          |                                                                |
| Multicast          |                                         |                          |                                                                |
| IPTV               |                                         |                          |                                                                |
| Wireless           |                                         |                          |                                                                |
| Diagnostics        |                                         |                          |                                                                |
| Management         |                                         |                          |                                                                |

- Obtain an IP address automatically (Αυτόματη απόδοση διεύθυνσης IP): Το router θα λαμβάνει αυτόματα διεύθυνση IP από τον πάροχό σας ή από τον υπάρχοντα εξοπλισμό δικτύωσης.
- Use the following Static IP address (Χρήση της ακόλουθης στατικής διεύθυνσης IP): Πληκτρολογήστε τις πληροφορίες στατικής IP που σας έδωσε ο πάροχός σας.
- WAN IP Address (Διεύθυνση WAN IP): Η διεύθυνση IP Internet που σας δίνει ο πάροχος για πρόσβαση στο Internet.
- WAN Subnet Mask (Μάσκα υποδικτύου WAN): Η διεύθυνση μάσκας υποδικτύου που σας δίνει ο πάροχος για πρόσβαση στο Internet.
- WAN gateway IP Address (Διεύθυνση IP πύλης): Η διεύθυνση IP πύλης που σας δίνει ο πάροχος για πρόσβαση στο Internet.

#### IPv6

TURBOX

Αν επιλέξατε ΙΡν4 ως πρωτόκολλο δικτύου, παραλείψτε αυτή την ενότητα.

|                    | WAN IP Settings                              |                             |                                                                                                    |  |  |
|--------------------|----------------------------------------------|-----------------------------|----------------------------------------------------------------------------------------------------|--|--|
| Device Info        |                                              |                             |                                                                                                    |  |  |
| Advanced Setup     | Enter information provided to y              | ou by your ISP to configu   | re the WAN IP settings.                                                                                  |  |  |
| Layer2 Interface   | Notice: If "Obtain an IP addres              | s automatically" is chosen  | , DHCP will be enabled for PVC in IPoE mode.                                                             |  |  |
| WAN Service        | If "Use the following Static IP a            | iddress" is chosen, enter t | he WAN IP address, subnet mask and interface gateway.                                                    |  |  |
| LAN                |                                              |                             |                                                                                                    |  |  |
| NAT                | Obtain an IP address au                      | tomatically                 |                                                                                                    |  |  |
| Security           | Option 60 Vendor ID:                         |                             |                                                                                                    |  |  |
| Parental Control   | Ontion 61 IAID:                              |                             | (8 heradecimal dicits)                                                                                   |  |  |
| Quality of Service | Option 61 Di //Dr                            |                             | (heredories) (foil)                                                                                      |  |  |
| Routing            | opular of both.                              |                             | (reduction opt)                                                                                          |  |  |
| DNS                | Option 125:                                  | <ul> <li>Disable</li> </ul> | U Enable                                                                                                 |  |  |
| DSL                | <ul> <li>Use the following Static</li> </ul> | IP address:                 |                                                                                                    |  |  |
| UPnP               | WAN IP Address:                              |                             |                                                                                                    |  |  |
| Print Server       | WAN Subnet Mask:                             |                             |                                                                                                    |  |  |
| Storage Service    | WAN gateway IP Address:                      |                             |                                                                                                    |  |  |
| Interface Grouping |                                              |                             |                                                                                                    |  |  |
| IP Tunnel          |                                              |                             |                                                                                                    |  |  |
| Certificate        | Enter information provided to y              | ou by your ISP to configu   | re the WAN IPv6 settings.                                                                                |  |  |
| Multicast          | Notice:                                      |                             |                                                                                                    |  |  |
| IPTV               | If "Obtain an IPv6 address aub               | amatically" is chosen, DHC  | Pv6 Client will be enabled on this WAN interface.                                                        |  |  |
| Wireless           | If "Use the following Static IPv             | 6 address" is chosen, ente  | r the static WAN IPv6 address. If the address prefix length is not specified, it will be default to /64. |  |  |
| Diagnostics        |                                              |                             |                                                                                                    |  |  |
| Management         | Obtain an IPv6 address automatically         |                             |                                                                                                    |  |  |
|                    | Dhcpv6 Address Assignm                       | sent (IANA)                 |                                                                                                    |  |  |
|                    | Discourse Deaths Colorada                    | (1400)                      |                                                                                                    |  |  |

Για αυτόματη απόδοση διεύθυνσης ΙΡ:

- 1. Επιλέξτε Obtain an IP address automatically (Αυτόματη απόδοση διεύθυνσης IP).
- 2. Επιλέξτε Launch Dhcp6c for Prefix Delegation (IAPD) (Χρήση IAPD).
- 3. Αν ο πάροχός σας χρησιμοποιεί stateful DHCPv6, επιλέξτε και Launch Dhcp6c for Address Assignment (IANA) (Χρήση IANA).
- 4. Πιέστε Next (Επόμενο) -> Next (Επόμενο) -> Apply/Save (Εφαρμογή/ Αποθήκευση).

|                    | WAN IP Settings                                |                            |                                                                                                    |         |  |
|--------------------|------------------------------------------------|----------------------------|----------------------------------------------------------------------------------------------------|---------|--|
| Device Info        |                                                |                            |                                                                                                    | <u></u> |  |
| Advanced Setup     | Enter information provided to y                | ou by your ISP to configu  | re the WAN IP settings.                                                                                  |         |  |
| Layer2 Interface   | Notice: If "Obtain an IP address               | s automatically* is chosen | , DHCP will be enabled for PVC in IPoE mode.                                                             |         |  |
| WAN Service        | If "Use the following Static IP a              | ddress" is chosen, enter t | the WAN IP address, subnet mask and interface gateway.                                                   |         |  |
| LAN                |                                                |                            |                                                                                                    |         |  |
| NAT                | Obtain an IP address aut                       | omatically                 |                                                                                                    |         |  |
| Security           | Option 60 Vendor ID:                           |                            |                                                                                                    |         |  |
| Parental Control   | Option 61 IAID:                                | -                          | (8 hexadecimal diots)                                                                                    |         |  |
| Quality of Service | Option 61 DLID:                                | -                          | (heraderimal doll)                                                                                       |         |  |
| Routing            | opuse of courts                                |                            |                                                                                                    |         |  |
| DNS                | Option 125c                                    | C Deable                   | ⊖ Enable                                                                                                 |         |  |
| DSL                | <ul> <li>Use the following Static I</li> </ul> | P address:                 |                                                                                                    |         |  |
| UPnP               | WAN IP Address:                                |                            |                                                                                                    |         |  |
| Print Server       | WAN Subnet Mask:                               |                            |                                                                                                    |         |  |
| Storage Service    | WAN gateway IP Address:                        |                            |                                                                                                    |         |  |
| Interface Grouping |                                                |                            |                                                                                                    |         |  |
| IP Tunnel          |                                                |                            |                                                                                                    |         |  |
| Certificate        | Enter information provided to y                | ou by your ISP to configu  | re the WAN IPv6 settings.                                                                                |         |  |
| Multicast          | Notice:                                        |                            |                                                                                                    |         |  |
| IPTV               | If "Obtain an IPv6 address auto                | matically" is chosen, DHI  | 2Pv6 Client will be enabled on this WAN interface.                                                       |         |  |
| Wireless           | If "Use the following Static IPvt              | address" is chosen, ente   | r the static WAN IPv6 address. If the address prefix length is not specified, it will be default to /64. |         |  |
| Diagnostics        |                                                |                            |                                                                                                    |         |  |
| Management         | Obtain an IPv6 address automatically           |                            |                                                                                                    |         |  |
|                    | Dhcpv6 Address Assignm                         | wint (IANA)                |                                                                                                    |         |  |
|                    | Dhowin Really Dalastative                      | (TARO)                     |                                                                                                    | ~       |  |

Για να ρυθμίσετε στατική διεύθυνση ΙΡν6

- 1. Επιλέξτε Use the following Static IPv6 address (Χρήση της ακόλουθης στατικής διεύθυνσης IPv6).
- 2. Ρυθμίστε τις επιλογές WAN IPv6 Address/Prefix Length και WAN Next-Hop IPv6 Address.

| Device Info        | Use the following Static IP address:                                                                                                    |  |
|--------------------|----------------------------------------------------------------------------------------------------|--|
| Advanced Setup     | WAN IP Address:                                                                                                    |  |
| Layer2 Interface   | WAN Subnet Mask:                                                                                                    |  |
| WAN Service        | WAN gataway IP Address:                                                                                                    |  |
| LAN                |                                                                                                    |  |
| NAT                |                                                                                                    |  |
| Security           | Enter information provided to you by your ISP to configure the WAN IPv6 settings.                                                                                  |  |
| Parental Control   | Notice:                                                                                                    |  |
| Quality of Service | If "Obtain an IPv6 address automatically" is chosen, DHCPv6 Client will be enabled on this WAN interface.                                                          |  |
| Routing            | If "Use the following Static IPv6 address" is chosen, enter the static WAN IPv6 address. If the address prefix length is not specified, it will be default to /64. |  |
| DNS                |                                                                                                    |  |
| DSL                | O Obtain an IPv6 address automatically                                                                                                    |  |
| UPnP               | Decret Address Resonant (RMA)                                                                                                    |  |
| Print Server       | Service reserve reserve receivery,                                                                                                    |  |
| Storage Service    | M Disclose Prenix Disegation (DAPD)                                                                                                    |  |
| Interface Grouping | Use the following Static IPv6 address:                                                                                                    |  |
| IP Tunnel          | WAN IPv6 Address/Prefix Length: 2000:1                                                                                                    |  |
| Certificate        |                                                                                                    |  |
| Multicast          |                                                                                                    |  |
| IPTV               | Specify the Next-Hop IPv6 address for this WINI Interface.                                                                                                    |  |
| Vireless           | Notice: This address can be either a link local or a global unicast IPv6 address.                                                                                  |  |
| lagnostics         | WAN Nect+top IPv6 Address: 2013:1                                                                                                    |  |
| Kanagement         |                                                                                                    |  |
|                    |                                                                                                    |  |
|                    | Back Next                                                                                                    |  |

3. Πιέστε Next (Επόμενο) -> Next (Επόμενο) για να περάσετε στην ακόλουθη οθόνη.

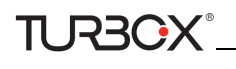

|                    | seeced one server interraces                              | watable www.ukerlakes                                                        |   |
|--------------------|-----------------------------------------------------------|------------------------------------------------------------------------------|---|
| Device Info        |                                                           |                                                                              | ~ |
| dvanced Setup      | ppp9.1                                                    | eth0.3                                                                       |   |
| Layer2 Interface   |                                                           | pop                                                                          |   |
| WAN Service        | -9-                                                       |                                                                              |   |
| LAN                | e.                                                        |                                                                              |   |
| NAT                |                                                           |                                                                              |   |
| Security           |                                                           |                                                                              |   |
| Parental Control   |                                                           |                                                                              |   |
| Quality of Service | Use the following Static DNS IP a                         | ddress:                                                                      |   |
| Routing            | Primary DNS server:                                       |                                                                              |   |
| DNS                | Secondary DNS server                                      |                                                                              |   |
| DSL                |                                                           |                                                                              |   |
| UPnP               |                                                           |                                                                              |   |
| Print Server       | IPvi: Select the conferent WIN interface fo               | or IDu6 DNS server information OB enter the static IDu6 DNS server Addresses |   |
| Storage Service    | Note that selection a W&N interface for IPv6              | DWS server will enable DHCPv6 (Teet on that interface                        |   |
| Interface Grouping |                                                           |                                                                              |   |
| IP Tunnel          | O obtains their pair sets from a week last                |                                                                              |   |
| Certificate        | O Obtain Irve DNS into from a www.into                    | PT3C8                                                                        |   |
| Multicast          | WAN Interface selected: pppoe_ethopp                      | <u>pi1 v</u>                                                                 |   |
| IPTV               | <ul> <li>Use the following Static IPv6 DNS add</li> </ul> | #855:                                                                        |   |
| Vireless           | Primary IPv6 DNS server:                                  |                                                                              |   |
| liagnostics        | Secondary IPv6 DNS server:                                |                                                                              |   |
| lanagement         |                                                           |                                                                              |   |
|                    |                                                           |                                                                              |   |
|                    |                                                           | Back Next                                                                    |   |

4. Επιλέξτε Use the following Static IPv6 DNS address (Χρήση της ακόλουθης στατικής διεύθυνσης IPv6) και πλη-

κτρολογήστε χειροκίνητα διεύθυνση DNS. Αν έχετε δύο διευθύνσεις DNS server, πληκτρολογήστε και τη δεύτερη.

5. Πιέστε Next (Επόμενο) -> Apply/Save (Εφαρμογή/ Αποθήκευση).

### **Δ** Σημείωση:

Αν έχετε επιλέζει "Obtain an IP address automatically" (Αυτόματη απόδοση διεύθυνσης IP), η επιλογή DHCP θα είναι ενεργοποιημένη για PVC σε κατάσταση IPoE.

| Device Info        | Network Address Translation Settings                                                                                                    |
|--------------------|----------------------------------------------------------------------------------------------------|
| Advanced Setup     |                                                                                                    |
| Layer2 Interface   | Network Address Translation (NAT) allows you to share one Wide Area Network (WAN) IP address for multiple computers on your Local Area Network (LAN). |
| ATM Interface      |                                                                                                    |
| ETH Interface      | Enable NAT                                                                                                    |
| WAN Service        | Enable Enderse MAT                                                                                                    |
| LAN                | Kon o katelong i kanvarte ten to                                                                                                    |
| NAT                |                                                                                                    |
| Security           | Enable Frewall                                                                                                    |
| Parental Control   |                                                                                                    |
| Quality of Service |                                                                                                    |
| Routing            | IGMP Multicast                                                                                                    |
| DNS                |                                                                                                    |
| DSL                | Enable IGMP Multicast                                                                                                    |
| UPnP               | No. Multicast VI. BU Ditar                                                                                                    |
| Print Server       | <ul> <li>IN PRODUCTS, LETTING</li> </ul>                                                                                                    |
| Storage Service    |                                                                                                    |
| Interface Grouping |                                                                                                    |
| IP Tunnel          |                                                                                                    |
| Certificate        | Back Next                                                                                                    |
| Multicast          |                                                                                                    |
| IPTV               |                                                                                                    |
| Wireless           |                                                                                                    |
| Diagnostics        |                                                                                                    |
| Management         |                                                                                                    |

Μπορείτε να κάνετε τις ρυθμίσεις ΝΑΤ. Αν δεν είστε βέβαιοι σχετικά με τις επιλογές, παρακαλούμε κρατήστε τις εργοστασιακές ρυθμίσεις και στη συνέχεια πιέστε **Next (Επόμενο)**.

| Device Info        | Routing - Default Gateway          |                                                                                                    |
|--------------------|------------------------------------|----------------------------------------------------------------------------------------------------|
| Advanced Setup     |                                    |                                                                                                    |
| Layer2 Interface   |                                    |                                                                                                    |
| ATH Interface      | Default gateway interface list can | Nave multiple Wilds interfaces served as system default patewise but only one will be used according to the promy with the first being the highest and the last one the forwart promy if the WAM interface is |
| ETH Interface      | connected. Priority order can be a | thanged by removing all and adding them back in again.                                                                                                    |
| WAN Service        |                                    |                                                                                                    |
| LAN                | Selected Default                   | Available Routed WAR                                                                                                    |
| RAT                | Gateway Interfaces                 | Interlaces                                                                                                    |
| Security           |                                    |                                                                                                    |
| Parental Control   | 0000.1                             | abri0.2                                                                                                    |
| Quality of Service |                                    |                                                                                                    |
| Routing            | 14                                 |                                                                                                    |
| DNS                |                                    |                                                                                                    |
| D5L                |                                    |                                                                                                    |
| UPnP               |                                    |                                                                                                    |
| Print Server       |                                    |                                                                                                    |
| Storage Service    |                                    |                                                                                                    |
| Interface Grouping |                                    |                                                                                                    |
| IP Tunnel          |                                    |                                                                                                    |
| Cartificate        |                                    |                                                                                                    |
| Hulticast          |                                    |                                                                                                    |
| IPTV               |                                    | terms bronz                                                                                                    |
| Wireless           |                                    | Box Ree                                                                                                    |
| Diagnostics        |                                    |                                                                                                    |
|                    |                                    |                                                                                                    |

Από αυτό το μενού μπορείτε να ρυθμίσετε τη διεύθυνση πύλης WAN. Η λίστα προεπιλεγμένων πυλών διασύνδεσης μπορεί να περιέχει διάφορες διασυνδέσεις WAN που λειτουργούν ως προεπιλεγμένες και χρησιμοποιούνται σύμφωνά με τη σειρά προτεραιότητας (Μπορείτε να επιλέξετε τη σειρά προτεραιότητας αφαιρώντας και προσθέτοντας ξανά τις επιλογές)

Αν δεν είστε βέβαιοι σχετικά με άλλες επιλογές, παρακαλούμε αφήστε τις εργοστασιακές ρυθμίσεις και πιέστε Next (Επόμενο).

| Device Info        | DNS Server Configuration                                                                                                    |
|--------------------|----------------------------------------------------------------------------------------------------|
| Advanced Setup     |                                                                                                    |
| tayer2 Interface   | Select DHS Server Interface from available WAN Interfaces OR enter static DHS server IP addresses for the system. In ATM mode, if only a single PVC with IPoA or static PoE protocol is configured, Static DHS server IP addresses must b                                                                                                    |
| ATH Interlace      | antered.                                                                                                    |
| ETH Interface      | DBIS Server Interfaces can have multiple WAH interfaces served as system dis servers but only one will be used according to the promy with the first being the lagest and the last one the lowest promy if the WAH interface is                                                                                                    |
| WAII Service       | connected. Priority order can be changed by removing all and adding them back in again.                                                                                                    |
| LAN                |                                                                                                    |
| RAT                | 8 Select DBS Server Interface from available WAN Interfaces:                                                                                                    |
| Security           | Selected DHS Server                                                                                                    |
| Parental Control   | Interfaces Available WAH Interfaces                                                                                                    |
| Quality of Service |                                                                                                    |
| Routing            | 8001 Mm02                                                                                                    |
| DHS                |                                                                                                    |
| DSL                | and the second second se |
| UPnP               |                                                                                                    |
| Print Server       |                                                                                                    |
| Storage Service    |                                                                                                    |
| Interface Grouping |                                                                                                    |
| IP Tunnel          |                                                                                                    |
| Certificate        | C Use the following Static DBS IP address:                                                                                                    |
| Multicast          | Pernary DNS server.                                                                                                    |
| IPTV               | Secondary DIS server:                                                                                                    |
| Washess            |                                                                                                    |
| Diagnostics        |                                                                                                    |
| Hanagement         |                                                                                                    |
|                    |                                                                                                    |

Μπορείτε να κάνετε τις ακόλουθες ρυθμίσεις WAN DNS:

-Πιέστε Select DNS Server Interface from available WAN interfaces (Επιλογή διασύνδεσης DNS Server από τις διαθέσιμες διασυνδέσεις WAN).

-Η επιλέξτε Use the following Static DNS IP address (Χρήση της ακόλουθης στατικής διεύθυνσης DNS IP) και πληκτρολογήστε τη διεύθυνση IP του DNS για το σύστημα. Στη συνέχεια πιέστε Next (Επόμενο).

### Δ Σημείωση:

- Η λίστα διασύνδεσης DNS Server προεπιλεγμένης πύλης μπορεί να έχει πολλές διασυνδέσεις WAN που να υπηρετούν ως προεπιλεγμένες διασυνδέσεις DNS Server για το σύστημα, αλλά μόνο μία μπορεί να χρησιμοποιηθεί σύμφωνα με την προτεραιότητα (αυτή που είναι πιο ψηλά έχει προτεραιότητα). Μπορείτε να επιλέζετε τη σειρά προτεραιότητας αφαιρώντας και προσθέτοντας ζανά τις επιλογές.
- Σε κατάσταση ΑΤΜ, μόνο ένα PVC με IPoA ή στατικό IPoE πρωτόκολλο ρυθμίζεται. Θα πρέπει να καταχωρήσετε στατική διεύθυνση IP DNS server.
- 3. Αν δεν μπορείτε να βρείτε τις πληροφορίες στατικής IP DNS server, ρωτήστε τον πάροχό σας.

| Device Info        | WAN Setup - Summ      | ary         |
|--------------------|-----------------------|-------------|
| Advanced Setup     |                       |             |
| Layer2 Interface   | Make sure that the se | ettings bel |
| ATM Interface      |                       |             |
| ETH Interface      | Connection Type:      | IPoE        |
| WAN Service        | NAT:                  | Enabled     |
| LAN                | Full Cone NAT:        | Disabled    |
| NAT                | Firewall:             | Enabled     |
| Parental Control   | TOMP Multimete        | Disabled    |
| Quality of Service | IGMP MUIOCASC         | Disableu    |
| Routing            | Quality Of Service:   | Disabled    |
| DNS                |                       |             |
| DSL                | Click "Apply/Save" to | have this i |
| UPnP               |                       |             |
| Print Server       |                       |             |
| Storage Service    |                       |             |
| Interface Grouping |                       |             |
| IP Tunnel          |                       |             |
| Certificate        |                       |             |
| Multicast          |                       |             |
| IPTV<br>Wireloss   |                       |             |
| Diagnostics        |                       |             |
| Management         |                       |             |

Μπορείτε να δείτε τις ρυθμίσεις σας. Πιέστε **Apply/Save (Εφαρμογή/ Αποθήκευση)** για να αποθηκεύσετε τις ρυθμίσεις σας.

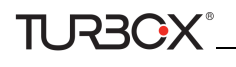

| Dautes Info        |           |             |         | Wid        | e Area Netv    | ronk (WA   | di) Servi | ce Setup   |             |          |        |     |
|--------------------|-----------|-------------|---------|------------|----------------|------------|-----------|------------|-------------|----------|--------|-----|
| Advanced Setup     |           | C           | ioose / | dd, Remove | or Edit to con | figure a V | AN servic | e over a s | relected in | terface. |        |     |
| Lawar2 Interface   |           |             |         |            |                |            |           |            |             |          |        |     |
| ATM Interface      | Interface | Description | Type    | Vlan8021p  | VlanMuxId      | Igmp       | NAT       | Firewall   | IPvő        | Mki      | Remove | Edi |
| ETH Interface      | atm0.2    | ipoe_0_0_35 | 1PoE    | N/A        | N/A            | Disabled   | Enabled   | Enabled    | Disabled    | Disabled | E      | Edi |
| WAN Service        |           |             |         |            |                |            |           |            |             | -        | 2000   | _   |
| 101                |           |             |         |            |                |            |           |            |             |          |        |     |
| TAN                |           |             |         |            | Add            | Ren        | 0010      |            |             |          |        |     |
| Security           |           |             |         |            |                | _          |           |            |             |          |        |     |
| Parental Control   |           |             |         |            |                |            |           |            |             |          |        |     |
| Quality of Service |           |             |         |            |                |            |           |            |             |          |        |     |
| Routing            |           |             |         |            |                |            |           |            |             |          |        |     |
| DNS                |           |             |         |            |                |            |           |            |             |          |        |     |
| DSL                |           |             |         |            |                |            |           |            |             |          |        |     |
| UPnP               |           |             |         |            |                |            |           |            |             |          |        |     |
| Print Server       |           |             |         |            |                |            |           |            |             |          |        |     |
| Storage Service    |           |             |         |            |                |            |           |            |             |          |        |     |
| Interface Grouping |           |             |         |            |                |            |           |            |             |          |        |     |
| IP Tunnel          |           |             |         |            |                |            |           |            |             |          |        |     |
| Certificate        |           |             |         |            |                |            |           |            |             |          |        |     |
| Multicast          |           |             |         |            |                |            |           |            |             |          |        |     |
| IPTV               |           |             |         |            |                |            |           |            |             |          |        |     |
| Vireless           |           |             |         |            |                |            |           |            |             |          |        |     |
| Bignostics         |           |             |         |            |                |            |           |            |             |          |        |     |
| Management         |           |             |         |            |                |            |           |            |             |          |        |     |

Αν η σύνδεση IPoE είναι επιτυχής, μπορείτε να έχετε πρόσβαση στο Internet.

#### Bridging

Αν θέλετε να ξεκινήσετε μια σύνδεση dialup από το PC σας για πρόσβαση στο Internet ή αν έχετε αποκλειστική πρόσβαση στο Internet (χωρίς να την μοιράζεστε με άλλες συσκευές), μπορείτε να επιλέξετε **Bridging** και στη συνέχεια να δημιουργήσετε μια συντόμευση κλήσης (dialup) στο PC σας.

Αν έχετε επιλέξει EoA από το μενού ATM Interface (Διασύνδεση ATM) στο Layer2 Interface (Διασύνδεση Layer2), θα δείτε την ακόλουθη εικόνα όταν πιέσετε στην καρτέλα WAN Service (Υπηρεσία WAN). Επιλέξτε τη ρυθμισμένη διασύνδεση και πιέστε Next (Επόμενο).

|                    | WAN Service Configuration                                                |           |
|--------------------|--------------------------------------------------------------------------|-----------|
| Device Info        |                                                                          |           |
| Advanced Setup     | Select WAN service type:                                                 |           |
| Layer2 Interface   | C IP over Ethernet                                                       |           |
| ATM Interface      | © Bridaina                                                               |           |
| ETH Interface      |                                                                          |           |
| WAN Service        |                                                                          |           |
| LAN                | Enter Service Description: br 0 0 35                                     |           |
| NAT                |                                                                          |           |
| Security           | For tagged service, enter valid 802.1P Priority and 802.1Q VLAN ID.      |           |
| Parental Control   | For untagged service, set -1 to both 802.1P Priority and 802.1Q VLAN ID. |           |
| Quality of Service |                                                                          |           |
| Routing            | Enter 802.1P Phonty [0-7]:                                               |           |
| DNS                | Enter 802.10 VLAN ID [0-4094]:                                           |           |
| DSL                |                                                                          |           |
| UPnP               |                                                                          |           |
| Print Server       |                                                                          |           |
| Storage Service    |                                                                          |           |
| Interface Grouping |                                                                          | Back Next |
| IP Tunnel          |                                                                          | Duon      |
| Certificate        |                                                                          |           |
| Multicast          |                                                                          |           |
| IPTV               |                                                                          |           |
| Wireless           |                                                                          |           |
| Diagnostics        |                                                                          |           |
| Management         |                                                                          |           |

Επεξεργαστείτε την επιλογή Enter Service Description (Πληκτρολογήστε όνομα υπηρεσίας). Αυτό το πεδίο είναι προαιρετικό. Σας συνιστούμε να το αφήσετε ως έχει και πιέστε Next (Επόμενο).

| evice Info         | WAN Setup - Sumn      | iary              |
|--------------------|-----------------------|-------------------|
| Ivanced Setup      |                       |                   |
| Layer2 Interface   | Make sure that the se | attings below ma  |
| ATM Interface      |                       |                   |
| ETH Interface      | Connection Type:      | Bridge            |
| VAN Service        | NAT:                  | Disabled          |
| AN                 | Full Cone NAT:        | Disabled          |
| NAT                |                       |                   |
| Security           | Firewall:             | Disabled          |
| Parental Control   | IGMP Multicast:       | Not Applicable    |
| Quality of Service | Quality Of Service:   | Disabled          |
| DNC                |                       |                   |
| DSL                | Click "Apply/Save" to | have this interfa |
| UPnP               |                       |                   |
| Print Server       |                       |                   |
| Storage Service    |                       |                   |
| Interface Grouping |                       |                   |
| IP Tunnel          |                       |                   |
| Certificate        |                       |                   |
| Multicast          |                       |                   |
| IPTV               |                       |                   |
| ireless            |                       |                   |
| ignostics          |                       |                   |
| anagement          |                       |                   |

TURBOX°\_

Μπορείτε να δείτε τις ρυθμίσεις σας. Πιέστε **Apply/Save** (Εφαρμογή/ Αποθήκευση) για να αποθηκεύσετε τις ρυθμίσεις σας.

|                    |                                                                                                    |             |         | Wid        | e Area Netv    | rork (WA  | II) Servi            | ce Setup   |             |          |        |      |
|--------------------|----------------------------------------------------------------------------------------------------|-------------|---------|------------|----------------|-----------|----------------------|------------|-------------|----------|--------|------|
| Device Info        |                                                                                                    | 10          |         |            | 2222           |           |                      |            | 10000       | 12       |        |      |
| Advanced Setup     |                                                                                                    |             | noose / | ad, Kemove | or East to con | ngure a v | CALL DELAIC          | e over a s | esecsed ins | errace.  |        |      |
| Layer2 Interface   | Interface                                                                                                    | Description | Type    | Vlan8021p  | VlanMuxId      | Iomp      | NAT                  | Frewal     | IPv6        | Mkl      | Remove | Edit |
| ATM Interface      | The second second second second second second second second second second second second second second second se |             |         |            |                |           |                      |            |             |          |        |      |
| ETH Interface      | atm0.1                                                                                                    | br_0_0_35   | Bridge  | N/A        | N/A            | Disabled  | Disabled             | Disabled   | Disabled    | Disabled |        | Edd  |
| WAN Service        |                                                                                                    |             |         |            |                |           |                      |            |             |          |        |      |
| LAN                |                                                                                                    |             |         |            |                | 1         | in the second second |            |             |          |        |      |
| NAT                |                                                                                                    |             |         |            | Add            | Ren       | NOVR-                |            |             |          |        |      |
| Security           |                                                                                                    |             |         |            |                |           |                      |            |             |          |        |      |
| Parental Control   |                                                                                                    |             |         |            |                |           |                      |            |             |          |        |      |
| Quality of Service |                                                                                                    |             |         |            |                |           |                      |            |             |          |        |      |
| Routing            |                                                                                                    |             |         |            |                |           |                      |            |             |          |        |      |
| DNS                |                                                                                                    |             |         |            |                |           |                      |            |             |          |        |      |
| DSL.               |                                                                                                    |             |         |            |                |           |                      |            |             |          |        |      |
| UPnP               |                                                                                                    |             |         |            |                |           |                      |            |             |          |        |      |
| Print Server       |                                                                                                    |             |         |            |                |           |                      |            |             |          |        |      |
| Storage Service    |                                                                                                    |             |         |            |                |           |                      |            |             |          |        |      |
| Interface Grouping |                                                                                                    |             |         |            |                |           |                      |            |             |          |        |      |
| IP Tunnel          |                                                                                                    |             |         |            |                |           |                      |            |             |          |        |      |
| Certificate        |                                                                                                    |             |         |            |                |           |                      |            |             |          |        |      |
| Multicast          |                                                                                                    |             |         |            |                |           |                      |            |             |          |        |      |
| IPTV               |                                                                                                    |             |         |            |                |           |                      |            |             |          |        |      |
| Nireless           |                                                                                                    |             |         |            |                |           |                      |            |             |          |        |      |
| Diagnostics        |                                                                                                    |             |         |            |                |           |                      |            |             |          |        |      |
| Management         |                                                                                                    |             |         |            |                |           |                      |            |             |          |        |      |

Αν η σύνδεση Bridging είναι επιτυχής, μπορείτε να έχετε πρόσβαση στο Internet.

## **Δ** Σημείωση:

Για να ρυθμίσετε πολλές συνδέσεις WAN, απλά ρυθμίστε πολλές διασυνδέσεις ATM και ακολουθήστε τις παραπάνω οδηγίες.

#### **PPPoA**

Αν έχετε επιλέξει PPPoA από το μενού ATM Interface (Διασύνδεση ATM) στο Layer2 Interface (Διασύνδεση Layer2), θα δείτε την ακόλουθη εικόνα όταν πιέσετε στην καρτέλα WAN Service (Υπηρεσία WAN). Επιλέξτε τη ρυθμισμένη διασύνδεση και πιέστε Next (Επόμενο).

|                    | WAN Service Configuration               |
|--------------------|-----------------------------------------|
| Device Info        |                                         |
| Advanced Setup     |                                         |
| Layer2 Interface   | Enter Service Description: ppppa 0 0 35 |
| ATM Interface      | Man and a second                        |
| ETH Interface      | Natural States of Scientifica           |
| WAN Service        | Network Protocal Selection:             |
| LAN                | IPV4 Only                               |
| NAT                | IPv4&IPv6(Dual Stack)                   |
| Security           | IPv6 Only Back Nex                      |
| Parental Control   |                                         |
| Quality of Service |                                         |
| Routing            |                                         |
| DNS                |                                         |
| DSL                |                                         |
| UPnP               |                                         |
| Print Server       |                                         |
| Storage Service    |                                         |
| Interface Grouping |                                         |
| IP Tunnel          |                                         |
| Certificate        |                                         |
| Multicast          |                                         |
| IPTV               |                                         |
| Wireless           |                                         |
| Diagnostics        |                                         |
| Management         |                                         |

- 1. Επεξεργαστείτε την επιλογή Enter Service Description (Πληκτρολογήστε όνομα υπηρεσίας). Αυτό το πεδίο είναι προαιρετικό. Σας συνιστούμε να το αφήσετε ως έχει.
- 2. Επιλέξτε πρωτόκολλο δικτύου: IPv4, IPv6 or IPv4 & IPv6 (dual stack).
- 3. Πιέστε Next (Επόμενο).

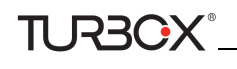

| Device Info        | PPP Username and P                   | assword                  |                                                                                                    |
|--------------------|--------------------------------------|--------------------------|----------------------------------------------------------------------------------------------------|
| Advanced Setup     |                                      |                          |                                                                                                    |
| Layer2 Interface   | PPP usually requires the             | it you have a user name  | and password to establish your connection. In the boxes below, enter the user name and password that your ISP has provided to y |
| ATM Interface      |                                      |                          |                                                                                                    |
| ETH Interface      | PPP Usemame:                         | 123                      |                                                                                                    |
| WAN Service        | PPP Password:                        | •••                      |                                                                                                    |
| LAN                | Authentication Method                | AUTO                     |                                                                                                    |
| NAT                |                                      |                          |                                                                                                    |
| Security           | Enable Fulcone 1                     | TAT                      |                                                                                                    |
| Parental Control   |                                      |                          |                                                                                                    |
| Quality of Service | -                                    |                          |                                                                                                    |
| Routing            | <ol> <li>Dial on demand (</li> </ol> | with idle timeout timer) |                                                                                                    |
| DNS                | Use Static IPv4 A                    | ddress                   |                                                                                                    |
| DSL                | E Frable PPP Debu                    | a Mode                   |                                                                                                    |
| UPnP               |                                      |                          |                                                                                                    |
| Print Server       |                                      |                          |                                                                                                    |
| Storage Service    | Multimet Deserv                      |                          |                                                                                                    |
| Interface Grouping | Pluticasc Proxy                      |                          |                                                                                                    |
| IP Tunnel          | I Enable IGMP Mult                   | scast Proxy              |                                                                                                    |
| Certificate        | No Multicast VLA                     | N Filter                 |                                                                                                    |
| Multicast          |                                      |                          | Back Next                                                                                                    |
| IPTV               |                                      |                          |                                                                                                    |
| Wireless           |                                      |                          |                                                                                                    |
| Diagnostics        |                                      |                          |                                                                                                    |
| Management         |                                      |                          |                                                                                                    |

- PPP User Name (Όνομα χρήστη PPP): Συμπληρώστε το όνομα χρήστη που σας έδωσε ο πάροχος σας. Αν δεν το έχετε, επικοινωνήστε με τον πάροχό σας.
- PPP Password (Κωδικός PPP): Συμπληρώστε τον κωδικό που σας έδωσε ο πάροχός σας. Αν δεν τον έχετε, επικοινωνήστε με τον πάροχό σας.
- Authentication Method (Μέθοδος ταυτοποίησης): Αυτή χρησιμοποιείται από τον πάροχο για ταυτοποίηση της συσκευής που επιχειρεί να συνδεθεί. Αν δεν είστε βέβαιοι, επικοινωνήστε με τον πάροχό σας ή επιλέξτε Auto (Αυτόματο).
- Dial on demand (Κλήση κατ' απαίτηση): Σύνδεση με τον πάροχο (ISP) μόνον όταν απαιτείται μετάδοση δεδομένων. Υων. Έτσι εξοικονομείται όγκος δεδομένων.
- Enable PPP Debug Mode (Ενεργοποίηση κατάστασης PPP Debug): Ενεργοποιήστε αυτή την επιλογή μόνον αν υποστηρίζεται από τον πάροχό σας.
- Bridge PPPoE Frames Between WAN and Local Ports (Γεφύρωση καρέ PPoE μεταξύ των θυρών WAN και LAN): Αν ενεργοποιήσετε αυτή τη λειτουργία, τα καρέ PPPoE από την πλευρά LAN θα περνούν στη θύρα WAN χωρίς τροποποίηση.
- > Multicast Proxy: Αν ενεργοποιήσετε αυτή τη λειτουργία το router θα χρησιμοποιήσει multicast proxy.

Αν δεν είστε βέβαιος σχετικά με τις επιλογές, απλά πληκτρολογήστε το όνομα χρήστη και τον κωδικό που σας έδωσε ο πάροχός σας και αφήστε τις υπόλοιπες επιλογές ως έχουν. Πιέστε **Next (Επόμενο)** για να μεταβείτε στην ακόλουθη οθόνη.

#### WAN gateway (Πύλη WAN)

| Device Info        | Routing - Default Gateway           |                                                                                                    |
|--------------------|-------------------------------------|----------------------------------------------------------------------------------------------------|
| Advanced Setup     |                                     |                                                                                                    |
| Layer2 Interface   |                                     |                                                                                                    |
| ATH Interface      | Default pateway interface lat can h | we multiple WAN interfaces served as instem default gatewasis but only one will be used according to the priority with the first being the ligent and the last one the lowest priority if the WAN interface a |
| ETH Interface      | connected. Priority order can be ch | hanged by removing all and adding them back in agon.                                                                                                    |
| WAN Service        |                                     |                                                                                                    |
| LAN                | Selected Default                    | Available Routed WAN                                                                                                    |
| BAT                | Gateway Interfaces                  | Interfaces                                                                                                    |
| Security           |                                     |                                                                                                    |
| Parental Control   | (pepead)                            |                                                                                                    |
| Quality of Service |                                     |                                                                                                    |
| Routing            | 101                                 |                                                                                                    |
| DRS                |                                     |                                                                                                    |
| DSL                |                                     |                                                                                                    |
| UPoP               |                                     |                                                                                                    |
| Print Server       |                                     |                                                                                                    |
| Storage Service    |                                     |                                                                                                    |
| Interface Grouping |                                     |                                                                                                    |
| IP Tunnel          |                                     |                                                                                                    |
| Certificate        |                                     |                                                                                                    |
| Hulticast          |                                     |                                                                                                    |
| IFTY               |                                     |                                                                                                    |
| Warefees           |                                     | Bod Field                                                                                                    |
| Diagnostics        |                                     |                                                                                                    |
| Hanagement         |                                     |                                                                                                    |

Μπορείτε να ρυθμίσετε τη διεύθυνση της πύλης WAN. Στη συνέχεια, πιέστε **Next (Επόμενο)**. Συνιστάται η προεπιλεγμένη ρύθμιση.

## **Δ** Σημείωση:

Η λίστα διασύνδεσης προεπιλεγμένης πύλης μπορεί να έχει πολλές διασυνδέσεις WAN που να υπηρετούν ως προεπιλεγμένες διασυνδέσεις για το σύστημα, αλλά μόνο μία μπορεί να χρησιμοποιηθεί σύμφωνα με την προτεραιότητα (αυτή που είναι πιο ψηλά έχει προτεραιότητα). Μπορείτε να επιλέζετε τη σειρά προτεραιότητας αφαιρώντας και προσθέτοντας ζανά τις επιλογές.

#### WAN DNS

| Device Info        | DRS Server Configuration                                                                                                    |
|--------------------|----------------------------------------------------------------------------------------------------|
| Advanced Setup     |                                                                                                    |
| Layer2 Interface   | Select DRS Server Interface from available WAN interfaces OR enter static SRS server IP addresses for the system. In ATM mode, if only a single PVC with IPoA or static DrE protocol a configured, Static DRS server IP addresses must   |
| ATH Interface      | entaind.                                                                                                    |
| ETH Interface      | DRIS Server Interfaces can have multiple WARI interfaces served as notice this servers but only one will be used according to the provity with the first being the highest and the last one the lowest priority if the WARI interfaces a |
| WAII Service       | connected. Proots order can be changed by removing all and adding them back in again.                                                                                                    |
| LAN                |                                                                                                    |
| NAT                | # Select DBS Server Interface from available WAN interfaces:                                                                                                    |
| Security           | Selected DNS Server                                                                                                    |
| Parental Control   | Interfaces Avoiable syven anterfaces                                                                                                    |
| Quality of Service |                                                                                                    |
| Routing            | (Beorgia)                                                                                                    |
| DNS                |                                                                                                    |
| 051.               | 120                                                                                                    |
| UPnP               |                                                                                                    |
| Print Server       |                                                                                                    |
| Storage Service    |                                                                                                    |
| Interface Grouping |                                                                                                    |
| IP Tunnel          |                                                                                                    |
| Certificate        | C Use the following Static DHS IP address:                                                                                                    |
| Hulticast          | Primary DNS server:                                                                                                    |
| IPTV               | Secondary DNS server:                                                                                                    |
| Wireless           |                                                                                                    |
| Diagnostics        |                                                                                                    |
| Hanagement         |                                                                                                    |

#### WAN DNS:

- Πιέστε Select DNS Server Interface from available WAN interfaces (Επιλογή διασύνδεσης DNS Server από τις διαθέσιμες διασυνδέσεις WAN)

- Ή επιλέξτε Use the following Static DNS IP address (Χρήση της ακόλουθης στατικής διεύθυνσης IP DNS) και πληκτρολογήστε τη διεύθυνση IP του DNS Server. Στη συνέχεια πιέστε Next (Επόμενο).

# **Δ** Σημείωση:

- Η λίστα διασύνδεσης DNS Server προεπιλεγμένης πύλης μπορεί να έχει πολλές διασυνδέσεις WAN που να υπηρετούν ως προεπιλεγμένες διασυνδέσεις DNS Server για το σύστημα, αλλά μόνο μία μπορεί να χρησιμοποιηθεί σύμφωνα με την προτεραιότητα (αυτή που είναι πιο ψηλά έχει προτεραιότητα). Μπορείτε να επιλέζετε τη σειρά προτεραιότητας αφαιρώντας και προσθέτοντας ξανά τις επιλογές.
- 2. Σε κατάσταση ΑΤΜ, μόνο ένα PVC με IPoA ή στατικό IPoE πρωτόκολλο ρυθμίζεται. Θα πρέπει να καταχωρήσετε στατική διεύθυνση IP DNS server.
- 3. Αν δεν μπορείτε να βρείτε τις πληροφορίες στατικής IP DNS server, ρωτήστε τον πάροχό σας.

| Device Info        | WAN Setup - Sumn      | iary        |
|--------------------|-----------------------|-------------|
| Advanced Setup     |                       |             |
| Layer2 Interface   | Make sure that the se | ettings bel |
| ATM Interface      |                       |             |
| ETH Interface      | Connection Type:      | PPPoA       |
| WAN Service        | NAT:                  | Enabled     |
| LAN                | Full Cone NAT:        | Disabled    |
| NAT                | Tui cone nati         | Disabled    |
| Security           | Firewall:             | Enabled     |
| Parental Control   | IGMP Multicast:       | Disabled    |
| Quality of Service | Quality Of Service:   | Enabled     |
| Routing            | -                     |             |
| DNS                | Click "Apply/Save" to | have this i |
| USL                |                       |             |
| Brint Sonvor       |                       |             |
| Storage Service    |                       |             |
| Interface Grouping |                       |             |
| IP Tunnel          |                       |             |
| Certificate        |                       |             |
| Multicast          |                       |             |
| IPTV               |                       |             |
| Wireless           |                       |             |
| Diagnostics        |                       |             |
| Management         |                       |             |

Μπορείτε να δείτε τις ρυθμίσεις. Πιέστε **Apply/Save (Εφαρμογή/ Αποθήκευση)** αφού κάνετε τις επιθυμητές ρυθμίσεις, για να τις αποθηκεύσετε.

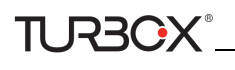

| and a second second second second second second second second second second second second second second second |                                                                                                    |              |          | wae           | Area necwo   | NR (WM    | 0 servic   | e secup   |             |          |        |       |
|----------------------------------------------------------------------------------------------------|----------------------------------------------------------------------------------------------------|--------------|----------|---------------|--------------|-----------|------------|-----------|-------------|----------|--------|-------|
| Device Info                                                                                                    |                                                                                                    |              |          | d Romana a    | Edit to cost |           | ti nan ina |           | lasted late | dana     |        |       |
| Advanced Setup                                                                                                 |                                                                                                    |              | iuuse ni | a, neillive u | EDIL OF CONT | gure o wr | IN SERVICE | over a se | ected ind   | store.   |        |       |
| Layer2 Interface                                                                                               | Interface                                                                                                    | Description  | Type     | Vlan8021p     | VlanMuxId    | Igmp      | RAT        | Firewall  | IPv6        | Mid      | Remove | Ed    |
| ATM Interface                                                                                                  | Concernant of Concernant of Co |              |          |               | 1.12         |           |            |           |             |          |        | 11122 |
| ETH Interface                                                                                                  | pppoad                                                                                                    | pppoa_0_6_35 | PPPOA    | N/A           | N/A          | Disabled  | Enabled    | Enabled   | Disabled    | Disabled |        | D     |
| WAN Service                                                                                                    |                                                                                                    |              |          |               |              |           |            |           |             |          |        |       |
| LAN                                                                                                    |                                                                                                    |              |          |               |              | 1         |            |           |             |          |        |       |
| NAT                                                                                                    |                                                                                                    |              |          |               | Add          | Remo      | 998        |           |             |          |        |       |
| Security                                                                                                    |                                                                                                    |              |          |               |              |           |            |           |             |          |        |       |
| Parental Control                                                                                               |                                                                                                    |              |          |               |              |           |            |           |             |          |        |       |
| Quality of Service                                                                                             |                                                                                                    |              |          |               |              |           |            |           |             |          |        |       |
| Routing                                                                                                    |                                                                                                    |              |          |               |              |           |            |           |             |          |        |       |
| DHS                                                                                                    |                                                                                                    |              |          |               |              |           |            |           |             |          |        |       |
| DSL                                                                                                    |                                                                                                    |              |          |               |              |           |            |           |             |          |        |       |
| UPnP                                                                                                    |                                                                                                    |              |          |               |              |           |            |           |             |          |        |       |
| Print Server                                                                                                   |                                                                                                    |              |          |               |              |           |            |           |             |          |        |       |
| Storage Service                                                                                                |                                                                                                    |              |          |               |              |           |            |           |             |          |        |       |
| Interface Grouping                                                                                             |                                                                                                    |              |          |               |              |           |            |           |             |          |        |       |
| IP Tunnel                                                                                                    |                                                                                                    |              |          |               |              |           |            |           |             |          |        |       |
| Certificate                                                                                                    |                                                                                                    |              |          |               |              |           |            |           |             |          |        |       |
| Multicast                                                                                                    |                                                                                                    |              |          |               |              |           |            |           |             |          |        |       |
| IPTV                                                                                                    |                                                                                                    |              |          |               |              |           |            |           |             |          |        |       |
| Vireless                                                                                                    |                                                                                                    |              |          |               |              |           |            |           |             |          |        |       |
| lagnostics                                                                                                    |                                                                                                    |              |          |               |              |           |            |           |             |          |        |       |
|                                                                                                    |                                                                                                    |              |          |               |              |           |            |           |             |          |        |       |

Αν η σύνδεση PPPoA είναι επιτυχής, μπορείτε να έχετε πρόσβαση στο Internet.

#### IPoA

Αν έχετε επιλέξει IPoA από το μενού ATM Interface (Διασύνδεση ATM) στο Layer2 Interface (Διασύνδεση Layer2), θα δείτε την ακόλουθη εικόνα όταν πιέσετε στην καρτέλα WAN Service (Υπηρεσία WAN). Επιλέξτε τη ρυθμισμένη διασύνδεση και πιέστε Next (Επόμενο).

|                    | WAN Service Configuration              |
|--------------------|----------------------------------------|
| Device Info        |                                        |
| Advanced Setup     |                                        |
| Layer2 Interface   | Enter Service Description: inca 0 0 35 |
| ATM Interface      | liber of a                             |
| ETH Interface      |                                        |
| WAN Service        | Back Next                              |
| LAN                |                                        |
| NAT                |                                        |
| Security           |                                        |
| Parental Control   |                                        |
| Quality of Service |                                        |
| Routing            |                                        |
| DNS                |                                        |
| DSL                |                                        |
| UPnP               |                                        |
| Print Server       |                                        |
| Storage Service    |                                        |
| Interface Grouping |                                        |
| IP Tunnel          |                                        |
| Certificate        |                                        |
| Multicast          |                                        |
| IPTV               |                                        |
| Wireless           |                                        |
| Diagnostics        |                                        |
| Management         |                                        |

- 1. Επεξεργαστείτε την επιλογή Enter Service Description (Πληκτρολογήστε όνομα υπηρεσίας). Αυτό το πεδίο είναι προαιρετικό. Σας συνιστούμε να το αφήσετε ως έχει.
- 2. Πιέστε Next (Επόμενο).

| Device Info        | WAN IP Settings           |                                                        |           |
|--------------------|---------------------------|--------------------------------------------------------|-----------|
| Advanced Setup     |                           |                                                        |           |
| Layer2 Interface   | Enter information provide | d to you by your ISP to configure the WAN IP settings. |           |
| WAN Service        |                           |                                                        |           |
| LAN                | WAN IP Address:           | 0.0.0.0                                                |           |
| NAT                | WAN Subnet Mask:          | 0.0.0.0                                                |           |
| Security           |                           |                                                        |           |
| Parental Control   |                           |                                                        | Back Next |
| Quality of Service |                           |                                                        |           |
| Routing            |                           |                                                        |           |
| DNS                |                           |                                                        |           |
| DSL                |                           |                                                        |           |
| UPnP               |                           |                                                        |           |
| Print Server       |                           |                                                        |           |
| Storage Service    |                           |                                                        |           |
| Interface Grouping |                           |                                                        |           |
| IP Tunnel          |                           |                                                        |           |
| Certificate        |                           |                                                        |           |
| Multicast          |                           |                                                        |           |
| IPTV               |                           |                                                        |           |
| Wireless           |                           |                                                        |           |
| Diagnostics        |                           |                                                        |           |
| Management         |                           |                                                        |           |

- WAN IP Address (Διεύθυνση WAN IP): Η διεύθυνση IP Internet που σας δίνει ο πάροχος για πρόσβαση στο Internet.
- WAN Subnet Mask (Μάσκα υποδικτύου WAN): Η διεύθυνση μάσκας υποδικτύου που σας δίνει ο πάροχος για πρόσβαση στο Internet.

Πληκτρολογήστε τη WAN IP και τη μάσκα υποδικτύου που σας έδωσε ο πάροχός σας. Οι πληροφορίες θα πρέπει να δόθηκαν σε εσάς από τον πάροχό σας. Αν δεν μπορείτε να βρείτε αυτές τις πληροφορίες, ρωτήστε τον πάροχό σας. Στη συνέχεια πιέστε **Next (Επόμενο)** για να μπείτε στην ακόλουθη οθόνη.

| Device Info        | Network Address Translation Settings                                                                                                    |
|--------------------|----------------------------------------------------------------------------------------------------|
| Advanced Setup     |                                                                                                    |
| Layer2 Interface   | Network Address Translation (NAT) allows you to share one Wide Area Network (WAN) IP address for multiple computers on your Local Area Network (LAN). |
| WAN Service        |                                                                                                    |
| LAN                | Enable NAT                                                                                                    |
| NAT                | Enable Sultane NAT                                                                                                    |
| Security           | English Fullowite HK1                                                                                                    |
| Parental Control   |                                                                                                    |
| Quality of Service | Enable Frewall                                                                                                    |
| Routing            |                                                                                                    |
| DNS                |                                                                                                    |
| DSL                | IGMP Multicast                                                                                                    |
| UPnP               |                                                                                                    |
| Print Server       | Enable IGMP Multicast                                                                                                    |
| Storage Service    |                                                                                                    |
| Interface Grouping | A. I NO MULCASE VEAK PIDER                                                                                                    |
| IP Tunnel          |                                                                                                    |
| Certificate        |                                                                                                    |
| Multicast          |                                                                                                    |
| IPTV               | Back Next                                                                                                    |
| Wireless           |                                                                                                    |
| Diagnostics        |                                                                                                    |
| Management         |                                                                                                    |

Αν δεν είστε βέβαιοι σχετικά με άλλες επιλογές, παρακαλούμε αφήστε τις εργοστασιακές ρυθμίσεις και πιέστε Next (Επόμενο).

| Device Info<br>Advanced Setup | Routing - Default Gateway             |                                                                                                    |
|-------------------------------|---------------------------------------|----------------------------------------------------------------------------------------------------|
| Laver2 Interface              |                                       |                                                                                                    |
| WAR Service                   | Default gateway interface list can it | tave multiple WHR interfaces served as system default gateways but only one will be used according to the proxity with the first being the hypet and the last one the lowest priority if the WAN interface is |
| LAN                           | connected. Prenty order can be d      | tanged by removing all and adding them back in again.                                                                                                    |
| NAT                           |                                       |                                                                                                    |
| Security                      | Selected Default                      | Available Routed WAR                                                                                                    |
| Parental Control              | Gateway Interfaces                    | Interfaces                                                                                                    |
| Quality of Service            |                                       |                                                                                                    |
| Routing                       | lipoad                                |                                                                                                    |
| DRIS                          |                                       |                                                                                                    |
| DSL                           | 13                                    |                                                                                                    |
| UPoP                          | 1921                                  |                                                                                                    |
| Print Server                  |                                       |                                                                                                    |
| Storage Service               |                                       |                                                                                                    |
| Interface Grouping            |                                       | Land                                                                                                    |
| IP Tunnel                     |                                       |                                                                                                    |
| Certificate                   |                                       |                                                                                                    |
| Hulticast                     |                                       |                                                                                                    |
| IPTV                          |                                       |                                                                                                    |
| Wireless                      |                                       |                                                                                                    |
| Hanagement                    |                                       | Bach New                                                                                                    |

Μπορείτε να ρυθμίσετε τη διεύθυνση της πύλης WAN. Στη συνέχεια, πιέστε **Next (Επόμενο)**. Συνιστάται η προεπιλεγμένη ρύθμιση.

### **Δ** Σημείωση:

RBOX

Η λίστα διασύνδεσης προεπιλεγμένης πύλης μπορεί να έχει πολλές διασυνδέσεις WAN που να υπηρετούν ως προεπιλεγμένες διασυνδέσεις για το σύστημα, αλλά μόνο μία μπορεί να χρησιμοποιηθεί σύμφωνα με την προτεραιότητα (αυτή που είναι πιο ψηλά έχει προτεραιότητα). Μπορείτε να επιλέζετε τη σειρά προτεραιότητας αφαιρώντας και προσθέτοντας ζανά τις επιλογές.

| Device Info        | DBS Server Configuration                                                                                                    |
|--------------------|----------------------------------------------------------------------------------------------------|
| Advanced Setup     |                                                                                                    |
| Layer2 Interface   | Select; DHS Server Interface from available WAVII interfaces OR enter static DHS server IP addresses for the system. In ATM mode, if only a single PVC with IPoA or static IPOE protocol is configured, Static DHS server IP addresses must |
| WAII Service       | eros ef.                                                                                                    |
| LAN                | DBS Server Interfaces can have multiple WAH interfaces served as system dos servers but only one will be used according to the proofby with the first being the highest and the bat one the lowest priorby if the WAH interfaces is         |
| NAT                | connected. Promby order can be changed by removing all and adding them back in again,                                                                                                    |
| Security           |                                                                                                    |
| Parental Control   | C Select DNS Server Interface from available WAN interfaces:                                                                                                    |
| Quality of Service | Selected DRS Server                                                                                                    |
| Routing            | biterfaces Avage view atterfaces                                                                                                    |
| DNS                |                                                                                                    |
| DSL                |                                                                                                    |
| UPnP               |                                                                                                    |
| Print Server       | 107                                                                                                    |
| Storage Service    |                                                                                                    |
| Interface Grouping | <u>*</u>                                                                                                    |
| IP Tunnel          |                                                                                                    |
| Certificate        |                                                                                                    |
| Multicast          |                                                                                                    |
| IPTV               | Buse the following Static DHS IP address:                                                                                                    |
| Weeless            | Petrany DDS server:                                                                                                    |
| Diagnostics        | Secondary ONS server:                                                                                                    |
| Transmission P     |                                                                                                    |

Μπορείτε να ρυθμίσετε τη διεύθυνση WAN DNS:

- Πιέστε Select DNS Server Interface from available WAN interfaces (Επιλογή διασύνδεσης DNS Server από τις διαθέσιμες διασυνδέσεις WAN)

- Ή επιλέξτε Use the following Static DNS IP address (Χρήση της ακόλουθης στατικής διεύθυνσης IP DNS) και πληκτρολογήστε τη διεύθυνση IP του DNS Server. Στη συνέχεια πιέστε Next (Επόμενο).

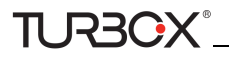

#### Θα μπείτε στην ακόλουθη οθόνη.

| evice Info         | WAN Setup - Sumr     | nary        |
|--------------------|----------------------|-------------|
| dvanced Setup      |                      |             |
| Layer2 Interface   | Make sure that the s | ettings bel |
| WAN Service        |                      |             |
| LAN                | Connection Type:     | IPoA        |
| NAT                | NAT:                 | Enabled     |
| Security           | Full Cone NAT:       | Disabled    |
| Parental Control   | Tui cone nert.       | Disabled    |
| Quality of Service | Firewall:            | Enabled     |
| Routing            | IGMP Multicast:      | Disabled    |
| DNS                | Quality Of Service:  | Enabled     |
| DSL                |                      |             |
| UPnP               | Cick "Apply/Save" to | have this i |
| Print Server       | Cick Apply/Save to   | nave cris i |
| Storage Service    |                      |             |
| Interface Grouping |                      |             |
| IP Tunnel          |                      |             |
| Certificate        |                      |             |
| Multicast          |                      |             |
| IPTV               |                      |             |
| reless             |                      |             |
| gnostics           |                      |             |
| anagoment          |                      |             |

#### **Δ** Σημείωση:

- Η λίστα διασύνδεσης DNS Server προεπιλεγμένης πύλης μπορεί να έχει πολλές διασυνδέσεις WAN που να υπηρετούν ως προεπιλεγμένες διασυνδέσεις DNS Server για το σύστημα, αλλά μόνο μία μπορεί να χρησιμοποιηθεί σύμφωνα με την προτεραιότητα (αυτή που είναι πιο ψηλά έχει προτεραιότητα). Μπορείτε να επιλέζετε τη σειρά προτεραιότητας αφαιρώντας και προσθέτοντας ζανά τις επιλογές.
- 2. Σε κατάσταση ΑΤΜ, μόνο ένα PVC με IPoA ή στατικό IPoE πρωτόκολλο ρυθμίζεται. Θα πρέπει να καταχωρήσετε στατική διεύθυνση IP DNS server.
- 3. Αν δεν μπορείτε να βρείτε τις πληροφορίες στατικής IP DNS server, ρωτήστε τον πάροχό σας.

Μπορείτε να δείτε τις ρυθμίσεις. Πιέστε **Apply/Save** (Εφαρμογή/ Αποθήκευση) αφού κάνετε τις επιθυμητές ρυθμίσεις, για να τις αποθηκεύσετε:

|                    |             |             |         | 1454        | o Aroa Nobe    | iork (MI    | II) Sand   | co Sotun    |             |          |                   |      |
|--------------------|-------------|-------------|---------|-------------|----------------|-------------|------------|-------------|-------------|----------|-------------------|------|
| Device Info        |             |             |         |             | e ru ca nece   | ione ( inte | anj ana m  | ce secup    |             |          |                   |      |
| Advanced Setup     |             | d           | 1005e A | idd, Remove | or Edit to con | figure a V  | (AN servic | ce over a s | selected in | terface. |                   |      |
| Layer2 Interface   | Technologia | Description | ******  | 14          | 10-00-74       |             |            | Participa I | me          |          | The second second | r.04 |
| WAII Service       | Interrace   | Description | type    | Arguso 51b  | VIANMUXIO      | agmp        | 1041       | Firewas     | Th-AO       | Prist    | Remove            | EOR  |
| LAN                | ipoa0       | ipoa_0_0_35 | IP0A    | N/A         | N/A            | Disabled    | Enabled    | Enabled     | Disabled    | Disabled |                   | Edit |
| NAT                |             |             |         |             |                | -           |            |             |             |          |                   |      |
| Security           |             |             |         |             | distance.      | and measure | 1          |             |             |          |                   |      |
| Parental Control   |             |             |         |             | Add            | Ren         | 10/18      |             |             |          |                   |      |
| Quality of Service |             |             |         |             |                |             |            |             |             |          |                   |      |
| Routing            |             |             |         |             |                |             |            |             |             |          |                   |      |
| DNS                |             |             |         |             |                |             |            |             |             |          |                   |      |
| DSL                |             |             |         |             |                |             |            |             |             |          |                   |      |
| UPnP               |             |             |         |             |                |             |            |             |             |          |                   |      |
| Print Server       |             |             |         |             |                |             |            |             |             |          |                   |      |
| Storage Service    |             |             |         |             |                |             |            |             |             |          |                   |      |
| Interface Grouping |             |             |         |             |                |             |            |             |             |          |                   |      |
| IP Tunnel          |             |             |         |             |                |             |            |             |             |          |                   |      |
| Certificate        |             |             |         |             |                |             |            |             |             |          |                   |      |
| Multicast          |             |             |         |             |                |             |            |             |             |          |                   |      |
| IPTV               |             |             |         |             |                |             |            |             |             |          |                   |      |
| Wireless           |             |             |         |             |                |             |            |             |             |          |                   |      |
| Diagnostics        |             |             |         |             |                |             |            |             |             |          |                   |      |
| Management         |             |             |         |             |                |             |            |             |             |          |                   |      |

#### Για ρυθμίσετε την υπηρεσία WAN για διασύνδεση ΕΤΗ

Αν κάνατε τις ρυθμίσεις **ETH Interface** (Διασύνδεση ETH) (Ethernet uplink), ακολουθήστε τα παρακάτω βήματα για να ρυθμίσετε την υπηρεσία WAN: Δύο συνδέσεις Internet: PPP over Ethernet (PPPoE) και IP over Ethernet (IPoE) είναι διαθέσιμες σε κατάσταση Ethernet uplink.

# 🖗 Συμβουλή:

Ta eth0, eth1, eth2 and eth3 αντιστοιχούν στις θύρες LAN 1, LAN 2, LAN 3 και LAN 4 της συσκευής.

## **PPP over Ethernet (PPPoE)**

TI R3CX

Πιέστε Advanced Setup (Προηγμένες ρυθμίσεις) -> WAN Service (Υπηρεσία WAN) -> Add (Προσθήκη), επιλέξτε διασύνδεση και πιέστε Next (Επόμενο) για να δείτε την ακόλουθη οθόνη.

|                    | WAN Service Configuration                                                |           |
|--------------------|--------------------------------------------------------------------------|-----------|
| Device Info        |                                                                          |           |
| Advanced Setup     | Select WAN service type:                                                 |           |
| Layer2 Interface   | PPP over Ethernet (PPPoE)                                                |           |
| ATM Interface      | C prover Ethernet                                                        |           |
| ETH Interface      | C Bridging                                                               |           |
| WAN Service        |                                                                          |           |
| LAN                | Enter Service Description: pppoe eth3                                    |           |
| NAT                |                                                                          |           |
| Security           | For tagged service, enter valid 802 1P Priority and 802 10 VLAN ID.      |           |
| Parental Control   | For untagged service, set -1 to both 802.1P Priority and 802.1Q VLAN ID. |           |
| Quality of Service | Party and the Party in the set                                           |           |
| Routing            | Enter 802.1P Priority [0-7]:                                             |           |
| DNS                | Enter 802.1Q VLAN ID [0-4094]; .1                                        |           |
| DSL                |                                                                          |           |
| UPnP               | Network Protocal Selection:                                              |           |
| Print Server       | IPV4 Only                                                                |           |
| Storage Service    | IPV4 Only<br>IPV4 8 IPV6(Dual Stack)                                     |           |
| Interface Grouping | IPv6 Only                                                                | Back Nort |
| IP Tunnel          |                                                                          | Dack      |
| Certificate        |                                                                          |           |
| Multicast          |                                                                          |           |
| ΙΡΤΥ               |                                                                          |           |
| Wireless           |                                                                          |           |
| Diagnostics        |                                                                          |           |
| Management         |                                                                          |           |

- 1. Επιλέξτε ΡΡΡοΕ.
- 2. Επεξεργαστείτε την επιλογή Enter Service Description (Πληκτρολογήστε την περιγραφή της υπηρεσίας). Αυτό το πεδίο είναι προαιρετικό. Σας συνιστούμε να το αφήσετε στις προεπιλεγμένες τιμές του.
- 3. Επιλέξτε πρωτόκολλο δικτύου: IPv4, IPv6 or IPv4 & IPv6 (dual stack).
- 4. Επιλέξτε Next (Επόμενο).

#### Δ Σημείωση:

Αν επιλέζετε IPv6 ή IPv4 & IPv6 (dual stack), μεταβείτε στο IPv6.

| Device Info        | PPP Username and Password                                                                                                    |
|--------------------|----------------------------------------------------------------------------------------------------|
| Advanced Setup     |                                                                                                    |
| Layer2 Interface   | PPP usually requires that you have a user name and password to establish your connection. In the boxes below, enter the user name and password that your ISP has provided to you |
| ATM Interface      |                                                                                                    |
| ETH Interface      | PPP Usemames                                                                                                    |
| WAN Service        | PPP Password:                                                                                                    |
| LAN                | PPPoE Service Name:                                                                                                    |
| NAT                | Authentication Nethod: AUTO                                                                                                    |
| Security           |                                                                                                    |
| Parental Control   | MAC Close U.S.                                                                                                    |
| Quality of Service | Public Gold No. 7                                                                                                    |
| Routing            | E set starter                                                                                                    |
| DNS                | La Enable Fulcone Fulcine                                                                                                    |
| DSL                | I Dialon demand (with idle timeout timer)                                                                                                    |
| UPnP               | PPP IP extension:                                                                                                    |
| Print Server       | Like State Bud Address                                                                                                    |
| Storage Service    |                                                                                                    |
| Interface Grouping | Enable PPP Debug Mode                                                                                                    |
| IP Tunnel          | Bindge PPPoE Frames Between WAN and Local Parts                                                                                                    |
| Certificate        |                                                                                                    |
| Multicast          |                                                                                                    |
| IPTV               | Multicast Proxy                                                                                                    |
| Wireless           | Enable 3G4P Multirare Prove                                                                                                    |
| Diagnostics        |                                                                                                    |
| Management         | 1. No Muticast VLAN Fiber                                                                                                    |

- PPP User Name (Ονομα χρήστη PPP): Συμπληρώστε το όνομα χρήστη που σας έδωσε ο πάροχος σας. Αν δεν το έχετε, επικοινωνήστε με τον πάροχό σας.
- PPP Password (Κωδικός PPP): Συμπληρώστε τον κωδικό που σας έδωσε ο πάροχός σας. Αν δεν τον έχετε, επικοινωνήστε με τον πάροχό σας.
- PPPoE Service Name (Ονομα υπηρεσίας PPPoE): Αυτές οι πληροφορίες δίδονται από τον πάροχό σας. Πληκτρολογήστε τες αν σας ζητηθεί από τον πάροχό σας.
- Authentication Method (Μέθοδος ταυτοποίησης): Αυτή χρησιμοποιείται από τον πάροχο για πιστοποίηση της συσκευής που επιχειρεί να συνδεθεί. Αν δεν είστε βέβαιοι, επικοινωνήστε με τον πάροχό σας ή επιλέξτε Auto (Αυτόματο).
- Clone MAC (Κλωνοποίηση διεύθυνσης MAC): Αν πιέσετε αυτό το πλήκτρο, αντιγράφει τη διεύθυνση MAC του PC σας στο router. Πολλοί πάροχοι τηλεπικοινωνιών απαγορεύουν την πρόσβαση, επιτρέποντάς την μόνο από τη διεύθυνση MAC του broadband modem σας, αλλά κάποιοι πάροχοι καταχωρούν επιπλέον τη διεύθυνση MAC της κάρτας δικτύου του υπολογιστή σας μόλις ανοίγετε για πρώτη φορά το λογαριασμό σας. Στη συνέχεια αποδέχονται σύνδεση μόνο από τη διεύθυνση MAC εκείνου του υπολογιστή. Σ' αυτή την περίπτωση, μπορείτε να κάνετε το router να "κλωνοποιήσει" τη διεύθυνση MAC του εξουσιοδοτημένου υπολογιστή.
- Dial on demand (Κλήση κατ' απαίτηση): Σύνδεση με τον πάροχο (ISP) μόνον όταν απαιτείται μετάδοση δεδομένων. Έτσι εξοικονομείται όγκος δεδομένων.
- PPP IP extension (Επέκταση PPP IP): Αν ενεργοποιήσετε αυτή τη λειτουργία, όλες οι διευθύνσεις IP των εξερχόμενων πακέτων (και αυτών που αφορούν τη διαχείριση της θύρας WAN) θα αλλάξουν στην WAN IP της συσκευής. Αλλάξτε την εργοστασιακή ρύθμιση μόνον αν είναι απαραίτητο.
- Enable PPP Debug Mode (Ενεργοποίηση κατάστασης PPP Debug): Ενεργοποιήστε αυτή την επιλογή μόνον αν υποστηρίζεται από τον πάροχό σας.
- Sridge PPPoE Frames Between WAN and Local Ports (Γεφύρωση καρέ PPoE μεταξύ των θυρών WAN και LAN): Αν ενεργοποιήσετε αυτή τη λειτουργία, τα καρέ PPPoE από την πλευρά LAN θα περνούν στη θύρα WAN χωρίς τροποποίηση.
- Multicast Proxy: Αν ενεργοποιήσετε αυτή τη λειτουργία το router θα χρησιμοποιήσει multicast proxy.

Αν δεν είστε βέβαιοι σχετικά με τις επιλογές απλά πληκτρολογήστε το όνομα χρήστη και τον κωδικό που σας έδωσε ο πάροχός σας και αφήστε τις άλλες επιλογές ως έχουν. Πιέστε **Next (Επόμενο).** 

#### IPv6

Αν επιλέξατε IPv4 ως πρωτόκολλο δικτύου, παραλείψτε αυτή την ενότητα.

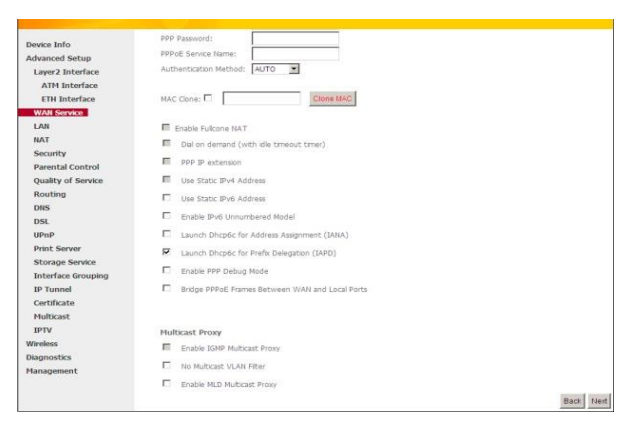

- 1. Επιλέξτε Launch Dhcp6c for Prefix Delegation (IAPD) (Χρήση IAPD)..
- Αν ο πάροχός σας χρησιμοποιεί stateful DHCPv6, επιλέξτε και Launch Dhcp6c for Address Assignment (IANA) (Χρήση IANA). Ή επιλέξτε στατική IP.
- 3. Πιέστε Next (Επόμενο) -> Next (Επόμενο) -> Apply/Save (Εφαρμογή/ Αποθήκευση).

### WAN Gateway (Πύλη WAN)

| Desire Info         | Regime - Default Gateman          |                                                                                                    |
|---------------------|-----------------------------------|----------------------------------------------------------------------------------------------------|
| Advanced Setup      |                                   |                                                                                                    |
| Layer2 Interface    |                                   |                                                                                                    |
| AltH Interface      | Orfault getrevely Printers Record | tave rulings (WH) it is from served as pyters infault getware but one ord be used anothing to the pixels with the first being the typest and the last one the binnest pixels. If the WHH referance is                                                                                                    |
| \$700 Interface     | Identifiat. Proity order can be o | daripid to investing at and altiting there back in again.                                                                                                    |
| MUTCH Service       |                                   |                                                                                                    |
| LAB                 | Selected Detect                   | Auslichte Beutisch WAW                                                                                                    |
| NAT .               | Gabrany Interfaces                | Interfaces                                                                                                    |
| Societty            |                                   |                                                                                                    |
| Parential Corritrol | 00610.7                           |                                                                                                    |
| Quality of Service  |                                   |                                                                                                    |
| Reuting             | 14                                |                                                                                                    |
| 045                 |                                   |                                                                                                    |
| DSL.                | -                                 |                                                                                                    |
| LPuP                |                                   |                                                                                                    |
| Print Service       | B                                 | Association and a second second s                                                                                                    |
| Storage Service     |                                   |                                                                                                    |
| Interface (incoming |                                   |                                                                                                    |
| IP Turnel           |                                   |                                                                                                    |
| Certificate         |                                   |                                                                                                    |
| Haltcat             |                                   |                                                                                                    |
| SPTV                |                                   | Second second                                                                                                    |
| Weekss-             |                                   | maniference in the second second seco |
| Disprostica         |                                   |                                                                                                    |
| Hasapeneit          |                                   |                                                                                                    |

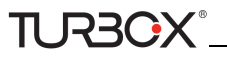

Μπορείτε να ρυθμίσετε τη διεύθυνση πύλης WAN. Αφού κάνετε τις ρυθμίσεις, πιέστε **Next (Επόμενο)**. Συνιστώνται οι εργοστασιακές ρυθμίσεις.

### WAN DNS

Μπορείτε να ρυθμίσετε τη διεύθυνση WAN DNS. Αφού κάνετε τις ρυθμίσεις, πιέστε **Next (Επόμενο)**. Συνιστώνται οι εργοστασιακές ρυθμίσεις.

| Device Info        | Dis Server Configuration                                                                                                    |
|--------------------|----------------------------------------------------------------------------------------------------|
| Advanced Setup     |                                                                                                    |
| Layer2 Interface   | Select DNS Server Interface from available WAH interfaces OR enter static DNS server IP addresses for the system. In ATH mode, if only a angle PVC with DVA or static IPOE protocol is configured, Static DNS server IP addresses must |
| ATM Interface      | artend.                                                                                                    |
| ETH Interface      | DHS Server Interfaces can have multiple WAVI interfaces served as system dns servers but only one will be used according to the priority with the first being the higest and the list one the lowest priority if the WAVI interfaces a |
| WAII Service       | connected. Pitorby order can be changed by removing all and adding them back in again.                                                                                                    |
| LAN                |                                                                                                    |
| BAT                | Select DBS Server Interface from available WAN interfaces:                                                                                                    |
| Security           | Salected DRS Server                                                                                                    |
| Parental Control   | Interfaces Available Weak Interfaces                                                                                                    |
| Quality of Service |                                                                                                    |
| Routing            |                                                                                                    |
| DRIS               | tep0.1                                                                                                    |
| DSL                |                                                                                                    |
| UPnP               |                                                                                                    |
| Print Server       |                                                                                                    |
| Storage Service    |                                                                                                    |
| Interface Grouping |                                                                                                    |
| IP Tunnel          |                                                                                                    |
| Certificate        | C Use the following Static DBS IP address:                                                                                                    |
| Multicast          | Primary Dt45 server:                                                                                                    |
| IPTV               | Secondary DNS server:                                                                                                    |
| Nedess             |                                                                                                    |
| Jiagnostics        |                                                                                                    |
|                    |                                                                                                    |

Μπορείτε να ρυθμίσετε τη διεύθυνση WAN DNS:

- Πιέστε Select DNS Server Interface from available WAN interfaces (Επιλογή διασύνδεσης DNS Server από τις διαθέσιμες διασυνδέσεις WAN)

- Ή επιλέξτε Use the following Static DNS IP address (Χρήση της ακόλουθης στατικής διεύθυνσης IP DNS) και πληκτρολογήστε τη διεύθυνση IP του DNS Server. Στη συνέχεια πιέστε Next (Επόμενο).

| Device Info        | WAN Setup - Sumn      | nary        |                                                                   |                 |
|--------------------|-----------------------|-------------|-------------------------------------------------------------------|-----------------|
| Advanced Setup     |                       |             |                                                                   |                 |
| Laver2 Interface   | Make sure that the s  | ettings bel | w match the settings provided by your ISP.                        |                 |
| ATM Interface      |                       |             |                                                                   |                 |
| ETH Interface      | Connection Type:      | PPPoE       |                                                                   |                 |
| WAN Service        | NAT:                  | Enabled     |                                                                   |                 |
| LAN                |                       |             |                                                                   |                 |
| NAT                | Full Cone NAT:        | Disabled    |                                                                   |                 |
| Security           | Firewall:             | Enabled     |                                                                   |                 |
| Parental Control   | IGMP Multicast:       | Disabled    |                                                                   |                 |
| Quality of Service | Quality Of Service:   | Enabled     |                                                                   |                 |
| Routing            | guardy of oct from    | LINDICO     |                                                                   |                 |
| DNS                |                       |             |                                                                   |                 |
| DSL                | Click "Apply/Save" to | have this i | iterface to be effective. Click "Back" to make any modifications. |                 |
| UPnP               |                       |             |                                                                   | Back Apply/Save |
| Print Server       |                       |             |                                                                   |                 |
| Storage Service    |                       |             |                                                                   |                 |
| Interface Grouping |                       |             |                                                                   |                 |
| IP Tunnel          |                       |             |                                                                   |                 |
| Certificate        |                       |             |                                                                   |                 |
| Multicast          |                       |             |                                                                   |                 |
| IPTV               |                       |             |                                                                   |                 |
| Wireless           |                       |             |                                                                   |                 |
| Diagnostics        |                       |             |                                                                   |                 |
| Management         |                       |             |                                                                   |                 |

Μπορείτε να δείτε τις ρυθμίσεις. Πιέστε **Apply/Save (Εφαρμογή/ Αποθήκευση)** αφού κάνετε τις επιθυμητές ρυθμίσεις, για να τις αποθηκεύσετε.

|                    |              |             |         | Wid          | e Area Netw             | ork (WA    | II) Servi  | ce Setup   |            |          |          |      |
|--------------------|--------------|-------------|---------|--------------|-------------------------|------------|------------|------------|------------|----------|----------|------|
| Device Info        |              |             |         |              |                         |            |            |            |            |          |          |      |
| Advanced Setup     |              | 0           | hoose A | dd, Remove ( | or Edit to conf         | iguré a Vi | IAN servic | e over a s | elected in | erface.  |          |      |
| Layer2 Interface   | Interface    | Description | Tune    | Viangoato    | ManMaril                | Tomas      | BAT        | Chemical B | Thef       | 845.4    | Romoun   | 6.63 |
| ATM Interface      | AND COLORADO | Distription | 14be    | Ammonyah     | - vannenautor           | which      | TUNI       | 1          | 11.40      | mas      | Renitive | EGH  |
| ETH Interface      | ppp0.1       | pppoe_eth3  | PPPoE   | N/A          | N/A                     | Disabled   | Enabled    | Enabled    | Disabled   | Disabled | E        | Edit |
| WAII Service       |              |             |         |              |                         |            |            |            |            |          |          |      |
| LAN                |              |             |         |              | No. of Concession, Name |            | _          |            |            |          |          |      |
| NAT                |              |             |         |              | Add                     | Ren        | 1010       |            |            |          |          |      |
| Security           |              |             |         |              |                         |            |            |            |            |          |          |      |
| Parental Control   |              |             |         |              |                         |            |            |            |            |          |          |      |
| Quality of Service |              |             |         |              |                         |            |            |            |            |          |          |      |
| Routing            |              |             |         |              |                         |            |            |            |            |          |          |      |
| DNS                |              |             |         |              |                         |            |            |            |            |          |          |      |
| DSL                |              |             |         |              |                         |            |            |            |            |          |          |      |
| UPnP               |              |             |         |              |                         |            |            |            |            |          |          |      |
| Print Server       |              |             |         |              |                         |            |            |            |            |          |          |      |
| Storage Service    |              |             |         |              |                         |            |            |            |            |          |          |      |
| Interface Grouping |              |             |         |              |                         |            |            |            |            |          |          |      |
| IP Tunnel          |              |             |         |              |                         |            |            |            |            |          |          |      |
| Certificate        |              |             |         |              |                         |            |            |            |            |          |          |      |
| Multicast          |              |             |         |              |                         |            |            |            |            |          |          |      |
| IPTV               |              |             |         |              |                         |            |            |            |            |          |          |      |
| Wireless           |              |             |         |              |                         |            |            |            |            |          |          |      |
| Diagnostics        |              |             |         |              |                         |            |            |            |            |          |          |      |
|                    |              |             |         |              |                         |            |            |            |            |          |          |      |

Αν η σύνδεση PPPoE είναι επιτυχής, μπορείτε να έχετε πρόσβαση στο Internet.

# IP over Ethernet (IPoE)

TURBOX

Αν ο πάροχός σας χρησιμοποιεί DHCP για να σας δίνει διεύθυνση IP ή εάν σας έχει δώσει στατική διεύθυνση IP, μάσκα υποδικτύου και πύλη, θα πρέπει να επιλέξετε IP over Ethernet (IPoE).

Πιέστε Advanced Setup (Προηγμένες ρυθμίσεις) -> WAN Service (Υπηρεσία WAN) -> Add (Προσθήκη), επιλέξτε τη ρυθμισμένη διασύνδεση και πιέστε Next (Επόμενο) για να μπείτε στην επόμενη οθόνη.

| Device Info<br>Advanced Setup<br>Layer2 Interface<br>ATM Interface<br>ETH Interface | WAN Service Configuration<br>Select WAN service type:<br>C FPP over Ethernet (PPPoE)<br>G IP over Ethernet<br>C Bridging                                                                                                    |   |
|-------------------------------------------------------------------------------------|----------------------------------------------------------------------------------------------------|---|
| WAN Service<br>Lan<br>Nat                                                           | Enter Service Description: poe eth3                                                                                                    |   |
| Security<br>Parental Control                                                        | For tagged service, enter valid 802.1P Priority and 802.1Q VLAN ID.<br>For untagged service, set -1 to both 802.1P Priority and 802.1Q VLAN ID.                                                                                                    |   |
| Quality of Service<br>Routing<br>DNS                                                | Enter 802.1P Priority [0-7]: .4<br>Enter 802.1Q VLAN ID [0-4094]: .1                                                                                                    |   |
| DSL<br>UPnP<br>Print Server<br>Storage Service<br>Interface Grouping                | Network Protocal Selection:<br>IPV4 Only<br>IPV4 Only<br>IPV4 AlPh6(Dual Stack)<br>IPV6 Only<br>IPV6 Only<br>IP | • |
| IP Tunnel<br>Certificate<br>Multicast<br>IPTV                                       | Dack Trex                                                                                                    |   |

- **1.** Επιλέξτε IPoE.
- 2. Επεξεργαστείτε την επιλογή Enter Service Description (Πληκτρολογήστε όνομα υπηρεσίας). Αυτό το πεδίο είναι προαιρετικό. Σας συνιστούμε να το αφήσετε ως έχει.
- 3. Επιλέξτε πρωτόκολλο δικτύου: IPv4, IPv6 or IPv4 & IPv6 (dual stack).
- 4. Πιέστε Next (Επόμενο).

## Δ Σημείωση:

Αν επιλέξετε IPv6 ή IPv4 & IPv6 (dual stack), μεταβείτε στην ενότητα IPv6.

| Device Info        | WAN IP Settings                          |                          |                                                              |
|--------------------|------------------------------------------|--------------------------|--------------------------------------------------------------|
| Advanced Setup     |                                          |                          |                                                              |
| Layer2 Interface   | Enter information provider               | d to you by your ISP to  | o configure the WAN IP settings.                             |
| ATM Interface      | Notice: If "Obtain an IP ac              | ddress automatically" is | chosen, DHCP will be enabled for PVC in IPoE mode.           |
| ETH Interface      | If "Use the following Stati              | c IP address" is chosen  | , enter the WAN IP address, subnet mask and interface gatewa |
| WAN Service        |                                          |                          |                                                              |
| LAN                | <ul> <li>Obtain an IP address</li> </ul> | s automatically          |                                                              |
| NAT                | Option 60 Vendor ID:                     |                          |                                                              |
| Security           | Option 61 IAID:                          |                          | (8 hexadecimal digits)                                       |
| Parental Control   | Option 61 DUID:                          | Ì                        | (hexadecimal digit)                                          |
| Quality of Service | Option 125:                              | O Disable                | C Enable                                                     |
| Routing            | C Use the following St                   | atic ID address          |                                                              |
| DNS                | MAN ID Address:                          |                          |                                                              |
| DSL                | WAN & Address                            |                          |                                                              |
| UPnP               | WAN SUDNET Mask:                         |                          |                                                              |
| Print Server       | WAN gateway IP Address                   |                          |                                                              |
| Storage Service    |                                          |                          |                                                              |
| Interface Grouping |                                          |                          |                                                              |
| IP Tunnel          |                                          |                          |                                                              |
| Certificate        |                                          |                          |                                                              |
| Multicast          |                                          |                          |                                                              |
| IPTV               |                                          |                          |                                                              |
| Wireless           |                                          |                          |                                                              |
|                    |                                          |                          |                                                              |

**Obtain an IP address automatically (Αυτόματη απόδοση διεύθυνσης IP):** Το router θα λαμβάνει αυτόματα διεύθυνση IP από τον πάροχό σας ή από τον υπάρχοντα εξοπλισμό δικτύωσης.

- Use the following Static IP address (Χρήση της ακόλουθης στατικής διεύθυνσης IP): Πληκτρολογήστε τις πληροφορίες στατικής IP που σας έδωσε ο πάροχός σας.
- WAN IP Address (Διεύθυνση WAN IP): Η διεύθυνση IP Internet που σας δίνει ο πάροχος για πρόσβαση στο Internet.
- WAN Subnet Mask (Μάσκα υποδικτύου WAN): Η διεύθυνση μάσκας υποδικτύου που σας δίνει ο πάροχος για πρόσβαση στο Internet.
- WAN gateway IP Address (Διεύθυνση IP πύλης): Η διεύθυνση IP πύλης που σας δίνει ο πάροχος για πρόσβαση στο Internet.

Πληκτρολογήστε τη διεύθυνση IP / μάσκα υποδικτύου / πύλη που σας δόθηκε από τον πάροχό σας ή επιλέξτε Obtain an IP address automatically (Αυτόματη απόδοση IP) και στη συνέχεια πιέστε το πλήκτρο Next (Επόμενο).

#### IPv6

TURBOX®

Αν επιλέξατε IPv4 ως πρωτόκολλο δικτύου, παραλείψτε αυτή την ενότητα.

|                    | Option 61 DUID:                                          | (hexadecimal digit)                                                                                              |
|--------------------|----------------------------------------------------------|----------------------------------------------------------------------------------------------------|
| Device Info        | Option 125: C Disable                                    | C Enable                                                                                                    |
| Advanced Setup     | Use the following Static IP address:                     |                                                                                                    |
| Layer2 Interface   | WAN IP Address:                                          |                                                                                                    |
| AIM Interface      | WAN Subnet Mask:                                         |                                                                                                    |
| ETH Interface      | WAN rateway IP Address                                   |                                                                                                    |
| LAN                | the present a concess                                    |                                                                                                    |
| NAT                |                                                          |                                                                                                    |
| Security           | Enter information provided to you by your ISP to         | configure the WAN IPv6 settings.                                                                                 |
| Parantal Control   | Notice:                                                  |                                                                                                    |
| Quality of Service | If "Obtain an IPv6 address automatically" is chose       | n, DHCPv6 Clent will be enabled on this WAN interface.                                                           |
| Routing            | If "Use the following Static IPv6 address" is chose      | en, enter the static WAN IPv6 address. If the address prefix length is not specified, it will be default to /64. |
| DNS                |                                                          |                                                                                                    |
| DSL                |                                                          |                                                                                                    |
| UPnP               | <ul> <li>Obtain an IPv6 address automatically</li> </ul> |                                                                                                    |
| Print Server       | Dhcpv6 Address Assignment (IANA)                         |                                                                                                    |
| Storage Service    | Dhcpv6 Prefix Delegation (IAPD)                          |                                                                                                    |
| Interface Grouping | C Use the following Static IPv6 address:                 |                                                                                                    |
| IP Tunnel          | WAN IPv6 Address/Prefix Length:                          |                                                                                                    |
| Certificate        |                                                          |                                                                                                    |
| Multicast          |                                                          |                                                                                                    |
| IPTV               | Specify the Next-Hop IPv6 address for this WAN           | interface.                                                                                                    |
| Wireless           | Notice: This address can be either a link local or a     | global unicast. IPv6 address.                                                                                    |
| Diagnostics        | WAN Next-Hop IPv6 Address:                               |                                                                                                    |
| Management         |                                                          |                                                                                                    |
|                    |                                                          | Back Next                                                                                                    |

Για αυτόματη απόδοση διεύθυνσης ΙΡ:

- 1. Επιλέξτε Obtain an IP address automatically (Αυτόματη απόδοση διεύθυνσης IP).
- 2. Επιλέξτε Launch Dhcp6c for Prefix Delegation (IAPD) (Χρήση IAPD).
- 3. Αν ο πάροχός σας χρησιμοποιεί stateful DHCPv6, επιλέξτε και Launch Dhcp6c for Address Assignment (IANA) (Χρήση IANA).

Πιέστε Next (Επόμενο) -> Next (Επόμενο) -> Apply/Save (Εφαρμογή/ Αποθήκευση)

|                    | Option 61 DUID:                            |                       | (hexadecimal digit)                                                                                            |
|--------------------|--------------------------------------------|-----------------------|----------------------------------------------------------------------------------------------------|
| Device Info        | Option 125:                                | C Disable             | @ Enable                                                                                                    |
| Advanced Setup     | O Use the following Static                 | IP address:           |                                                                                                    |
| Layer2 Interface   | WAN IP Address:                            |                       |                                                                                                    |
| ATM Interface      | WAN Subnet Mask:                           |                       |                                                                                                    |
| ETH Interface      | WAN extension, ID Addresses                |                       |                                                                                                    |
| WAII Service       | www.gaceway.tr. vporezo:                   |                       |                                                                                                    |
| LAN                |                                            |                       |                                                                                                    |
| NAT                |                                            |                       |                                                                                                    |
| Security           | Enter information provided to              | you by your ISP to    | o configure the WAN IPvo settings.                                                                             |
| Parental Control   | Notice:                                    |                       |                                                                                                    |
| Quality of Service | If "Obtain an IPv6 address aut             | comatically" is chose | en, DHCPv6 Clent will be enabled on this WAN interface.                                                        |
| Routing            | If "Use the following Static IP            | v6 address" is chos   | en, enter the static WAN IPv6 address. If the address prefix length is not specified, it will be default to /6 |
| DNS                |                                            |                       |                                                                                                    |
| DSL                |                                            |                       |                                                                                                    |
| UPnP               | <ul> <li>Obtain an IPv6 address</li> </ul> | automatically         |                                                                                                    |
| Print Server       | Dhcpv6 Address Assignm                     | nent (IANA)           |                                                                                                    |
| Storage Service    | Dhopv6 Prefix Delegatio                    | n (IAPD)              |                                                                                                    |
| Interface Grouping | C Use the following Static                 | IPv6 address:         |                                                                                                    |
| IP Tunnel          | WAN IPv6 Address/Prefix Len                | ath:                  |                                                                                                    |
| Certificate        |                                            |                       |                                                                                                    |
| Multicast          |                                            |                       |                                                                                                    |
| IPTV               | Coards the Next Line 10x6 of               | dram for this WAM     | etarfica                                                                                                    |
| Wireless           | Notice: This address can be e              | ther a lok local or : | a debal univer The address                                                                                     |
| Diagnostics        | WAN Black Line West Address                | one a mit oca of t    |                                                                                                    |
| Management         | waa next nop and address.                  |                       |                                                                                                    |
|                    |                                            |                       | Bush Mad                                                                                                    |

Για να ρυθμίσετε στατική διεύθυνση IPv6

1. Επιλέξτε Use the following Static IPv6 address (Χρήση της ακόλουθης στατικής διεύθυνσης IPv6).

2. Ρυθμίστε τις επιλογές WAN IPv6 Address/Prefix Length και WAN Next-Hop IPv6 Address.

|                    | Option 61 DUED: (hex                                              | adecmal digt)                                                                                        |
|--------------------|-------------------------------------------------------------------|----------------------------------------------------------------------------------------------------|
| levice Info        | Onton 125: C Deable C F                                           | nable                                                                                                |
| dvanced Setup      | Use the following Erster ID address:                              |                                                                                                    |
| Layer2 Interface   | - Ose the robowing static an address.                             |                                                                                                    |
| ATM Interface      | WAN IP Address:                                                   |                                                                                                    |
| ETH Interface      | WAN Subnet Mask:                                                  |                                                                                                    |
| WAII Service       | WAN gateway IP Address:                                           |                                                                                                    |
| LAN                |                                                                   |                                                                                                    |
| NAT                |                                                                   |                                                                                                    |
| Security           | Enter information provided to you by your ISP to configure t      | he WAN IPv6 settings.                                                                                |
| Parental Control   | Notice:                                                           |                                                                                                    |
| Quality of Service | If "Obtain an IPv6 address automatically" is chosen, DHCPv6 (     | Clent will be enabled on this WAN interface.                                                         |
| Routing            | If "Use the following Static IPv6 address" is chosen, enter th    | e static WAN IPv6 address. If the address prefix length is not specified, it will be default to /64. |
| DNS                |                                                                   |                                                                                                    |
| DSL.               |                                                                   |                                                                                                    |
| UPnP               | <ul> <li>Obtain an IPv6 address automatically</li> </ul>          |                                                                                                    |
| Print Server       | Dhcpv6 Address Assignment (IANA)                                  |                                                                                                    |
| Storage Service    | M Dhcpv6 Prefix Delegation (IAPD)                                 |                                                                                                    |
| Interface Grouping | <ul> <li>Use the following Static IPv6 address:</li> </ul>        |                                                                                                    |
| IP Tunnel          | WAN IPv6 Address/Prefix Leonth: 2008-1                            |                                                                                                    |
| Certificate        |                                                                   |                                                                                                    |
| Multicast          |                                                                   |                                                                                                    |
| IPTV               | Specify the Next Hon 10v6 address for this WAN interface          |                                                                                                    |
| Vireless           | Notice: This address can be either a link local or a global unica | est IPv6 address.                                                                                    |
| Hagnostics         | Walk Next Hon Tol6 Ardress                                        |                                                                                                    |
| lanagement         | 2012.1                                                            |                                                                                                    |
|                    |                                                                   | Dark New                                                                                             |
|                    |                                                                   | Back Iver                                                                                            |

3. Πιέστε Next (Επόμενο) -> Next (Επόμενο) για να περάσετε στην ακόλουθη οθόνη.

| Device Info<br>Advanced Setup<br>Layez Interface<br>TH Interface<br>UNI Service<br>LAN<br>NAT<br>Security<br>Parental Control<br>Quality of Service<br>Routing<br>Security<br>Parental Control<br>Quality of Service<br>Routing<br>DIS<br>Security<br>Parental Control<br>DIS<br>UNIP<br>Parental Control<br>DIS<br>UNIP<br>Parental Control<br>DIS<br>DIS<br>UNIP<br>Parental Control<br>DIS<br>DIS<br>DIS<br>DIS<br>DIS<br>DIS<br>DIS<br>DIS<br>DIS<br>DIS | Selected DIS Server<br>Interfaces       Available WAH Interfaces         Infla3       Image: Image: Image |
|----------------------------------------------------------------------------------------------------|----------------------------------------------------------------------------------------------------|
| Management                                                                                                    | Back Next                                                                                                    |

- Επιλέξτε Use the following Static IPv6 DNS address (Χρήση της ακόλουθης στατικής διεύθυνσης IPv6) και πληκτρολογήστε χειροκίνητα διεύθυνση DNS. Αν έχετε δύο διευθύνσεις DNS server, πληκτρολογήστε και τη δεύτερη.
- 5. Πιέστε Next (Επόμενο) -> Apply/Save (Εφαρμογή/ Αποθήκευση).

### NAT

RSC

| Device Info        | Network Address Translation Settings                                                                                                    |
|--------------------|----------------------------------------------------------------------------------------------------|
| Advanced Setup     |                                                                                                    |
| Layer2 Interface   | Network Address Translation (NAT) allows you to share one Wide Area Network (WAN) IP address for multiple computers on your Local Area Network (LAN). |
| ATM Interface      |                                                                                                    |
| ETH Interface      | Enable MAT                                                                                                    |
| WAII Service       | Enable Fulcone NAT                                                                                                    |
| LAN                |                                                                                                    |
| NAT                |                                                                                                    |
| Security           | Enable Frewall                                                                                                    |
| Parental Control   |                                                                                                    |
| Quality of Service |                                                                                                    |
| Routing            | IGMP Hulticast                                                                                                    |
| DNS                |                                                                                                    |
| DSL                | Enable IGMP Multicast                                                                                                    |
| UPnP               | E the Molecular Versilia All Effect                                                                                                    |
| Print Server       | The Production Factor From                                                                                                    |
| Storage Service    |                                                                                                    |
| Interface Grouping |                                                                                                    |
| IP Tunnel          |                                                                                                    |
| Certificate        | Back Next                                                                                                    |
| Multicast          |                                                                                                    |
| IPTV               |                                                                                                    |
| Wireless           |                                                                                                    |
| Diagnostics        |                                                                                                    |
| Management         |                                                                                                    |

Μπορείτε να κάνετε τις ρυθμίσεις ΝΑΤ. Αν δεν είστε βέβαιοι σχετικά με τις επιλογές, παρακαλούμε κρατήστε τις εργοστασιακές ρυθμίσεις και στη συνέχεια πιέστε **Next (Επόμενο)**.

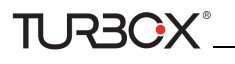

## WAN Gateway (Πύλη WAN)

| Analog Samp Samp Samp Samp Samp Samp Samp Samp                                                                                                    | levice Info        | Routing - Default Gateway         |                                                                                                    |
|----------------------------------------------------------------------------------------------------|--------------------|-----------------------------------|----------------------------------------------------------------------------------------------------|
| Land     Land                                                                                                    | dvanced Setup      |                                   |                                                                                                    |
| All default     Auditability is not include used a social water winder growed basis due water and in growed water winder growed basis due water and in growed water winder growed basis due water and in growed water winder water winder growed basis due water and in growed water winder water winder growed basis due water winder growed basis due water winder growed basis                                                                                                    | Layer2 Interface   |                                   |                                                                                                    |
| This leads     and an alter band to drag band to drag band.       CAR were<br>Lak<br>Autorian Schwarz<br>Barland<br>Barland<br>Ba | ATH Interface      | Default gateway interface let car | have multiple WAR interfaces served as system default gateways but only one will be used according to the pronty with the first being the lagest and the last one the lowest priority if the WAR interfaces |
| Exh     Skincle Grant     Auduke Konde Hale       MT     Skincle Grant     Hortwos       MT     Skincle Grant     Hortwos       Routege     Interface     Interface       Routege     Interface     Interface       Routege     Interface     Interface       Routege     Interface     Interface       Skincle Grant     Interface     Interface       Skincle Grant     Interface     Interface       Skincle Grant     Interface     Interface       Skincle Grant     Interface     Interface       Skincle Grant     Interface     Interface       Skincle Grant     Interface     Interface       Skincle Grant     Interface     Interface       Skincle Grant     Interface     Interface       Skincle Grant     Interface     Interface       Skincle Grant     Interface     Interface       Skincle Grant     Interface     Interface       Skincle Grant     Interface     Interface                                                                                                    | ETH Interface      | connected. Priority order can be  | changed by removing all and adding them back in again.                                                                                                    |
| LAI     Salart Oralit     Audita found too       BAT     Galary bindow     Market Solard too       Board     Galary bindow     Market Solard too       Parada Clobal     Image Solard too     Image Solard too       Solard too     Image Solard too     Image Solard too       Solard too     Image Solard too     Image Solard too </td <td>WAR Service</td> <td></td> <td></td>                                                                                                    | WAR Service        |                                   |                                                                                                    |
| At/     Output       Starting     Interfaces       Parental Contol     Interfaces       Robing     Interfaces       Robing     Interfaces                                                                                                    | LAN                | Selected Default                  | Available Routed WAII                                                                                                    |
| Navet         Nave1         Nave1 <td< td=""><td>NAT</td><td>Gateway Interfaces</td><td>Interfaces</td></td<>                                                                                                    | NAT                | Gateway Interfaces                | Interfaces                                                                                                    |
| Parental Contonti         (%)           Rocitique         (%)           Rocitique         (%)           Rocitique         (%)           Rocitique         (%)           Rocitique         (%)           Rocitique         (%)           Rocitique         (%)           Rocitique         (%)           Rocitique         (%)           Rocitique         (%)           Rocitique         (%)           Rocitique         (%)           Rocitique         (%)           Rocitique         (%)                                                                                                    | Security           |                                   |                                                                                                    |
| Config of service         Image: Config of service         Image: Config                                                                                                    | Parental Control   | em3.1                             |                                                                                                    |
| Racing         Image: Control of Control of C                                                                                                    | Quality of Service |                                   |                                                                                                    |
| 005         0           054,         0           100-0         0           100-0         0           100-0         0           100-0         0           100-0         0           100-0         0           100-0         0           100-0         0           100-0         0           100-0         0           100-0         0           100-0         0                                                                                                    | Routing            | 5                                 |                                                                                                    |
| 5%. International Sector Sector Sect                                                                                                    | DNS                |                                   |                                                                                                    |
| Hand-<br>National Series Series                                                                                                    | DSL                |                                   |                                                                                                    |
| Pred Server<br>Manager Server<br>Manager Server<br>Tel const<br>Tel const<br>Tel                                                  | UPoP               |                                   |                                                                                                    |
| Nanga forwa<br>Bianga forwa<br>De Tanol<br>Conflato<br>UMAnat<br>BIV<br>BIV                                                                                                    | Print Server       |                                   |                                                                                                    |
| Storfar Grangen<br>Grandfarde<br>Starffard<br>STV<br>Technes<br>Starffard<br>Starffard<br>Starffa                                              | Storage Service    |                                   |                                                                                                    |
| 19 Tunol<br>Conflator<br>FMRatat<br>19 YV<br>Redues<br>Separativ                                                                                                    | Interface Grouping |                                   |                                                                                                    |
| Certificite<br>Mataut<br>SPV Bala<br>Medium<br>Apports                                                                                                    | IP Tunnel          |                                   |                                                                                                    |
| Multitati<br>BYV<br>Byteless<br>Business<br>Business                                                                                                    | Certificate        |                                   |                                                                                                    |
| UPV Underson Reads Team Agendation State                                                                                                    | Hulticast          |                                   |                                                                                                    |
| Weeks BAR BAR BAR BAR BAR BAR BAR BAR BAR BAR                                                                                                    | IPTV               |                                   | larged larged                                                                                                    |
| Nagnostics                                                                                                    | Vireless           |                                   | UKO: THER                                                                                                    |
|                                                                                                    | Nagnostics         |                                   |                                                                                                    |

Μπορείτε να ρυθμίσετε τη διεύθυνση πύλης WAN. Αφού κάνετε τη ρύθμιση, πιέστε **Next (Επόμενο)**. Συνιστάται να αφήσετε την προεπιλεγμένη ρύθμιση.

#### WAN DNS

Μπορείτε να ρυθμίσετε τη διεύθυνση WAN DNS. Αφού κάνετε τις ρυθμίσεις, πιέστε **Next (Επόμενο)**. Συνιστώνται οι εργοστασιακές ρυθμίσεις.

| Device Info        | DRS Server Configuration                                                                                                    |
|--------------------|----------------------------------------------------------------------------------------------------|
| Advanced Setup     |                                                                                                    |
| Layer2 Interface   | Select DRS Server Interface from available WAIN interfaces CR enter static DNS server IP addresses for the extern. In ATM mode, if only a single PVC with IPeA or static IPeE protocol is configured, Static DNS server IP addresses must be |
| ATH Interface      | entered.                                                                                                    |
| ETH Interface      | DHS Server Interfaces can have multiple Wilki interfaces served as system dns servers but only one will be used according to the priority with the first being the logest and the last one the lowest priority if the Wilki interface a      |
| WAII Service       | connected. Priority order can be changed by removing all and adding them back in again.                                                                                                    |
| LAN                |                                                                                                    |
| RAT                | Select DNS Server Interface from available WAN interfaces:                                                                                                    |
| Security           | Selected DNS Server                                                                                                    |
| Parental Control   | Interfaces Available VAIN Siterfaces                                                                                                    |
| Quality of Service |                                                                                                    |
| Routing            | e0.0.1                                                                                                    |
| DNS                |                                                                                                    |
| DSL                | 5                                                                                                    |
| UPnP               |                                                                                                    |
| Print Server       |                                                                                                    |
| Storage Service    |                                                                                                    |
| Interface Grouping |                                                                                                    |
| IP Tunnel          |                                                                                                    |
| Certificate        | C Use the following Static DRS IP address:                                                                                                    |
| Hulticast.         | Prmay Did server                                                                                                    |
| IPTV               | Secondary DNS server:                                                                                                    |
| Wireless           |                                                                                                    |
| Diagnostics        |                                                                                                    |
| Management         |                                                                                                    |

Μπορείτε να ρυθμίσετε τη διεύθυνση WAN DNS:

- Πιέστε Select DNS Server Interface from available WAN interfaces (Επιλογή διασύνδεσης DNS Server από τις διαθέσιμες διασυνδέσεις WAN)

- Ή επιλέξτε Use the following Static DNS IP address (Χρήση της ακόλουθης στατικής διεύθυνσης IP DNS) και πληκτρολογήστε τη διεύθυνση IP του DNS Server. Στη συνέχεια πιέστε Next (Επόμενο). Στη συνέχεια πιέστε Next (Επόμενο).

| Device Info                                                 | WAN Setup - Summ      | nary         |
|-------------------------------------------------------------|-----------------------|--------------|
| Advanced Setup                                              |                       |              |
| Layer2 Interface                                            | Make sure that the s  | ettings belo |
| ATM Interface                                               |                       |              |
| ETH Interface                                               | Connection Type:      | IPOE         |
| WAN Service                                                 | NAT:                  | Enabled      |
| LAN                                                         | Full Course HAT       | Disabled     |
| NAT                                                         | Full Cone NAT:        | Disabled     |
| Security                                                    | Firewall:             | Enabled      |
| Parental Control                                            | IGMP Multicast:       | Disabled     |
| Quality of Service                                          | Quality Of Service    | Disphlad     |
| Routing                                                     | Quality Of Service.   | Disableu     |
| DNS                                                         |                       |              |
| DSL                                                         | Click "Apply/Save" to | have this is |
| UPnP                                                        |                       |              |
| Print Server                                                |                       |              |
| Storage Service                                             |                       |              |
| Interface Grouping                                          |                       |              |
| IP Tunnel                                                   |                       |              |
| an ronner                                                   |                       |              |
| Certificate                                                 |                       |              |
| Certificate<br>Multicast                                    |                       |              |
| Certificate<br>Multicast<br>IPTV                            |                       |              |
| Certificate<br>Multicast<br>IPTV<br>Wireless                |                       |              |
| Certificate<br>Multicast<br>IPTV<br>Wireless<br>Diagnostics |                       |              |

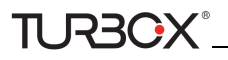

Μπορείτε να δείτε τις ρυθμίσεις. Πιέστε **Apply/Save (Εφαρμογή/ Αποθήκευση)** αφού κάνετε τις επιθυμητές ρυθμίσεις, για να τις αποθηκεύσετε.

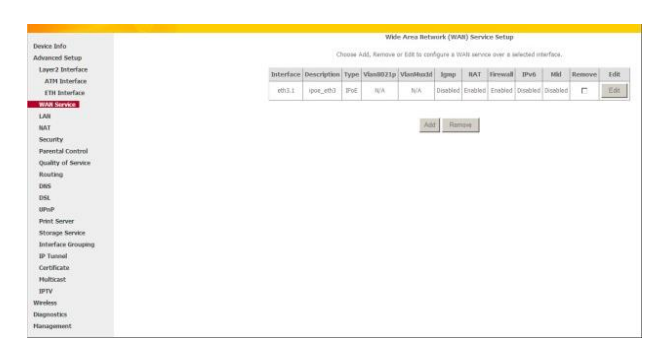

Αν η σύνδεση IPoE είναι επιτυχής, μπορείτε να έχετε πρόσβαση στο Internet.

#### Bridging

Αν θέλετε να ξεκινήσετε μια σύνδεση dialup από το PC σας για πρόσβαση στο Internet ή αν έχετε αποκλειστική πρόσβαση στο Internet (χωρίς να την μοιράζεστε με άλλες συσκευές), μπορείτε να επιλέξετε **Bridging** και στη συνέχεια να δημιουργήσετε μια συντόμευση κλήσης (dialup) στο PC σας.

Πιέστε Advanced Setup (Προηγμένες ρυθμίσεις)> WAN Service (Υπηρεσία WAN) -> Add (Προσθήκη), επιλέξτε τη ρυθμισμένη διασύνδεση και στη συνέχεια πιέστε Next (Επόμενο) για να μπείτε στην ακόλουθη οθόνη.

|                    | WAN Service Configuration                                                |           |
|--------------------|--------------------------------------------------------------------------|-----------|
| Device Info        |                                                                          |           |
| Advanced Setup     | Select WAN service type:                                                 |           |
| Layer2 Interface   | C PPP over Ethernet (PPPoE)                                              |           |
| ATM Interface      | C Pover Ethernet                                                         |           |
| ETH Interface      | + endered                                                                |           |
| WAN Service        |                                                                          |           |
| LAN                | Enter Service Description: br eth3                                       |           |
| NAT                |                                                                          |           |
| Security           | For tanged service, enter valid 802 1P Princip and 802 10 VLAN ID        |           |
| Parental Control   | For untagged service, set -1 to both 802.1P Priority and 802.1Q VLAN ID. |           |
| Quality of Service | False 002.10 Decembr 00.20                                               |           |
| Routing            | Enter So2.1P Phoney [0-7]:                                               |           |
| DNS                | Euter socit d Appendix [1-40341; 1-1                                     |           |
| DSL                |                                                                          |           |
| UPnP               |                                                                          |           |
| Print Server       |                                                                          |           |
| Storage Service    |                                                                          |           |
| Interface Grouping |                                                                          | Rack Heyt |
| IP Tunnel          |                                                                          | Lan Index |
| Certificate        |                                                                          |           |
| Multicast          |                                                                          |           |
| IPTV               |                                                                          |           |
| Wireless           |                                                                          |           |
| Diagnostics        |                                                                          |           |
| Management         |                                                                          |           |

Επεξεργαστείτε την επιλογή Service Description (Όνομα υπηρεσίας). Αυτό το πεδίο είναι προαιρετικό. Σας συνιστούμε να το αφήσετε ως έχει και πιέστε Next (Επόμενο).

| Device Info        | WAN Setup - Sum              | nary         |                                                               |               |
|--------------------|------------------------------|--------------|---------------------------------------------------------------|---------------|
| Advanced Setup     |                              |              |                                                               |               |
| Layer2 Interface   | Make sure that the s         | ettings belo | w match the settings provided by your ISP.                    |               |
| ATM Interface      |                              |              |                                                               |               |
| ETH Interface      | Connection Type:             | Bridge       |                                                               |               |
| WAN Service        | NAT:                         | Disabled     |                                                               |               |
| LAN                | Full Cope NAT-               | Displat      |                                                               |               |
| NAT                | The Conc Hour                | U SEDICE     |                                                               |               |
| Security           | Firewall:                    | Disabled     |                                                               |               |
| Parental Control   | IGMP Multicast:              | Disabled     |                                                               |               |
| Quality of Service | Quality Of Service           | Disabled     |                                                               |               |
| Routing            | Second of an entropy         |              |                                                               |               |
| DNS                | and the second second second |              |                                                               |               |
| DSL                | OKK Apply/Save to            | have this i  | terrace to be effective, cack back to make any modifications. | 1             |
| UPnP               |                              |              | Ba                                                            | dc Apply/Save |
| Print Server       |                              |              |                                                               |               |
| Storage Service    |                              |              |                                                               |               |
| Interface Grouping |                              |              |                                                               |               |
| IP Tunnel          |                              |              |                                                               |               |
| Certificate        |                              |              |                                                               |               |
| Multicast          |                              |              |                                                               |               |
| IPTV               |                              |              |                                                               |               |
| Wireless           |                              |              |                                                               |               |
| Diagnostics        |                              |              |                                                               |               |
| Management         |                              |              |                                                               |               |

Μπορείτε να δείτε τις ρυθμίσεις σας. Πιέστε **Apply/Save** (Εφαρμογή/ Αποθήκευση) για να αποθηκεύσετε τις ρυθμίσεις σας.

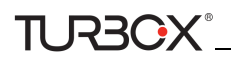

|                    |           |             |         | Wide         | a Area Netw     | ork (WA    | N) Servic    | e Setup     |           |          |        |      |
|--------------------|-----------|-------------|---------|--------------|-----------------|------------|--------------|-------------|-----------|----------|--------|------|
| Device Info        |           | 1122        |         |              |                 |            |              |             |           | 1041010  |        |      |
| Advanced Setup     |           | 0           | hoose A | dd, Remove d | or Edit to conf | igure a vi | IAM SERVIC   | e over a se | vected st | wrtaca.  |        |      |
| Layer2 Interface   | Interface | Description | Type    | Vian8021n    | VlanMovid       | Iomn       | NAT          | Firmual     | IPu6      | Mid      | Remove | Edit |
| ATH Interface      |           |             | . 11    |              |                 | But        |              |             |           |          |        |      |
| ETH Interface      | eth3.1    | br_e03      | Bridge  | B/A          | 14/A            | Disabled   | Disabled     | Disabled    | Disabled  | Oisabled | E      | Eßt  |
| WAN Service        |           |             |         |              |                 |            |              |             |           |          |        |      |
| LAN                |           |             |         |              | 10000           |            | and a second |             |           |          |        |      |
| NAT                |           |             |         |              | Add             | Rem        | opve -       |             |           |          |        |      |
| Security           |           |             |         |              |                 |            |              |             |           |          |        |      |
| Parental Control   |           |             |         |              |                 |            |              |             |           |          |        |      |
| Quality of Service |           |             |         |              |                 |            |              |             |           |          |        |      |
| Routing            |           |             |         |              |                 |            |              |             |           |          |        |      |
| DNS                |           |             |         |              |                 |            |              |             |           |          |        |      |
| DSL                |           |             |         |              |                 |            |              |             |           |          |        |      |
| UPnP               |           |             |         |              |                 |            |              |             |           |          |        |      |
| Print Server       |           |             |         |              |                 |            |              |             |           |          |        |      |
| Storage Service    |           |             |         |              |                 |            |              |             |           |          |        |      |
| Interface Grouping |           |             |         |              |                 |            |              |             |           |          |        |      |
| IP Tunnel          |           |             |         |              |                 |            |              |             |           |          |        |      |
| Certificate        |           |             |         |              |                 |            |              |             |           |          |        |      |
| Multicast          |           |             |         |              |                 |            |              |             |           |          |        |      |
| IPTV               |           |             |         |              |                 |            |              |             |           |          |        |      |
| Wireless           |           |             |         |              |                 |            |              |             |           |          |        |      |
|                    |           |             |         |              |                 |            |              |             |           |          |        |      |
| Diagnostics        |           |             |         |              |                 |            |              |             |           |          |        |      |

Αν η σύνδεση είναι επιτυχής, μπορείτε να έχετε πρόσβαση στο Internet.

## 4.2.3 LAN Setup (Ρύθμιση LAN)

Μπορείτε να ρυθμίσετε τη διεύθυνση LAN IP και τη Μάσκα Υποδικτύου. Η διεύθυνση IP χρησιμοποιείται για πρόσβαση στις ρυθμίσεις της συσκευής μέσω προγράμματος περιήγησης στο Internet (web browser). Σημειώστε σε ένα χαρτί τις αλλαγές που κάνατε σ' αυτή τη σελίδα.

## IPv4

| Device Info        | Local Area Network   | (LAN) Setup                                              |            |
|--------------------|----------------------|----------------------------------------------------------|------------|
| Advanced Setup     | Configure the Broadb | and Router IP Address and Subnet Mask for LAN interface. |            |
| Layer2 Interface   | GroupName Default    | -                                                        |            |
| WAN Service        | IP Address:          | 192.168.1.1                                              |            |
| LAN                | Subnet Mask:         | 255.255.255.0                                            |            |
| IPv6 Autoconfig    | Enable IGMP Sr       | ooping                                                   |            |
| NAT                | C Standard Mode      |                                                          |            |
| Security           | Blocking Mode        |                                                          |            |
| Parental Control   |                      |                                                          |            |
| Quality of Service | C Disable DHCP S     | rver                                                     |            |
| Routing            | Enable DHCD E        | 0.00                                                     |            |
| DNS                | Enable Orice a       | 100 100 1 0                                              |            |
| DSL                | Start IP Addres      | 152,100,1.2                                              |            |
| UPnP               | End IP Address       | 192.168.1.254                                            |            |
| Print Server       | Leased Time (h       | ur): 24                                                  |            |
| Storage Service    | Static IP Lease      | ist: (A maximum 32 entries can be configured)            |            |
| Interface Grouping | MAC Address IP A     | ddress Remove                                            |            |
| IP Tunnel          | Add Entries Rem      | ve Entries                                               |            |
| Certificate        |                      |                                                          |            |
| Multicast          | Configure the re     | and ID Address and Subnat Mask for LAN Interface         |            |
| IPTV               | Configure cite se    | ond in Address and Subnet Plant for the Interface        |            |
| Wireless           |                      |                                                          | Anal Para  |
| Diagnostics        |                      |                                                          | Applyloave |
| Management         |                      |                                                          |            |

- IP Address (Διεύθυνση IP): Η διεύθυνση LAN IP της συσκευής. Η εργοστασιακή ρύθμιση είναι 192.168.1.1.
- Subnet Mask (Μάσκα υποδίκτυου): Η μάσκα υποδικτύου LAN της συσκευής. Σε συνδυασμό με τη διεύθυνση IP, η μάσκα υποδικτύου επιτρέπει σε μία συσκευή να γνωρίζει ποιες άλλες συσκευές βρίσκονται τοπικά, με τις οποίες μπορεί να επικοινωνήσει μέσω πύλης ή modem router. Μπορείτε να αλλάξετε τη μάσκα υποδικτύου ώστε να ταιριάζει στις ανάγκες του δικτύου σας.
- Enable IGMP Snooping (Ενεργοποίηση IGMP Snooping): Ενεργοποίηση της λειτουργίας IGMP Snooping και επιλογή μίας από τις δύο καταστάσεις:
- Configure the second IP Address and Subnet Mask for LAN interface (Ρύθμιση της δεύτερης διεύθυνσης IP και μάσκας υποδικτύου για διασύνδεση LAN): Αν θέλετε να ρυθμίσετε δύο διευθύνσεις IP για τη διασύνδεση LAN, μπορείτε να κάνετε αυτή την επιλογή και να πληκτρολογήσετε τη δεύτερη διεύθυνση IP και μάσκα υποδικτύου χειροκίνητα.
- Disable DHCP Server (Απενεργοποίηση DHCP Sever): Για απενεργοποίηση του DHCP Server.
- Enable DHCP Server (Ενεργοποίηση DHCP Sever): Για ενεργοποίηση του DHCP Server.
- Start IP Address (Διεύθυνση IP έναρξης): Για να καθορίσετε την πρώτη διεύθυνση IP από το εύρος διευθύνσεων που αποδίδει ο DHCP server του Router.
- End IP Address (Διεύθυνση IP λήξης): Για να καθορίσετε την τελευταία διεύθυνση IP από το εύρος διευθύνσεων που αποδίδει ο DHCP server του Router.
- Leased Time (Χρόνος ανάθεσης): Ο χρόνος ανάθεσης είναι ο χρόνος για τον οποίον θα είναι ανατεθειμένη η διεύθυνση IP σε κάθε συσκευή πριν ανανεωθεί.

- Static IP Lease List (Λίστα ανάθεσης στατικής IP): Δείχνει μια λίστα με τις συσκευές που έχουν στατικές διευθύνσεις IP.
- Add Entries (Προσθήκη καταχωρήσεων): Πιέστε για να προσθέσετε καταχώρηση ανάθεσης στατικής IP. Μπορείτε να ρυθμίσετε έως 32 καταχωρήσεις.
- Remove Entries (Αφαίρεση καταχωρήσεων): Πιέστε για να αφαιρέσετε καταχώρηση ανάθεσης στατικής IP.
- Apply/Save (Εφαρμογή/ Αποθήκευση): Αφού κάνετε όλες τις απαιτούμενες ρυθμίσεις, πιέστε σ' αυτό το πλήκτρο για εφαρμογή και αποθήκευση.

# 🖗 Συμβουλή:

TURBOX

Το πρωτόκολλο DHCP (Dynamic Host Configuration Protocol) αναθέτει διεύθυνση IP σε κάθε συσκευή που βρίσκεται στο τοπικό δίκτυο LAN. Αν ενεργοποιήσετε τη λειτουργία DHCP Server, ο DHCP Server θα αναθέσει αυτόματα μια μη χρησιμοποιούμενη διεύθυνση IP από το εύρος διαθέσιμων διευθύνσεων IP που έχετε επιλέζει, αρκεί να έχετε κάνει την επιλογή "Obtain an IP Address Automatically" (Αυτόματη απόδοση διεύθυνσης IP). Εργοστασιακά, το router λειτουργεί ως DHCP server.

## IPv6 Autoconfig (Αυτόματη ρύθμιση IPv6)

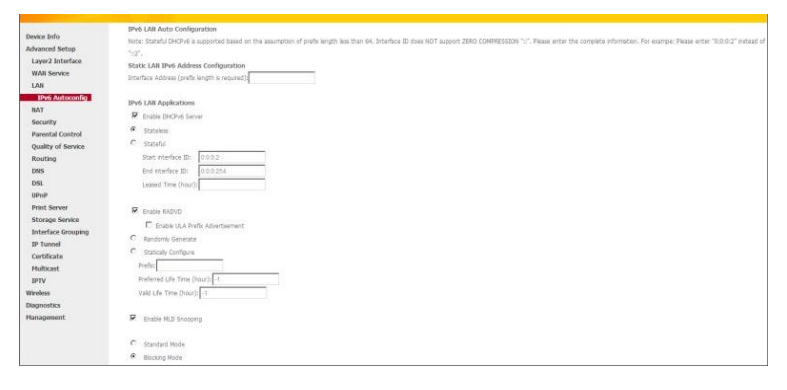

### Static LAN IPv6 Address Configuration (Ρύθμιση Στατικής Διεύθυνσης IP)

Interface Address (Διεύθυνση Διασύνδεσης) (απαιτείται το μήκος προθέματος): Πληκτρολογήστε διεύθυνση διασύνδεσης.

## **Δ** Σημείωση:

- 1. Η διεύθυνση IPv6 μπορεί να είναι μόνο Aggregatable Global Unicast και Unique Local Address. Διευθύνσεις Link-Local Unicast και Multicast Addresses δεν επιτρέπονται.
- 2. Η διεύθυνση ΙΡν6 πρέπει να καταχωρηθεί με μήκος προθέματος.

### **IPv6 LAN Applications (Εφαρμογές IPv6 LAN)**

- Enable DHCPv6 Server (Ενεργοποίηση DHCPv6 server): Πιέστε για ενεργοποίηση του DHCPv6 server.
  - Stateless (Χωρίς κατάσταση): Αν κάνετε αυτή την επιλογή, οι συνδεδεμένες συσκευές IPv6 θα παράγουν αυτόματα διευθύνσεις IPv6 βάση του προθέματος IPv6 και των δικών τους διευθύνσεων MAC.
  - Stateful (Με κατάσταση): Η λειτουργία Stateful DHCPv6 υποθέτει ότι το μήκος προθέματος είναι μικρότερο από 64. Κάντε αυτή την επιλογή και επιλέξτε ταυτότητα έναρξης/ λήξης διασύνδεσης και χρόνο ανάθεσης. Το router θα αναθέσει αυτόματα διευθύνσεις IPv6 σε συνδεδεμένες συσκευές IPv6.

- Leased Time (Χρόνος ανάθεσης) (σε ώρες): Ο χρόνος ανάθεσης είναι ο χρόνος για τον οποίον θα είναι ανατεθειμένη η διεύθυνση IP σε κάθε συσκευή πριν ανανεωθεί.
- Start interface ID/End interface ID (Ταυτότητα διασύνδεσης έναρξης/ λήξης): Για να καθορίσετε την ταυτότητα διασύνδεσης έναρξης/ λήξης (δεν υποστηρίζει ZERO COMPRESSION "::"). Παρακαλούμε πληκτρολογήστε ολόκληρες τις πληροφορίες. Για παράδειγμα: Πληκτρολογήστε "0:0:0:2" αντί για "::2".
- Enable RADVD (Ενεργοποίηση RADVD): Το RADVD (Router Advertisement Daemon) χρησιμοποιεί τοπικές δημοσιεύσεις διευθύνσεων IPv6 του router και προθέματα IPv6 χρησιμοποιώντας το πρωτόκολλο Neighbor Discovery Protocol (NDP) και χρησιμοποιείται από διαχειριστές συστήματος για αυτόματες μεθόδους ρύθμισης των host του δικτύου σε δίκτυα IPv6. Πιέστε στο κουτάκι για να ενεργοποιήσετε τη λειτουργία RADVD.

- Enable ULA Prefix Advertisement (Ενεργοποίηση δημοσιεύσεων προθεμάτων ULA): Αν είναι ενεργοποιημένο, το router θα δημοσιεύει περιοδικά τα προθέματα ULA.

- **Randomly Generate** (Τυχαία παραγωγή): Αν κάνετε αυτή την επιλογή, το πρόθεμα της διεύθυνσης θα παραχθεί αυτόματα.

- Statically Configure (Στατική ρύθμιση): Αν κάνετε αυτή την επιλογή, θα πρέπει να ρυθμίσετε αυτόματα το πρόθεμα της διεύθυνσης και τη διάρκειά του.
- **Prefix (Πρόθεμα):** Καθορισμός του προθέματος.
- Preferred Life Time (Προτιμώμενη διάρκεια) (ώρες): Καθορισμός της επιθυμητής διάρκειας σε ώρες.
- Valid Life Time (Διάρκεια ισχύος) (ώρες): Καθορισμός της επιθυμητής διάρκειας σε ώρες.
- Enable MLD Snooping (Ενεργοποίηση MLD Snooping): Το MLD χρησιμοποιείται σε IPv6 router για ανακάλυψη ακροατών multicast σε άμεσα συνδεδεμένο σύνδεσμο. Αν είναι απενεργοποιημένο σε συσκευές layer2, τα πακέτα δεδομένων IPv6 multicast θα μεταδίδονται σε ολόκληρο το layer. Αν είναι ενεργοποιημένο, αυτά τα πακέτα θα μεταδίδονται με multicast μόνο σε συγκεκριμένους παραλήπτες και όχι σε ολόκληρο το layer2.

# 

TURBOX"

Αν αλλάζετε τη διεύθυνση LAN IP της συσκευής, θα χάσετε τη σύνδεσή σας με τη συσκευή. Θα πρέπει να πληκτρολογήσετε τη νέα διεύθυνση IP στον browser σας για να πρόσβαση στη συσκευή και στη συνέχεια να πληκτρολογήσετε όλες τις διευθύνσεις πύλης στα PC που είναι στο δίκτυο LAN για πρόσβαση στο Internet. Βεβαιωθείτε ότι θα γράψετε τη νέα διεύθυνση σε ετικέτα στο κάτω μέρος της συσκευής. Θα χρειαστείτε τη νέα διεύθυνση για είσοδο στη συσκευή στο μέλλον.

## 4.2.4 NAT

Αυτή η ενότητα περιγράφει τα ακόλουθα:

- <u>Virtual Server</u>
- Port Triggering
- DMZ Host

### Virtual Server

Η λειτουργία Virtual Server είναι χρήσιμη για web servers, ftp servers, e-mail servers, gaming και άλλες εξειδικευμένες εφαρμογές Internet. Αν ενεργοποιήσετε τον Virtual Server, οι αιτήσεις επικοινωνίας από το Internet στη θύρα WAN του router σας θα προωθούνται στη συγκεκριμένη θύρα LAN IP.

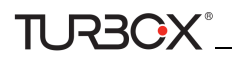

|                    | NAT Virtual Servers Setup                                                                                                    |
|--------------------|----------------------------------------------------------------------------------------------------|
| evice Info         |                                                                                                    |
| dvanced Setup      | Wrtad Server skiller incoming traffic from WAR and (Wortflied by Protocol and Detrainal port) to the Internal server with private IP address on the LAR side. The Internal port is required only if the external port needs |
| Layer2 Interface   | a de contentes do a uniertem por l'aumént ades os server on une des socies entres can de contiguest.                                                                                                    |
| WAN Service        | Add Remove                                                                                                    |
| LAN                |                                                                                                    |
| BAT                | Sorver Rame External Port Start External Port End Protocol Internal Port Start Internal Port End Server IP Address, WAB Interface, Remove                                                                                   |
| Virtual Servers    |                                                                                                    |
| Port Triggering    |                                                                                                    |
| DMZ Host           |                                                                                                    |
| Security           |                                                                                                    |
| Parental Control   |                                                                                                    |
| Quality of Service |                                                                                                    |
| Routing            |                                                                                                    |
| ons                |                                                                                                    |
| DSL                |                                                                                                    |
| UPnP               |                                                                                                    |
| Print Server       |                                                                                                    |
| Storage Service    |                                                                                                    |
| Interface Grouping |                                                                                                    |
| IP Tunnel          |                                                                                                    |
| Certificate        |                                                                                                    |
| Hulticast          |                                                                                                    |
| IPTV               |                                                                                                    |
| fireless           |                                                                                                    |
| lagnostics         |                                                                                                    |
| lansgement         |                                                                                                    |

Για να μπείτε στην οθόνη virtual server, πιέστε NAT -> Virtual Server και στη συνέχεια πιέστε το πλήκτρο Add (Προσθήκη) για να προσθέσετε τους κανόνες.

| Device anno                                                                                                    | NAT Vetual Servers                                                                                            |                                                                                                    |
|----------------------------------------------------------------------------------------------------|----------------------------------------------------------------------------------------------------|----------------------------------------------------------------------------------------------------|
| Advanced Setup                                                                                                    |                                                                                                    |                                                                                                    |
| Layer2 Interface                                                                                                    | Select the service name, and enter the server IP address and click "                                          | Apply/Save" to forward IP packets for this service to the specified server. NOTE: The "Internal Port End" cannot be modified directly. Normally, it is set to the |
| WAN Service                                                                                                    | same value as "External Port End". However, if you modify "I                                                  | internal Port Start", then "Internal Port End" will be set to the same value as "Internal Port Start".                                                            |
| LAN                                                                                                    | Remaining number of entries that can be configured: 32                                                        |                                                                                                    |
| MAT                                                                                                    |                                                                                                    |                                                                                                    |
| Virtual Servers                                                                                                    | Use Interface Use Interface                                                                                   | pppe_eth3pp0.1 *                                                                                                    |
| Port Triggering                                                                                                    | Service Itame:                                                                                                |                                                                                                    |
| DMZ Host                                                                                                    | Select a Service: Gelect One                                                                                  |                                                                                                    |
| Security                                                                                                    | C Custom Service                                                                                              |                                                                                                    |
| Parental Control                                                                                                    | Samer III Address 192 148 1                                                                                   |                                                                                                    |
| Quality of Service                                                                                                    | serve a concern the conce                                                                                     |                                                                                                    |
| Routing                                                                                                    |                                                                                                    | August Marcia                                                                                                    |
| DNS                                                                                                    |                                                                                                    | ubblicate                                                                                                    |
| 054                                                                                                    |                                                                                                    |                                                                                                    |
| UPoP                                                                                                    |                                                                                                    | N. San Jutanian Port (30)                                                                                                    |
| Print Server                                                                                                    |                                                                                                    |                                                                                                    |
|                                                                                                    | TCP *                                                                                                    |                                                                                                    |
| Storage Service                                                                                                    |                                                                                                    |                                                                                                    |
| Storage Service<br>Interface Grouping                                                                                           | TCP 🖬                                                                                                    |                                                                                                    |
| Storage Service<br>Interface Grouping<br>IP Tunnel                                                                              |                                                                                                    |                                                                                                    |
| Storage Service<br>Interface Grouping<br>IP Tunnel<br>Certificate                                                               |                                                                                                    |                                                                                                    |
| Storage Service<br>Interface Grouping<br>IP Tunnel<br>Certificate<br>Multicast                                                  | TCP         I           TCP         I           TCP         I           TCP         I           TCP         I |                                                                                                    |
| Storage Service<br>Interface Grouping<br>IP Tunnel<br>Certificate<br>Hulticast<br>IPTV                                          |                                                                                                    |                                                                                                    |
| Storage Service<br>Interface Grouping<br>IP Tunnel<br>Cartificate<br>Hulticast<br>IPTV<br>Wireless                              |                                                                                                    |                                                                                                    |
| Storage Service<br>Interface Geosping<br>IP Tunnel<br>Certificate<br>Hulticast<br>IPTV<br>Wireless<br>Diagnostics               |                                                                                                    |                                                                                                    |
| Storage Service<br>Interface Geosping<br>IP Tunnel<br>Certificate<br>Hulticast<br>IPTV<br>Wireless<br>Diagnostics<br>Hanagement | 10° 8<br>10° 8<br>10° 8<br>10° 8<br>10° 8<br>10° 8<br>10° 8<br>10° 8                                          |                                                                                                    |

- Use Interface (Χρήση διασύνδεσης): Επιλέζτε μια σύνδεση WAN στην οποία θέλετε να εφαρμόσετε τους κανόνες. Αν είναι διαθέσιμη μόνο μία σύνδεση WAN, οι κανόνες θα εφαρμοστούν αυτόματα.
- Service Name (Ονομα υπηρεσίας):

- Select a Service option (Επιλογή μιας υπηρεσίας): Σας επιτρέπει να επιλέξετε μια υπάρχουσα υπηρεσία από την πτυσσόμενη λίστα.

- Custom Service (Προσαρμοσμένη υπηρεσία): Σας επιτρέπει να προσαρμόσετε μια υπηρεσία.
- Server IP Address (Διεύθυνση IP του Server): Πληκτρολογήστε μία διεύθυνση IP για τον τοπικό υπολογιστή που θα παρέχει αυτή την υπηρεσία.
- External Starting Port and External Ending Port (Εξωτερική θύρα έναρξης και λήξης): Είναι ο αριθμός έναρξης και λήξης για τις δημόσιες θύρες της διασύνδεσης Internet.
- Protocol (Πρωτόκολλο): Επιλέξτε πρωτόκολλο από την πτυσσόμενη λίστα. Αν δεν είστε βέβαιοι, επιλέξτε ΤCP/UDP.
- Internal Starting Port and Internal Ending Port (Εσωτερική θύρα έναρξης και λήξης): Είναι ο αριθμός έναρξης και λήξης για τις θύρες κάποιου υπολογιστή συνδεδεμένου στο τοπικό δίκτυο (LAN) του router.

## **Δ** Σημείωση:

Αν έχετε ενεργοποιήσει τη λειτουργία UPnP και στο router και στο PC που είναι συνδεδεμένο σε μία από τις θύρες LAN του router, θα ερωτηθείτε σχετικά στη σελίδα Virtual Server που χρησιμοποιεί η διασύνδεση UPnP.

#### Παράδειγμα εφαρμογής:

Έχετε δημιουργήσει δύο servers στο LAN:

- Έναν FTP server (που χρησιμοποιεί την προεπιλεγμένη θύρα 21) με διεύθυνση IP 192.168.1.100
- Έναν web server (που χρησιμοποιεί την προεπιλεγμένη θύρα 80) με διεύθυνση IP 192.168.1.110

και θέλετε οι φίλοι σας στο Internet να έχουν πρόσβαση στις προεπιλεγμένες θύρες του FTP server και του web server. Για πρόσβαση στον FTP ή web server από το Internet, ο απομακρυσμένος χρήστης θα πρέπει να γνωρίζει τη διεύθυνση IP Internet ή το όνομα Internet του router σας, όπως www.plaisio.gr Σ' αυτό το παράδειγμα, υποθέτουμε ότι η διεύθυνση Internet IP του router σας είναι 183.37.227.201. Στη συνέχεια ακο-

λουθήστε τις εξής οδηγίες:

TURBOX

Για να ρυθμίσετε το router ώστε να κάνετε δημόσιο τον τοπικό FTP server σας:

1. Πιέστε NAT -> Virtual Server και στη συνέχεια πιέστε το πλήκτρο Add (Προσθήκη).

2. – Επιλέξτε τον FTP που θέλετε να φιλοξενήσετε στο δίκτυό σας από την πτυσσόμενη λίστα Select a Service (Επιλέξτε μια

υπηρεσία). Ο αριθμός θύρας (21) που χρησιμοποιείται από αυτή την υπηρεσία, θα συμπληρωθεί αυτόματα.

- Η αν θέλετε να καθορίσετε την υπηρεσία από μόνοι σας, πληκτρολογήστε ένα όνομα περιγραφής στο πεδίο Custom

Service (Προσαρμογή υπηρεσίας), π.χ. My FTP, και στη συνέχεια πληκτρολογήστε χειροκίνητα τον αριθμό θύρας

(21) που χρησιμοποιείται από αυτή την υπηρεσία στο Internal Starting Port (Εσωτερική θύρα έναρξης), Inter-

nal Ending Port (Εσωτερική θύρα λήξης), External Starting Port (Εξωτερική θύρα έναρξης) και External Ending Port (Εξωτερική θύρα λήξης).

- 3. Επιλέξτε κάποιο πρωτόκολλο από την πτυσσόμενη λίστα **Protocol (Πρωτόκολλο)**. Αν δεν είστε βέβαιοι, επιλέξτε **TCP/UDP**.
- 4. Στο πεδίο Server IP Address (Διεύθυνση IP του Server), πληκτρολογήστε τη διεύθυνση IP του τοπικού υπολογιστή που παρέχει αυτή την υπηρεσία. Στο παράδειγμα, πληκτρολογήστε 192.168.1.100.
- 5. Πιέστε το πλήκτρο Apply/Save (Εφαρμογή/ Αποθήκευση).
- 6. Οι φίλοι σας στο Internet θα μπορούν στη συνέχεια να έχουν πρόσβαση στον FTP server σας απλά πληκτρολογώ-

ντας "ftp://183.37.227.201" στον browser τους.

| NAT - Virtual Servers                                                                                                    |                                                                                       |                                                                                 |                                                                          |                                            |    |
|----------------------------------------------------------------------------------------------------|---------------------------------------------------------------------------------------|---------------------------------------------------------------------------------|--------------------------------------------------------------------------|--------------------------------------------|----|
| Select the service name, and enter the server IP address and ch<br>same value as "External Port End". However, if you modif<br>Remaining number of entries that can be configured 32. | % "Apply/Save" to forward IP packets for t<br>r "Internal Port Start", then "Internal | he service to the specified server. NOTE<br>Port End" will be set to the same w | : The "Internal Port End" cannot be mo<br>alse as "Internal Port Start". | odified directly. Normally, it is set to t | he |
| Use Interface Use Interface                                                                                                    | pppoe_eth3ppp0.1                                                                      |                                                                                 |                                                                          |                                            |    |
| Select a Senice: Select One     Custom Senice:                                                                                                    |                                                                                       |                                                                                 |                                                                          |                                            |    |
|                                                                                                    |                                                                                       | Apply/Sale                                                                      |                                                                          |                                            |    |
| External Port StartExternal Port End Protocol Interna<br>21 21 TCP 21 21                                                                                                    | Port StartInternal Port End                                                           |                                                                                 |                                                                          |                                            |    |
| 8 https://accounts.google.com ×                                                                                                    |                                                                                       |                                                                                 |                                                                          | _ 0                                        | X  |
| ← → C hp://183.37.227.                                                                                                    | 201                                                                                   |                                                                                 |                                                                          |                                            | Ξ  |

Για να ρυθμίσετε το router ώστε να κάνετε δημόσιο τον τοπικό Web server σας:

- 1. Πιέστε NAT -> Virtual Server και στη συνέχεια πιέστε το πλήκτρο Add (Προσθήκη).
- 2. Επιλέξτε Web Server (HTTP) που θέλετε να φιλοξενήσετε στο δίκτυό σας από την πτυσσόμενη λίστα Select a Service (Επιλέξτε μια υπηρεσία). Ο αριθμός θύρας (80) που χρησιμοποιείται από αυτή την υπηρεσία, θα συμπληρωθεί αυτόματα.

- Ή αν θέλετε να καθορίσετε την υπηρεσία από μόνοι σας, πληκτρολογήστε ένα όνομα περιγραφής στο πεδίο Custom

Service (Προσαρμογή υπηρεσίας), π.χ. My Web Server, και στη συνέχεια πληκτρολογήστε χειροκίνητα τον αριθμό θύρας (80) που χρησιμοποιείται από αυτή την υπηρεσία στο Internal Starting Port (Εσωτερική θύρα έναρξης), Internal Ending Port (Εσωτερική θύρα λήξης), External Starting Port (Εξωτερική θύρα έναρξης) και External Ending Port (Εξωτερική θύρα λήξης).

- 3. Επιλέξτε κάποιο πρωτόκολλο από την πτυσσόμενη λίστα **Protocol (Πρωτόκολλο)**. Αν δεν είστε βέβαιοι, επιλέξτε **TCP/UDP**.
- 4. Στο πεδίο Server IP Address (Διεύθυνση IP του Server), πληκτρολογήστε τη διεύθυνση IP του τοπικού υπολογιστή που παρέχει αυτή την υπηρεσία. Στο παράδειγμα, πληκτρολογήστε 192.168.1.110.
- 5. Πιέστε το πλήκτρο Apply/Save (Εφαρμογή/ Αποθήκευση).

| Device Info        | NAT Virtual Servers                                                                                                    |
|--------------------|----------------------------------------------------------------------------------------------------|
| Advanced Setup     |                                                                                                    |
| Layor2 Interface   | Select the service name, and enter the server IP address and cick "Apply/Save" to forward IP packets for the service to the specified server. NOTE: The "Internal Port End" cannot be modified directly. Normaby, it is set to the                                                                                                    |
| WAII Service       | same value as "External Port End". However, if you modify "Internal Port Start", then "Internal Port End" will be set to the same value as "Internal Port Start".                                                                                                    |
| LAN                | Remaining number of entries that can be configured: 72                                                                                                    |
| MAT                |                                                                                                    |
| Virtual Servers    | P Use 3:terface Use 3:terface pspre_eth/3;psp0.1 .                                                                                                    |
| Port Triggering    | Service Name:                                                                                                    |
| DMIZ Host          | Select a Service (Veb Bener (HTTP)                                                                                                    |
| Security           | C Guitan Server:                                                                                                    |
| Parental Control   | Encode TE Address 100 400 4 440                                                                                                    |
| Quality of Service | and an analysis of the second second s |
| Routing            |                                                                                                    |
| DNS                | - Effective and                                                                                                    |
| DSL                |                                                                                                    |
| UPnP               | External Port StartExternal Port End Protocol Internal Port StartEnternal Port End                                                                                                    |
| Print Server       | 80 80 TCP # 80 10                                                                                                    |

6. Μπορείτε να δείτε τις ρυθμίσεις στην οθόνη που εμφανίζεται παρακάτω. Οι φίλοι σας στο Internet θα μπορούν να

έχουν πρόσβαση στον web server απλά πιέζοντας "http://183.37.227.201" στον browser τους.

|              | Server Name       | External Port Start | External Port End | Protocol | Internal Port Start | Internal Port End | Server IP Address | WAII Interface | Remove |     |
|--------------|-------------------|---------------------|-------------------|----------|---------------------|-------------------|-------------------|----------------|--------|-----|
|              | Web Server (HTTP) | 80                  | 80                | TCP      | 80                  | 80                | 192.168.1.110     | ppp0.1         | Г      |     |
|              | FTP Server        | 21                  | 21                | TCP      | 21                  | 21                | 192.168.1.100     | ppp0.1         | Г      |     |
| bttps://acco | unts google corr  | ×                   |                   |          |                     |                   |                   |                |        | - 0 |

## **Δ** Σημείωση:

Δεν μπορείτε να τροποποιήσετε άμεσα την επιλογή "Internal Port End" (Εσωτερική θύρα λήξης). Κανονικά, ρυθμίζεται στην ίδια τιμή όπως η επιλογή "External Port End" (Εζωτερική θύρα λήξης). Εντούτοις, αν τροποποιήσετε την τιμή "Internal Port Start" (Εσωτερική θύρα έναρξης), τότε η επιλογή "Internal Port End" (Εσωτερική θύρα λήξης) θα τεθεί στην ίδια τιμή όπως η "Internal Port Start" (Εσωτερική θύρα έναρξης).

# 🖗 Συμβουλή:

Αν η υπηρεσία ή το παιχνίδι που θέλετε να φιλοζενήσετε στο τοπικό σας δίκτυο δεν περιλαμβάνονται στη λίστα, προσθέστε τα χειροκίνητα στο πεδίο Custom Service (Προσαρμοσμένη υπηρεσία) και στη συνέχεια προσθέστε τον αριθμό θύρας στα πεδία Internal Starting Port (Εσωτερική θύρα έναρξης), Internal Ending Port (Εσωτερική θύρα λήξης), External Starting Port (Εξωτερική θύρα έναρξης) και External Ending Port (Εξωτερική θύρα λήξης).

## **Port Triggering**

Κάποιες εφαρμογές όπως παιχνίδια, βιντεοδιασκέψεις, εφαρμογές απομακρυσμένης πρόσβασης κ.ά., απαιτούν να είναι ανοιχτές συγκεκριμένες θύρες στο τείχος προστασίας του Router για πρόσβαση από αυτές τις εφαρμογές. Η λειτουργία Port Trigger ανοίγει δυναμικά τις 'Open Ports' (Ανοιχτές θύρες) στο τείχος προστασίας όταν μια εφαρμογή στο τοπικό δίκτυο (LAN) ξεκινά μια σύνδεση TCP/UDP σε μια απομακρυσμένη συσκευή χρησιμοποιώντας 'Triggering Ports' (Θύρες Triggering). Το Router επιτρέπει στην απομακρυσμένη συσκευή που βρίσκεται στην πλευρά WAN να πραγματοποιήσει νέες συνδέσεις με την εφαρμογή που βρίσκεται στην πλευρά LAN, χρησιμοποιώντας 'Open Ports' (Ανοιχτές θύρες).

|                     | MACHINE AND AND AND AND AND AND AND AND AND AND                                                                                                    |
|---------------------|----------------------------------------------------------------------------------------------------|
| Device Jolo         | and the collision with                                                                                                    |
| Advanced Setup      | Some applications require that specific ports in the Router's frewall be opened for access by the remote parties. Part Trigger dynamically opens up the "Open Ports" in the frewall when an application on the LNR initiaties a TOTIOP |
| Lever2 Interface    | connection to a remote party using the Triggering Porter. The Router allows the remote party from the UAN side to establish new connections back to the application on the LAN side using the Topen Porter. A maximum 32 entries       |
| WAN Reports         | car at compare.                                                                                                    |
| 145                 | Artic Barrow                                                                                                    |
| 847                 |                                                                                                    |
| Victorial Generativ | Trinner Blann                                                                                                    |
|                     |                                                                                                    |
| PORT INCOMENT.      | Application Name Protocol Protocol Protocol                                                                                                    |
| OP12 MOSC           | Start Ind Start Ind                                                                                                    |
| SECURICY            |                                                                                                    |
| Parestal Control    |                                                                                                    |
| Quality of Service  |                                                                                                    |
| Routing             |                                                                                                    |
| CHS                 |                                                                                                    |
| 05L                 |                                                                                                    |
| UPoP                |                                                                                                    |
| Print Server        |                                                                                                    |
| Storage Service     |                                                                                                    |
| Interface Grouping  |                                                                                                    |
| IP Tunnel           |                                                                                                    |
| Certificate         |                                                                                                    |
| Platkast            |                                                                                                    |
| 1PTV                |                                                                                                    |
| Wireless            |                                                                                                    |
| Diagnostics         |                                                                                                    |
| Hanaporent          |                                                                                                    |

Για να μπείτε στην οθόνη Port Triggering, πιέστε NAT -> Port Triggering και στη συνέχεια πιέστε το πλήκτρο Add (Προσθήκη) για να προσθέσετε κανόνες.

Μπορείτε να κάνετε τις ρυθμίσεις θύρας από αυτή την οθόνη επιλέγοντας κάποια υπάρχουσα εφαρμογή ή να δημιουργήσετε τη δικιά σας και να πιέσετε "Save/Apply" (Αποθήκευση/ Εφαρμογή) για προσθήκη.

| Device Info<br>Advanced Setup<br>Layev2 Interface<br>WAR Service<br>LAR<br>NAT<br>Virtual Services<br>Unit Environment<br>DR2 Must | NAT Hert Tragening     Some additions such its press, while conferencing, writed access activity     availing an earting accession areaning prior time (California) departments     Researcing amounted on strems that and the incomposed 32     (up branches                                                                                                    | n ar d dhen main fad and i gan n dhe bladh i braidhe ganel fa soma is the aplanans. Yn an anfyre the set sating fan<br>Bair Sannyay' In air A.                                                                                                    | t the sover by |
|----------------------------------------------------------------------------------------------------|----------------------------------------------------------------------------------------------------|----------------------------------------------------------------------------------------------------|----------------|
| Security<br>Parental Control<br>Quality of Service<br>Routing<br>DHS<br>DISL                                                       | The an approximation permitting and approximation permitting and approximation permitting approximation permitting and approximation permitting approximation permitting approximation permittin | anna taina taina |                |
| UPnP<br>Past Server<br>Storage Server<br>Interface Grouping<br>IP Turnel<br>Certificate<br>Hulticast<br>IPTy                       |                                                                                                    |                                                                                                    |                |
| Window<br>Diagnostics<br>Hacacement                                                                                                |                                                                                                    | (anneat)                                                                                                    |                |

- Use Interface (Χρήση διασύνδεσης): Επιλέξτε μια σύνδεση WAN στην οποία θέλετε να εφαρμόσετε τους κανόνες. Αν είναι διαθέσιμη μόνο μία σύνδεση WAN, οι κανόνες θα εφαρμοστούν αυτόματα.
- Application Name (Ονομα εφαρμογής): Είναι διαθέσιμες δύο επιλογές:
  - Select an application (Επιλογή μιας εφαρμογής)
  - Custom application (Προσαρμοσμένη εφαρμογή)
- Trigger Port Start/Trigger Port End (Θύρα Trigger Έναρξης/ Λήξης): Το εύρος θυρών στο οποίο θα πραγματοποιούνται συνδέσεις.
- Trigger Protocol (Πρωτόκολλο Trigger): Επιλέξτε κάποιο πρωτόκολλο από την πτυσσόμενη λίστα Protocol (Πρωτόκολλο). Αν δεν είστε βέβαιοι, επιλέξτε TCP/UDP.
- Open Port Start/ Open Port End (Αριθμός θύρας έναρξης/ Αριθμός θύρας λήξης): Είναι ο αριθμός έναρξης και λήξης για τις θύρες που θα ανοιχτούν αυτόματα από το ενσωματωμένο τείχος προστασίας όταν πραγματοποιηθεί σύνδεση από κάποια εφαρμογή.

## **DMZ Host**

Η προεπιλεγμένη λειτουργία DMZ (De-Militarized Zone) είναι μια εύχρηστη λειτουργία όταν χρησιμοποιείτε κάποιες εφαρμογές online παιχνιδιών και βιντεοδιάσκεψης που δεν είναι συμβατές με NAT (Network Address Translation).

| Device Info        | NAT DMZ Host                                                                                                    |
|--------------------|----------------------------------------------------------------------------------------------------|
| Advanced Setup     |                                                                                                    |
| Layer2 Interface   | The Breadband Router will forward IP packets from the WAN that do not belong to any of the applications configured in the Virtual Servers table to the DMZ host computer. |
| WAII Service       |                                                                                                    |
| LAN                | Enter the computer's IP address and cick 'Apply' to activate the DHZ host.                                                                                                |
| NAT                |                                                                                                    |
| Virtual Servers    | Clear the IP address field and clock 'Apply' to deacthate the DNZ host.                                                                                                   |
| Port Triggering    |                                                                                                    |
| DMZ Host           | DMZ Host IP Address:                                                                                                    |
| Security           |                                                                                                    |
| Parental Control   | Save/sph/                                                                                                    |
| Quality of Service |                                                                                                    |
| Routing            |                                                                                                    |
| DNS                |                                                                                                    |
| DSL                |                                                                                                    |
| UPnP               |                                                                                                    |
| Print Server       |                                                                                                    |
| Storage Service    |                                                                                                    |
| Interface Grouping |                                                                                                    |
| IP Tunnel          |                                                                                                    |
| Certificate        |                                                                                                    |
| Hulticast          |                                                                                                    |
| IPTV               |                                                                                                    |
| Wireless           |                                                                                                    |
| Diagnostics        |                                                                                                    |
| Management         |                                                                                                    |

DMZ Host IP Address (Διεύθυνση IP DMZ Host): Η διεύθυνση IP της συσκευής για την οποία είναι απενεργοποιημένο το τείχος προστασίας του router. Βεβαιωθείτε ότι θα αναθέσετε στατική διεύθυνση IP σ' αυτή τη συσκευή. Η λειτουργία DMZ host θα πρέπει να είναι συνδεδεμένη με κάποια θύρα LAN της συσκευής. Βεβαιωθείτε ότι θα αναθέσετε στατική διεύθυνση IP σ' αυτό το DMZ host.

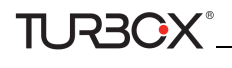

| Device Info        | NAT DMZ Host                                                                                                    |
|--------------------|----------------------------------------------------------------------------------------------------|
| Advanced Setup     |                                                                                                    |
| Laver2 Interface   | The Broadband Router will forward IP packets from the WAN that do not belong to any of the applications configured in the Virtual Servers table to the DNZ host compute |
| WAN Service        |                                                                                                    |
| LAN                | Enter the computer's IP address and cick 'Apply' to activate the DMZ host.                                                                                              |
| NAT                |                                                                                                    |
| Virtual Servers    | Clear the IP address field and click 'Apply' to deactivate the DMZ host.                                                                                                |
| Port Triggering    |                                                                                                    |
| DMZ Host           | DMZ Host: IP Address: 192.158.1.100                                                                                                    |
| Security           |                                                                                                    |
| Parental Control   | Save/Apply                                                                                                    |
| Quality of Service |                                                                                                    |
| Routing            |                                                                                                    |
| DNS                |                                                                                                    |
| DSL                |                                                                                                    |
| UPnP               |                                                                                                    |
| Print Server       |                                                                                                    |
| Storage Service    |                                                                                                    |
| Interface Grouping |                                                                                                    |
| IP Tunnel          |                                                                                                    |
| Certificate        |                                                                                                    |
| Multicast          |                                                                                                    |
| IPTV               |                                                                                                    |
| Wireless           |                                                                                                    |
| Diagnostics        |                                                                                                    |
| Management         |                                                                                                    |

Μροειδοποίηση!

Οι DMZ servers ενέχουν κίνδυνο ασφάλειας. Ένας υπολογιστής που λειτουργεί ως DMZ χάνει μεγάλος μέρος της προστασίας του firewall και είναι εκτεθειμένος σε κινδύνους που υπάρχουν στο Internet.

## 4.2.5 Security (Ασφάλεια)

Αυτή η ενότητα περιγράφει τα εξής:

- <u>IP Filtering (Φιλτράρισμα IP)</u>
- MAC Filtering (Φιλτράρισμα MAC)

### IP Filtering (Φιλτράρισμα IP)

#### Outgoing IP Filtering Setup (Ρύθμιση φιλτραρίσματος εξερχόμενων IP)

Από προεπιλογή, όλη η εξερχόμενη κίνηση IP από το LAN επιτρέπεται, αλλά κάποια κίνηση IP μπορεί να Μπλοκαριστεί δημιουργώντας φίλτρα. Επιλέξτε Add (Προσθήκη) ή Remove (Αφαίρεση) για να ρυθμίσετε τα εξερχόμενα φίλτρα IP.

| a service and      | Outgoing IP Filtering Setup                                                                                        |
|--------------------|----------------------------------------------------------------------------------------------------|
| Device Info        |                                                                                                    |
| Advanced Setup     | By default, all outgoing IP traffic from LAN is allowed, but some IP traffic can be BLOCKED by setting up filters. |
| Layer2 Interface   | Choose Add or Remove to configure outgoing IP-filters.                                                             |
| WAN Service        |                                                                                                    |
| LAN                | Filter Name IP Version Protocol SrcIP/ PrefixLength SrcPort DstIP/ PrefixLength DstPort Remove                     |
| NAT                |                                                                                                    |
| Security           | Add Remove                                                                                                    |
| IP Filtering       |                                                                                                    |
| MAC Filtering      |                                                                                                    |
| Parental Control   |                                                                                                    |
| Quality of Service |                                                                                                    |
| Routing            |                                                                                                    |
| DNS                |                                                                                                    |
| DSL                |                                                                                                    |
| UPnP               |                                                                                                    |
| Print Server       |                                                                                                    |
| Storage Service    |                                                                                                    |
| Interface Grouping |                                                                                                    |
| IP Tunnel          |                                                                                                    |
| Certificate        |                                                                                                    |
| Multicast          |                                                                                                    |
| IPTV               |                                                                                                    |
| Wireless           |                                                                                                    |
| Diagnostics        |                                                                                                    |
| Hanagement         |                                                                                                    |

Επιλέξτε Add (Προσθήκη) για να περάσετε στην επόμενη οθόνη:

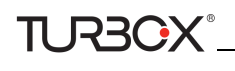

| Device Info                                                                                                    | Add IP Filter - Outgoing                                                                                                    |
|----------------------------------------------------------------------------------------------------|----------------------------------------------------------------------------------------------------|
| Advanced Setup                                                                                                    |                                                                                                    |
| Layer2 Interface                                                                                                    | The screen allows you to create a fiber rule to identify outgoing IP traffic by specifying a new fiber name and at least one condition below. All of the specified conditions in the fiber rule must be satisfied for the rule to take effect. C                                                                                                    |
| WAN Service                                                                                                    | 'Apply/Save' to save and activate the filter.                                                                                                    |
| LAN                                                                                                    |                                                                                                    |
| BAT                                                                                                    | Riter Name:                                                                                                    |
| Security                                                                                                    | P Version                                                                                                    |
| IP Filtering                                                                                                    | Data call                                                                                                    |
| MAC Filtering                                                                                                    |                                                                                                    |
| Parental Control                                                                                                    | parke in another for the subject of the subject of |
| Quality of Service                                                                                                    | Source Port (port or portigont):                                                                                                    |
| Routing                                                                                                    | Destination 3P addressE(serafic length):                                                                                                    |
| DNS                                                                                                    | Destination Port (port, or portuport):                                                                                                    |
| DSI                                                                                                    |                                                                                                    |
| UDvD                                                                                                    |                                                                                                    |
| Print Server                                                                                                    | Apprillave                                                                                                    |
| Storage Service                                                                                                    |                                                                                                    |
| Interface Groupipo                                                                                                    |                                                                                                    |
| IP Tunnel                                                                                                    |                                                                                                    |
| Contificate                                                                                                    |                                                                                                    |
| Multirast                                                                                                    |                                                                                                    |
| INTV.                                                                                                    |                                                                                                    |
| Window                                                                                                    |                                                                                                    |
| Circles of the second second s |                                                                                                    |
| All and a second second                                                                                                    |                                                                                                    |
| Punagement                                                                                                    |                                                                                                    |

Αυτή η οθόνη σας επιτρέπει να δημιουργήσετε έναν κανόνα φίλτρου, ο οποίος θα αναγνωρίζει την εξερχόμενη κίνηση IP. Για να το κάνετε αυτό θα πρέπει να επιλέξετε ένα όνομα φίλτρου και τουλάχιστον μία από τις ακόλουθες προϋποθέσεις. Για να ενεργοποιηθεί ο κανόνας θα πρέπει να πληρούνται όλες οι επιλεγμένες προϋποθέσεις. Πιέστε 'Apply/Save' (Εφαρμογή/ Αποθήκευση) για να αποθηκεύσετε και να ενεργοποιήσετε το φίλτρο.

- Filter Name (Όνομα φίλτρου): Πληκτρολογήστε όνομα για το φίλτρο.
- IP Version (Εκδοση IP): Επιλέξτε IPv4 ή IPv6.
- Protocol (Πρωτόκολλο): TCP/UDP, TCP, UDP και ICMP είναι διαθέσιμα.
- Source IP address [/prefix length] (Διεύθυνση IP προέλευσης [/μήκος προθέματος]): Πληκτρολογήστε μία διεύθυνση LAN IP την οποία θέλετε να φιλτράρετε.
- Source Port (Θύρα προέλευσης) (θύρα ή θύρα: θύρα): Πληκτρολογήστε έναν αριθμό θύρας ή ένα εύρος θυρών που χρησιμοποιείται από τα PC που βρίσκονται στο δίκτυο LAN για πρόσβαση στο Internet. Αν δεν είστε βέβαιοι, αφήστε το πεδίο κενό.
- Destination IP address [/prefix length] (Διεύθυνση IP προορισμού [/μήκος προθέματος]): Πληκτρολογήστε μία εξωτερική διεύθυνση IP για πρόσβαση από PC που βρίσκονται στο δίκτυο LAN.
- Destination Port (Θύρα προορισμού) (θύρα ή θύρα: θύρα): Πληκτρολογήστε έναν αριθμό θύρας ή ένα εύρος θυρών που χρησιμοποιείται από τα PC που βρίσκονται στο δίκτυο LAN για πρόσβαση στο εξωτερικό δίκτυο.

#### Incoming IP Filtering Setup (Ρύθμιση φιλτραρίσματος εισερχόμενων IP)

Αν είναι ενεργοποιημένο το firewall (τείχος προστασίας) σε κάποια διασύνδεση WAN ή LAN, όλη η κίνηση IP Μπλοκάρεται. Εντούτοις, κάποια κίνηση IP μπορεί να γίνει Δεκτή από κάποια φίλτρα. Επιλέξτε Add (Προσθήκη) ή Remove (Αφαίρεση) για να ρυθμίσετε τα εισεργόμενα φίλτρα IP

|                    | Incoming IP Filtering Setup                                                                                                    |
|--------------------|----------------------------------------------------------------------------------------------------|
| Device Info        | When the fraveall is enabled on a WAN or LAN interface, all incoming IP traffic is BLOCKED. However, some IP traffic can be ACCEPTED by settion un filters                                                                                                    |
| Advanced Setup     | man as many a character of the set of the set of the se |
| Layer2 Interface   | Choose Add or Remove to configure incoming IP filters.                                                                                                    |
| WAN Service        |                                                                                                    |
| LAN                | Filter Name Interfaces IP Version Protocol SrcIP/ PrefixLength SrcPort DstIP/ PrefixLength DstPort Remove                                                                                                    |
| NAT                |                                                                                                    |
| Security           | Add Remove                                                                                                    |
| IP Filtering       |                                                                                                    |
| Outgoing           |                                                                                                    |
| Incoming           |                                                                                                    |
| MAC Filtering      |                                                                                                    |
| Parental Control   |                                                                                                    |
| Quality of Service |                                                                                                    |
| Routing            |                                                                                                    |
| DNS                |                                                                                                    |
| DSL                |                                                                                                    |
| UPnP               |                                                                                                    |
| Print Server       |                                                                                                    |
| Storage Service    |                                                                                                    |
| Interface Grouping |                                                                                                    |
| IP Tunnel          |                                                                                                    |
| Certificate        |                                                                                                    |
| Multicast          |                                                                                                    |
| IPTV               |                                                                                                    |
| Wireless           |                                                                                                    |
| Diagnostics        |                                                                                                    |
| Management         |                                                                                                    |

Επιλέξτε Add (Προσθήκη) για να περάσετε στην επόμενη οθόνη:

| Device Info        | Add IP Filter — Incoming                                                                                                    |
|--------------------|----------------------------------------------------------------------------------------------------|
| Advanced Setup     |                                                                                                    |
| Layer2 Interface   | The screen allows you to create a fitter rule to identify incoming IP traffic by specifying a new fitter name and at least one condition below. All of the specified conditions in this fitter rule must be satisfied for the rule to take effect                                                                                                    |
| WAN Service        | 'Apply/Save' to save and activate the filter.                                                                                                    |
| LAN                |                                                                                                    |
| IIAT               | Fitar Naria:                                                                                                    |
| Security           | IP Version: Pv4                                                                                                    |
| IP Filtering       | Pretocol                                                                                                    |
| Outpoing           | Source IP address[[prefite length]                                                                                                    |
| Incoming           | Source Port (port or portions):                                                                                                    |
| MAC Filtering      | Darmonicon 10 schead Jacob Lacetta                                                                                                    |
| Parental Control   |                                                                                                    |
| Quality of Service | besauce work (percent percepting)                                                                                                    |
| Routing            |                                                                                                    |
| DRS                | waa interfaces (compared in locuting indee and with measured) and Low interfaces                                                                                                    |
| DSL                | Seect one or more wavelake interaces oppoyed server to apply the rule.                                                                                                    |
| UPnP               |                                                                                                    |
| Print Server       | w Pawer vi w Obbol suvitabili w ovison                                                                                                    |
| Storage Service    |                                                                                                    |
| Interface Grouping | Increase of the second second s |
| IP Tunnel          | ApplyEave                                                                                                    |
| Certificate        |                                                                                                    |
| Multicast          |                                                                                                    |
| IPTV               |                                                                                                    |
| Wireless           |                                                                                                    |
| Diagnostics        |                                                                                                    |
| Management         |                                                                                                    |

Αυτή η οθόνη σας επιτρέπει να δημιουργήσετε έναν κανόνα φίλτρου, ο οποίος θα αναγνωρίζει την εισερχόμενη κίνηση ΙΡ. Για να το κάνετε αυτό θα πρέπει να επιλέξετε ένα όνομα φίλτρου και τουλάχιστον μία από τις ακόλουθες προϋποθέσεις. Για να ενεργοποιηθεί ο κανόνας θα πρέπει να πληρούνται όλες οι επιλεγμένες προϋποθέσεις. Πιέστε '**Apply/Save**' (**Εφαρμογή/ Αποθήκευση**).

- IP Version (Εκδοση IP): Επιλέξτε IPv4 ή IPv6.
- Protocol (Πρωτόκολλο): TCP/UDP, TCP, UDP και ICMP είναι διαθέσιμα.
- Source IP address [/prefix length] (Διεύθυνση IP προέλευσης [/μήκος προθέματος]): Πληκτρολογήστε μία διεύθυνση LAN IP την οποία θέλετε να φιλτράρετε.
- Source Port (Θύρα προέλευσης) (θύρα ή θύρα: θύρα): Πληκτρολογήστε έναν αριθμό θύρας ή ένα εύρος θυρών που χρησιμοποιείται από τα PC που βρίσκονται στο εξωτερικό δίκτυο για πρόσβαση στο εσωτερικό δίκτυο.
- Destination IP address [/prefix length] (Διεύθυνση IP προέλευσης [/μήκος προθέματος]): Πληκτρολογήστε μία εσωτερική διεύθυνση IP για πρόσβαση από PC που βρίσκονται στο εξωτερικό δίκτυο.
- Destination Port (Θύρα προορισμού) (θύρα ή θύρα: θύρα): Πληκτρολογήστε έναν αριθμό θύρας ή ένα εύρος θυρών που χρησιμοποιείται από τα PC που βρίσκονται στο εξωτερικό δίκτυο για πρόσβαση στο εσωτερικό δίκτυο.

## MAC Filtering (Φιλτράρισμα MAC)

Για να χρησιμοποιήσετε αυτή τη λειτουργία, θα πρέπει πρώτα να έχετε ρυθμίσει υπηρεσία bridge WAN.

Η λειτουργία MAC Filtering ισχύει μόνο σε ATM PVC που έχουν ρυθμιστεί σε κατάσταση Bridge. FORWARDED (ΠΡΟ-ΩΘΗΜΕΝΑ) σημαίνει ότι όλα τα καρέ MAC θα ΠΡΟΩΘΗΘΟΥΝ εκτός από αυτά που ταιριάζουν με οποιονδήποτε από τους καθορισμένους κανόνες του επόμενου πίνακα. BLOCKED (ΜΠΛΟΚΑΡΙΣΜΕΝΟ) σημαίνει ότι όλα τα καρέ MAC θα ΜΠΛΟΚΑΡΙΣΤΟΥΝ εκτός από αυτά που ταιριάζουν με οποιονδήποτε από τους καθορισμένους κανόνες του επόμενου πίνακα.

Επιλέξτε Add (Προσθήκη) ή Remove (Αφαίρεση) για να ρυθμίσετε τους κανόνες φιλτραρίσματος διεύθυνσης MAC.

|                    | MAC Filtering Setup                                                                          |                       |                |                                                                                                    |                                                    |           |
|--------------------|----------------------------------------------------------------------------------------------|-----------------------|----------------|----------------------------------------------------------------------------------------------------|----------------------------------------------------|-----------|
| Device Info        | MIC Disates in real allering as 170 Mich and such as the same Propagation a                  | and the of March      |                | I DOWN A DOWN                                                                                                    | and a second the second of solar is the follow     |           |
| Advanced Setup     | means that all MAC layer frames will be <b>BLOCKID</b> except those matching with any of the | specified rules in th | er trames wi   | e FORMARDED Except trase ma                                                                                                    | toning with any or the spectreb rules in the tolog | ang taole |
| Layer2 Interface   |                                                                                              |                       |                |                                                                                                    |                                                    |           |
| WAN Service        | NAC Filtering Policy For Each Interface:                                                     |                       |                |                                                                                                    | 22 123 12 1 1 1 1 1 1 1 1 1 1 1 1 1 1 1            |           |
| LAN                | WARNING: Changing from one policy to another of an interface will cause all do               | fined rales for the   | t interface    | be REMOVED AUTOMATICALLY                                                                                                    | "I You will need to create new rules for the       | new pol   |
| BAT                |                                                                                              | Interform             | Delice         | hanna                                                                                                    |                                                    |           |
| Security           |                                                                                              |                       |                | and the second second se |                                                    |           |
| IP lilbering       |                                                                                              | 900011                | TORWARD        | - Kit                                                                                                    |                                                    |           |
| HAC filtering      |                                                                                              |                       |                |                                                                                                    |                                                    |           |
| Parental Control   |                                                                                              | 10                    | Barriss Polles | <b>1</b>                                                                                                    |                                                    |           |
| Quality of Service |                                                                                              |                       | and a strong   | -                                                                                                    |                                                    |           |
| Routing            | Choose Add or Remove to configure MAC filtering rules.                                       |                       |                |                                                                                                    |                                                    |           |
| ONS                |                                                                                              |                       |                |                                                                                                    |                                                    |           |
| 05L                | Interface Prot                                                                               | ocel Destination      | AC Source      | IAC Frame Direction Remove                                                                                                    |                                                    |           |
| UPnP               |                                                                                              | -                     |                |                                                                                                    |                                                    |           |
| Print Server       |                                                                                              | Ad                    | Remay          |                                                                                                    |                                                    |           |
| Storage Service    |                                                                                              |                       |                |                                                                                                    |                                                    |           |
| Interface Grouping |                                                                                              |                       |                |                                                                                                    |                                                    |           |
| IP Tunnel          |                                                                                              |                       |                |                                                                                                    |                                                    |           |
| Certificate        |                                                                                              |                       |                |                                                                                                    |                                                    |           |
| Multicast          |                                                                                              |                       |                |                                                                                                    |                                                    |           |
| IPTV               |                                                                                              |                       |                |                                                                                                    |                                                    |           |
| Wreless            |                                                                                              |                       |                |                                                                                                    |                                                    |           |
| Diagnostics        |                                                                                              |                       |                |                                                                                                    |                                                    |           |
|                    |                                                                                              |                       |                |                                                                                                    |                                                    |           |

## Προειδοποίηση!

Αν αλλάζετε πολιτική, όλοι οι επιλεγμένοι κανόνες ΘΑ ΔΙΑΓΡΑΦΟΥΝ ΑΥΤΟΜΑΤΑ! Θα χρειαστεί να δημιουργήσετε νέους κανόνες για τη νέα πολιτική.

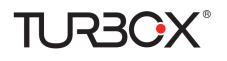

#### Επιλέξτε Add (Προσθήκη) για να περάσετε στην επόμενη οθόνη:

| Device Info        | Add MAC Filter                 |                               |                                                                                                    |
|--------------------|--------------------------------|-------------------------------|----------------------------------------------------------------------------------------------------|
| Advanced Setup     |                                |                               |                                                                                                    |
| Layer2 Interface   | Create a filter to identify th | e MAC layer frames by specifi | ing at least one condition below. If multiple conditions are specified, all of them take effect. Click "Apply" to save and activate the filo                                                                                                    |
| WAN Service        | Protocol Type:                 |                               |                                                                                                    |
| LAN                | Destination MAC Address:       |                               |                                                                                                    |
| NAT                | Source MAC Address:            |                               |                                                                                                    |
| Security           | Frame Direction:               | D ARE-SHALL                   |                                                                                                    |
| IP Filtering       | Plaine precoult.               | Detromation 2                 |                                                                                                    |
| MAC Filtering      | and the second second second   | the Market sector and the     |                                                                                                    |
| Parental Control   | www.ancenaces.(configures      | a in andge mode only)         |                                                                                                    |
| Quality of Service | The second second second       |                               |                                                                                                    |
| Routing            | lor_o_o_ssiatmo.1              |                               |                                                                                                    |
| DNS                |                                |                               | and the second second se |
| DSL                |                                |                               | Save/Apply                                                                                                    |
| UPnP               |                                |                               |                                                                                                    |
| Print Server       |                                |                               |                                                                                                    |
| Storage Service    |                                |                               |                                                                                                    |
| Interface Grouping |                                |                               |                                                                                                    |
| IP Tunnel          |                                |                               |                                                                                                    |
| Certificate        |                                |                               |                                                                                                    |
| Multicast          |                                |                               |                                                                                                    |
| IPTV               |                                |                               |                                                                                                    |
| Wireless           |                                |                               |                                                                                                    |
| Diagnostics        |                                |                               |                                                                                                    |
| Management         |                                |                               |                                                                                                    |

Εδώ μπορείτε να δημιουργήσετε ένα φίλτρο που θα αναγνωρίζει τα καρέ MAC καθορίζοντας τουλάχιστον έναν από τους ακόλουθους κανόνες. Αν καθορίσετε πολλούς κανόνες, όλοι θα ισχύουν. Πιέστε **Save/Apply** (**Αποθήκευση/ Εφαρμογή**) για αποθήκευση και ενεργοποίηση του φίλτρου.

**Protocol Type** (Είδος πρωτοκόλλου): Επιλέξτε είδος πρωτοκόλλου από την πτυσσόμενη λίστα.

**Destination MAC Address (Διεύθυνση MAC προορισμού):** Πληκτρολογήστε τη διεύθυνση MAC προορισμού για την οποία θα ισχύει ο κανόνας φιλτραρίσματος.

Source MAC Address (Διεύθυνση MAC προέλευσης): Πληκτρολογήστε τη διεύθυνση MAC προέλευσης για την οποία θα ισχύει ο κανόνας φιλτραρίσματος.

Frame Direction (Κατεύθυνση καρέ): (Επιλέξτε κατεύθυνση καρέ από την πτυσσόμενη λίστα).

WAN Interfaces (Διασυνδέσεις WAN): Επιλέξτε μια διασύνδεση WAN από την πτυσσόμενη λίστα.

## 4.2.6 Parental Control (Γονικός έλεγχος)

Αυτή η ενότητα περιγράφει τα εξής:

- Time Restriction (Περιορισμοί ώρας)
- URL Filter (Φιλτράρισμα URL)

### Time Restriction (Περιορισμός ώρας)

Πιέστε Parental Control (Γονικός έλεγχος) -> Time Restriction (Περιορισμός ώρας) -> Add (Προσθήκη) για να μπείτε στην ακόλουθη εικόνα.

| Device Info<br>Advanced Setup                                      | Access Time Redriction                                                                                                    |
|--------------------------------------------------------------------|----------------------------------------------------------------------------------------------------|
| WAN Service                                                        | The page also thre of dar extended to a special UK device connected to the Route: The Bitmane's HWC Address adomaticals displate the HWC address of the LAB device where the Immover a normal. To restrict schear UK device, dot,<br>the "Other HWC Address" bottom and enter the HWC address of the other LAB device. To find such the HWC address of a Normalized August and types" (scoregic (all",                                                                                                    |
| BAT<br>Security<br>Parental Control                                | low term                                                                                                    |
| Time Restriction<br>Un Filter<br>Quality of Service<br>Routing     | Pomping NRC Advers     College     College     Co      |
| DRS<br>DSL<br>UPnP                                                 | Deciding events Pointing Back Sea<br>Cost to whice PIC PIC                                                                                                    |
| Print Server<br>Storage Service<br>Interface Grouping<br>IP Tunnel | State Nationg There (National)  State National There (National)  Sector (National)  Sector (National)  Secto |
| Certificato<br>Hulticast<br>IPTV                                   |                                                                                                    |
| Weeless<br>Diagnostics<br>Hanagement                               |                                                                                                    |

Μπορείτε να προσθέσετε την ώρα της ημέρας για τον κανόνα περιορισμού πρόσβασης στο Internet για κάποια συνδεδεμένη συσκευή LAN.

Η επιλογή 'Browser's MAC Address' (Διεύθυνση MAC του Browser) εμφανίζει αυτόματα τη διεύθυνση MAC της συσκευής LAN στην οποία τρέχει ο browser. Για να απαγορεύσετε την πρόσβαση από άλλη συσκευή LAN, πιέστε "Other MAC Address" (Άλλη διεύθυνση MAC) και πληκτρολογήστε τη διεύθυνση MAC της άλλης συσκευής LAN.

- User Name (Ονομα χρήστη): Πληκτρολογήστε ένα όνομα χρήστη.
- Browser's MAC Address (Διεύθυνση MAC του Browser): Προσθέτει αυτόματα τη διεύθυνση MAC της συνδεδεμένης συσκευής LAN στην οποία τρέχει ο Browser.

- Other MAC Address (Άλλη διεύθυνση MAC): Καταχωρήστε τη διεύθυνση MAC της συσκευής για την οποία θέλετε να επιβάλλετε περιορισμό πρόσβασης στο Internet.
- Days of the week (Ημέρες της εβδομάδας): Πιέστε για να επιλέξετε τις ημέρες της εβδομάδας κατά τις οποίες θέλετε να περιορίσετε την πρόσβαση στο Internet.
- Start Blocking Time/ End Blocking Time (Χρόνος έναρξης/ λήξης μπλοκαρίσματος): Καθορίστε το χρόνο έναρξης/ λήξης μπλοκαρίσματος για κάποια συνδεδεμένη συσκευή LAN. Κατά τη διάρκεια του καθορισμένου χρονικού διαστήματος, η συγκεκριμένη συσκευή δεν θα μπορεί να έχει πρόσβαση στο Internet.
- Apply/Save (Εφαρμογή/ Αποθήκευση): Πιέστε Apply/Save (Εφαρμογή/ Αποθήκευση) για αποθήκευση των ρυθμίσεών σας.

### URL Filter (Φίλτρο URL)

TURBO

Μπορείτε να προσθέσετε κανόνες απαγόρευσης πρόσβασης για συγκεκριμένες ιστοσελίδες (URL).

|                    | URL Filter Please select the list type first then configure the list entries. Maximum 100 entries can be confi | gured. |
|--------------------|----------------------------------------------------------------------------------------------------|--------|
| Device Info        |                                                                                                    |        |
| Advanced Setup     | URL List Type: C Exclude C Include                                                                             |        |
| Layer2 Interface   |                                                                                                    |        |
| WAN Service        |                                                                                                    |        |
| LAN                | Address Port Rei                                                                                               | move   |
| NAT                |                                                                                                    |        |
| Security           | Add Bemove                                                                                                    |        |
| Parental Control   |                                                                                                    |        |
| Time Restriction   |                                                                                                    |        |
| Url Filter         |                                                                                                    |        |
| Quality of Service |                                                                                                    |        |
| Routing            |                                                                                                    |        |
| DNS                |                                                                                                    |        |
| DSL                |                                                                                                    |        |
| UPnP               |                                                                                                    |        |
| Print Server       |                                                                                                    |        |
| Storage Service    |                                                                                                    |        |
| Interface Grouping |                                                                                                    |        |
| IP Tunnel          |                                                                                                    |        |
| Certificate        |                                                                                                    |        |
| Multicast          |                                                                                                    |        |
| IPTV               |                                                                                                    |        |
| Wireless           |                                                                                                    |        |
| Diagnostics        |                                                                                                    |        |
| Management         |                                                                                                    |        |

Επιλέξτε URL List Type (Τύπος λίστας URL): Exclude (Εξαίρεση) ή Include (Συμπερίληψη) και στη συνέχεια πιέστε Add (Προσθήκη) για να μπείτε στην ακόλουθη οθόνη ώστε να ρυθμίσετε τις καταχωρήσεις της λίστας. Μπορείτε να ρυθμίσετε έως 100 καταχωρήσεις.

| Device Info        | Parental Control U    | RL Filter Add              |                                                  |            |
|--------------------|-----------------------|----------------------------|--------------------------------------------------|------------|
| Advanced Setup     |                       |                            |                                                  |            |
| Layer2 Interface   | Enter the URL address | and port number then click | "Apply/Save" to add the entry to the URL filter. |            |
| WAN Service        |                       |                            |                                                  |            |
| LAN                |                       |                            |                                                  |            |
| NAT                | URL Address:          |                            |                                                  |            |
| Security           | Port Number:          |                            | (Default 80 will be applied if leave blank.)     |            |
| Parental Control   |                       |                            |                                                  |            |
| Time Restriction   |                       |                            |                                                  |            |
| Url Filter         |                       |                            |                                                  | Apply/Save |
| Quality of Service |                       |                            |                                                  |            |
| Routing            |                       |                            |                                                  |            |
| DNS                |                       |                            |                                                  |            |
| DSL                |                       |                            |                                                  |            |
| UPnP               |                       |                            |                                                  |            |
| Print Server       |                       |                            |                                                  |            |
| Storage Service    |                       |                            |                                                  |            |
| Interface Grouping |                       |                            |                                                  |            |
| IP Tunnel          |                       |                            |                                                  |            |
| Certificate        |                       |                            |                                                  |            |
| Multicast          |                       |                            |                                                  |            |
| IPTV               |                       |                            |                                                  |            |
| Wireless           |                       |                            |                                                  |            |
| Diagnostics        |                       |                            |                                                  |            |
| Managament         |                       |                            |                                                  |            |

**URL Address (Διεύθυνση URL):** Πληκτρολογήστε τη διεύθυνση URL που δεν θα μπορούν να επισκεφθούν τα PC του τοπικού δικτύου (LAN).

**Port Number** (**Αριθμός θύρας**): Καθορίστε τον αριθμό θύρας που χρησιμοποιείται από τον web server. Η εργοστασιακή ρύθμιση είναι 80, που είναι το σύνηθες πρωτόκολλο για web servers.

Πληκτρολογήστε διεύθυνση URL και αριθμό θύρας και στη συνέχεια πιέστε "Apply/Save" (Εφαρμογή/ Αποθήκευση) για να προσθέσετε την καταχώρηση στο φίλτρο URL.

## **Δ** Σημείωση:

Αν έχετε επισκεφθεί την ιστοσελίδα (URL) πριν φτιάζετε τον κανόνα, θα πρέπει να επανεκκινήσετε το router και να κλείσετε τον Browser στο PC ώστε να ενεργοποιηθεί ο κανόνας URL. Για να διαγράψετε το domain name από το PC σας, πιέστε **Έναρζη -> Εκτέλεση**, πληκτρολογήστε **cmd** και στη συνέχεια πληκτρολογήστε **ipconfig**/flushdns.

## 4.2.7 Quality of Service (Ποιότητα υπηρεσίας)

Αυτή η ενότητα περιγράφει τα εξής:

- <u>QoS Queue (Σειρά QoS)</u>
- <u>QoS Classification (Κατηγοριοποίηση QoS)</u>

Αν ενεργοποιήσετε το κουτάκι Enable QoS (Ενεργοποίηση QoS), επιλέξτε προεπιλεγμένη επισήμανση DSCP για αυτόματη επισήμανση της εισερχόμενης κίνησης χωρίς αναφορά σε συγκεκριμένη κατηγοριοποίηση. Πιέστε Apply/Save (Εφαρμογή/ Αποθήκευση) για αποθήκευση.

| Device Info        | QoS Queue Management Configuration                                                                                                    |
|--------------------|----------------------------------------------------------------------------------------------------|
| Advanced Setup     |                                                                                                    |
| Layer2 Interface   | If Enable QoS checkbox is selected, choose a default DSCP mark to automatically mark incoming traffic without reference to a particular classifier. Click 'Apply/Save' button to save it                                                                                                    |
| WAN Service        |                                                                                                    |
| LAN                |                                                                                                    |
| NAT                | Note: If Enable Qos checkbox is not selected, all QoS will be disabled for all interfaces.                                                                                                    |
| Security           |                                                                                                    |
| Parental Control   | Note: The default DSCP mark is used to mark all egress packets that do not match any classification rules.                                                                                                    |
| Quality of Service |                                                                                                    |
| QoS Queue          | Enable QoS                                                                                                    |
| QoS Classification |                                                                                                    |
| Routing            |                                                                                                    |
| DNS                | Select Default DSCP Mark No Changel-1)                                                                                                    |
| DSL                |                                                                                                    |
| UPnP               |                                                                                                    |
| Print Server       | And the second second se |
| Storage Service    | - Altowe                                                                                                    |
| Interface Grouping |                                                                                                    |
| IP Tunnel          |                                                                                                    |
| Certificate        |                                                                                                    |
| Multicast          |                                                                                                    |
| IPTV               |                                                                                                    |
| Wireless           |                                                                                                    |
| Diagnostics        |                                                                                                    |
| Management         |                                                                                                    |

Enable QoS (Ενεργοποίηση QoS): Επιλέξτε/ Καταργήστε την επιλογή (κουτάκι) για να ενεργοποιήσετε/ απενεργοποιήσετε τη λειτουργία QoS.

## **Δ** Σημείωση:

- 1. Αν δεν επιλέζετε το κουτάκι Enable Qos (Ενεργοποίηση QoS), όλες οι λειτουργίες QoS θα απενεργοποιηθούν για όλες τις διασυνδέσεις.
- 2. Η εργοστασιακή επισήμανση DSCP θα χρησιμοποιηθεί για να επισημάνει όλα τα εξερχόμενα πακέτα που δεν ταιριάζουν με τους κανόνες κατηγοριοποίησης.

## QoS Queue (Σειρά QoS)

Σε κατάσταση ΑΤΜ, μπορείτε να ρυθμίσετε έως 8 σειρές αναμονής.

Σε κατάσταση ΡΤΜ, μπορείτε να ρυθμίσετε έως 8 σειρές αναμονής.

Για κάθε διασύνδεση Ethernet, μπορείτε να ρυθμίσετε έως 4 σειρές αναμονής.

Για κάθε διασύνδεση Ethernet WAN, μπορείτε να ρυθμίσετε έως 4 σειρές αναμονής.

Για προσθήκη σειράς, πιέστε το πλήκτρο Add (Προσθήκη).

Για να αφαιρέσετε τις σειρές προτεραιότητας, πιέστε στα κουτάκια επιλογής και στη συνέχεια πιέστε Remove (Αφαίρεση).

Το πλήκτρο **Enable** (Ενεργοποίηση) θα αναζητήσει όλες τις σειρές αναμονής. Οι σειρές αναμονής που έχουν το κουτάκι επιλεγμένο θα ενεργοποιηθούν.

TURBOX

Οι σειρές αναμονής που δεν έχουν το κουτάκι ενεργοποιημένο θα απενεργοποιηθούν.

Το κουτάκι ενεργοποίησης δείχνει την κατάσταση της σειράς αναμονής μετά από ανανέωση της σελίδας.

Να έχετε υπόψη σας ότι αν η λειτουργία WMM είναι απενεργοποιημένη στη σελίδα Wireless (Ασύρματο), οι σειρές προτεραιότητας που σχετίζονται με ασύρματη λειτουργία δεν θα εφαρμοστούν.

|                                                                                                    | QoS Queue Setup                                                                                                    |                                                                               |                                                                                                    |                                                                        |                                                                                                    |                                                                               |                |                        |                        |                        |             |        |
|----------------------------------------------------------------------------------------------------|----------------------------------------------------------------------------------------------------|-------------------------------------------------------------------------------|----------------------------------------------------------------------------------------------------|------------------------------------------------------------------------|----------------------------------------------------------------------------------------------------|-------------------------------------------------------------------------------|----------------|------------------------|------------------------|------------------------|-------------|--------|
| Jevice Into<br>Idvanced Setup<br>Layer2 Interface<br>WAN Service<br>LAN<br>NAT<br>Security<br>Parental Control | In ATM mode, maxim<br>In PTM mode, maxim<br>For each Ethernet via<br>For each Ethernet Via<br>To add a queue, cick<br>To ennove queues, ci<br>The Enable button of<br>The anable button of<br>The anable button for | um 8 c<br>rface,<br>A inte<br>the A<br>teck 0<br>Il scar<br>also s<br>tion it | parces can be<br>mastmam 4<br>face, maxim<br>dd button,<br>eir remove-c<br>through ever<br>hows status o<br>cloabled in 1 | i conf<br>queor<br>queor<br>um 4<br>heckb<br>fy que<br>f the<br>Virele | Igured.<br>Igured.<br>Is can be configured<br>gueves can be confi<br>owes, then click the<br>uses in the table. Qu<br>gueve after page re<br>ss Page, queves rel | l<br>gured.<br>Remove button<br>eves with enable<br>load,<br>sted to wireless | -checkbox chec | ked will be enabled. Q | utors with enable cher | áðax un checked will l | be disabler | ı.     |
| Quality of Service                                                                                             | Hamo                                                                                                    | Key                                                                           | Interface                                                                                                    | Qkd                                                                    | Proc/Alg/Wght                                                                                                    | DSL Latency                                                                   | PTM Priority   | Min Bit Rate(bps)      | Shaping Rate(bps)      | Burst Size(bytes)      | Enable      | Remove |
| QoS Classification                                                                                             | WMM Voice Priority                                                                                                    | 1                                                                             | wi0                                                                                                    | 8                                                                      | 1/S#                                                                                                    |                                                                               |                |                        |                        |                        | Enabled     |        |
| Routing                                                                                                    | WMM Voice Priority                                                                                                    | 2                                                                             | 940                                                                                                    | 7                                                                      | 2/SP                                                                                                    |                                                                               |                |                        |                        |                        | Enabled     |        |
| DNS                                                                                                    | WMM Video Priority                                                                                                    | 3                                                                             | .w/0                                                                                                    | 6                                                                      | 3/SP                                                                                                    |                                                                               |                |                        |                        |                        | Enabled     |        |
| DSL<br>IIRoP                                                                                                   | WMM Video Priority                                                                                                    | a:                                                                            | wip                                                                                                    | 5                                                                      | 4/SP                                                                                                    |                                                                               |                |                        |                        |                        | Enabled     |        |
| Print Server                                                                                                   | WMM Best Effort                                                                                                    | 5                                                                             | vi0                                                                                                    | ĥ.                                                                     | 5/5P                                                                                                    |                                                                               |                |                        |                        |                        | Enabled     |        |
| Storage Service                                                                                                | WMM Background                                                                                                    | 6                                                                             | w60                                                                                                    | 3                                                                      | 6/SP                                                                                                    |                                                                               |                |                        |                        |                        | Enabled     |        |
| Interface Grouping                                                                                             | WMM Background                                                                                                    | 7                                                                             | wiū                                                                                                    | 2                                                                      | 7/SP                                                                                                    |                                                                               |                |                        |                        |                        | Enabled     |        |
| Certificate                                                                                                    | VIMM Best Effort                                                                                                    | 8.                                                                            | niti                                                                                                    | 1                                                                      | 8/SP                                                                                                    |                                                                               |                |                        |                        |                        | Enabled     |        |
| Huiticast<br>IPTV                                                                                              | Default Queue                                                                                                    | 37                                                                            | Omda                                                                                                    | 1                                                                      | B/WRR/1                                                                                                    | Fath0                                                                         |                |                        |                        |                        | Г           |        |
| Niceless<br>Diagnostics                                                                                        | Add Enable                                                                                                    | Ren                                                                           | ave:                                                                                                    |                                                                        |                                                                                                    |                                                                               |                |                        |                        |                        |             |        |

Για προσθήκη σειράς προτεραιότητας, πιέστε το πλήκτρο Add (Προσθήκη) για μετάβαση στην επόμενη οθόνη.

| Device Info        | QoS Queue Confi      | guration                                                                |            |
|--------------------|----------------------|-------------------------------------------------------------------------|------------|
| Advanced Setup     |                      |                                                                         |            |
| Layer2 Interface   | This screen allows y | you to configure a QoS queue and add it to a selected layer2 interface. |            |
| WAN Service        |                      |                                                                         |            |
| LAN                | Name:                |                                                                         |            |
| NAT                |                      |                                                                         |            |
| Security           | Enable:              | Enable 💌                                                                |            |
| Parental Control   |                      |                                                                         |            |
| Quality of Service | Interface:           | -                                                                       |            |
| QoS Queue          |                      |                                                                         |            |
| QoS Classification |                      |                                                                         |            |
| Routing            |                      |                                                                         | AnniviSave |
| DNS                |                      |                                                                         |            |
| DSL                |                      |                                                                         |            |
| UPnP               |                      |                                                                         |            |
| Print Server       |                      |                                                                         |            |
| Storage Service    |                      |                                                                         |            |
| Interface Grouping |                      |                                                                         |            |
| IP Tunnel          |                      |                                                                         |            |
| Certificate        |                      |                                                                         |            |
| Multicast          |                      |                                                                         |            |
| IPTV               |                      |                                                                         |            |
| Wireless           |                      |                                                                         |            |
| Diagnostics        |                      |                                                                         |            |
| Management         |                      |                                                                         |            |

Από εδώ μπορείτε να ρυθμίσετε μία σειρά προτεραιότητας QoS και να την προσθέσετε σε μια διασύνδεση layer2.

## QoS Classification (Κατηγοριοποίηση QoS)

Για να προσθέσετε έναν κανόνα, πιέστε το πλήκτρο Add (Προσθήκη).

Για να αφαιρέσετε κανόνες, πιέστε στα κουτάκια επιλογής και στη συνέχεια πιέστε Remove (Αφαίρεση).

Το πλήκτρο Enable (Ενεργοποίηση) θα αναζητήσει όλους τους κανόνες. Οι κανόνες που έχουν το κουτάκι επιλεγ-

μένο θα ενεργοποιηθούν. Οι κανόνες που δεν έχουν το κουτάκι ενεργοποιημένο θα απενεργοποιηθούν.

Το κουτάκι ενεργοποίησης δείχνει την κατάσταση του κανόνα μετά από ανανέωση της σελίδας.

Να έχετε υπόψη σας ότι αν η λειτουργία WMM είναι απενεργοποιημένη στη σελίδα Wireless (Ασύρματο), οι κανόνες που σχετίζονται με ασύρματη λειτουργία δεν θα εφαρμοστούν.

|                                                                                                    | QoS Classification Setup - maximum 32 rules can be configured.                                                                                                    |                                      |
|----------------------------------------------------------------------------------------------------|----------------------------------------------------------------------------------------------------|--------------------------------------|
| Device Info<br>Advanced Setup<br>Layer2 Interface<br>WAR Service<br>LAH                                                       | To data was disk and form. To make a single data provide electricity in the OO The OO THE OO THE OO THE            |                                      |
| MAT                                                                                                    | CLASSIFICATION OUTHRIA CLASSIFICATION RESIF                                                                                                    | 15                                   |
| Security<br>Parental Control                                                                                                  | Class Order Class Education (Class Education Class Control Control Con | iste Limit<br>kbps) Dealide Rassauer |
| UNS<br>DSL<br>UNVP<br>Print Server<br>Storage Service<br>Interface Grouping<br>IP Tunnel<br>Certificatio<br>Hulticati<br>IPTV |                                                                                                    |                                      |
| Windows .                                                                                                    |                                                                                                    |                                      |

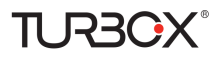

Για προσθήκη κανόνα, πιέστε το πλήκτρο Add (Προσθήκη) για μετάβαση στην επόμενη οθόνη.

|                    | Add Network Traffic Class Rule                               |                                                                                                    |
|--------------------|--------------------------------------------------------------|----------------------------------------------------------------------------------------------------|
| Device Info        |                                                              |                                                                                                    |
| Advanced Setup     | This screen creates a traffic class rule to classify the ing | ress traffic into a priority queue and optionally mark the DSCP or Ethernet priority of the packet. |
| Layer2 Interface   | Click 'Apply/Save' to save and activate the rule.            |                                                                                                    |
| WAN Service        | Traffic Class Name:                                          |                                                                                                    |
| LAN                | Rule Order:                                                  | Last                                                                                                |
| NAT                | Rule Status:                                                 | Enable                                                                                              |
| Security           | Specify Classification Criteria (A black criterion indica    | ites t is not used for classification.)                                                             |
| Parental Control   | Class Interface:                                             | IAN                                                                                                 |
| Quality of Service | Ether Type:                                                  |                                                                                                    |
| QoS Queue          | Echer Type.                                                  |                                                                                                    |
| QoS Classification | Source MAC Address:                                          |                                                                                                    |
| Routing            | Source MAC Mask:                                             |                                                                                                    |
| DNS                | Destination MAC Address:                                     |                                                                                                    |
| DSL                | Destination MAC Mask:                                        |                                                                                                    |
| UPnP               | Specify Classification Results (A blank value indicate       | s no operation.)                                                                                    |
| Print Server       | Specify Class Queue (Required):                              | •                                                                                                   |
| Storage Service    | - Packets classified into a queue that exit through an in    | terface for which the queue                                                                         |
| Interface Grouping | is not specified to exist, will instead egress to the defau  | It queue on the interface.                                                                          |
| IP Tunnel          |                                                              |                                                                                                    |
| Certificate        | Mark Differentiated Service Code Point (DSCP):               | ×                                                                                                   |
| Multicast          |                                                              |                                                                                                    |
| IPTV               | Mark 802.1p priority:                                        |                                                                                                    |
| Wireless           | - Class non-ylan narkets enress to a non-ylan interfare y    | will be tanned with VID 0 and the class rule p-bits                                                 |
| Diagnostics        | . Class vian nackets enress to a non-vian interface will be  | are the narket n-hits re-marked by the class rule n-hits. No additional vian tan is added           |
| Management         | - Class non-vlan nackets enress to a vlan interface will b   | e tanged with the interface VID and the class rule p-bits.                                          |
|                    | Cher vibe applicate agrees to a vibe interface will be ad-   | the sale transmit with the endert VID and the class rule a hits                                     |

Από εδώ μπορείτε να ρυθμίσετε κανόνες κίνησης για να κατηγοριοποιήσετε την εισερχόμενη κίνηση κατά σειρά προτεραιότητας και προαιρετικά να σημειώσετε την προτεραιότητα επισήμανσης DSCP ή Ethernet των πακέτων.

Πιέστε Apply/Save (Εφαρμογή/ Αποθήκευση) για αποθήκευση.

## 4.2.8 Routing

Αυτή η ενότητα περιγράφει τα εξής:

- Default Gateway (Προεπιλεγμένη πύλη)
- Static Route (Στατική δρομολόγηση)

### Default Gateway (Προεπιλεγμένη πύλη)

Η λίστα διασύνδεσης προεπιλεγμένης πύλης μπορεί να έχει πολλές διασυνδέσεις WAN που να υπηρετούν ως προεπιλεγμένες διασυνδέσεις για το σύστημα, αλλά μόνο μία μπορεί να χρησιμοποιηθεί σύμφωνα με την προτεραιότητα (αυτή που είναι πιο ψηλά έχει προτεραιότητα). Μπορείτε να επιλέξετε τη σειρά προτεραιότητας αφαιρώντας και προσθέτοντας ξανά τις επιλογές.

| Device Info        | Routing - Default Gateway             |                                                                                                    |
|--------------------|---------------------------------------|----------------------------------------------------------------------------------------------------|
| Advanced Setup     |                                       |                                                                                                    |
| Laver2 Interface   |                                       |                                                                                                    |
| WAB Service        | Default gataway interface list can na | we multiple WAN interfaces served as system default gateways but only one will be used according to the priority with the first being the highest and the last one the lowest priority if the WAN interface a |
| LAN                | connected. Priority order can be cha  | inged by removing all and adding them back in again.                                                                                                    |
| BAT                |                                       |                                                                                                    |
| Security           | Selected Default                      | Available Routed WAtt                                                                                                    |
| Parental Control   | Gateway Interfaces                    | Interfaces                                                                                                    |
| Quality of Service |                                       |                                                                                                    |
| Routing            | 0000 1                                |                                                                                                    |
| Default Gateway    |                                       |                                                                                                    |
| Static Route       | 100                                   |                                                                                                    |
| ONS                |                                       |                                                                                                    |
| DSL                | 221                                   |                                                                                                    |
| UPnP               |                                       |                                                                                                    |
| Print Server       |                                       |                                                                                                    |
| Storage Service    |                                       |                                                                                                    |
| Interface Grouping |                                       |                                                                                                    |
| IP Yunnel          | TODO: IPV6 Select a                   | preferred wan interface as the sectors default EVd gateway.                                                                                                    |
| Certificate        | Selected WAN Interface NO CONFI       | GUREO INTERFACE 🗶                                                                                                    |
| Hulticast          |                                       |                                                                                                    |
| IPTV               |                                       |                                                                                                    |
| Wreless            |                                       | Accil/ State                                                                                                    |
| Diagnostics        |                                       |                                                                                                    |
| Management         |                                       |                                                                                                    |

Selected Default Gateway Interfaces (Επιλεγμένες διασυνδέσεις πύλης): Δείχνει τις επιλεγμένες διασυνδέσεις

πύλης. Επιλέξτε μια διασύνδεση WAN και πιέστε το πλήκτρο \_\_\_\_ για να την μετακινήσετε στο κουτάκι Available

Routed WAN Interfaces (Διαθέσιμες δρομολογημένες διασυνδέσεις WAN).

Available Routed WAN Interfaces (Διαθέσιμες δρομολογημένες διασυνδέσεις WAN): Δείχνει τις Διαθέσιμες

δρομολογημένες διασυνδέσεις WAN. Επιλέξτε μια διασύνδεση WAN και πιέστε το πλήκτρο σθέσετε στο κουτάκι Selected Default Gateway Interfaces (Επιλεγμένες προεπιλεγμένες διασυνδέσεις πύλης).

Apply/Save (Εφαρμογή/ Αποθήκευση): Πιέστε για αποθήκευση και ενεργοποίηση των ρυθμίσεών σας.

## **TURBOX**®

## Static Route (Στατική Δρομολόγηση)

Οι στατικές δρομολογήσεις παρέχουν επιπλέον πληροφορίες δρομολόγησης στο router σας. Συνήθως, δεν απαιτείται να προσθέσετε στατική δρομολόγηση στο δίκτυό σας. Εντούτοις, μπορεί να θέλετε να δημιουργήσετε στατική δρομολόγηση. Η στατική δρομολόγηση καθορίζει τη διαδρομή των δεδομένων σας στο δίκτυο. Μπορείτε να χρησιμοποιήσετε αυτή τη λειτουργία για να επιτρέψετε σε διάφορους χρήστες που υπάρχουν στα διάφορα IP domain να έχουν πρόσβαση στο Internet μέσω αυτής της συσκευής. Δεν συνιστάται να πειράξετε αυτές τις ρυθμίσεις, παρά μόνον αν είστε εξοικειωμένοι με τη στατική δρομολόγηση. Η στατική δρομολόγηση έχει το πλεονέκτημα ότι στο router να εντοπίζει τις φυσικές αλλαγές της διάταξης του δικτύου αυτόματα. Αν θέλετε να χρησιμοποιήσετε τη στατική δρομολόγηση, βεβαιωθείτε ότι είναι απενεργοποιημένη η λειτουργία DHCP του router.

| and the second second second second second second second second second second second second second second second | Routing Static Route (A maximum 32 entries can be configured)                                                                                                    |
|----------------------------------------------------------------------------------------------------|----------------------------------------------------------------------------------------------------|
| Device Info                                                                                                    | the second second |
| Advanced Setup                                                                                                   | HOTE: FOR System created route, the Remove Checkbox is disabled.                                                                                                    |
| Layer2 Interface                                                                                                 | IP Version DstIP/ Prefixt enath Gateway Interface metric Remove                                                                                                    |
| WAN Service                                                                                                    | a contract manual to contract manual manual manual manual contract contract                                                                                                    |
| LAN                                                                                                    | Add Remove                                                                                                    |
| NAT                                                                                                    | 1 - miler                                                                                                    |
| Security                                                                                                    |                                                                                                    |
| Parental Control                                                                                                 |                                                                                                    |
| Quality of Service                                                                                               |                                                                                                    |
| Routing                                                                                                    |                                                                                                    |
| Default Gateway                                                                                                  |                                                                                                    |
| Static Route                                                                                                    |                                                                                                    |
| DNS                                                                                                    |                                                                                                    |
| DSL                                                                                                    |                                                                                                    |
| UPnP                                                                                                    |                                                                                                    |
| Print Server                                                                                                    |                                                                                                    |
| Storage Service                                                                                                  |                                                                                                    |
| Interface Grouping                                                                                               |                                                                                                    |
| IP Tunnel                                                                                                    |                                                                                                    |
| Certificate                                                                                                    |                                                                                                    |
| Multicast                                                                                                    |                                                                                                    |
| IPTV                                                                                                    |                                                                                                    |
| Wireless                                                                                                    |                                                                                                    |
| Diagnostics                                                                                                    |                                                                                                    |
| Management                                                                                                    |                                                                                                    |

Πιέστε Add (Προσθήκη) για να μπείτε στην ακόλουθη οθόνη:

| Device Info        | Routing Static Route Add                     |                       |                             |                                                         |            |
|--------------------|----------------------------------------------|-----------------------|-----------------------------|---------------------------------------------------------|------------|
| Advanced Setup     |                                              |                       |                             |                                                         |            |
| Layer2 Interface   | Enter the destination network address, subr  | et mask, gateway Al   | iD/OR available WAN interfa | ice then click "Apply/Save" to add the entry to the rou | ting table |
| WAN Service        |                                              |                       |                             |                                                         |            |
| LAN                |                                              |                       |                             |                                                         |            |
| NAT                | IP Version:                                  | IPv4                  | *                           |                                                         |            |
| Security           | Destination IP address/prefix length:        |                       |                             |                                                         |            |
| Parental Control   | Interface:                                   |                       | *                           |                                                         |            |
| Quality of Service | Gateway IP Address:                          | Ĺ                     |                             |                                                         |            |
| Routing            |                                              |                       |                             |                                                         |            |
| Default Gateway    | (optional: metric number should be greater t | han or equal to zero) |                             |                                                         |            |
| Static Route       | Metric:                                      |                       |                             |                                                         |            |
| DNS                |                                              |                       |                             | AppleSave                                               |            |
| DSL                |                                              |                       |                             |                                                         |            |
| UPnP               |                                              |                       |                             |                                                         |            |
| Print Server       |                                              |                       |                             |                                                         |            |
| Storage Service    |                                              |                       |                             |                                                         |            |
| Interface Grouping |                                              |                       |                             |                                                         |            |
| IP Tunnel          |                                              |                       |                             |                                                         |            |
| Certificate        |                                              |                       |                             |                                                         |            |
| Multicast          |                                              |                       |                             |                                                         |            |
| IPTV               |                                              |                       |                             |                                                         |            |
| Wireless           |                                              |                       |                             |                                                         |            |
| Diagnostics        |                                              |                       |                             |                                                         |            |
| Management         |                                              |                       |                             |                                                         |            |

- IP Version (Έκδοση IP): Επιλέξτε IPv4 ή IPv6.
- Destination IP address [/prefix length] (Διεύθυνση IP προορισμού [/μήκος προθέματος]): Πληκτρολογήστε μία εξωτερική διεύθυνση IP προορισμού.
- Interface (Διασύνδεση): Επιλέξτε διασύνδεση από την πτυσσόμενη λίστα.
- Gateway IP address (Διεύθυνση IP πύλης): Πληκτρολογήστε διεύθυνση IP πύλης. Πρέπει να είναι ένα router που να βρίσκεται στο ίδιο τμήμα LAN με το router σας.
- Metric (Πλήθος): Πληκτρολογήστε έναν αριθμό στο πεδίο Metric. Αυτό δηλώνει τον αριθμό των router μεταξύ του δικτύου σας και του προορισμού.
- Apply/Save (Εφαρμογή/ Αποθήκευση): Πιέστε για αποθήκευση των ρυθμίσεών σας.

## 🛆 Σημείωση:

- 1. Η διεύθυνση ΙΡ προορισμού δεν μπορεί να βρίσκεται στο ίδιο τμήμα ΙΡ με το WAN ή LAN τμήμα του router.
- Να καθορίζετε επιπλέον στατικές δρομολογήσεις σε ασυνήθιστες περιπτώσεις, όπως πολλά router ή πολλά υποδίκτυα IP στο δίκτυό σας. Αν κάνετε λάθος ρυθμίσεις, δεν θα έχετε πρόσβαση στο δίκτυο.
- 3. Για δρομολογήσεις που έχουν δημιουργηθεί από το σύστημα, το κουτάκι 'Remove' (Αφαίρεση) δεν είναι διαθέσιμο.

### 4.2.9 DNS

#### **DNS Server (Static DNS)**

O DNS server μεταφράζει τα ονόματα domain σε αριθμητικές διευθύνσεις IP. Χρησιμοποιείται για να ψάχνετε τις διευθύνσεις ιστοσελίδων βάσει των ονομάτων τους.

Επιλέξτε διασύνδεση DNS Server από τις διαθέσιμες διασυνδέεις WAN Ή πληκτρολογήστε στατική διεύθυνση IP για DNS server για το σύστημα. Μπορείτε να ρυθμίσετε τη διεύθυνση WAN DNS:

#### Για IPv4:

- Πιέστε Select DNS Server Interface from available WAN interfaces (Επιλογή διασύνδεσης DNS Server από τις διαθέσιμες διασυνδέσεις WAN)

- Ή επιλέξτε Use the following Static DNS IP address (Χρήση της ακόλουθης στατικής διεύθυνσης IP DNS) και πληκτρολογήστε τη διεύθυνση IP του DNS Server. Κατόπιν πιέστε Apply/Save (Εφαρμογή/ Αποθήκευση).

#### For IPv6:

- Πιέστε Obtain IPv6 DNS info from a WAN interface (Λήψη πληροφοριών IPv6 DNS από διασύνδεση WAN) και επιλέζτε μια ρυθμισμένη διασύνδεση WAN από τις πληροφορίες IPv6 DNS server.

- Ή επιλέξτε Use the following Static IPv6 DNS address (Χρήση της ακόλουθης στατικής διεύθυνσης IPv6 DNS) και πληκτρολογήστε τη διεύθυνση IPv6 του DNS Server. Κατόπιν πιέστε Apply/Save (Εφαρμογή/ Αποθήκευση).

|                    | DBS Server Configuration                                                                                                    |
|--------------------|----------------------------------------------------------------------------------------------------|
| Device Info        |                                                                                                    |
| Advanced Setup     | Select DNS Server Unterface from available WAN interfaces OR inter static DNS server IP addresses for the system. In ATM mode, if only a single PVC with IPaA or static IPaE protocol is configured, Storic DNS server IP addresses must be                                                                                                    |
| Layer2 Interface   | entered.                                                                                                    |
| WAN Service        | DNS Server Interfaces can have multiple WMI interfaces served as system this servers but only one will be used according to the protty with the first being the fugest and the last one the lowest promy if the WMI interface a                                                                                                    |
| LAN                | connected. Priority order can be changed by removing all and adding them back in again.                                                                                                    |
| HAT                |                                                                                                    |
| Security           | Select DNS Server Interface from available WAN interfaces:                                                                                                    |
| Parental Control   | Fallertan FMK Sanser                                                                                                    |
| Quality of Service | Transform Available WAN Interfaces                                                                                                    |
| Routing            |                                                                                                    |
| DNS                | 20001                                                                                                    |
| DRS Server         | Septer 1                                                                                                    |
| Dynamic DRS        |                                                                                                    |
| DSL                |                                                                                                    |
| UPnP               |                                                                                                    |
| Print Server       |                                                                                                    |
| Storage Service    |                                                                                                    |
| Interface Grouping |                                                                                                    |
| IP Tunnel          | C tise the following Static DNS IP address:                                                                                                    |
| Certificate        | Pirrary DNS server:                                                                                                    |
| Multicast          | Secondary DKS server                                                                                                    |
| IPTV               |                                                                                                    |
| Wireless           | TODA: SNA exercises Galact the conferred Walk retarios for ISA DIS security from the state Hell DIS security Advances                                                                                                    |
| Diagnostics        | Note that a second second seco |
| Management         |                                                                                                    |
|                    | Clotem Shield DHS ends from a Worke interfaces:                                                                                                    |
|                    | WAN Interface selected: INO CONFIGURED INTERFACE                                                                                                    |

## Δ Σημείωση:

 Η λίστα διασύνδεσης DNS Server μπορεί να έχει πολλές διασυνδέσεις WAN που να υπηρετούν ως προεπιλεγμένες διασυνδέσεις για DNS Server, αλλά μόνο μία μπορεί να χρησιμοποιηθεί σύμφωνα με την προτεραιότητα (αυτή που είναι πιο ψηλά έχει προτεραιότητα). Μπορείτε να επιλέζετε τη σειρά προτεραιότητας αφαιρώντας και προσθέτοντας ζανά τις επιλογές.

- Σε κατάσταση ΑΤΜ, μόνο ένα PVC με IPoA ή στατικό IPoE πρωτόκολλο ρυθμίζεται. Θα πρέπει να καταχωρήσετε στατική διεύθυνση IP DNS server.
- 3. Αν δεν μπορείτε να βρείτε τις πληροφορίες στατικής IP DNS server, ρωτήστε τον πάροχό σας.
- 4. Αν δεν είστε βέβαιοι σχετικά με τις διευθύνσεις DNS Server, παρακαλούμε κρατήστε τις εργοστασιακές ρυθμίσεις. Αν χρησιμοποιήσετε λάθος διεύθυνση DNS server, η σελίδα ενδέχεται να μην ανοίγει.

#### Dynamic DNS (DDNS) (Δυναμικό DNS)

Αν ο πάροχος Internet (ISP) σας έδωσε στατική διεύθυνση IP, μπορείτε να δηλώσετε ένα όνομα domain και να έχετε αυτό το όνομα συσχετισμένο με τη διεύθυνση IP σας μέσω δημόσιων Domain Name Servers (DNS). Εντούτοις, αν ο πάροχος σας έδωσε δυναμική (δηλαδή που αλλάζει) διεύθυνση IP, δεν μπορείτε να προβλέψετε πότε θα αλλάξει και ποια θα είναι η νέα διεύθυνση. Επίσης η διεύθυνση αλλάζει γρήγορα. Σ' αυτή την περίπτωση, μπορείτε να χρησιμοποιήσετε υπηρεσία Dynamic DNS. Αυτή σας επιτρέπει να δηλώσετε το domain σας στη διεύθυνση IP της και προωθεί όλη την κίνηση που προορίζεται για το domain σας στη δυναμική διεύθυνση IP σας. Αν ο πάροχος σας δώσει ιδιωτική διεύθυνση WAN IP (π.χ. 192.168.x.x ή 10.x.x.x), η υπηρεσία Dynamic DNS δεν θα λειτουργεί γιατί οι ιδιωτικές διευθύνσεις δεν δρομολογούνται στο Internet.

Πιέστε Advanced Setup (Προηγμένες ρυθμίσεις)-> DNS -> Dynamic DNS (Δυναμικό DNS) για να μπείτε στην οθόνη δυναμικού DNS.

|                    | Dynamic DBS                                                                                                    |
|--------------------|----------------------------------------------------------------------------------------------------|
| Device Info        |                                                                                                    |
| Advanced Setup     | The Dynamic DNS service allows you to alias a dynamic IP address to a static hostname in any of the many dumans, allowing your Broadband Router to be more easily accessed from various locations on the Internet. |
| Layer2 Interface   | Choose Add or Remove to configure Dynamic DHS,                                                                                                    |
| WAN Service        |                                                                                                    |
| LAN                | Hostname Username Service Interface Remove                                                                                                    |
| MAT                |                                                                                                    |
| Security           | Add Remove                                                                                                    |
| Parental Control   |                                                                                                    |
| Quality of Service |                                                                                                    |
| Routing            |                                                                                                    |
| DNS                |                                                                                                    |
| DNS Server         |                                                                                                    |
| Dynamic Dies       |                                                                                                    |
| DSL                |                                                                                                    |
| UPnP               |                                                                                                    |
| Print Server       |                                                                                                    |
| Storage Service    |                                                                                                    |
| Interface Grouping |                                                                                                    |
| IP Tunnel          |                                                                                                    |
| Certificate        |                                                                                                    |
| Hulticast          |                                                                                                    |
| IPTV               |                                                                                                    |
| Wireless           |                                                                                                    |
| Diagnostics        |                                                                                                    |
| Management         |                                                                                                    |
| 0.0000000000       |                                                                                                    |

Πιέστε το πλήκτρο Add (Προσθήκη) για να κάνετε τις ρυθμίσεις DDNS.

|                    | Add Dynamic DNS           |                                                    |
|--------------------|---------------------------|----------------------------------------------------|
| Device Info        |                           |                                                    |
| Advanced Setup     | This appendieus you to    | add a Dunamie DNC addeese from DunDNC are or TZO   |
| Layer2 Interface   | This page allows you to i | aud a bynamic bits address nom bynbits.org of 120. |
| WAN Service        | D-DNS provider            | DynDNS.org                                         |
| LAN                |                           |                                                    |
| NAT                | Hostname                  |                                                    |
| Security           | Interface                 | pppoe_eth3/ppp0.1 💌                                |
| Parental Control   | DynDNS Settings           |                                                    |
| Quality of Service | Username                  |                                                    |
| Routing            | Password                  | ·                                                  |
| DNS                |                           | ,,                                                 |
| DNS Server         |                           |                                                    |
| Dynamic DNS        |                           |                                                    |
| DSL                |                           | Apply/Save                                         |
| UPnP               |                           |                                                    |
| Print Server       |                           |                                                    |
| Storage Service    |                           |                                                    |
| Interface Grouping |                           |                                                    |
| IP Tunnel          |                           |                                                    |
| Certificate        |                           |                                                    |
| Multicast          |                           |                                                    |
| IPTV               |                           |                                                    |
| Wireless           |                           |                                                    |
| Diagnostics        |                           |                                                    |
| Management         |                           |                                                    |

**D-DNS Provider (Πάροχος D-DNS):** Επιλέξτε τον πάροχο της υπηρεσίας DDNS από την πτυσσόμενη λίστα.

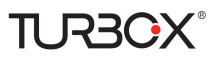

Hostname (Όνομα Host): Επιλέξτε το όνομα DDNS domain που έχετε δηλώσει στον πάροχο DDNS.

Interface (Διασύνδεση): Καθορίστε μια διασύνδεση WAN.

User Name (Ονομα χρήστη): Πληκτρολογήστε το όνομα χρήστη DDNS που έχετε δηλώσει στον πάροχο DDNS.

**Password** (Κωδικός): Πληκτρολογήστε τον κωδικό DDNS που έχετε δηλώσει στον πάροχο DDNS.

Πιέστε Apply/Save (Εφαρμογή/ Αποθήκευση) για αποθήκευση των ρυθμίσεών σας.

|                    | Dysamic ORS                                                     |                                    |              |            |              |            |
|--------------------|-----------------------------------------------------------------|------------------------------------|--------------|------------|--------------|------------|
| Device Info        |                                                                 |                                    |              |            |              |            |
| Advanced Setup     | The Dynamic DHS service allows you to alias a dynamic IP addres | s to a static hostname in any of t | the many dom | ians, allo | wing your Br | padband Ri |
| Layer2 Interface   | Choose Add or Remove to configure Dynamic DHS.                  |                                    |              |            |              |            |
| WAN Service        |                                                                 |                                    |              |            |              |            |
| LAN                |                                                                 | Hostname                           | Username     | Service    | Interface    | Remove     |
| NAT                |                                                                 | DONS                               | 123          | dyndre.    | ppp0.1       | Г          |
| Security           |                                                                 |                                    |              |            | 100012-01    |            |
| Parental Control   |                                                                 |                                    | Add          | Remo       | ve i         |            |
| Quality of Service |                                                                 |                                    | -            |            |              |            |
| Routing            |                                                                 |                                    |              |            |              |            |
| DNS                |                                                                 |                                    |              |            |              |            |
| DNS Server         |                                                                 |                                    |              |            |              |            |
| Dynamic Ditts      |                                                                 |                                    |              |            |              |            |
| DSL.               |                                                                 |                                    |              |            |              |            |
| UPnP               |                                                                 |                                    |              |            |              |            |
| Print Server       |                                                                 |                                    |              |            |              |            |
| Storage Service    |                                                                 |                                    |              |            |              |            |
| Interface Grouping |                                                                 |                                    |              |            |              |            |
| IP Tunnel          |                                                                 |                                    |              |            |              |            |
| Certificate        |                                                                 |                                    |              |            |              |            |
| Multicast          |                                                                 |                                    |              |            |              |            |
| IPTV               |                                                                 |                                    |              |            |              |            |
| Wireless           |                                                                 |                                    |              |            |              |            |
| Diagnostics        |                                                                 |                                    |              |            |              |            |
| Management         |                                                                 |                                    |              |            |              |            |

## 4.2.10 DSL

Αυτή η οθόνη παρέχει πολλές μεθόδους διαμόρφωσης ASDL για τα διάφορα δικτυακά περιβάλλοντα.

Οι ρυθμίσεις παραμέτρων DSL θα πρέπει να υποστηρίζονται από τον πάροχό σας. Οι πραγματικές παράμετροι (βλ. Statistics-

xDSL) (Στατιστικά- xDSL) παράγονται από την επικοινωνία μεταξύ του router και του παρόχου σας. Αν κάνετε λάθος

ρυθμίσεις, η πρόσβαση στο Internet θα αποτύχει.

Οι καλύτερες ρυθμίσεις DSL είναι οι εργοστασιακές. Να τις αλλάξετε μόνο αν σας ζητηθεί από τον πάροχό σας ή από τους τεχνικούς μας σε περίπτωση το router σας δεν επικοινωνεί σωστά με τον πάροχο σε κατάσταση DSL (ATM). Αυτό το πρόβλημα εκδηλώνεται συνήθως ως εξής: Η ένδειξη ADSL LED στη συσκευή αναβοσβήνει συνεχώς με αργό ή γρήγορο ρυθμό.

| Device Info        | DSL Settings                      |                              |
|--------------------|-----------------------------------|------------------------------|
| Advanced Setup     |                                   |                              |
| Layer2 Interface   | Select the modulation below.      |                              |
| WAN Service        | C.Dmt Enabled                     |                              |
| LAN                | G.ite Enabled                     |                              |
| NAT                |                                   |                              |
| Security           | II.413 Enabled                    |                              |
| Parental Control   | ADSL2 Enabled                     |                              |
| Quality of Service | R AnnexL Enabled                  |                              |
| Routing            | R                                 |                              |
| DNS                | M ADSL2+ Enabled                  |                              |
| DSL                | AnnexM Enabled                    |                              |
| UPnP               |                                   |                              |
| Print Server       | Select the phone line pair below. |                              |
| Storage Service    | Inner pair                        |                              |
| Interface Grouping |                                   |                              |
| IP Tunnel          | O Outer pair                      |                              |
| Certificate        |                                   |                              |
| Multicast          | Capability                        |                              |
| IPTV               | 🔽 Bitswap Enable                  |                              |
| Wireless           | SRA Fnable                        |                              |
| Diagnostics        |                                   |                              |
| Management         |                                   |                              |
|                    |                                   | Apply/Save Advanced Settings |

Πιέστε στο κουτάκι δίπλα σε κάποια διαμόρφωση για να την ενεργοποιήσετε και στη συνέχεια πιέστε Apply/Save (Εφαρμογή/ Αποθήκευση).

Advanced Settings (Προηγμένες ρυθμίσες): Πιέστε για να μπείτε στην οθόνη Προηγμένων Ρυθμίσεων, όπως εικονίζεται παρακάτω.

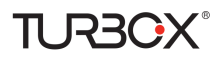

| Device Info        | DSL Advanced Settings       |                      |
|--------------------|-----------------------------|----------------------|
| Advanced Setup     |                             |                      |
| Layer2 Interface   | Select the test mode below. |                      |
| WAN Service        |                             |                      |
| LAN                | <ul> <li>Normal</li> </ul>  |                      |
| NAT                | C. Recent                   |                      |
| Security           | - Reverb                    |                      |
| Parental Control   | C Medley                    |                      |
| Quality of Service | C No retrain                |                      |
| Routing            | Cua                         |                      |
| DNS                |                             |                      |
| DSL                |                             |                      |
| UPnP               |                             |                      |
| Print Server       |                             | Apply Tone Selection |
| Storage Service    |                             |                      |
| Interface Grouping |                             |                      |
| IP Tunnel          |                             |                      |
| Certificate        |                             |                      |
| Multicast          |                             |                      |
| IPTV               |                             |                      |
| Wireless           |                             |                      |
| Diagnostics        |                             |                      |
| Management         |                             |                      |

Μπορείτε να επιλέξετε είδος ελέγχου και ήχο.

#### Ϋ Συμβουλή:

Αν δεν είστε βέβαιοι σχετικά με τις παραμέτρους ADSL, παρακαλούμε εφαρμόστε τις εργοστασιακές ρυθμίσεις. Αν κάνετε λάθος ρυθμίσεις δεν θα έχετε πρόσβαση στο Internet.

## 4.2.11 UPnP

Η λειτουργία UPnP (Universal Plug and Play) επιτρέπει στα συστήματα που βασίζονται στα Windows να ρυθμίζουν αυτόματα τη συσκευή για διάφορες εφαρμογές Internet. Οι συσκευές UPnP ανακαλύπτουν αυτόματα τις υπηρεσίες από άλλες δηλωμένες συσκευές UPnP που βρίσκονται στο δίκτυο. Αν χρησιμοποιείτε εφαρμογές όπως multiplayer gaming, συνδέσεις peer-to-peer, ή επικοινωνία σε πραγματικό χρόνο, όπως άμεσα μηνύματα ή απομακρυσμένη βοήθεια (λειτουργία των Windows XP), θα πρέπει να ενεργοποιήσετε τη λειτουργία UPnP.

|                    |                                                                                 | l |
|--------------------|---------------------------------------------------------------------------------|---|
| Device Info        | UPnP Configuration                                                              |   |
| Advanced Setup     |                                                                                 |   |
| Layer2 Interface   | NOTE: UPnP is activated only when there is a live WAN service with NAT enabled. |   |
| WAN Service        |                                                                                 |   |
| LAN                | Enable UPnP                                                                     |   |
| NAT                |                                                                                 |   |
| Security           |                                                                                 |   |
| Parental Control   | Appli/Save                                                                      |   |
| Quality of Service | 11.2                                                                            |   |
| Routing            |                                                                                 |   |
| DNS                |                                                                                 |   |
| DSL                |                                                                                 |   |
| UPnP               |                                                                                 |   |
| Print Server       |                                                                                 |   |
| Storage Service    |                                                                                 |   |
| Interface Grouping |                                                                                 |   |
| IP Tunnel          |                                                                                 |   |
| Certificate        |                                                                                 |   |
| Multicast          |                                                                                 |   |
| IPTV               |                                                                                 |   |
| Wireless           |                                                                                 |   |
| Diagnostics        |                                                                                 |   |
| Management         |                                                                                 |   |

**Enable UPnP** (**Ενεργοποίηση UPnP**): Πιέστε στο κουτάκι/ ακυρώστε την επιλογή για να ενεργοποιήσετε/ απενεργοποιήσετε τη λειτουργία UPnP.

## **Δ** Σημείωση:

Η λειτουργία UPnP είναι ενεργοποιημένη μόνο όταν υπάρχει ενεργή υπηρεσία WAN με ενεργοποιημένο NAT.

## 4.2.12 Print Server (Server εκτύπωσης)

TL R3CX

Αυτή η σελίδα σας επιτρέπει να ενεργοποιήσετε/ απενεργοποιήσετε την υποστήριξη εκτυπωτή.

| Device Info        | Print Server settings                                     |
|--------------------|-----------------------------------------------------------|
| Advanced Setup     |                                                           |
| Layer2 Interface   | This page allows you to enable / disable printer support. |
| WAN Service        |                                                           |
| LAN                | Enable on-board print server.                             |
| NAT                |                                                           |
| Security           | Printer name                                              |
| Parental Control   | Make and model                                            |
| Quality of Service |                                                           |
| Routing            | Apply/5                                                   |
| DNS                |                                                           |
| DSL                |                                                           |
| UPnP               |                                                           |
| Print Server       |                                                           |
| Storage Service    |                                                           |
| Interface Grouping |                                                           |
| IP Tunnel          |                                                           |
| Certificate        |                                                           |
| Multicast          |                                                           |
| IPTV               |                                                           |
| Wireless           |                                                           |
| Diagnostics        |                                                           |
| Management         |                                                           |

**Enable on-board print server (Ενεργοποίηση ενσωματωμένου server εκτύπωσης):** Πιέστε στο κουτάκι/ ακυρώστε την επιλογή για να ενεργοποιήσετε/ απενεργοποιήσετε τη λειτουργία αυτή.

Printer name (Όνομα εκτυπωτή): Πληκτρολογήστε ένα όνομα για τον εκτυπωτή σας.

Make and model (Κατασκευή και μοντέλο): Συμπληρώστε αυτά τα στοιχεία του εκτυπωτή σας.

Apply/Save (Εφαρμογή/ Αποθήκευση): Πιέστε σ' αυτό το πλήκτρο για εφαρμογή και αποθήκευση.

## 4.2.13 Storage Service (Υπηρεσία Αποθήκευσης)

Αυτή η υπηρεσία επιτρέπει πιο εύκολη πρόσβαση σε αποθηκευτικές συσκευές μέσω του modem router.

Αυτή η ενότητα περιγράφει τα εξής:

- Storage Device Info (Πληροφορίες αποθηκευτικής συσκευής)
- User Account (Λογαριασμός χρήστη)

#### Storage Device Info (Πληροφορίες αποθηκευτικής συσκευής)

Αυτή η οθόνη δείχνει πληροφορίες σχετικά με την αποθηκευτική συσκευή, όπως φαίνεται στην ακόλουθη εικόνα.

|                     | Storage Service                                                                    |             |            |             |             |
|---------------------|------------------------------------------------------------------------------------|-------------|------------|-------------|-------------|
| Device Info         |                                                                                    |             |            |             |             |
| Advanced Setup      | The Storage service allows you to use Storage devices with modem to be more easily | accessed    |            |             |             |
| Layer2 Interface    |                                                                                    | Volumename  | filoSystem | Total Space | lised Snace |
| WAN Service         |                                                                                    | Volumentume | Theoyacem  | rotar opues | over opace  |
| LAN                 |                                                                                    |             |            |             |             |
| NAT                 |                                                                                    |             |            |             |             |
| Security            |                                                                                    |             |            |             |             |
| Parental Control    |                                                                                    |             |            |             |             |
| Quality of Service  |                                                                                    |             |            |             |             |
| Routing             |                                                                                    |             |            |             |             |
| DNS                 |                                                                                    |             |            |             |             |
| DSL                 |                                                                                    |             |            |             |             |
| UPnP                |                                                                                    |             |            |             |             |
| Print Server        |                                                                                    |             |            |             |             |
| Storage Service     |                                                                                    |             |            |             |             |
| Storage Device Info |                                                                                    |             |            |             |             |
| User Accounts       |                                                                                    |             |            |             |             |
| Interface Grouping  |                                                                                    |             |            |             |             |
| IP Tunnel           |                                                                                    |             |            |             |             |
| Certificate         |                                                                                    |             |            |             |             |
| Multicast           |                                                                                    |             |            |             |             |
| IPTV                |                                                                                    |             |            |             |             |
| Wireless            |                                                                                    |             |            |             |             |
| Diagnostics         |                                                                                    |             |            |             |             |
| Management          |                                                                                    |             |            |             |             |

## User Account (Λογαριασμός χρήστη)

Αυτή η ενότητα σας επιτρέπει να κάνετε Add (Προσθήκη) ή Remove (Αφαίρεση) Λογαριασμών Χρηστών.

|                     | Storage UserAccount Configura           |
|---------------------|-----------------------------------------|
| Device Info         |                                         |
| Advanced Setup      | Choose Add, or Remove to configure User |
| Layer2 Interface    | liserName HomeDir Remov                 |
| WAN Service         | oscinanic honcon richor                 |
| LAN                 | Add Remove                              |
| NAT                 | Field Fields                            |
| Security            |                                         |
| Parental Control    |                                         |
| Quality of Service  |                                         |
| Routing             |                                         |
| DNS                 |                                         |
| DSL                 |                                         |
| UPnP                |                                         |
| Print Server        |                                         |
| Storage Service     |                                         |
| Storage Device Info |                                         |
| User Accounts       |                                         |
| Interface Grouping  |                                         |
| IP Tunnel           |                                         |
| Certificate         |                                         |
| Multicast           |                                         |
| IPTV                |                                         |
| Wireless            |                                         |
| Diagnostics         |                                         |
| Management          |                                         |

Για να προσθέσετε λογαριασμό χρήστη:

1. Πιέστε Add (Προσθήκη) για να μπείτε στην ακόλουθη οθόνη:

| Device Info         | Storage User Account Setup                                                                                      |
|---------------------|----------------------------------------------------------------------------------------------------|
| Advanced Setup      |                                                                                                    |
| Layer2 Interface    |                                                                                                    |
| WAN Service         |                                                                                                    |
| LAN                 | In the boxes below, enter the user name, password and volume name on which the home directory is to be created. |
| NAT                 |                                                                                                    |
| Security            | Usemame:                                                                                                    |
| Parental Control    | Password:                                                                                                    |
| Quality of Service  | Confirm Password:                                                                                               |
| Routing             | volumaliama                                                                                                    |
| DNS                 | volumeren es                                                                                                    |
| DSL                 |                                                                                                    |
| UPnP                |                                                                                                    |
| Print Server        |                                                                                                    |
| Storage Service     |                                                                                                    |
| Storage Device Info | AppleOper                                                                                                    |
| User Accounts       | -wphysave                                                                                                    |
| Interface Grouping  |                                                                                                    |
| IP Tunnel           |                                                                                                    |
| Certificate         |                                                                                                    |
| Multicast           |                                                                                                    |
| IPTV                |                                                                                                    |
| Wireless            |                                                                                                    |
| Diagnostics         |                                                                                                    |
| Management          |                                                                                                    |

- 2. Πληκτρολογήστε user name (όνομα χρήστη), password (κωδικός) και volume (τόμος) στον οποίο θα δημιουργηθεί ο αρχικός φάκελος.
- 3. Apply/Save (Εφαρμογή/ Αποθήκευση): Πιέστε σ' αυτό το πλήκτρο για εφαρμογή και αποθήκευση.

Για να αφαιρέσετε κάποιον λογαριασμό χρήστη:

- 1. Πιέστε Remove (Αφαίρεση) δίπλα από το λογαριασμό χρήστη.
- 2. Πιέστε το πλήκτρο Remove (Αφαίρεση).

## 4.1.14 Interface Grouping (Ομαδοποίηση Διασυνδέσεων)

Αυτή η λειτουργία υποστηρίζει ομαδοποίηση πολλών θυρών σε ομάδες PVC και bridging. Κάθε ομάδα θα λειτουργεί ως ανεξάρτητο δίκτυο. Για να υποστηρίζεται αυτή η λειτουργία, θα πρέπει να δημιουργήσετε ομάδες αντιστοίχισης με τις κατάλληλες διασυνδέσεις LAN και WAN χρησιμοποιώντας το πλήκτρο Add (Προσθήκη).

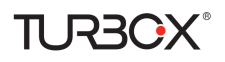

Το πλήκτρο Remove (Αφαίρεση) καταργεί την ομαδοποίηση και χρησιμοποιεί την προεπιλεγμένη ομάδα. Μόνο η προεπιλεγμένη ομάδα έχει διασύνδεση IP.

|                                                                                            | Interface Groupin      | g A maximum 16 e       | stries can be co    | sfigured                |
|--------------------------------------------------------------------------------------------|------------------------|------------------------|---------------------|-------------------------|
| eño                                                                                        | Interdance Computing a | manufa multiple model  | a Diff. and bridges | annual East serves will |
| d Setup<br>I Interface<br>Service                                                          | the Add button. The    | Remove button will ren | nove the grouping   | and add the ungrouped i |
|                                                                                            | Group Name Ren         | www.wAll Interface     | LAN Interfaces      | DHCP Vendor 3Ds         |
|                                                                                            |                        | ppp0.1                 | attro               |                         |
| tal Control                                                                                |                        | atm0.1                 | ethi                |                         |
| y of Service                                                                               | versur                 |                        | miand               |                         |
| la la                                                                                      |                        |                        | atto                |                         |
|                                                                                            |                        |                        |                     |                         |
| pe Service<br>age Device Info<br>Accounts                                                  |                        |                        |                     |                         |
| pe Service Info<br>age Device Info<br>Accounts<br>Conferences<br>nel                       |                        |                        |                     |                         |
| pe Service<br>age Device Info<br>Accounts<br>References<br>ref<br>ate                      |                        |                        |                     |                         |
| pe Service<br>rago Device Info<br>Accounts<br>mel<br>ate<br>et                             |                        |                        |                     |                         |
| ge Servica<br>rago Devica Info<br>Accounts<br>red Goost and<br>red<br>cate<br>int          |                        |                        |                     |                         |
| ge Service<br>rage Device Enfo<br>Accounts<br>and<br>cate<br>ant                           |                        |                        |                     |                         |
| ge Servica<br>rage Device Enfo<br>Accounts<br>Ref Groups (Ref<br>and<br>cate<br>ast<br>Tos |                        |                        |                     |                         |

Πιέστε Add (Προσθήκη) για να μπείτε στην ακόλουθη οθόνη:

|                                        | Interface grouping Configuration              |                                                                                                    |
|----------------------------------------|-----------------------------------------------|----------------------------------------------------------------------------------------------------|
| Device Info                            |                                               |                                                                                                    |
| Advanced Setup                         | To create a new interface group:              |                                                                                                    |
| Layer2 Interface<br>WAII Service       | 1. Enter the Group name and the group n       | ame must be unque and select ether 2. (dynamic) or 3. (static) below:                                                                                                    |
| LAN                                    | 3. If you like to a consticute and 1.60 class | In the s MIRE Presence in the new moune and the DECE service ID stress (by conduction a DECE service ID stress are DECE class service with the searched service ID (DECE ontoin 63) will                                                                                                    |
| RAT                                    | dened as ID address from the local fail?      | we want the second second se |
| Security                               | and the second contract of the                |                                                                                                    |
| Parental Control<br>Quality of Service | 3.5elect interfaces from the available interf | ice list and add it to the grouped interface list using the arrese buttons to create the required mapping of the ports. Note that these clients may obtain public IP addresses                                                                                                    |
| Routing<br>DNS                         | 4. Clok Apply/Save button to make the ch      | anges effective immediately                                                                                                    |
| DSL                                    |                                               |                                                                                                    |
| UPnP                                   |                                               |                                                                                                    |
| Print Server                           | INDORTANT IF a wandor ID is configure         | of for a smartine databet database BURINT the classes database attachast to the modern to silous # to obtain an unconstraint ID address:                                                                                                    |
| Storage Service                        | an order at a venuer to a consigure           | а на в вреще окнествение бласти на окнествение со по поска со околно со волна, со околна на объебнате на волнот                                                                                                    |
| Storage Device Info                    | Group Name:                                   |                                                                                                    |
| User Accounts                          |                                               |                                                                                                    |
| IP Tunnel                              | WAN Interface used in the grouping t          | (_0_0_25uev0 1 💌                                                                                                    |
| Certificate                            |                                               |                                                                                                    |
| Multicast                              |                                               |                                                                                                    |
| IPTV                                   |                                               |                                                                                                    |
| Wireless                               | tarouped LAR Interfaces                       | Available LAB Interfaces                                                                                                    |
| Diagnostics                            | _                                             |                                                                                                    |
| Hanagement                             |                                               | em0<br>em1<br>em2<br>がおの                                                                                                    |

- ♦ Group Name (Ονομα ομάδας): Το όνομα κάποιας ρυθμισμένης ομάδας.
- WAN Interface used in the grouping (Διασύνδεση WAN που χρησιμοποιείται στην ομαδοποίηση): Είναι η σύνδεση WAN για την οποία εφαρμόζονται οι κανόνες ομαδοποίησης.
- Available LAN Interfaces (Διαθέσιμες διασυνδέσεις LAN): Είναι οι διασυνδέσεις LAN που μπορούν να χρησιμοποιηθούν για ομαδοποίηση διασύνδεσης.
- ♦ Grouped LAN Interfaces (Ομαδοποιημένες διασυνδέσεις LAN): Οι διασυνδέσεις LAN που χρησιμοποιούν συγκεκριμένη διασύνδεση WAN. Για να δημιουργήσετε μια νέα ομάδα διασυνδέσεων:
- Πληκτρολογήστε το όνομα ομάδας. Θα πρέπει να είναι μοναδικό και να επιλέξετε είτε 2. (δυναμικό) ή 3. (στατικό) ως εξής.
- 2. Αν θέλετε να προσθέσετε αυτόματα συσκευές που βρίσκονται στο LAN σας σε κάποια διασύνδεση WAN που βρίσκεται στη νέα ομάδα, προσθέστε το DHCP vendor ID string (ταυτότητα κατασκευαστή). Ρυθμίζοντας το DHCP vendor ID string, οποιοδήποτε αίτημα συνδεδεμένης συσκευής DHCP με το συγκεκριμένο ID (DHCP επιλογή 60) θα απορριφθεί και δεν θα του δοθεί διεύθυνση IP από τον τοπικό DHCP.
- 3. Επιλέξτε διασυνδέσεις από τη λίστα των διαθέσιμων διασυνδέσεων και προσθέστε τες στη λίστα ομαδοποιημένων διασυνδέσεων χρησιμοποιώντας τα πλήκτρα με τα βέλη ώστε να δημιουργήσετε την απαραίτητη αντιστοίχιση των θυρών. Να έχετε υπόψη σας ότι αυτές οι συνδεδεμένες συσκευές μπορούν να λάβουν δημόσιες διευθύνσεις IP.
- 4. Apply/Save (Εφαρμογή/ Αποθήκευση): Αφού κάνετε όλες τις απαιτούμενες ρυθμίσεις, πιέστε σ' αυτό το πλήκτρο για εφαρμογή και αποθήκευση.

## **Δ** Σημείωση:

Av ένα vendor ID (ταυτότητα κατασκευαστή) είναι ρυθμισμένο για κάποια συγκεκριμένη συνδεδεμένη συσκευή, παρακαλούμε ΕΠΑΝΕΚΚΙΝΗΣΤΕ τη συνδεδεμένη συσκευή ώστε να πάρει την κατάλληλη διεύθυνση IP.

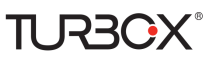

## 4.1.15 IP Tunnel

Αυτή η ενότητα εξηγεί τα εξής:

- <u>IPv6inIPv4</u>
- <u>IPv4inIPv6</u>

## IPv6inIPv4

Πιέστε IPv6inIPv4 και πιέστε Add (Προσθήκη) για να περάσετε στην ακόλουθη οθόνη:

| Device Info<br>Advanced Setup<br>Layer2 Interface<br>WAN Service<br>LAN<br>NAT<br>Security<br>Parental Control<br>Quality of Service<br>Quality of Service<br>Routing<br>DHS<br>DSL<br>UPN<br>Print Server<br>Storage Service<br>Interface Grouping<br>IP Tunnel<br>IPV6mIPv4<br>IPv4inIPv6<br>Certificate<br>Multicast<br>IPTV<br>Wireless<br>Diagnostics<br>Management | IP Tunneling 6in4 Tunnel Configuration<br>Currently, only 6rd configuration is supported.<br>Tunnel Name<br>Mechanism:<br>Associated WAN Interface:<br>Associated UAN Interface:<br>IPv4 Mask Length:<br>Grd Prefix with Prefix Length:<br>Border Reby IPv4 Address: | BRD X<br>LANbro X | App1)/Save |
|----------------------------------------------------------------------------------------------------|----------------------------------------------------------------------------------------------------|-------------------|------------|

- Tunnel Name (Ονομα τούνελ): Καθορίστε το όνομα του τούνελ.
- Mechanism (Μηχανισμός): Προς το παρόν υποστηρίζεται μόνο ο μηχανισμός DS-Lite.
- Associated WAN Interface (Συσχετισμένη διασύνδεση WAN): Συσχετίστε διεύθυνση WAN με το τούνελ.
- Associated LAN Interface (Συσχετισμένη διασύνδεση LAN): Συσχετίστε διεύθυνση LAN με το τούνελ.
- Manual (Χειροκίνητο): Αν επιλέξετε Manual (Χειροκίνητο), κάντε και τις ακόλουθες ρυθμίσεις:
  - IPv4 Mask Length (Μήκος Μάσκας IPv4): Καθορίστε το Μήκος της Μάσκας IPv4.

- 6rd Prefix with Prefix Length (6° πρόθεμα με μήκος προθέματος: Καθορισμός  $6^{00}$  προθέματος με μήκος προθέματος.

- Border Relay IPv4 Address (Διεύθυνση Border Relay IPv4): Καθορισμός της Διεύθυνσης Border Relay IPv4.

- Automatic (Αυτόματο): Αν επιλέξετε Αυτόματο, δεν απαιτούνται ρυθμίσεις.
- Apply/Save (Εφαρμογή/ Αποθήκευση): Αφού κάνετε όλες τις απαιτούμενες ρυθμίσεις, πιέστε σ' αυτό το πλήκτρο για εφαρμογή και αποθήκευση.

## IPv4inIPv6

Πιέστε IPv4inIPv6 και πιέστε Add (Προσθήκη) για να περάσετε στην ακόλουθη οθόνη:

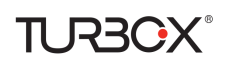

| Device Info        | IP Tunneling 4in6 Tunnel Configuration              |            |
|--------------------|-----------------------------------------------------|------------|
| Advanced Setup     |                                                     |            |
| Layer2 Interface   | Currently, only DS-Lite configuration is supported. |            |
| WAN Service        |                                                     |            |
| LAN                | Tunnel Name                                         |            |
| NAT                | Mechanism: DS-Lite                                  | •          |
| Security           | Associated WAN Interface:                           |            |
| Parental Control   | Associated LAN Interface:                           | •          |
| Quality of Service | Manual C Automatic                                  | -          |
| Routing            |                                                     |            |
| DNS                | AFTR:                                               |            |
| DSL                |                                                     | AnniviSave |
| UPnP               |                                                     | ppploave   |
| Print Server       |                                                     |            |
| Storage Service    |                                                     |            |
| Interface Grouping |                                                     |            |
| IP Tunnel          |                                                     |            |
| IPv6inIPv4         |                                                     |            |
| IPv4inIPv6         |                                                     |            |
| Certificate        |                                                     |            |
| Multicast          |                                                     |            |
| IPTV               |                                                     |            |
| Wireless           |                                                     |            |
| Diagnostics        |                                                     |            |
| Management         |                                                     |            |

- Tunnel Name (Ονομα τούνελ): Καθορίστε το όνομα του τούνελ.
- Mechanism (Μηχανισμός): Προς το παρόν υποστηρίζεται μόνο ο μηχανισμός 6rd.
- Associated WAN Interface (Συσχετισμένη διασύνδεση WAN): Συσχετίστε διεύθυνση WAN με το τούνελ.
- Associated LAN Interface (Συσχετισμένη διασύνδεση LAN): Συσχετίστε διεύθυνση LAN με το τούνελ.
- Manual (Χειροκίνητο): Αν επιλέξετε Manual (Χειροκίνητο), κάντε και τις ρυθμίσεις AFRT.
- Automatic (Αυτόματο): Αν επιλέξετε Αυτόματο, δεν απαιτούνται ρυθμίσεις.
- Apply/Save (Εφαρμογή/ Αποθήκευση): Αφού κάνετε όλες τις απαιτούμενες ρυθμίσεις, πιέστε σ' αυτό το πλήκτρο για εφαρμογή και αποθήκευση.

## 4.1.16 Certificate (Πιστοποιητικό)

Αυτή η ενότητα περιγράφει τα εξής:

- Local Certificates (Τοπικά πιστοποιητικά)
- Trusted CA (Certificate Authority) Certificates (Αξιόπιστα πιστοποιητικά CA)

### Local Certificates (Τοπικά πιστοποιητικά)

Μπορείτε να κάνετε Add (Προσθήκη), View (Προβολή) ή Remove (Αφαίρεση) πιστοποιητικών. Τα τοπικά πιστοποιητικά χρησιμοποιούνται από peers για να εξακριβώνουν την ταυτότητά σας. Μπορούν να αποθηκευτούν έως 4 πιστοποιητικά.

| 4                  | Local Certificates                                                                                                    |
|--------------------|----------------------------------------------------------------------------------------------------|
| Device Info        |                                                                                                    |
| Advanced Setup     | Add, View or Remove certificates from this page. Local certificates are used by peers to verify your identity.<br>Maximum 6 certificates can be stored |
| Layer2 Interface   | Province/17 + Gerandonae can be accred.                                                                                                    |
| WAN Service        |                                                                                                    |
| LAN                | Name In Use Subject Type Action                                                                                                    |
| NAT                |                                                                                                    |
| Security           | Create Certificate Request Import Certificate                                                                                                    |
| Parental Control   |                                                                                                    |
| Quality of Service |                                                                                                    |
| Routing            |                                                                                                    |
| DNS                |                                                                                                    |
| DSL                |                                                                                                    |
| UPnP               |                                                                                                    |
| Print Server       |                                                                                                    |
| Storage Service    |                                                                                                    |
| Interface Grouping |                                                                                                    |
| IP Tunnel          |                                                                                                    |
| Certificate        |                                                                                                    |
| Local              |                                                                                                    |
| Trusted CA         |                                                                                                    |
| Multicast          |                                                                                                    |
| IPTV               |                                                                                                    |
| Wireless           |                                                                                                    |
| Diagnostics        |                                                                                                    |
| Management         |                                                                                                    |

Για να δημιουργήσετε αίτημα υπογραφής πιστοποιητικού:

1. Πιέστε το πλήκτρο Create Certificate Request (Δημιουργία αιτήματος πιστοποιητικού) για να περάσετε στην επόμενη σελίδα.

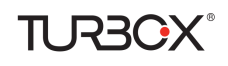

| Device Info        | Create new certificate re    | quest                                                                                                    |
|--------------------|------------------------------|----------------------------------------------------------------------------------------------------|
| Advanced Setup     |                              |                                                                                                    |
| Layer2 Interface   | To generate a certificate si | gning request you need to include Common Name, Organization Name, State/Province Name, and the 2-letter Country Code for the certificat |
| WAN Service        |                              |                                                                                                    |
| LAN                | Certificate Name:            |                                                                                                    |
| NAT                | Common Name:                 |                                                                                                    |
| Security           | Organization Name:           |                                                                                                    |
| Parental Control   | State/Province Name:         |                                                                                                    |
| Quality of Service | Country/Region Name:         | US (United States)                                                                                                    |
| Routing            |                              |                                                                                                    |
| DNS                |                              |                                                                                                    |
| DSL                |                              |                                                                                                    |
| UPnP               |                              | Look                                                                                                    |
| Print Server       |                              |                                                                                                    |
| Storage Service    |                              |                                                                                                    |
| Interface Grouping |                              |                                                                                                    |
| IP Tunnel          |                              |                                                                                                    |
| Certificate        |                              |                                                                                                    |
| Local              |                              |                                                                                                    |
| Trusted CA         |                              |                                                                                                    |
| Multicast          |                              |                                                                                                    |
| IPTV               |                              |                                                                                                    |
| Wireless           |                              |                                                                                                    |
| Diagnostics        |                              |                                                                                                    |
| Management         |                              |                                                                                                    |

- Συμπληρώστε τα πεδία Common Name (Κοινό όνομα), Organization Name (Όνομα εταιρείας) και State/Province Name (Όνομα περιοχής).
- 3. Πληκτρολογήστε τον 2ψήφιο κωδικό χώρας για το πιστοποιητικό.
- 4. Πιέστε Apply (Εφαρμογή) για εφαρμογή των ρυθμίσεών σας.

Για να εισάγετε πιστοποιητικό:

1. Πιέστε το πλήκτρο Import Certificate (Εισαγωγή πιστοποιητικού) στη σελίδα τοπικών πιστοποιητικών για να περάσετε στην ακόλουθη οθόνη.

| Device Info        | Import certificate              |                                          |          |
|--------------------|---------------------------------|------------------------------------------|----------|
| Advanced Setup     |                                 |                                          |          |
| Layer2 Interface   | Enter certificate name, paste o | certificate content and private key.     |          |
| WAN Service        |                                 |                                          |          |
| LAN                | Certificate Name:               |                                          |          |
| NAT                |                                 | BEGIN CERTIFICATE                        | -        |
| Security           |                                 | <insert certificate="" here=""></insert> |          |
| Parental Control   |                                 |                                          |          |
| Quality of Service |                                 |                                          |          |
| Routing            |                                 |                                          |          |
| DNS                |                                 |                                          |          |
| DSL                | Certificate:                    |                                          |          |
| UPnP               |                                 |                                          |          |
| Print Server       |                                 |                                          |          |
| Storage Service    |                                 |                                          |          |
| Interface Grouping |                                 |                                          |          |
| IP Tunnel          |                                 |                                          |          |
| Certificate        |                                 |                                          | *        |
| Local              |                                 | BEGIN RSA PRIVATE KEY                    | <u> </u> |
| Trusted CA         |                                 | END RSA PRIVATE KEY                      |          |
| Multicast          |                                 |                                          |          |
| IPTV               |                                 |                                          |          |
| Wireless           |                                 |                                          |          |
| Diagnostics        |                                 |                                          |          |
| Management         | Private Key:                    |                                          |          |

- 2. Πληκτρολογήστε όνομα πιστοποιητικού.
- 3. Επικολλήστε το περιεχόμενο του πιστοποιητικού και το ιδιωτικό κλειδί.
- 4. Πιέστε Apply (Εφαρμογή) για να εφαρμόσετε τις ρυθμίσεις σας.

#### Trusted CA (Certificate Authority) Certificates (Αξιόπιστα πιστοποιητικά CA)

Μπορείτε να κάνετε Add (Προσθήκη), View (Προβολή) ή Remove (Αφαίρεση) πιστοποιητικών. Τα τοπικά πιστοποιητικά χρησιμοποιούνται από peers για να εξακριβώνουν την ταυτότητά σας. Μπορούν να αποθηκευτούν έως 4 πιστοποιητικά.

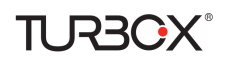

|                    | Inusted LA (Certificate Authority) Certificates                                                                                                    |
|--------------------|----------------------------------------------------------------------------------------------------|
| Device Info        |                                                                                                    |
| Advanced Setup     | Add, View or Remove certificates from this page. CA certificates are used by you to verify peers' certificates.<br>Maximum 4 certificates can be stored |
| Layer2 Interface   | Maximum r cerunakes can se stores.                                                                                                    |
| WAN Service        |                                                                                                    |
| LAN                | Name Subject Type Action                                                                                                    |
| NAT                |                                                                                                    |
| Security           | Import Certificate                                                                                                    |
| Parental Control   |                                                                                                    |
| Quality of Service |                                                                                                    |
| Routing            |                                                                                                    |
| DNS                |                                                                                                    |
| DSL                |                                                                                                    |
| UPnP               |                                                                                                    |
| Print Server       |                                                                                                    |
| Storage Service    |                                                                                                    |
| Interface Grouping |                                                                                                    |
| IP Tunnel          |                                                                                                    |
| Certificate        |                                                                                                    |
| Local              |                                                                                                    |
| Trusted CA         |                                                                                                    |
| Multicast          |                                                                                                    |
| IPTV               |                                                                                                    |
| Wireless           |                                                                                                    |
| Diagnostics        |                                                                                                    |
| Management         |                                                                                                    |

Για να εισάγετε πιστοποιητικό:

1. Πιέστε το πλήκτρο Import Certificate (Εισαγωγή πιστοποιητικού) για να περάσετε στην ακόλουθη οθόνη.

| Device Info        | Import CA certificate      |                                          |       |
|--------------------|----------------------------|------------------------------------------|-------|
| Advanced Setup     |                            |                                          |       |
| Layer2 Interface   | Enter certificate name and | d paste certificate content.             |       |
| WAN Service        |                            |                                          |       |
| LAN                | Certificate Name:          |                                          |       |
| NAT                |                            | BEGIN CERTIFICATE                        | 3     |
| Security           |                            | <insert certificate="" here=""></insert> |       |
| Parental Control   |                            |                                          |       |
| Quality of Service |                            |                                          |       |
| Routing            |                            |                                          |       |
| DNS                |                            |                                          |       |
| DSL                | Certificate:               |                                          |       |
| UPnP               |                            |                                          |       |
| Print Server       |                            |                                          |       |
| Storage Service    |                            |                                          |       |
| Interface Grouping |                            |                                          |       |
| IP Tunnel          |                            |                                          |       |
| Certificate        |                            | 3                                        |       |
| Local              |                            |                                          |       |
| Trusted CA         |                            |                                          |       |
| Multicast          |                            |                                          |       |
| IPTV               |                            |                                          | Apply |
| Wireless           |                            |                                          |       |
| Diagnostics        |                            |                                          |       |
| Management         |                            |                                          |       |

- 2. Πληκτρολογήστε όνομα πιστοποιητικού.
- 3. Επικολλήστε το περιεχόμενο του πιστοποιητικού.
- 4. Πιέστε Apply (Εφαρμογή) για να εφαρμόσετε τις ρυθμίσεις σας.

## 4.1.17 Multicast

Μπορείτε να ρυθμίσετε τη λειτουργία multicast. Για ρύθμιση IGMP για IPv4:

- 1. Πιέστε στο κουτάκι LAN to LAN (Intra LAN) Multicast Enable (Ενεργοποίηση Multicast LAN σε LAN).
- 2. Πιέστε στο κουτάκι Mebership Join Immediate (IPTV). Αυτό απαιτείται μόνο για IPTV.
- 3. Σας συνιστούμε να αφήσετε τις υπόλοιπες επιλογές χωρίς αλλαγή αν δεν είστε εξοικειωμένος χρήστης.

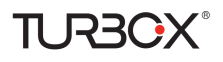

| Device Info        | Multicast Precedence:                                             | Disable 💌 lower value, higher priority |
|--------------------|-------------------------------------------------------------------|----------------------------------------|
| Advanced Setup     |                                                                   |                                        |
| Layer2 Interface   | IGMD Configuration                                                |                                        |
| WAN Service        | Julie comgulation                                                 |                                        |
| LAN                | Enter IGMP protocol configuration fields if you want modify defa  | uit values shown below.                |
| NAT                | Enter form process comparation news a year none moury act         |                                        |
| Security           | Default Version:                                                  | 3                                      |
| Parental Control   | Quer Interal                                                      | 125                                    |
| Quality of Service | Query Diceiver.                                                   | 12.5                                   |
| Routing            | Query Response interval:                                          | 10                                     |
| DNS                | Last Member Query Interval:                                       | 10                                     |
| DSL                | Robustness Value:                                                 | 2                                      |
| UPnP               | Maximum Multicast Groups:                                         | 25                                     |
| Print Server       | Maximum Multicast Data Sources (for IGMPv3 : (1 - 24):            | 10                                     |
| Storage Service    | Maximum Multicast Group Members:                                  | 25                                     |
| Interface Grouping | Fast Leave Enable:                                                | <u>र</u>                               |
| IP Tunnel          | LAN to LAN (Intra LAN) Multicast Enable:                          | হ                                      |
| Certificate        | Mebership Join Immediate (IPTV):                                  |                                        |
| Multicast          |                                                                   |                                        |
| IPTV               |                                                                   |                                        |
| Wireless           |                                                                   |                                        |
| Diagnostics        | MLD Configuration                                                 |                                        |
| Management         |                                                                   |                                        |
|                    | Enter MLD protocol (IPv6 Multicast) configuration fields if you w | ant modify default values shown below. |
|                    | Default Version:                                                  | 2                                      |
|                    | Query Interval:                                                   | 125                                    |

Για ρύθμιση IGMP για IPv6

- 1. Πιέστε στο κουτάκι LAN to LAN (Intra LAN) Multicast Enable (Ενεργοποίηση Multicast LAN σε LAN).
- 2. Σας συνιστούμε να αφήσετε τις υπόλοιπες επιλογές χωρίς αλλαγή αν δεν είστε εξοικειωμένος χρήστης.

|                                                                                                    | Robustness Value:                                                                                                    | 2                                                                                                    |          |
|----------------------------------------------------------------------------------------------------|----------------------------------------------------------------------------------------------------|----------------------------------------------------------------------------------------------------|----------|
| evice Info                                                                                                    | Maximum Multicast Groups:                                                                                                    | 25                                                                                                    |          |
| dvanced Setup                                                                                                    | Maximum Multicast Data Sources (for IGMPv3 : (1 - 24):                                                                                                    | 10                                                                                                    |          |
| Layer2 Interface                                                                                                    | Maximum Multicast Group Members:                                                                                                    | 25                                                                                                    |          |
| WAN Service                                                                                                    | Fast Leave Enable:                                                                                                    | ע                                                                                                    |          |
| NAT                                                                                                    | LAN to LAN (Intra LAN) Multicast Enable:                                                                                                    | <b>v</b>                                                                                                    |          |
| Security                                                                                                    | Mebership Join Immediate (IPTV):                                                                                                    |                                                                                                    |          |
| Parental Control                                                                                                    | Heberarip son annealece (ar 137).                                                                                                    |                                                                                                    |          |
| Quality of Service                                                                                                    |                                                                                                    |                                                                                                    |          |
| Routing                                                                                                    |                                                                                                    |                                                                                                    |          |
| DNS                                                                                                    | MLD Configuration                                                                                                    |                                                                                                    |          |
|                                                                                                    |                                                                                                    |                                                                                                    |          |
| DSL                                                                                                    |                                                                                                    |                                                                                                    |          |
| DSL<br>UPnP                                                                                                    | Enter MLD protocol (IPv6 Multicast) configuration fields if you w                                                                                                    | rant modify default values                                                                                                    | shown b  |
| DSL<br>UPnP<br>Print Server                                                                                                    | Enter MLD protocol (JPv6 Multicast) configuration fields if you w                                                                                                    | vant modify default values :                                                                                                    | shown b  |
| DSL<br>UPnP<br>Print Server<br>Storage Service                                                                                                    | Enter MLD protocol (IPv6 Multicast) configuration fields if you w<br>Default Version:                                                                                                    | rant modify default values :                                                                                                    | shown b  |
| DSL<br>UPnP<br>Print Server<br>Storage Service<br>Interface Grouping                                                                                                    | Enter MLD protocol (JPv6 Multicast) configuration fields if you w<br>Default Version:<br>Query Interval:                                                                                                    | ant modify default values :<br>2<br>125                                                                                                    | shown b  |
| DSL<br>UPnP<br>Print Server<br>Storage Service<br>Interface Grouping<br>IP Tunnel                                                                                              | Enter MLD protocol (IPv6 Muticast) configuration fields if you w<br>Default Version:<br>Query Interval:<br>Query Response Interval:                                                                                                    | 2<br>125<br>10                                                                                                    | shown b  |
| DSL<br>UPnP<br>Print Server<br>Storage Service<br>Interface Grouping<br>IP Tunnel<br>Certificate                                                                               | Enter MLD protocol (IPv6 Mubicast) configuration fields if you w<br>Default Version:<br>Query Interval:<br>Query Response Interval:<br>Last Kember Query Interval:                                                                                                    | 2<br>125<br>10<br>10                                                                                                    | shown b  |
| DSL.<br>UPnP<br>Print Server<br>Storage Service<br>Interface Grouping<br>IP Tunnel<br>Certificate<br>Multicast                                                                 | Enter MLD protocol (IPv6 Mubicast) configuration fields if you w<br>Default Version:<br>Query Interval:<br>Query Response Interval:<br>Last Member Query Interval:<br>Robustness Value:                                                                                                    | 2<br>125<br>10<br>10<br>2                                                                                                    | shown b  |
| DSL<br>UPnP<br>Print Server<br>Storage Service<br>Interface Grouping<br>IP Tunnel<br>Certificate<br>Multicast<br>IPTV                                                          | Enter MLD protocol (IPv6 Multicast) configuration fields if you w<br>Default Version:<br>Query Interval:<br>Query Response Interval:<br>Last Member Query Interval:<br>Robustness Value:<br>Maximum Multicast Groups:                                                                                                    | ant modify default values a 2 125 10 10 2 10 10 10 10 10 10 10 10 10 10 10 10 10                                                                  | shown bi |
| DSL<br>UPnP<br>Print Server<br>Storage Service<br>Interface Grouping<br>IP Tunnel<br>Certificate<br>Mutucast<br>IPTV<br>IPTV                                                   | Enter MLD protocol (IPv6 Mubicast) configuration fields if you w<br>Default Version:<br>Query Interval:<br>Query Response Interval:<br>Last Member Query Interval:<br>Robustness Value;<br>Maximum Mubicast Groups:<br>Maximum Mubicast Data Sources (for midr/2):                                                               | ant modify default values<br>2<br>125<br>10<br>10<br>2<br>10<br>10<br>10<br>10                                                                    | shown be |
| DSL<br>UPnP<br>Print Server<br>Storage Service<br>Interface Grouping<br>DF Tunnel<br>Certificate<br>Multicast<br>UPTV<br>fireless<br>Jagnostics                                | Enter MLD protocol (IPv6 Mubicast) configuration fields if you w<br>Default: Version:<br>Query Interval:<br>Query Response Interval:<br>Last Kember Query Interval:<br>Robustness Value:<br>Maximum Mubicast Groups:<br>Maximum Mubicast Data Sources (for midv3):<br>Maximum Mubicast Data Sources (for midv3):                 | ant modify default values<br>2<br>125<br>10<br>10<br>2<br>10<br>10<br>10<br>10<br>10                                                              | shown be |
| DSL<br>UPnP<br>Print Server<br>Storage Service<br>Interface Grouping<br>IP Tunnel<br>Certificate<br>Certificate<br>IPTV<br>IPTV<br>IPTV<br>Iprotess<br>Iagnostics<br>anagement | Enter MLD protocol (IPv6 Mubicast) configuration fields if you w<br>Default Version:<br>Query Interval:<br>Query Response Interval:<br>Last Member Query Interval:<br>Robustness Value:<br>Maximum Mubicast Groups:<br>Maximum Mubicast Group Sector (for midv3):<br>Maximum Mubicast Group Members:<br>Exter Lows Deabler       | ant modify default values :<br>2<br>125<br>10<br>10<br>2<br>10<br>10<br>10<br>10<br>5<br>5<br>5<br>5<br>5<br>5<br>5<br>5<br>5<br>5<br>5<br>5<br>5 | shown be |
| DSL<br>UPnP<br>Print Server<br>Storage Service<br>Interface Grouping<br>IP Tunnel<br>Certificate<br>Certificate<br>IPTV<br>fireless<br>Iagnostics<br>Ianagement                | Enter MLD protocol (IPv6 Mubicast) configuration fields if you w<br>Default Version:<br>Query Interval:<br>Query Response Interval:<br>Last Member Query Interval:<br>Robustness Value:<br>Maximum Mubicast Groups:<br>Maximum Mubicast Group Stat Sources (for midv3):<br>Maximum Mubicast Group Members:<br>Fast Leave Enable: | ant modify default values :<br>2<br>125<br>10<br>10<br>2<br>10<br>10<br>10<br>10<br>10<br>10<br>10<br>10<br>10<br>10                              | shown be |

## 4.1.18 IPTV

Αν πιέσετε στο κουτάκι Enable IPTV (Ενεργοποίηση IPTV), θα πρέπει να επιλέξετε διασύνδεση layer2, και στη συνέχεια να ρυθμίσετε τις πληροφορίες PVC/VLAN (ATM), ή ETH port/VLAN (ETH). Πιέστε Apply/Save (Εφαρμογή/ Αποθήκευση) για αποθήκευση.

Enable IPTV (Ενεργοποίηση IPTV): Ενεργοποιήστε/απενεργοποιήστε το κουτάκι για ενεργοποιήσετε/απενεργοποιήσετε την υπηρεσία IPTV.

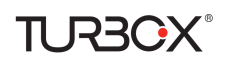

| Device Info        | IPTV IPTV Management Configuration                                                                                                    |
|--------------------|----------------------------------------------------------------------------------------------------|
| Advanced Setup     |                                                                                                    |
| Layer2 Interface   | If Enable IPTV checkbox is selected, choose layer2 interface, then configure the PVC/VLAN info(ATM), or ETH port/VLAN info(ETH). Click 'Apply/Save' button to save it |
| WAN Service        | P Enable PTV                                                                                                    |
| LAN                |                                                                                                    |
| NAT                | Salert Laver2 Interface                                                                                                    |
| Security           | ATM Interface                                                                                                    |
| Parental Control   | C FTH Interface                                                                                                    |
| Quality of Service |                                                                                                    |
| Routing            | This screep allows you to confinite a ATM PUC.                                                                                                    |
| DNS                | VBF 0 10 2551                                                                                                    |
| DSL                |                                                                                                    |
| UPnP               | VLE 35 [32-653.05]                                                                                                    |
| Print Server       |                                                                                                    |
| Storage Service    | For tagged service, enter vald 802.1P Profity and 802.1Q VLAN ID.                                                                                                    |
| Interface Grouping | For untagged service, set -1 to both BU2.1P Pronty and BU2.1Q VLAK ID.                                                                                                |
| IP Tunnel          | Enter 802.1P Pnenty [0-7]: -1                                                                                                    |
| Certificate        | Enter 802.1Q VLAN ID [1-4094]: -1                                                                                                    |
| Multicast          |                                                                                                    |
| IPTV               | Appfi/Save                                                                                                    |
| Wireless           |                                                                                                    |
| Diagnostics        |                                                                                                    |
| Management         |                                                                                                    |

🧳 Συμβουλή:

Για υπηρεσία tagged, πληκτρολογήστε έγκυρο 802.1P Priority και 802.1Q VLAN ID. Για υπηρεσία untagged, ρυθμίστε -1 και στο 802.1P Priority και στο 802.1Q VLAN ID.

## 4.3 Wireless (Ασύρματο)

Αυτή η ενότητα περιγράφει τα εξής:

- <u>Basic (Βασικά)</u>
- Security (Ασφάλεια)
- MAC Filter (Φίλτρο MAC)
- Wireless Bridge (Ασύρματη Γέφυρα)
- Station Info (Πληροφορίες Σταθμού)

## 4.3.1 Basic (Βασικά)

Αυτή η σελίδα σας επιτρέπει να κάνετε τις βασικές ρυθμίσεις για την ασύρματη λειτουργία (ασύρματο δίκτυο LAN). Μπορείτε να ενεργοποιήσετε/ απενεργοποιήσετε το ασύρματο δίκτυο LAN, να κρύψετε το δίκτυο, να ρυθμίσετε το όνομα του (γνωστό και ως SSID) και να απαγορεύσετε κάποια κανάλια ανάλογα με τις απαιτήσεις της χώρας σας. Πιέστε **Apply/Save (Εφαρμογή/ Αποθήκευση)** για αποθήκευση.

| 1.1.1.1.1.1                 | Manham Banks             |                                                                                                    |  |  |
|-----------------------------|--------------------------|----------------------------------------------------------------------------------------------------|--|--|
| Device Info                 | WHOESS - 6454            |                                                                                                    |  |  |
| Wireless                    | This page allows you to  | configure basic features of the version 200 phonface. You can enable or disable the versions LAN interface, hole the network form active scars, set the version network neme (also known as 550) and restrict the |  |  |
| Torac .                     | channel set based on co  | Channel set based on country requirements.                                                                                                    |  |  |
| Security                    | Click "Apply/Save" to co | nfgure the basic wreaks aptons.                                                                                                    |  |  |
| MAC Filter                  |                          |                                                                                                    |  |  |
| Wireless Bridge             | P Erable Wreisss         |                                                                                                    |  |  |
| Station Info<br>Diagnostics | E Hoe Access For         | tt                                                                                                    |  |  |
| Management                  | P Enable Wheeless        | Hubbart Forwarding (VMP)                                                                                                    |  |  |
|                             | 5580:                    | Tenda_01001                                                                                                    |  |  |
|                             | BSSID:                   | 02:10:18:01:00:02                                                                                                    |  |  |
|                             | Country:                 | CANA                                                                                                    |  |  |
|                             | Max. Chienta:            | (mach)                                                                                                    |  |  |
|                             | Damet                    | 1 2                                                                                                    |  |  |
|                             | Austria and              |                                                                                                    |  |  |

Enable Wireless (Ενεργοποίηση ασύρματου): Επιλέξτε/ καταργήστε την επιλογή για να ενεργοποιήσετε απενεργοποιήσετε την ασύρματη λειτουργία.

SSID: Είναι το όνομα του ασύρματου δικτύου σας.

Hide SSID (Απόκρυψη ασύρματου δικτύου): Αυτή η επιλογή κρύβει το ασύρματο δίκτυό σας ώστε να μην εμφα-

νίζεται όταν κάποιος πραγματοποιεί αναζήτηση για ασύρματα δίκτυα.

**BSSID** : Εμφάνιση του BSSID.
**Country (Χώρα):** Επιλέξτε τη χώρα σας.

TURBO

- Max Clients (Μέγιστος αριθμός συνδεδεμένων συσκευών): Ο μέγιστος αριθμός ταυτόχρονα συνδεδεμένων ασύρματων συσκευών που μπορεί να δεχτεί το δίκτυό σας. Μπορούν να συνδεθούν έως 8 ασύρματες συσκευές ταυτόχρονα. Η προεπιλεγμένη ρύθμιση είναι 8.
- Client (Κανάλι): Επιλέξτε ένα κανάλι ή επιλέξτε Auto (Αυτόματο) για να επιλέξει το σύστημα αυτόματα κάποιο κανάλι. Θα πρέπει να χρησιμοποιήσετε ένα κανάλι που να μην χρησιμοποιείται από γειτονικά δίκτυα.

### 4.3.2 Security (Ασφάλεια)

Αυτή η σελίδα σας επιτρέπει να ρυθμίσετε χαρακτηριστικά ασφάλειας για το ασύρματο δίκτυο LAN. Μπορείτε να κάνετε τις ρυθμίσεις χειροκίνητα ή μέσω WiFi Protected Setup (WPS).

| Device Info     | Wreless Security                                                                                                    |  |  |  |  |
|-----------------|----------------------------------------------------------------------------------------------------|--|--|--|--|
| Advanced Setup  |                                                                                                    |  |  |  |  |
| Wireless        | This pape allows you to configure security features of the weekess LAN interface.                                                                                    |  |  |  |  |
| Basic           | You may setup configuration manually                                                                                                    |  |  |  |  |
| Security        | OR                                                                                                    |  |  |  |  |
| MAC Filter      | through WFI Protcted Setup(WPS)                                                                                                    |  |  |  |  |
| Wireless Bridge | Note: When both STA PBI and Authorized MAC are empty, PBC is used. If Hide Access Point enabled or Mac fiter lst is empty with "allow" chosen, WPS2 will be disabled |  |  |  |  |
| Station Info    |                                                                                                    |  |  |  |  |
| Diagnostics     |                                                                                                    |  |  |  |  |
| Management      | WPS Setup                                                                                                    |  |  |  |  |
|                 |                                                                                                    |  |  |  |  |
|                 | Enable WPS Disabled •                                                                                                    |  |  |  |  |
|                 |                                                                                                    |  |  |  |  |
|                 | Hanual Setup AP                                                                                                    |  |  |  |  |
|                 | You can set the network authentication method, selecting data encryption,                                                                                            |  |  |  |  |
|                 | specify whether a network key is required to authenticate to this wreless network and specify the encryption strength.                                               |  |  |  |  |
|                 | Cick "Apply/Save" when done.                                                                                                    |  |  |  |  |
|                 | Select SSID: Tends_010001                                                                                                    |  |  |  |  |
|                 | Network Authentication: Open                                                                                                    |  |  |  |  |
|                 | WEP Encryption: Detabled                                                                                                    |  |  |  |  |

### WPS Setup (Ρύθμιση WPS)

Η ρύθμιση Wi-Fi Protected κάνει εύκολη τη δημιουργία ασφαλούς δικτύου, καθώς και την προσθήκη νέων συσκευών σε ένα ήδη υπάρχον δίκτυο, χωρίς να απαιτείται πληκτρολόγηση κωδικών ή πολύπλοκων ρυθμίσεων. Απλά πληκτρολογήστε έναν κωδικό PIN μέσω της ιστοσελίδας διαχείρισης της συσκευής ή πιέστε το πλήκτρο WPS (βρίσκεται στο πίσω μέρος της συσκευής) για να δημιουργήσετε ασφαλή σύνδεση.

WPS Button (Πλήκτρο WPS): Πιέστε το πλήκτρο WPS που βρίσκεται στη συσκευή για 1 δευτερόλεπτο και η ένδειξη LED WPS θα αναβοσβήνει για περίπου 2 λεπτά. Εντός 2 λεπτών, πιέστε το πλήκτρο WPS στον υπολογιστή σας ή σε άλλη συσκευή. Όταν σταματήσει να αναβοσβήνει η ένδειξη WPS, σημαίνει ότι η συσκευή συνδέθηκε επιτυχώς με το ασύρματο δίκτυο.

**PIN:** Για να χρησιμοποιήσετε αυτή την επιλογή, θα πρέπει να γνωρίζετε τον κωδικό PIN της άλλης συσκευής και να τον πληκτρολογήσετε στο αντίστοιχο πεδίο.

**Enable WPS (Ενεργοποίηση WPS):** Σημειώστε/ καταργήστε τη σημείωση στο κουτάκι για να ενεργοποιήσετε/ απενεργοποιήσετε τη λειτουργία WPS. Εργοστασιακά είναι ενεργοποιημένη.

## **Δ** <sub>Σημείωση</sub>:

- 1. Για να χρησιμοποιήσετε την ασφάλεια WPS, θα πρέπει να διαθέτει τη λειτουργία WPS και η άλλη συσκευή.
- 2. Αν τα πεδία STA PIN και Authorized MAC (Εξουσιοδοτημένη MAC) είναι κενά, χρησιμοποιείται το PBC. Αν είναι ενεργοποιημένο το Hide Access Point (Απόκρυψη Access Point) ή η λίστα Mac filter είναι κενή και είναι επιλεγμένο το "allow" (να επιτρέπεται), το WPS2 θα είναι απενεργοποιημένο.

### Manual Setup AP (Χειροκίνητη ρύθμιση AP)

Μπορείτε να ρυθμίσετε τη μέθοδο ταυτοποίησης, να επιλέξετε κρυπτογράφηση δεδομένων, να ορίσετε αν θα απαιτείται κλειδί δικτύου για σύνδεση με το δίκτυο και να καθορίσετε την ισχύ κρυπτογράφησης.

Πιέστε "Apply/Save" (Εφαρμογή/ Αποθήκευση) αφού ολοκληρώσετε τις ρυθμίσεις.

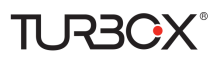

Network Authentication (Προστασία Δικτύου): Επιλέξτε Open (Ανοιχτό), Shared (Κοινόχρηστο), WPA-PSK, WPA2-PSK ή Mixed WPA/ WPA2-PSK από την πτυσσόμενη λίστα ώστε να κρυπτογραφήσετε ή να αφήσετε ανοιχτό το ασύρματο δίκτυό σας. Ανάλογα με τη μέθοδο προστασίας, θα σας ζητηθεί να κάνετε τις ανάλογες ρυθμίσεις.

WEP Encryption (Κρυπτογράφηση WEP): Επιλέζτε Enabled (Ενεργοποιημένη) ή Disabled (Απενεργοποιημένη). Encryption Strength (Ισχύς κρυπτογράφησης): Επιλέζτε 128-bit ή 64-bit.

Current Network Key (Τρέχον κλειδί δικτύου): Επιλέξτε το κλειδί δικτύου που είναι ενεργό.

**Network Key 1/2/3/4 (Κλειδί δικτύου 1/2/3/4):** Πληκτρολογήστε 13 χαρακτήρες ASCII ή 26 δεκαεξαδικούς χαρακτήρες ως κλειδιά κρυπτογράφησης 128-bit. Πληκτρολογήστε 5 χαρακτήρες ASCII ή 10 δεκαεξαδικούς χαρακτήρες ως κλειδιά κρυπτογράφησης 64-bit.

WPA/WAPI passphrase (Κωδικός WPA/WAPI): Πληκτρολογήστε κλειδί δικτύου WPA/WAPI.

WPA Group Rekey Interval (Χρονικό διάστημα κλειδιού WPA): Καθορίστε το χρονικό διάστημα ανανέωσης του κλειδιού. WPA/WAPI Encryption (Κρυπτογράφηση WPA/WAPI): Επιλέξτε ΑΕS ή TKIP+AES.

## 4.3.3 MAC Filter (Φιλτράρισμα MAC)

Η λειτουργία αυτή μπορεί να χρησιμοποιηθεί για να επιτρέπει ή να απαγορεύει την πρόσβαση στις συνδεδεμένες συσκευές του ασύρματου δικτύου σας.

|                 | Wireless MAC Filter                                                                                                    |
|-----------------|----------------------------------------------------------------------------------------------------|
| Device Info     |                                                                                                    |
| Advanced Setup  | Select SSID: Tenda_010001                                                                                              |
| Wireless        |                                                                                                    |
| Basic           |                                                                                                    |
| Security        | MAC Restrict Mode: C Disabled C Allow C Deny Note: If 'allow' is choosed and mac filter is empty, WPS will be disabled |
| MAC Filter      |                                                                                                    |
| Wireless Bridge | MAC Address Remove                                                                                                    |
| Station Info    |                                                                                                    |
| Diagnostics     |                                                                                                    |
| Management      | Add Remove                                                                                                    |

Allow (Να επιτρέπεται): Να επιτρέπεται να συνδέονται στο ασύρματο δίκτυό σας μόνο τα PC με συγκεκριμένες διευθύνσεις MAC (από τη λίστα).

**Deny (Να απαγορεύεται):** Να απαγορεύεται να συνδέονται στο ασύρματο δίκτυό τα PC με συγκεκριμένες διευθύνσεις MAC (από τη λίστα).

Disable (Απενεργοποίηση): Απενεργοποίηση αυτής της λειτουργίας.

Add (Προσθήκη): Πιέστε για να προσθέσετε διεύθυνση MAC.

Για να διαγράψετε την υπάρχουσα διεύθυνση MAC, πρώτα πιέστε στο κουτάκι **Remove (Αφαίρεση)** που υπάρχει δίπλα στη λίστα διευθύνσεων MAC και στη συνέχεια πιέστε το πλήκτρο **Remove (Αφαίρεση)**.

Παράδειγμα 1: Για να επιτρέπεται μόνο στο PC που έχει τη διεύθυνση MAC 00:1A:3D:9C:BB:23 να συνδέεται με το ασύρματο δίκτυό σας, κάντε τα εξής:

- 1. Επιλέξτε Allow (Να επιτρέπεται).
- 2. Πιέστε στο πλήκτρο Add (Προσθήκη).
- 3. Πληκτρολογήστε 00:1A:3D:9C:BB:23 στο κουτί διεύθυνσης MAC, όπως φαίνεται στην ακόλουθη εικόνα:

| Device Info     | Wireless MAC Filter                                                                                     |            |
|-----------------|----------------------------------------------------------------------------------------------------|------------|
| Advanced Setup  |                                                                                                    |            |
| Wireless        | Enter the MAC address and click "Apply/Save" to add the MAC address to the wireless MAC address fiters. |            |
| Basic           |                                                                                                    |            |
| Security        | MAC Address: 00:1A:3D:9C: BB: 23                                                                        |            |
| MAC Filter      |                                                                                                    |            |
| Wireless Bridge |                                                                                                    | Apply/Save |
| Station Info    |                                                                                                    |            |
| Diagnostics     |                                                                                                    |            |
|                 |                                                                                                    |            |

4. Πιέστε Apply/Save (Εφαρμογή/ Αποθήκευση).

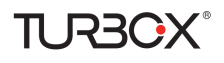

| Device Info<br>Advanced Setup                                | Wireless MAC Filter<br>Select SSID: Tenda_010001 -                                                                     |
|--------------------------------------------------------------|----------------------------------------------------------------------------------------------------|
| Wireless<br>Basic<br>Security<br>MAC Filter                  | MAC Restrict Mode: C Disabled C Allow C Deny Note: If 'allow' is choosed and mac filter is empty. WPS will be disabled |
| Wireless Bridge<br>Station Info<br>Diagnostics<br>Management | MAC Address Remove   00:1A:30:9C:88:23     0dd Remove                                                                  |
|                                                              | <u>Yun Kellinke</u>                                                                                                    |

### Δ Σημείωση:

Αν επιλέζετε "allow" (Να επιτρέπεται) και το πεδίο φίλτρου mac είναι κενό, το WPS θα απενεργοποιηθεί.

### 4.3.4 Wireless Bridge (Ασύρματη Γέφυρα)

Αυτή η σελίδα σας επιτρέπει να δημιουργήσετε ασύρματη γέφυρα για το ασύρματο δίκτυό σας, μέσω του συστήματος WDS.

To Wireless distribution system (WDS) είναι ένα σύστημα που επιτρέπει την ασύρματη διασύνδεση access point σε δίκτυο ΙΕΕΕ 802.11. Επιτρέπει σε ένα ασύρματο δίκτυο να επεκταθεί ασύρματα και να χρησιμοποιήσει πολλά access points, χωρίς να απαιτείται ενσύρματη σύνδεση.

|                                                                                                    | Wireless - Bridge                                                                                                    |                  |
|----------------------------------------------------------------------------------------------------|----------------------------------------------------------------------------------------------------|------------------|
| Device Info<br>Advanced Satup<br>Wireless<br>Bosic<br>Society<br>HACTRer<br>Warking Bridge<br>Station Bridge<br>Station Bridge<br>Station Bridge<br>Hanspement | The pape alone, pins to ordigen writers larking heaters of the writers lark of orders. You can select threads theigh joins town as threads budge, solenni, to shock access port budgeneds. Selecting access the lark of the particle can be budged or the solence of the writers lark of the particle can be budged or the solence of the writers lark of the particle can be budged or the solence of the writers lark of the particle can be budged or the solence of the writers lark of the particle can be budged or the solence of the writers lark of the particle can be budged or the solence of the writers lark of the particle can be budged or the solence of the writers lark of the particle can be budged or the solence of the particle can be budged or the solence of the writers lark of the particle can be budged or the solence of the particle can be budged or the solence of |                  |
|                                                                                                    |                                                                                                    |                  |
|                                                                                                    |                                                                                                    |                  |
|                                                                                                    |                                                                                                    | Rabian Apply/Zam |

**AP Mode (Κατάσταση AP):** Αν επιλέξετε Wireless Bridge (Ασύρματη γέφυρα, θα απενεργοποιήσετε τη λειτουργικότητα του access point). Αν επιλέξετε Access Point ενεργοποιείται η λειτουργία access point. Η λειτουργία Wireless bridge θα είναι ακόμα διαθέσιμη και οι ασύρματοι σταθμοί θα μπορούν να συνδεθούν με το AP.

Bridge Restrict (Περιορισμός γεφύρωσης): Είναι διαθέσιμες τρεις επιλογές: Enabled (Ενεργοποιημένο), Enabled (Scan) (Ενεργοποιημένο (Αναζήτηση)) και Disabled (Απενεργοποίηση). Αν επιλέξετε Disabled (Απενεργοποιημένο) στην επιλογή Bridge Restrict (Περιορισμός γεφύρωσης), απενεργοποιείται ο περιορισμός ασύρματης γεφύρωσης. Οποιαδήποτε ασύρματη γέφυρα θα έχει πρόσβαση. Αν επιλέξετε Enabled (Ενεργοποιημένο), ή Enabled (Scan) (Ενεργοποιημένος ο περιορισμός γεφύρωσης. Μόνο οι γέφυρες που είναι επιλεγμένες στην επιλογή Remote Bridges (Απομακρυσμένες γέφυρες) θα έχουν πρόσβαση. Η επιλογή Enabled (Scan) (Ενεργοποιημένο (Αναζήτηση)) ενεργοποιεί τις απαγορεύσεις ασύρματης γεφύρωσης και αυτόματα πραγματοποιεί αναζήτηση για απομακρυσμένες γέφυρες. **Remote Bridges MAC Address (Διεύθυνση ΜΑC απομακρυσμένων γεφυρών):** Καθορίστε τη διεύθυνση MAC της απομακρυσμένης γέφυρας. Αν επιλέξετε Enabled (Scan) (Ενεργοποιημένο (Αναζήτηση)) στην επιλογή Bridge Restrict (Περιορισμός γεφύρωσης), το σύστημα αναζητά αυτόματα τις απομακρυσμένες γέφυρες και θα πρέπει απλά να επιλέξετε τις γέφυρες και οι διευθύνσεις MAC τους θα προστεθούν αυτόματα.

**Refresh (Ανανέωση):** Πιέστε για ανανέωση της λίστας των απομακρυσμένων γεφυρών. Περιμένετε μερικά δευτερόλεπτα για να πραγματοποιηθεί η ενημέρωση.

Apply/Save (Εφαρμογή/ Αποθήκευση): Πιέστε για εφαρμογή και αποθήκευση των ρυθμίσεων.

## **Δ** Σημείωση:

Η λειτουργία WDS (γνωστή και ως ασύρματη γέφυρα) μπορεί να εφαρμοστεί μόνο μεταζύ 2 συσκευών που διαθέτουν λειτουργία WDS. Επιπλέον το SSID, οι ρυθμίσεις ασφάλειας του καναλιού και το κλειδί ασφάλειας θα πρέπει να είναι ακριβώς το ίδιο σε τέτοιες συσκευές.

## 4.3.5 Station Info (Πληροφορίες σταθμού)

Αυτή η σελίδα δείχνει τους πιστοποιημένους ασύρματους σταθμούς και την κατάστασή τους.

| Device Info                                                                                                 | Wireless Authenticated Stations                                   |         |  |  |
|----------------------------------------------------------------------------------------------------|-------------------------------------------------------------------|---------|--|--|
| Advanced Setup                                                                                              | This page shows authenticated wireless stations and their status. |         |  |  |
| Wireless<br>Basic<br>Security<br>MAC Filter<br>Wireless Bridge<br>Station Info<br>Diagnostics<br>Management | MAC Associated Authorized SSID Interface                          | Refresh |  |  |

## 4.4 Diagnostics (Διαγνωστικά)

Αυτό το modem router έχει τη δυνατότητα να ελέγχει τη σύνδεσή σας στο Internet και το τοπικό δίκτυο. Αν εμφανιστεί η ένδειξη fail (αποτυχία), πιέστε "Return Diagnostic Tests" (Αποτελέσματα διαγνωστικών δοκιμών) στο κάτω μέρος αυτής της οθόνης για να διαπιστώσετε αν συνεχίζεται η κατάσταση αποτυχίας. Αν συνεχίζει να εμφανίζεται αποτυχία, πιέστε "Help" (Βοήθεια) και ακολουθήστε τις διαδικασίες αντιμετώπισης προβλημάτων.

| Device Info | br_0_0_35 Diagnostics<br>Tour modern is capable of national visit DDL connection. The indexidual nests are letted below. If a test display a full status, cick "Revin Deprosits" test," at the bottom of the page to make sure the full status is constant. If the best |  |  |  |  |  |
|-------------|----------------------------------------------------------------------------------------------------|--|--|--|--|--|
| Wieslass    | to full day Neb? and follow the thoughed pathod strongering.                                                                                                    |  |  |  |  |  |
| Diagnostics | Test the connection to your local network                                                                                                    |  |  |  |  |  |
| Hanagement  | Test your eth0 Connection: FAIL test                                                                                                    |  |  |  |  |  |
|             | Test: your ethil Connection: PASS Hep                                                                                                    |  |  |  |  |  |
|             | Test your eth2 Connection: FAII test                                                                                                    |  |  |  |  |  |
|             | Test: your Wireless Connection: PASS top                                                                                                    |  |  |  |  |  |
|             | Test the connection to your DSL service provider                                                                                                    |  |  |  |  |  |
|             | Test xDRL Synchronization: #AIL Hitz                                                                                                    |  |  |  |  |  |
|             | Took ATH DAM ES segment ping: DEKABLED High                                                                                                    |  |  |  |  |  |
|             | Test ATR GAM IS end to end ping: CONAULTO Help                                                                                                    |  |  |  |  |  |
|             |                                                                                                    |  |  |  |  |  |
|             |                                                                                                    |  |  |  |  |  |
|             | Net Connection                                                                                                    |  |  |  |  |  |
|             | Teat Teast vite CAN F4                                                                                                    |  |  |  |  |  |

## 4.5 Management (Διαχείριση)

Αυτή η ενότητα περιγράφει τα εξής:

- <u>Settings (Ρυθμίσεις )</u>
- System Logs (Ιστορικό συστήματος)
- Security Log (Ιστορικό ασφάλειας)
- SNMP Agent
- TR-069 Client
- Internet Time (<u>Ωρα Internet</u>)
- <u>Access Control (Έλεγχος πρόσβασης)</u>
- Update Software (Ενημέρωση λογισμικού)
- <u>Reboot (Επανεκκίνηση)</u>

## 4.5.1 Settings (Ρυθμίσεις)

Αυτή η ενότητα περιγράφει τα εξής:

- <u>Backup (Αντίγραφα ασφάλειας)</u>
- <u>Update (Ενημέρωση)</u>

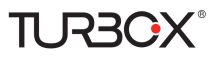

Restore Default (Επαναφορά εργοστασιακών ρυθμίσεων)

### Backup (Αντίγραφα ασφάλειας)

Μπορείτε να αποθηκεύσετε ένα αντίγραφο ασφάλειας των ρυθμίσεων της συσκευής στον υπολογιστή σας. Αφού ρυθμίσετε τη συσκευή, μπορείτε να αποθηκεύσετε τις ρυθμίσεις σε ένα αρχείο διαμόρφωσης στο σκληρό δίσκο του υπολογιστή σας. Κατόπιν μπορείτε να εισάγετε το αρχείο ξανά στη συσκευή σας σε περίπτωση που χαθούν οι ρυθμίσεις (π.χ. αν κάνετε επαναφορά στις εργοστασιακές ρυθμίσεις).

| Device Info     | Settings - Backup                                                                                     |                 |
|-----------------|----------------------------------------------------------------------------------------------------|-----------------|
| Advanced Setup  |                                                                                                    |                 |
| Wireless        | Backup Broadband Router configurations. You may save your router configurations to a file on your PC. |                 |
| Diagnostics     |                                                                                                    |                 |
| Management      |                                                                                                    |                 |
| Settings        |                                                                                                    | Backup Settings |
| Backup          |                                                                                                    | 66              |
| Update          |                                                                                                    |                 |
| Restore Default |                                                                                                    |                 |
| System Log      |                                                                                                    |                 |
| Security Log    |                                                                                                    |                 |
| SNMP Agent      |                                                                                                    |                 |
| TR-069 Client   |                                                                                                    |                 |
| Internet Time   |                                                                                                    |                 |
| Access Control  |                                                                                                    |                 |
| Update Software |                                                                                                    |                 |
| Reboot          |                                                                                                    |                 |

### Update (Ενημέρωση)

Μπορείτε να ενημερώσετε τις ρυθμίσεις από κάποιο αρχείο που έχετε αποθηκεύσει στο PC.

|                 | nono rego                                                                                     |
|-----------------|-----------------------------------------------------------------------------------------------|
| Device Info     | Tools Update Settings                                                                         |
| Advanced Setup  |                                                                                               |
| Wireless        | Update Broadband Router settings. You may update your router settings using your saved files. |
| Diagnostics     |                                                                                               |
| Management      | Settings File Name: Choose File No file chosen                                                |
| Settings        | Update Settings                                                                               |
| Backup          |                                                                                               |
| Update          |                                                                                               |
| Restore Default |                                                                                               |
| System Log      |                                                                                               |
| Security Log    |                                                                                               |
| SNMP Agent      |                                                                                               |
| TR-069 Client   |                                                                                               |
| Internet Time   |                                                                                               |
| Access Control  |                                                                                               |
| Update Software |                                                                                               |
| Reboot          | Broadband Router - Google Chrome                                                              |

### Restore Default (Επαναφορά εργοστασιακών ρυθμίσεων)

Υπό κάποιες συνθήκες, (π.χ. αν ξεχάσατε το δίκτυό σας ή αν τοποθετήσετε τη συσκευή σε άλλο σπίτι), μπορεί να χρειαστεί να κάνετε επαναφορά των εργοστασιακών ρυθμίσεων.

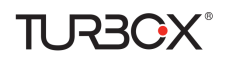

| Device Info     | Tools Restore Default Settings                             |
|-----------------|------------------------------------------------------------|
| Advanced Setup  |                                                            |
| Wireless        | Restore Broadband Router settings to the factory defaults. |
| Diagnostics     |                                                            |
| Management      |                                                            |
| Settings        | Restore Default Settings                                   |
| Backup          |                                                            |
| Update          |                                                            |
| Restore Default |                                                            |
| System Log      |                                                            |
| Security Log    |                                                            |
| SNMP Agent      |                                                            |
| TR-069 Client   |                                                            |
| Internet Time   |                                                            |
| Access Control  |                                                            |
| Update Software |                                                            |
| Reboot          |                                                            |

## 4.5.2 System Logs (Ιστορικό συστήματος)

Το ιστορικό συστήματος σας επιτρέπει να βλέπετε πώς και πότε χρησιμοποιήθηκε το σύστημα.

| Device Info     | System Log                                                                                    |
|-----------------|-----------------------------------------------------------------------------------------------|
| Advanced Setup  |                                                                                               |
| Wireless        | The System Log dialog allows you to view the System Log and configure the System Log options. |
| Diagnostics     |                                                                                               |
| Management      | Click "View System Log" to view the System Log.                                               |
| Settings        |                                                                                               |
| System Log      | Click "Configure System Log" to configure the System Log options.                             |
| Security Log    |                                                                                               |
| SNMP Agent      |                                                                                               |
| TR-069 Client   | View System Log Configure System Log                                                          |
| Internet Time   |                                                                                               |
| Access Control  |                                                                                               |
| Update Software |                                                                                               |
| Reboot          |                                                                                               |

Για να δείτε το ιστορικό συστήματος, απλά πιέστε View System Log (Προβολή ιστορικού συστήματος).

| System Log |             |          |         |  |  |  |
|------------|-------------|----------|---------|--|--|--|
| Date/Ti    | me Facility | Severity | lessage |  |  |  |
|            | Refresh     | Close    |         |  |  |  |
|            |             |          |         |  |  |  |

Για να ρυθμίσετε τις επιλογές του ιστορικού συστήματος, πιέστε Configure System Log (Ρύθμιση ιστορικού συστήματος).

| Device Info     | System Log Configuration                                                                                                    |
|-----------------|----------------------------------------------------------------------------------------------------|
| Advanced Setup  |                                                                                                    |
| Wireless        | If the log mode is enabled, the nettern will begin to log all the selected events. For the Log Level, all events above or equal to the selected level will be logged. For the Daplay Level, all logged events above or equal to the selected level will be |
| Diagnostics     | displayed. If the selected mode is "Aerosts' or Both," events will be sent to the specified IP address and USP part of the remote subgraver. If the selected mode is "Local or "Both," events will be recorded in the local memory.                        |
| Hanagement      |                                                                                                    |
| Settings        | Select the deared values and clob 'Apply/Save' to configure the system lag options.                                                                                                    |
| System Log      |                                                                                                    |
| Security Log    | Log: # Duable C Drable                                                                                                    |
| SBHP Agent      |                                                                                                    |
| TR-069 Client   | Log Level Debugging ·                                                                                                    |
| Internet Time   | Depley Level Error •                                                                                                    |
| Access Control  | Note Local V                                                                                                    |
| Update Software |                                                                                                    |
| Reboot          |                                                                                                    |
|                 | age//Save                                                                                                    |
|                 | 100.0                                                                                                    |

Log (Ιστορικό): Αν επιλέξετε Enable (Ενεργοποίηση), θα καταγράφονται στο ιστορικό όλα τα επιλεγμένα συμβάντα.

Log Level (Επίπεδο ιστορικού): Θα καταγράφονται τα συμβάντα του επιλεγμένου επιπέδου και πάνω.

Display Level (Επίπεδο προβολής): Θα προβάλλονται τα συμβάντα του επιλεγμένου επιπέδου και πάνω.

**Mode (Κατάσταση):** Αν η επιλεγμένη κατάσταση είναι 'Remote' (Απομακρυσμένη) ή 'Both,' (και τα δύο), τα συμβάντα θα αποστέλλονται στη συγκεκριμένη διεύθυνση IP και θύρα UDP του απομακρυσμένου server καταγραφής συστήματος. Αν η επιλεγμένη κατάσταση είναι 'Local' (Τοπικό) ή 'Both,' (και τα δύο), τα συμβάντα θα καταγράφονται στην τοπική μνήμη. Server IP Address (Διεύθυνση IP του Server): Καταχωρήστε τη διεύθυνση IP του απομακρυσμένου server καταγραφής συστήματος.

Server UDP Port (Θύρα UDP του Server): Καταχωρήστε τη θύρα UDP του απομακρυσμένου server καταγραφής συστήματος. Apply/Save (Εφαρμογή/ Αποθήκευση): Πιέστε για εφαρμογή και αποθήκευση των ρυθμίσεών σας.

### 4.5.3 Security Log (Ιστορικό ασφάλειας)

Αυτή η σελίδα σας επιτρέπει να βλέπετε το ιστορικό ασφάλειας και να κάνετε τις σχετικές ρυθμίσεις. Μπορείτε επίσης να αποθηκεύσετε το ιστορικό ασφάλειας σε ένα αρχείο.

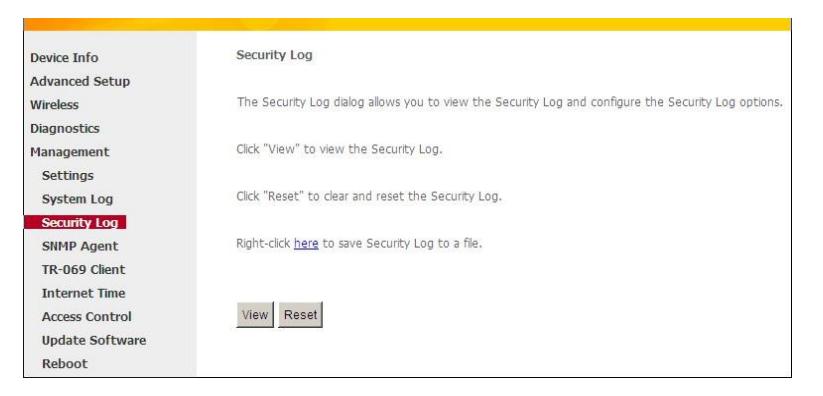

View (Προβολή): Πιέστε για να δείτε το ιστορικό ασφάλειας.

Reset (Επαναφορά): Πιέστε για ακύρωση και επαναφορά του ιστορικού ασφάλειας.

### 4.5.4 SNMPAgent

Το πρωτόκολλο Simple Network Management Protocol (SNMP) επιτρέπει σε κάποια εφαρμογή διαχείρισης να λάβει στατιστικά και αναφορές κατάστασης από τον SNMP agent σ' αυτή τη συσκευή.

| Device Info     | SNMP - Configuration   | on                                                                                                    |
|-----------------|------------------------|----------------------------------------------------------------------------------------------------|
| Advanced Setup  |                        |                                                                                                    |
| Wireless        | Simple Network Mana    | gement Protocol (SNMP) allows a management application to retrieve statistics and status from the SNMP agent in this device. |
| Diagnostics     |                        |                                                                                                    |
| Management      | Select the desired val | ues and click "Apply" to configure the SNMP options.                                                                         |
| Settings        |                        |                                                                                                    |
| System Log      | SNMP Agent 📀 Dis       | sable C Enable                                                                                                    |
| Security Log    |                        |                                                                                                    |
| SNMP Agent      | Read Community:        | public                                                                                                    |
| TR-069 Client   | Set Community:         | private                                                                                                    |
| Internet Time   | System Name:           | Tenda                                                                                                    |
| Access Control  | System Location:       | unknown                                                                                                    |
| Update Software | System Contacts        | unknown                                                                                                    |
| Reboot          | Tree Messeers The      | 0.000                                                                                                    |
|                 | irap Manager IP:       | Save/Apply                                                                                                    |

SNMP Agent : Επιλέξτε "Enable" (Ενεργοποίηση) για να ενεργοποιήσετε τη λειτουργία SNMP Agent ή "Disable" (Απενεργοποίηση) για να την απενεργοποιήσετε.

**Read Community (Κοινότητα ανάγνωσης):** Επιλέξτε κοινότητα ανάγνωσης. Η προεπιλογή είναι public (δημόσια).

Set Community (Ρύθμιση κοινότητας): Η προεπιλογή είναι private (Ιδιωτικό).

System Name (Όνομα συστήματος): Καταχωρήστε ένα όνομα περιγραφής για το σύστημα.

System Location (Θέση συστήματος): Καταχωρήστε μια θέση συστήματος.

System Contact (Επικοινωνία συστήματος): Καταχωρήστε επικοινωνία συστήματος.

Trap Manager IP: Καταχωρήστε τη διεύθυνση IP του Trap Manager.

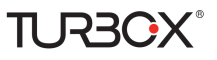

### 4.5.5 TR-069 Client

Το πρωτόκολλο διαχείρισης WAN (TR-069) επιτρέπει την αυτόματη ρύθμιση και τη συλλογή στοιχείων και διαγνωστικών για αυτή τη συσκευή μέσω Auto-Configuration Server (ACS).

Πιέστε στην καρτέλα **TR-069 Client** για να μπείτε σε κατάσταση ρύθμισης της λειτουργίας TR-069 Client, όπως φαίνεται στην ακόλουθη εικόνα:

| Device Info               | TR-069 client - Configuration               |                                                                                                    |        |
|---------------------------|---------------------------------------------|----------------------------------------------------------------------------------------------------|--------|
| Advanced Setup            |                                             |                                                                                                    |        |
| Wireless                  | WAN Management Protocol (TR-069) alloy      | vs a Auto-Configuration Server (ACS) to perform auto-configuration, provision, collection, and diagnostics to this d | svice. |
| Diagnostics               |                                             |                                                                                                    |        |
| Management                | Select the desired values and click "Apply/ | Save" to configure the TR-069 clent options.                                                                         |        |
| Settings                  |                                             |                                                                                                    |        |
| System Log                | Inform                                      | Disable C Enable                                                                                                    |        |
| Security Log              |                                             |                                                                                                    |        |
| SNMP Agent                | Inform Interval:                            | 300                                                                                                    |        |
| TR-069 Client             | ACS URL:                                    |                                                                                                    |        |
| Internet Time             | ACS User Name:                              | admin                                                                                                    |        |
| Access Control            | ACS Password:                               |                                                                                                    |        |
| Update Software<br>Reboot | WAN Interface used by TR-069 clent:         | Any_WAN                                                                                                    |        |
|                           | Display SOAP messages on serial console     | C Disable C Enable                                                                                                   |        |
|                           | P Connection Request Authentication         |                                                                                                    |        |
|                           | Connection Request User Name:               | admin.                                                                                                    |        |
|                           | Connection Request Password:                | •••••                                                                                                    |        |
|                           | Connection Request URL:                     |                                                                                                    |        |
|                           |                                             | Apply/Save GetRPCMethods                                                                                             |        |

**Inform (Πληροφόρηση):** Επιλέξτε **Enable/Disable** (Ενεργοποίηση/ Απενεργοποίηση) για να ενεργοποιήσετε/ απενεργοποιήσετε τη λειτουργία **TR-069 Client**. Η προεπιλεγμένη ρύθμιση είναι να είναι απενεργοποιημένη.

Inform Interval (Χρονικό διάστημα πληροφόρησης): Επιλέξτε το χρονικό διάστημα πληροφόρησης. ACS URL: Πληκτρολογήστε τη διεύθυνση URL του ACS (Auto-Configuration Server).

ACS User Name (Ονομα χρήστη ACS): Πληκτρολογήστε το όνομα χρήστη του ACS (Auto-Configuration Server).

ACS Password (Κωδικός ACS): Πληκτρολογήστε τον κωδικό του ACS (Auto-Configuration Server).

WAN Interface used by TR-069 client (Διασύνδεση WAN για τον TR-069 client): Επιλέξτε από την πτυσσόμενη λίστα τη διασύνδεση WAN που χρησιμοποιείται από τον TR-069 client.

Display SOAP messages on serial console (Προβολή μηνυμάτων SOAP σε σειριακή κονσόλα): Αν είναι ενεργοποιημένη αυτή η

λειτουργία, τα μηνύματα SOAP θα εμφανίζονται στη σειριακή κονσόλα. Αν είναι απενεργοποιημένη, δεν θα εμφανίζονται.

**Connection Request Authentication (Εξουσιοδότηση αιτήματος σύνδεσης):** Επιλέξτε/ καταργήστε την επιλογή για Ενεργοποίηση/ Απενεργοποίηση της εξουσιοδότησης αιτήματος σύνδεσης.

Connection Request User Name (Ονομα χρήστη που ζητά σύνδεση): Πληκτρολογήστε το όνομα χρήστη που ζητά σύνδεση.

Connection Request Password: (Κωδικός χρήστη που ζητά σύνδεση): Πληκτρολογήστε τον κωδικό χρήστη που ζητά σύνδεση.

Connection Request URL (URL αιτήματος σύνδεσης): Καθορίστε το URL αιτήματος σύνδεσης.

### **4.5.6 Internet Time (Ωρα Internet)**

Αυτή η σελίδα χρησιμοποιείται για να ρυθμίσετε την ώρα συστήματος του router. Αν επιλέξετε Automatically synchronize with Internet time servers (αυτόματος συγχρονισμός με servers ώρας μέσω Internet), το σύστημα θα συνδέεται αυτόματα με NTP servers για να συγχρονίζει την ώρα.

| evice Info      | Time settings              |                         |                       |             |   |  |
|-----------------|----------------------------|-------------------------|-----------------------|-------------|---|--|
| dvanced Setup   |                            |                         |                       |             |   |  |
| lireless        | This page allows you to th | e modem's time config   | uration.              |             |   |  |
| iagnostics      |                            |                         |                       |             |   |  |
| anagement       | Automatically synchron     | nize with Internet time | servers               |             |   |  |
| Settings        |                            |                         |                       |             |   |  |
| System Log      | First NTP time server:     | time.nist.gov           | *                     |             |   |  |
| Security Log    | Second NTP time server:    | ntp1.tummy.com          | •                     |             |   |  |
| SNMP Agent      | Third NTP time server:     | None                    | •                     |             |   |  |
| rR-069 Client   | Fourth NTP time server:    | None                    | •                     |             |   |  |
| nternet Time    | Fifth NTP time server:     | None                    |                       |             |   |  |
| Access Control  |                            | There                   | 1000                  |             |   |  |
| Jpdate Software | Time topo officiti         | CONT+08-00) Raijing     | Changeuing Hone Ke    | na Haumai   | - |  |
| Reboot          | Time zone onsec.           | T(Oill +00.00) Beijing  | , chongquing, Hong Ko | ng, oraniqi |   |  |

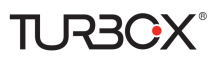

First/Second/Third/Fourth/Fifth NTP time server (Πρώτος/ δεύτερος/ τρίτος/ τέταρτος/ πέμπτος NTP server): Επιλέξτε έναν NTP time server από την πτυσσόμενη λίστα. Αν ο NTP time server που θέλετε δεν εμφανίζεται στη λίστα, επιλέξτε "Other" (Άλλα) και στη συνέχεια πληκτρολογήστε χειροκίνητα τον επιθυμητό server στο κουτάκι. Time zone offset (Απόκλιση ζώνης ώρας): Επιλέξτε τη ζώνη ώρας της χώρας σας από την πτυσσόμενη λίστα.

## 4.5.7 Access Control (Ελεγχος πρόσβασης)

Αυτή η ενότητα περιγράφει τα εξής:

- Password (Κωδικός)
- <u>AccessControl Service (Έλεγχος πρόσβασης Υπηρεσία)</u>

### Password (Κωδικός)

Η πρόσβαση στο broadband router σας ελέγχεται μέσω τριών λογαριασμών χρήστη: admin, support, και user.

Το όνομα χρήστη "admin" έχει πρόσβαση σε όλες τις ρυθμίσεις και μπορεί να κάνει όλες τις αλλαγές για τη ρύθμιση του Broadband Router.

Το όνομα χρήστη "support" χρησιμοποιείται για να μπορεί κάποιος τεχνικός του παρόχου τηλεπικοινωνιών σας να συνδεθεί με το Broadband Router για διαγνωστικά και συντήρηση.

Το όνομα χρήστη "user" χρησιμοποιείται για προβολή ρυθμίσεων και στατιστικών και για ενημέρωση του λογισμικού του router.

| Device Info     | Access Control Passwords                                                                                                    |
|-----------------|----------------------------------------------------------------------------------------------------|
| Advanced Setup  |                                                                                                    |
| Wireless        | Access to your broadband router is controlled through three user accounts: admin, support, and user.                                           |
| Diagnostics     |                                                                                                    |
| Management      | The user name "admin" has unrestricted access to change and view configuration of your Broadband Router.                                       |
| Settings        |                                                                                                    |
| System Log      | The user name "support" is used to allow an ISP technician to access your Broadband Router for maintenance and to run diagnostics.             |
| Security Log    |                                                                                                    |
| SNMP Agent      | The user name "user" can access the Broadband Router, view configuration settings and statistics, as well as, update the router's software.    |
| TR-069 Client   |                                                                                                    |
| Internet Time   | Use the fields below to enter up to 16 characters and click "Apply/Save" to change or create passwords. Note: Password cannot contain a space. |
| Access Control  |                                                                                                    |
| Passwords       | User Name:                                                                                                    |
| AccessCtrl      | Old Password:                                                                                                    |
| Update Software | New Password:                                                                                                    |
| Reboot          | Confirm Password:                                                                                                    |
|                 | App1//Save                                                                                                    |

User Name (Ονομα χρήστη): Επιλέξτε όνομα χρήστη (έως 16 χαρακτήρες).

Old Password (Παλιός κωδικός): Πληκτρολογήστε τον παλιό κωδικό (έως 16 χαρακτήρες).

New Password (Νέος κωδικός): Πληκτρολογήστε νέο κωδικό (έως 16 χαρακτήρες).

Confirm Password (Επιβεβαίωση κωδικού): Πληκτρολογήστε ξανά το νέο κωδικό.

Apply/Save (Εφαρμογή/ Αποθήκευση): Πιέστε για εφαρμογή και αποθήκευση των ρυθμίσεών.

## **Δ** Σημείωση:

Ο κωδικός δεν μπορεί να περιέχει κενά.

### AccessControl - Service (Έλεγχος πρόσβασης - υπηρεσία)

Μέσω αυτής της ρύθμισης μπορείτε να διαχειριστείτε τη συσκευή είτε μέσω LAN είτε μέσω WAN χρησιμοποιώντας HTTP, ICMP, TELNET, SNMP και FTP.

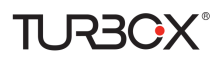

| Device Info     | Access Control Services |                         |                    |
|-----------------|-------------------------|-------------------------|--------------------|
| Advanced Setup  |                         |                         | -                  |
| Wireless        | A Service Control List  | ("SCL") enables or disa | bles services from |
| Diagnostics     | Services                | LAN                     | WAN                |
| Management      | HTTP                    | E Faabla                | C Faabla           |
| Settings        | mm                      | IMI Elidble             |                    |
| System Log      | ICMP                    | 🗹 Enable                | 🗖 Enable           |
| Security Log    | TELNET                  | 🗹 Enable                | 🗖 Enable           |
| SNMP Agent      | SNMP                    | 🗹 Enable                | 🗖 Enable           |
| TR-069 Client   | FTP                     | 🗹 Enable                | 🗖 Enable           |
| Access Control  |                         |                         |                    |
| Passwords       |                         |                         |                    |
| AccessCtrl      | Apply/Save              |                         |                    |
| Update Software |                         |                         |                    |
| Rehoot          |                         |                         |                    |

### Δ Σημείωση:

- 1. Αν δεν είστε εξοικειωμένος χρήστης, σας συνιστούμε να αφήσετε τις ρυθμίσεις ως έχουν.
- Για πρόσβαση στη συσκευή από το LAN, θα πρέπει να χρησιμοποιήσετε διεύθυνση LAN IP και να συνδεθείτε ως "admin" ή "user". Για πρόσβαση στη συσκευή από το WAN, θα πρέπει να χρησιμοποιήσετε διεύθυνση WAN IP και να συνδεθείτε ως "support".

### 4.5.8 Update Software (Ενημέρωση λογισμικού)

Οι ενημερώσεις λογισμικού εκδίδονται περιοδικά για βελτίωση της λειτουργικότητας της συσκευής σας και για προσθήκη νέων λειτουργιών. Αν αντιμετωπίσετε πρόβλημα με συγκεκριμένη λειτουργία της συσκευής, μπορείτε να μπείτε στην ιστοσελίδα μας <u>www.plaisio.gr</u> για να κατεβάσετε το πιο πρόσφατο λογισμικό για τη συσκευή σας.

| Device Info     | Tools Update Software                                                                           |
|-----------------|-------------------------------------------------------------------------------------------------|
| Advanced Setup  |                                                                                                 |
| Wireless        | Step 1: Obtain an updated software image file from your ISP.                                    |
| Diagnostics     |                                                                                                 |
| Management      | Step 2: Enter the path to the image file location in the box below or click the "Browse" button |
| Settings        | to locate the image file.                                                                       |
| System Log      |                                                                                                 |
| Security Log    | Step 3: Click the "Update Software" button once to upload the new image file.                   |
| SNMP Agent      |                                                                                                 |
| TR-069 Client   | NOTE: The update process takes about 2 minutes to complete, and your Broadband Router will      |
| Internet Time   | reboot.                                                                                         |
| Access Control  |                                                                                                 |
| Update Software | Software File Name: Choose File No file chosen                                                  |
| Reboot          | Update Software                                                                                 |
|                 |                                                                                                 |

Για να ενημερώσετε το λογισμικό, κάντε τα εξής:

- 1. Κατεβάστε το πιο πρόσφατο λογισμικό από την ιστοσελίδα μας: <u>www.plaisio.gr</u>
- 2. Πληκτρολογήστε τη θέση στην οποία αποθηκεύσατε το λογισμικό ή πιέστε το πλήκτρο "Browse" (Αναζήτηση), για να την εντοπίσετε.
- 3. Πιέστε το πλήκτρο "Update Software" (Ενημέρωση λογισμικού) για να ενημερώσετε το λογισμικό.

## **Δ** Σημείωση:

Η διαδικασία ενημέρωσης απαιτεί περίπου 2 λεπτά για να ολοκληρωθεί και το Broadband Router σας θα επανεκκινηθεί.

## 4.5.9 Reboot (Επανεκκίνηση)

Πιέστε το πλήκτρο Reboot (Επανεκκίνηση) για να επανεκκινήσετε το router.

| Device Info     |                                 |
|-----------------|---------------------------------|
| Advanced Setup  | Click the button below to reboo |
| Wireless        | Report                          |
| Diagnostics     | 1.0000t                         |
| Management      |                                 |
| Settings        |                                 |
| System Log      |                                 |
| Security Log    |                                 |
| SNMP Agent      |                                 |
| TR-069 Client   |                                 |
| Internet Time   |                                 |
| Access Control  |                                 |
| Update Software |                                 |
| Reboot          |                                 |

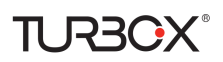

## Παράρτημα 1 Ρύθμιση του PC σας

Οι ακόλουθες οθόνες θα σας βοηθήσουν να ρυθμίσετε τις ιδιότητες TCP/IP στα ακόλουθα λειτουργικά συστήματα.

## Windows 7

Πιέστε Έναρξη-> Πίνακας ελέγχου -> Κέντρο δικτύου και κοινής χρήσης -> Αλλαγή ρυθμίσεων προσαρμογέα, επιλέξτε την επιθυμητή Τοπική σύνδεση και επιλέξτε Ιδιότητες.

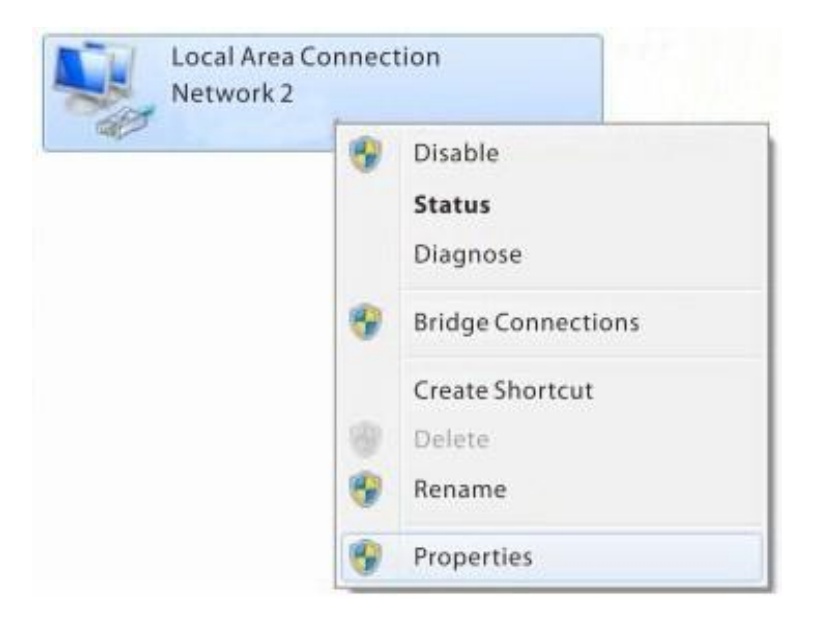

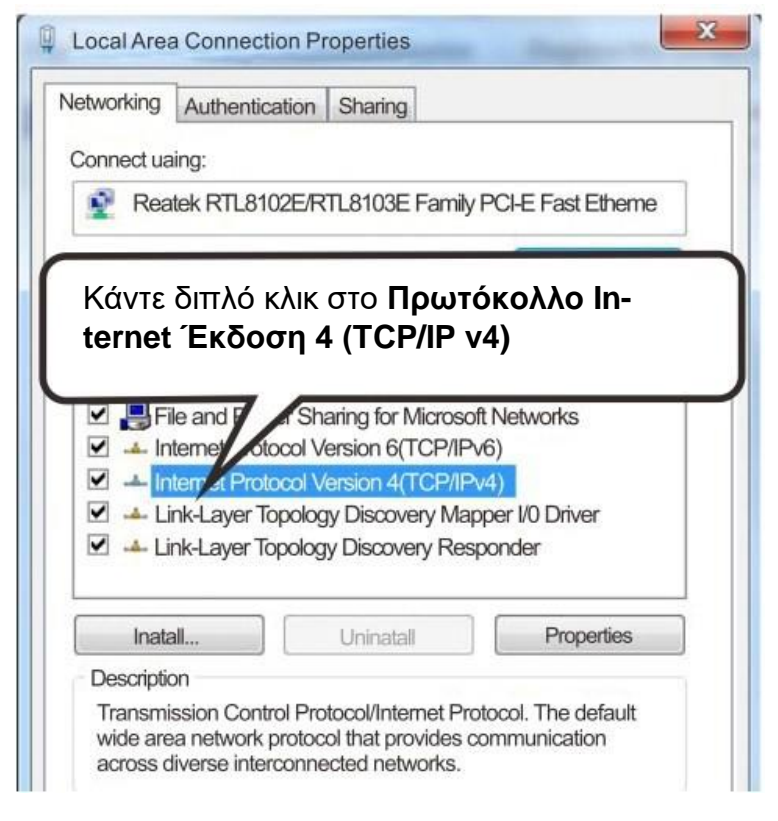

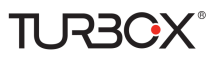

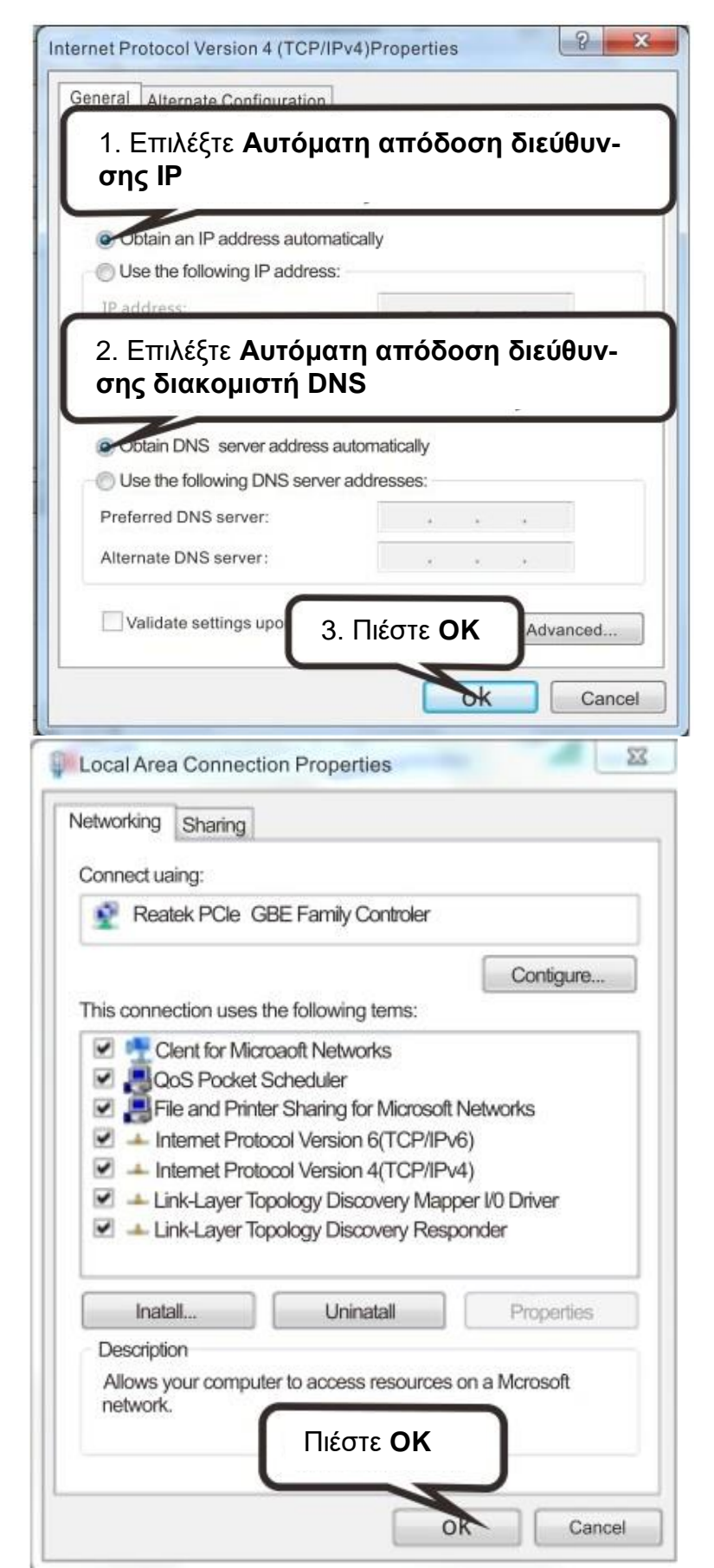

## TURBOX<sup>®</sup> MAC

Πιέστε στο εικονίδιο Apple (Μήλο) στην πάνω αριστερή γωνία και επιλέξτε System Preferences (Προτιμήσεις συστήματος).

| Ű  | Finder      | File   | Edit | View |
|----|-------------|--------|------|------|
| A  | bout This I | Mac    |      |      |
| So | oftware Up  | odate. | ••   |      |
| Μ  | ac OS X Sc  | oftwar | e    |      |
| SI | stem Pre    | feren  | CAS  |      |
| D  | ock         |        |      | •    |
| Lo | ocation     |        |      | •    |
| Re | ecent Item  | IS     |      | •    |
| Fc | orce Quit F | inder  | N2   | CH4  |

| ● <u>○</u> ○<br>⊲ ► ] [: | Show All                  |                      |                    |
|--------------------------|---------------------------|----------------------|--------------------|
| Personal                 |                           |                      |                    |
| New                      | -                         |                      |                    |
| Appearance               | Desktop &<br>Screen Saver | Dock                 | Expose &<br>Spaces |
| Hardware                 |                           |                      |                    |
| 8                        | 6                         |                      | $\bigcirc$         |
| Bluetooth                | CDs & DVDs                | Displays             | Energy<br>Saver    |
| Πιέστε Δ                 | ίκτυο                     |                      |                    |
|                          |                           | 0                    | ۲                  |
| MobileMe                 | Network                   | QuickTime            | Sharing            |
| System                   |                           |                      |                    |
| 11                       | (A)                       | <b>*</b> *           | ()                 |
| Accounts                 | Date & Time               | Parental<br>Controls | Software<br>Update |

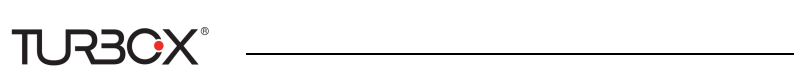

|                            | tomatic                                                         |                                                                                                    |
|----------------------------|-----------------------------------------------------------------|----------------------------------------------------------------------------------------------------|
| I liêote Ethernet          |                                                                 |                                                                                                    |
| Etherner<br>Connected      | Status:                                                         | Connected                                                                                              |
| Bluetooth<br>Not Connected |                                                                 | Ethernet is currently active and has the IP address 142.104.57.27.                                     |
| FireWire<br>Not Connected  | Configure:                                                      | Using DHCP                                                                                             |
| WilEi                      |                                                                 |                                                                                                    |
| Off 🔶                      | 2. Επι/                                                         | ∖έξτε <b>Χρήση DHCP</b>                                                                                |
| off 🤶                      | 2. Επιλ<br>Router:                                              | λέξτε <b>Χρήση DHCP</b><br>142.104.57.62                                                               |
| Off 📀                      | 2. ETTI<br>Router:<br>DNS Server:                               | λέξτε <b>Χρήση DHCP</b><br>142.104.57.62<br>142.104.6.1,142.104.80.2                                   |
| Off 🔶                      | 2. ETTI)<br>Router:<br>DNS Server:<br>Search Domains:           | λέξτε <b>Χρήση DHCP</b><br>142.104.57.62<br>142.104.6.1,142.104.80.2<br>uvic.ca                        |
| off 🔶                      | 2. ETTI<br>Router:<br>DNS Server:<br>Search Domains:<br>802.1X: | AέξΤΕ <b>Χρήση DHCP</b><br>142.104.57.62<br>142.104.6.1,142.104.80.2<br>uvic.ca<br>WPA:UVicDef Connect |

## Παράρτημα 2 Σύνδεση στο ασύρματο δίκτυό σας

## Windows XP

α). Πιέστε Έναρξη-> Ρυθμίσεις -> Πίνακας ελέγχου.

β). Κάντε διπλό κλικ στο Συνδέσεις δικτύου, επιλέξτε την επιθυμητή σύνδεση ασύρματου δικτύου και πιέστε Προβολή διαθέσιμων ασύρματων δικτύων.

| Į  | Rep 1                            |
|----|----------------------------------|
| Wi | reless                           |
| 1  | Disable                          |
|    | View Available Wireless Networks |
|    | Status                           |
|    | Repair                           |
|    | Bridge Connections               |
|    | Create Shortcut                  |
|    | Delete                           |
|    | Rename                           |
|    | Properties                       |

| <sup>(3)</sup> Lor<br>Κάντε διπλό<br>Νετω λετε να συνδ                                                                                                    | κλικ στο ασύρματο δίκτυο στο οποίο θέ-<br>δεθείτε |
|----------------------------------------------------------------------------------------------------|---------------------------------------------------|
| Reference of the second second s | Tenda_xxxxx                                       |
| Wireless Network Connec                                                                                                    | tion                                              |
| The network "Tenda<br>network key helps p<br>Type the key,and then c                                                                                                    | . Πληκτρολογήστε κλειδί δικτύου<br>this network.  |
| Network Key:                                                                                                    | 2. Πιέστε Σύνδεση                                 |
| Confirm network key:                                                                                                    | Connect Cancel                                    |

Αν δείτε την ένδειξη **Συνδέθηκε** δίπλα από το ασύρματο δίκτυο που επιλέξατε, έχετε συνδεθεί με επιτυχία στο ασύρματο δίκτυο.

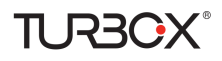

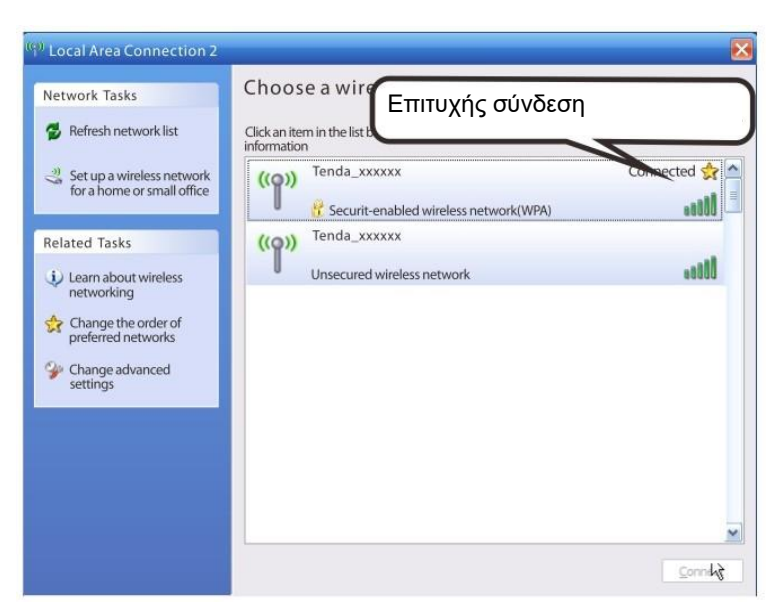

## Windows 7

Πιέστε Έναρξη-> Πίνακας ελέγχου -> Κέντρο δικτύου και κοινής χρήσης -> Αλλαγή ρυθμίσεων προσαρμογέα, επιλέξτε την επιθυμητή σύνδεση ασύρματου δικτύου και επιλέξτε Σύνδεση/ αποσύνδεση.

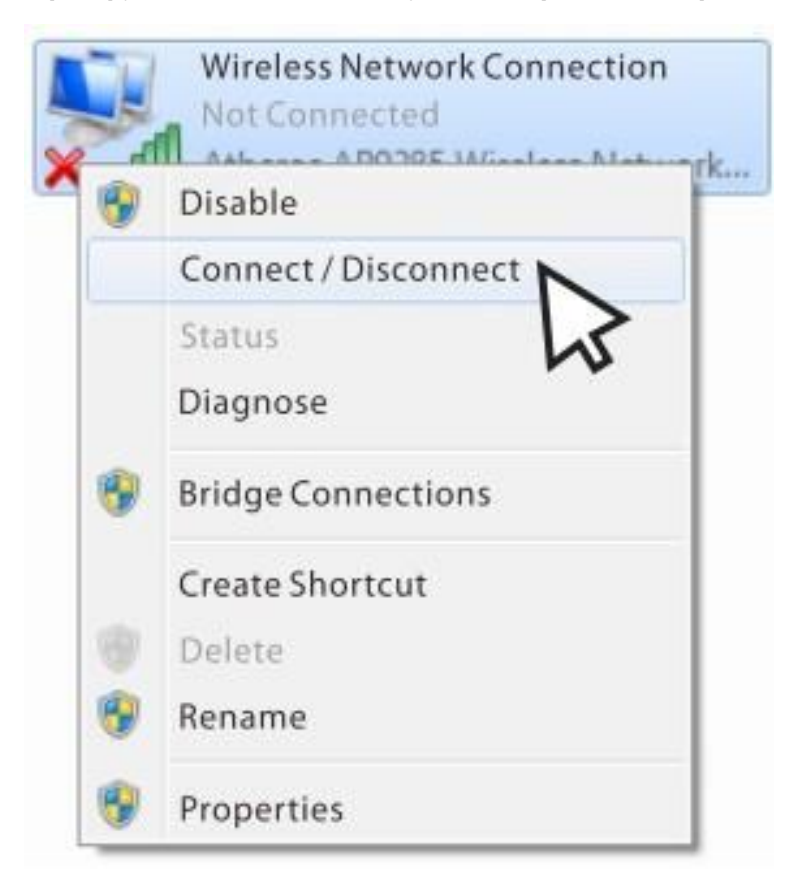

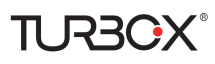

| ſ                                | Currently connected to:                                         | 47 -    |
|----------------------------------|-----------------------------------------------------------------|---------|
|                                  | Network 4<br>Internet access                                    | E       |
|                                  | Wireless Network Connection                                     | ~       |
|                                  | Tenda_xxxxx                                                     | -mi     |
|                                  | Connect automatically                                           | nect    |
| 1. Βρείτ<br>θέλετε ν<br>2. Πιέστ | τε το ασύρματο δίκτυο στ<br>/α συνδεθείτε.<br>τε <b>Σύνδεση</b> | ο οποίο |
|                                  |                                                                 |         |
| Connect                          | to a Network                                                    | ×       |
| 1. Πληκτ<br>δικτύου.             | ρολογήστε το κλειδί του                                         |         |
| <u>S</u> ecurity                 | / key:                                                          | ]       |
|                                  | Hide characters                                                 |         |
| 2. Πιέστ                         | τε <b>ΟΚ</b> .                                                  |         |
|                                  | <del>o</del> K                                                  | Cancel  |

Αν δείτε την ένδειξη **Συνδέθηκε** δίπλα από το ασύρματο δίκτυο που επιλέξατε, έχετε συνδεθεί επιτυχώς στο ασύρματο δίκτυο.

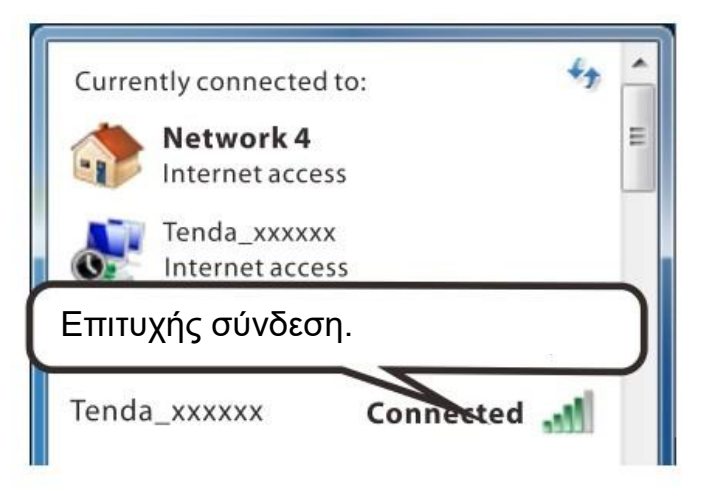

## TURBOX<sup>®</sup> MAC

Πιέστε ->Προτιμήσεις συστήματος.

| Ű  | Finder      | File    | Edit | View |
|----|-------------|---------|------|------|
| Al | oout This l | Mac     |      |      |
| Sc | oftware Up  | odate   |      |      |
| М  | ac OS X So  | oftware | ·    |      |
| S  | stem Pre    | ferenc  | es   |      |
| D  | ock         |         |      | •    |
| Lo | ocation     |         |      | •    |
| Re | ecent Item  | ıs      |      | •    |
| Fo | orce Quit F | inder   | 77   | CH   |
| SI | eep         |         |      |      |
| Re | estart      |         |      |      |
| Sł | nut Down.   |         |      |      |
| Lo | og Out hel  | pdesk.  | 1    | P₩Q  |

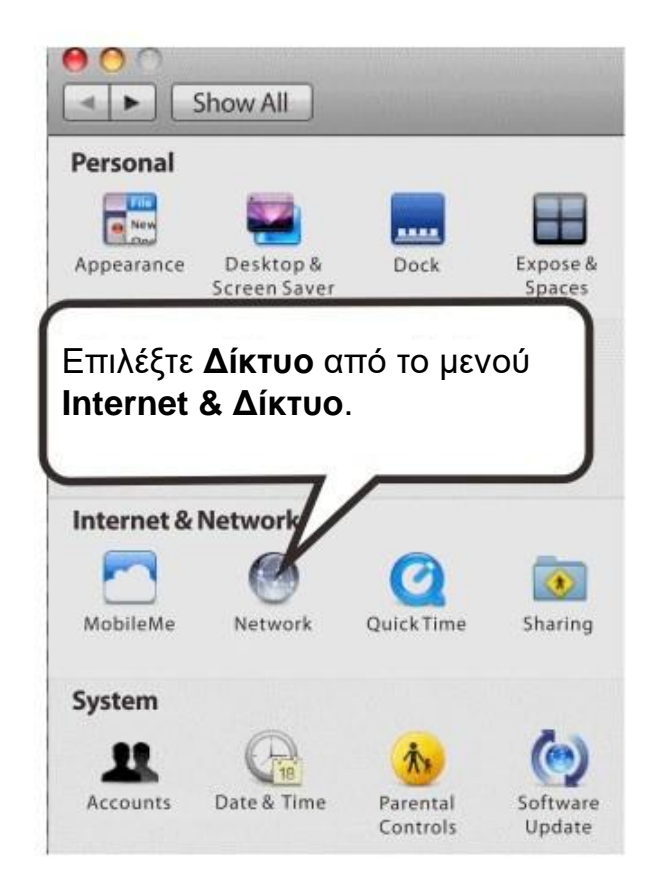

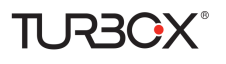

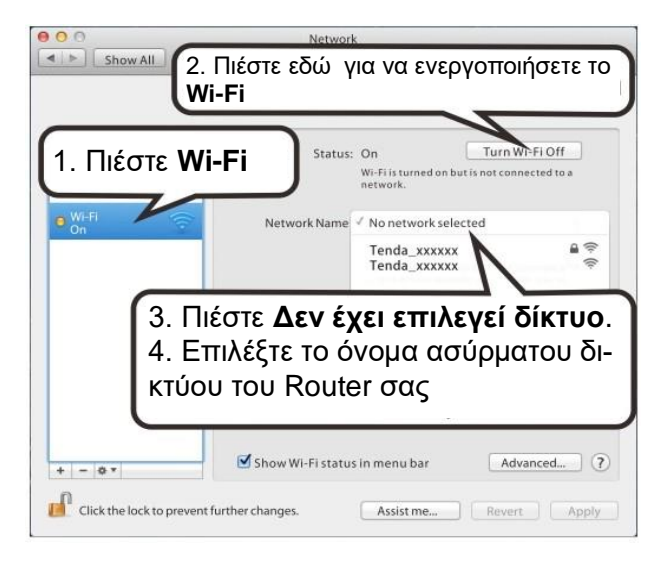

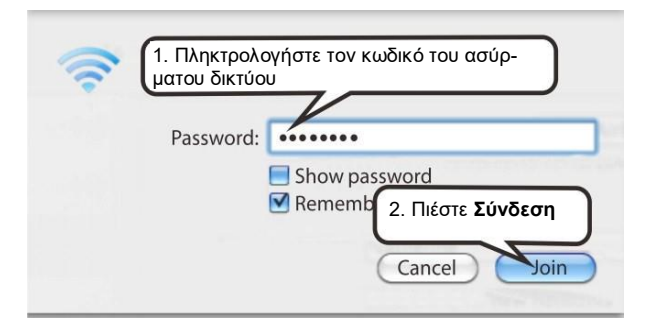

## iPhone/iPad

 Κάντε κύλιση για να βρείτε το εικονίδιο **Ρυθμίσεις.** Πιέστε στο εικονίδιο

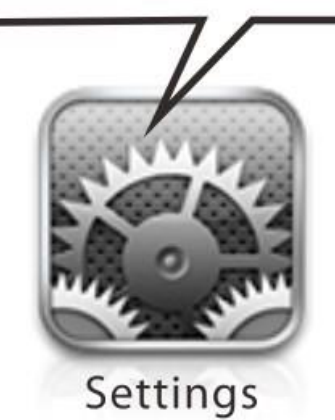

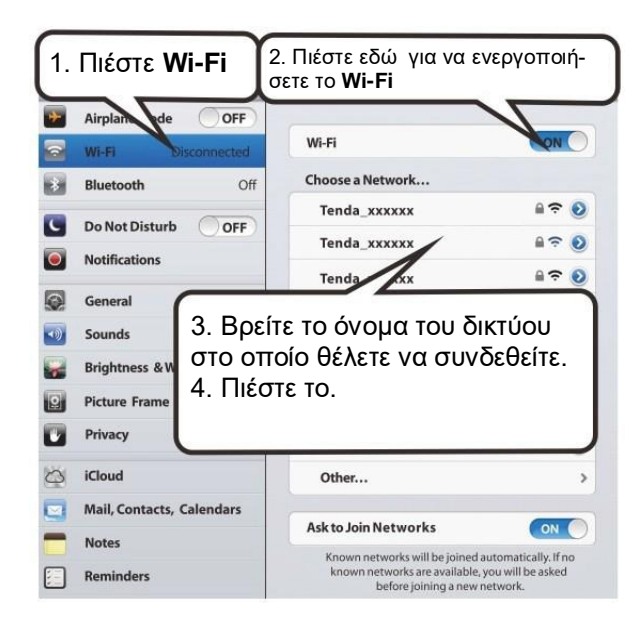

|          | Enter the password for "dianshang" | - |
|----------|------------------------------------|---|
| el       | Enter Password                     | T |
| Password | · /                                |   |
|          | οολογήστε τον κωδικό του α-        |   |
| σύρματοι | υ δικτύου                          |   |
|          |                                    |   |
|          |                                    |   |
|          |                                    |   |
|          |                                    |   |
|          |                                    |   |
|          |                                    |   |

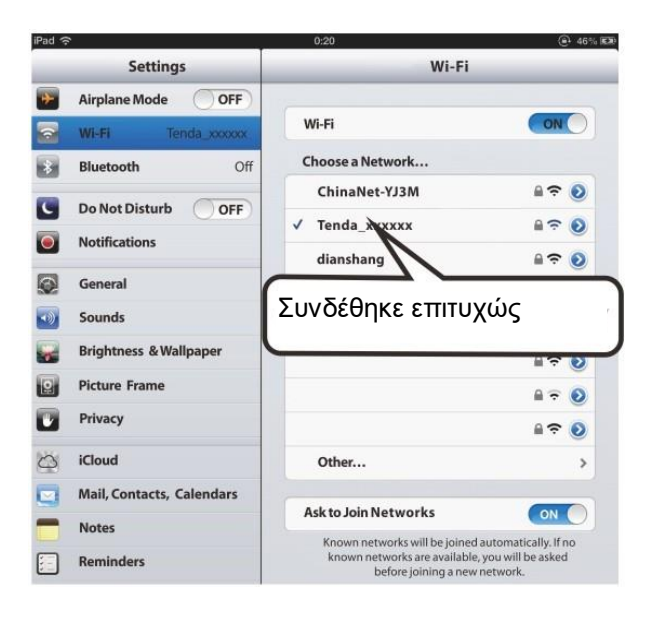

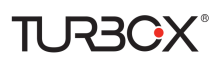

## Παράρτημα 3 Συχνές ερωτήσεις

### 1. Τι πληροφορίες πρέπει να έχω για πρόσβαση στο Internet μέσω σύνδεσης ADSL;

Αν έχετε σύνδεση DSL, ενδέχεται να χρειαστείτε τις ακόλουθες πληροφορίες για να ρυθμίσετε το modem router.

- Λογαριασμό σε κάποιον πάροχο τηλεπικοινωνιών για ADSL
- Τις πληροφορίες ρύθμισης που θα σας δώσει ο πάροχος για τον λογαριασμό DSL σας
- Όνομα χρήστη και κωδικό πρόσβασης που θα σας δώσει ο πάροχος
- Σταθερή ή στατική διεύθυνση ΙΡ

Ανάλογα με το πώς έχει ρυθμίσει ο πάροχός σας το λογαριασμό σας στο Internet, ενδέχεται να χρειαστεί να γνωρίζετε τις τιμές Virtual path identifier (VPI) και Virtual channel identifier (VCI) σε περίπτωση που πρέπει να κάνετε χειροκίνητη ρύθμιση.

### 2. Δεν μπορώ να έχω πρόσβαση στο μενού διαχείρισης της συσκευής. Τι πρέπει να κάνω;

- 1. Επιβεβαιώστε τη φυσική σύνδεση (δηλαδή, ελέγξτε το καλώδιο δικτύου Ethernet) μεταξύ του PC σας και της συσκευής. Για λεπτομέρειες, ανατρέξτε στην ενότητα Εγκατάσταση συσκευής..
- 2. Ελέγξτε ξανά τις ρυθμίσεις TCP/IP του PC. Για λεπτομέρειες, ανατρέξτε στο Παράρτημα 1. Ρύθμιση του PC σας.
- 3. Πιέστε το πλήκτρο Reset (Επαναφορά) στη συσκευή και στη συνέχεια μπείτε ξανά στο μενού διαχείρισης.
- 4. Αλλάξτε το καλώδιο Ethernet που συνδέει το PC σας με τη συσκευή.
- 5. Προσπαθήστε να μπείτε στο μενού διαχείρισης από άλλα PC, smart phones ή iPads.
- 6. Συνδέστε μόνο το PC σας σε μία από τις θύρες LAN της συσκευής.

## 3. Έχω ξεχάσει το κλειδί του ασύρματου δικτύου (κωδικός). Τι πρέπει να κάνω; (Πώς ρυθμίζω ή αλλάζω το κλειδί δικτύου;)

- Προσπαθήστε να χρησιμοποιήσετε το εργοστασιακό κλειδί δικτύου, το οποίο είναι γραμμένο στην ετικέτα που υπάρχει στο κάτω μέρος της συσκευής.
- 2. Αν λειτουργήσει το βήμα 1, μπείτε στο μενού διαχείρισης και ορίστε νέο κλειδί (κωδικό) για το ασύρματο δίκτυο.
- 3. Αν δεν λειτουργήσει το βήμα 1, πιέστε το πλήκτρο **Reset (Επαναφορά)** στη συσκευή για να την επαναφέρετε στις εργοστασιακές ρυθμίσεις. Στη συνέχεια μπείτε στο μενού διαχείρισης για να αλλάξετε το κλειδί..

### 4. Το notebook μου δεν μπορεί να εντοπίσει το ασύρματο δίκτυο. Τι πρέπει να κάνω;

- Βεβαιωθείτε ότι είναι ενεργοποιημένη η ασύρματη λειτουργία στο notebook σας, ελέγχοντας το διακόπτη (ή πλήκτρο) του ασύρματου δικτύου του. Το πλήκτρο βρίσκεται συνήθως στο πλάι του notebook σας. Να έχετε υπόψη σας ότι ορισμένα notebook σας να μην έχουν τέτοιο πλήκτρο. Σ' αυτή την περίπτωση μπορείτε να πιέσετε κάποιο συνδυασμό πλήκτρων όπως ο Fn+ Καλόγα με το Notebook σας). Το πλήκτρο Fn βρίσκεται συνήθως κάτω αριστερά στο πληκτρολό-γιο. Το
- 2. Μπείτε στο μενού της συσκευής, επιλέξτε Advanced (Προηγμένες ρυθμίσεις)-> Wireless (Ασύρματο)-> Basic (Βασικά) και αλλάξτε όνομα ασύρματου δικτύου (SSID). Στη συνέχεια κάντε νέα αναζήτηση για δίκτυα.
- 3. Ακολουθήστε τα παρακάτω βήματα για να εξακριβώσετε ποια ασύρματη υπηρεσία είναι ενεργοποιημένη στο notebook σας (μόνο για Windows XP).

Από την επιφάνεια εργασίας, κάντε δεξί κλικ στο εικονίδιο Ο υπολογιστής μου και επιλέξτε Διαχείριση. Επιλέξτε Υπηρεσίες και Εφαρμογές, κάντε διπλό κλικ στο Υπηρεσίες και δείτε την κατάσταση Wireless Zero Configuration. Αν η Κατάσταση δεν δείχνει Ξεκίνησε, κάντε δεξί κλικ στο Wireless Zero Configuration και επιλέξτε Εκκίνηση. Αν ο Τύπος Εκκίνησης δείχνει Απενεργοποιημένο, κάντε δεξί κλικ στο Wireless Zero Configuration, και επιλέξτε Ιδιότητες. Από την πτυσσόμενη λίστα του μενού Τύπος Εκκίνησης επιλέξτε Αυτόματα και στη συνέχεια πιέστε Εκκίνηση στη λίστα Κατάσταση.

### 5. Γιατί δεν μπορώ να συνδεθώ με το ασύρματο δίκτυο που έχω αναζητήσει και εντοπίσει;

- 1. Βεβαιωθείτε ότι έχετε πληκτρολογήσει το σωστό κλειδί ασφάλειας.
- 2. Μπείτε στη συσκευή, επιλέξτε Advanced (Προηγμένες ρυθμίσεις)-> Wireless (Ασύρματο) και αλλάξτε το όνομα του ασύρματου δικτύου (SSID). Στη συνέχεια συνδεθείτε ξανά.

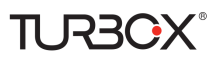

3. Μπείτε στο μενού της συσκευής, επιλέξτε Advanced (Προηγμένες ρυθμίσεις)-> Wireless (Ασύρματο)-> Security (Ασφάλεια) και αλλάξτε τις ρυθμίσεις ασφάλειας. Στη συνέχεια συνδεθείτε ξανά.

### 6. Που θα πρέπει να τοποθετήσω το Modem Router για άψογη απόδοση;

- 1. Τοποθετήστε το στο κέντρο του χώρου ώστε να επεκτείνετε την ασύρματη κάλυψη όσο το δυνατόν περισσότερο.
- 2. Ποτέ να μην τοποθετήσετε τη συσκευή κοντά σε μεταλλικά αντικείμενα ή στον ήλιο.
- 3. Κρατήστε το μακριά από συσκευές που χρησιμοποιούν ραδιοκύματα 2.4 GHz για μετάδοση και λήψη δεδομένων, όπως συσκευές ασύρματου δικτύου 802.11g/, ηλεκτρονικές συσκευές όπως κινητά τηλέφωνα, αναμεταδότες ραδιοκυμάτων, συσκευές bluetooth, ασύρματα τηλέφωνα, φαξ, ψυγεία και φούρνους μικροκυμάτων, ώστε να αποφευχθούν ηλεκτρονικές παρεμβολές.

## Παράρτημα 4 Λίστα VPI/VCI

Ο ακόλουθος πίνακας περιέχει τους πιο γνωστούς παρόχους τηλεπικοινωνιών (ISP) και τις τιμές VPI και VCI τους. Αν δεν βρίσκετε τον πάροχό σας στη λίστα, επικοινωνήστε μαζί του για να σας δώσει τις σχετικές πληροφορίες VPI και VCI.

| Χώρα       | ISP (Πάροχος)        | VPI | VCI | Encapsulation      |
|------------|----------------------|-----|-----|--------------------|
| Αυστραλία  | Telstra              | 8   | 35  | PPPoA LLC          |
| Αυστραλία  | GoldenIT             | 8   | 35  | _PPPOA_VCMUX       |
| Αυστραλία  | Telstra Bigpond      | 8   | 35  | PPPOE_LLC          |
| Αυστραλία  | OptusNET             | 8   | 35  | PPPOE_VCMUX        |
| Αυστραλία  | AAPT                 | 8   | 35  | PPPOE_VCMUX        |
| Αυστραλία  | ADSL Direct          | 8   | 35  | PPPOE_LLC          |
| Αυστραλία  | Ausie Broadband      | 8   | 35  | PPPOE_LLC          |
| Αυστραλία  | Australia On Line    | 8   | 35  | PPPOA_VCMUX        |
| Αυστραλία  | Connexus             | 8   | 35  | PPPOE_LLC          |
| Αυστραλία  | Dodo                 | 8   | 35  | PPPOE_LLC          |
| Αυστραλία  | Gotalk               | 8   | 35  | PPPOE_VCMUX        |
| Αυστραλία  | Internode            | 8   | 35  | PPPOE_VCMUX        |
| Αυστραλία  | iPrimus              | 8   | 35  | PPPOA_VCMUX        |
| Αυστραλία  | Netspace             | 8   | 35  | PPPOE_VCMUX        |
| Αυστραλία  | Southern Cross Telco | 8   | 35  | PPPOE_LLC          |
| Αυστραλία  | TPG Internet         | 8   | 35  | PPPOE_LLC          |
| Αργεντινή  | Telecom              | 0   | 33  | PPPoE LLC          |
| Αργεντινή  | Telefonica           | 8   | 35  | PPPoE LLC          |
| Αργεντινή  |                      | 1   | 33  | PPPoA VC-MUX       |
| Βέλγιο     | ADSL Office          | 8   | 35  | 1483 Routed IP LLC |
| Βέλγιο     | Turboline            | 8   | 35  | PPPoA LLC          |
| Βολιβία    |                      | 0   | 34  | 1483 Routed IP LLC |
| Βραζιλία   | Brasil Telcom        | 0   | 35  | PPPoE LLC          |
| Βραζιλία   | Telefonica           | 8   | 35  | PPPoE LLC          |
| Βραζιλία   | Telmar               | 0   | 33  | PPPoE LLC          |
| Βραζιλία   | South Region         | 1   | 32  | PPPoE LLC          |
| Κολομβία   | EMCALI               | 0   | 33  | PPPoA VC-MUX       |
| Κολομβία   | ETB                  | 0   | 33  | PPPoE LLC          |
| Κόστα Ρίκα | ICE                  | 1   | 50  | 1483 Routed IP LLC |
| Δανία      | Cybercity, Tiscali   | 0   | 35  | PPPoA VC-MUX       |
| Γαλλία (1) | Orange               | 8   | 35  | PPPoE LLC          |
| Γαλλία (2) |                      | 8   | 67  | PPPoE LLC          |
| Γαλλία (3) | SFR                  | 8   | 35  | PPPoA VC-MUX       |
| Γερμανία   |                      | 1   | 32  | PPPoE LLC          |
| Ουγγαρία   | Sci-Network          | 0   | 35  | PPPoE LLC          |
| Ισλανδία   | Islandssimi          | 0   | 35  | PPPoA VC-MUX       |

Ασύρματο Modem Router Οδηγίες Χρήσης

| Ισλανδία              | Siminn                        | 8 | 48  | PPPoA VC-MUX             |
|-----------------------|-------------------------------|---|-----|--------------------------|
| Ισραήλ                |                               | 8 | 35  | PPPoA VC-MUX             |
| Ιταλία                |                               | 8 | 35  | PPPoA VC-MUX             |
| Ιράν (1)              |                               | 0 | 35  | PPPoE LLC                |
| Ιράν (2)              |                               | 8 | 81  | PPPoE LLC                |
| Ισραήλ (1)            |                               | 8 | 48  | PPPoA VC-MUX             |
| Τζαμάικα (1)          |                               | 8 | 35  | PPPoA VC-MUX             |
| Τζαμάικα (2)          |                               | 0 | 35  | PPPoA VC-MUX             |
| Τζαμάικα (3)          |                               | 8 | 35  | 1483 Bridged IP LLC SNAP |
| Τζαμάικα (4)          |                               | 0 | 35  | 1483 Bridged IP LLC SNAP |
| Καζακστάν             |                               | 0 | 33  | PPPoA VC-MUX             |
| Μαλαισία              |                               | 0 | 35  | PPPoE LLC                |
| Μεξικό                | Telmex (1)                    | 8 | 81  | PPPoE LLC                |
| Μεξικό                | Telmex (2)                    | 8 | 35  | PPPoE LLC                |
| Μεξικό                | Telmex (3)                    | 0 | 81  | PPPoE LLC                |
| Μεξικό                | Telmex (4)                    | 0 | 35  | PPPoE LLC                |
| Ολλανδία              | BBNED                         | 0 | 35  | PPPoA VC-MUX             |
| Ολλανδία              | MX Stream                     | 8 | 48  | PPPoA VC-MUX             |
| Νέα Ζηλανδία          | Xtra                          | 0 | 35  | PPPoA VC-MUX             |
| Νέα Ζηλανδία          | Slingshot                     | 0 | 100 | PPPoA VC-MUX             |
| Πακιστάν (cyber net)  |                               | 8 | 35  | PPPoE LLC                |
| Πακιστάν (linkDotnet) |                               | 0 | 35  | PPPoA LLC                |
| Πακιστάν (PTCL)       |                               | 8 | 81  | PPPoE LLc                |
| Πορτογαλία            |                               | 0 | 35  | PPPoE LLC                |
| Πουέρτο Ρίκο          | Coqui.net                     | 0 | 35  | PPPoA LLC                |
| Σαουδική Αραβία (1)   |                               | 0 | 33  | PPPoE LLC                |
| Σαουδική Αραβία (2)   |                               | 0 | 35  | PPPoE LLC                |
| Σαουδική Αραβία (3)   |                               | 0 | 33  | 1483 Bridged IP LLC      |
| Σαουδική Αραβία (4)   |                               | 0 | 33  | 1483 Routed IP LLC       |
| Σαουδική Αραβία (5)   |                               | 0 | 35  | 1483 Bridged IP LLC      |
| Σαουδική Αραβία (6)   |                               | 0 | 35  | 1483 Routed IP LLC       |
| Ισπανία               | Albura, Tiscali               | 1 | 32  | PPPoA VC-MUX             |
| Ισπανία               | Colt Telecom, Ola<br>Internet | 0 | 35  | PPPoA VC-MUX             |
| Ισπανία               | EresMas, Retevision           | 8 | 35  | PPPoA VC-MUX             |
| Ισπανία               | Telefonica (1)                | 8 | 32  | PPPoE LLC                |
| Ισπανία               | Telefonica (2), Terra         | 8 | 32  | 1483 Routed IP LLC       |
| Ισπανία               | Wanadoo (1)                   | 8 | 35  | PPPoA VC-MUX             |
| Ισπανία               | Wanadoo (2)                   | 8 | 32  | PPPoE LLC                |
| Ισπανία               | Wanadoo (3)                   | 8 | 32  | 1483 Routed IP LLC       |
| Σουηδία               | Telenordia                    | 8 | 35  | PPPoE                    |
| Σουηδία               | Telia                         | 8 | 35  | 1483 Routed IP LLC       |
| Ελβετία               |                               | 8 | 35  | PPPoE LLC                |
| Τρινιντάντ            | TSTT                          | 0 | 35  | PPPoA VC-MUX             |
| Τουρκία (1)           |                               | 8 | 35  | PPPoE LLC                |

|             |                                           | <u> </u> |          |                     |
|-------------|-------------------------------------------|----------|----------|---------------------|
| Τουρκία (2) |                                           | 8        | 35       | PPPoA VC-MUX        |
| Ταϊλάνδη    | TRUE                                      | 0        | 100      | PPPoE LLC           |
| Ταϊλάνδη    | TOT                                       | 1        | 32       | PPPoE LLC           |
| Ταϊλάνδη    | 3BB                                       | 0        | 33       | PPPoE LLC           |
| Ταϊλάνδη    | Cat Telecom                               | 0        | 35       | PPPoE LLC           |
| Ταϊλάνδη    | BuddyBB                                   | 0        | 35       | PPPoE LLC           |
| НПА         | 4DV.Net                                   | 0        | 32       | PPPoA VC-MUX        |
| НПА         | All Tel (1)                               | 0        | 35       | PPPoE LLC           |
| НПА         | All Tel (2)                               | 0        | 35       | 1483 Bridged IP LLC |
| НПА         | Ameritech                                 | 8        | 35       | PPPoA LLC           |
| НПА         | AT&T (1)                                  | 0        | 35       | PPPoE LLC           |
| НПА         | AT&T (2)                                  | 8        | 35       | 1483 Bridged IP LLC |
| НПА         | AT&T (3)                                  | 0        | 35       | 1483 Bridged IP LLC |
| НПА         | August.net (1)                            | 0        | 35       | 1483 Bridged IP LLC |
| НПА         | August.net (2)                            | 8        | 35       | 1483 Bridged IP LLC |
| НПА         | BellSouth                                 | 8        | 35       | PPPoE LLC           |
| НПА         | Casstle.Net                               | 0        | 96       | 1483 Bridged IP LLC |
| НПА         | CenturyTel(1)                             | 8        | 35       | PPPoE LLC           |
| НПА         | CenturyTel (2)                            | 8        | 35       | 1483 Bridged IP LLC |
| НПА         | Coqui.net                                 | 0        | 35       | PPPoA LLC           |
| НПА         | Covad                                     | 0        | 35       | PPPoE LLC           |
| НПА         | Earthlink (1)                             | 0        | 35       | PPPoE LLC           |
| НПА         | Earthlink (2)                             | 8        | 35       | PPPoE LLC           |
| НПА         | Earthlink (3)                             | 8        | 35       | PPPoE VC-MUX        |
| НПА         | Earthlink (4)                             | 0        | 32       | PPPoA LLC           |
| НПА         | Eastex                                    | 0        | 100      | PPPoA LLC           |
| НПА         | Embarg                                    | 8        | 35       | 1483 Bridged IP LLC |
| НПА         | Frontier                                  | 0        | 35       | PPPoE LLC           |
| НПА         | Grande ommunications                      | 1        | 34       | PPPoE LLC           |
| НПА         | GWI                                       | 0        | 35       | 1483 Bridged IP LLC |
| НПА         | Hotwire                                   | 0        | 35       | 1483 Bridged IP LLC |
| НПА         | Internet Junction                         | 0        | 35       | 1484 Bridged IP LLC |
| НПА         | PVT                                       | 0        | 35       | 1485 Bridged IP LLC |
| НПА         | OWest (1)                                 | 0        | 32       | PPPoALLC            |
| НПА         | OWest (2)                                 | 0        | 32       | PPPoA VC-MUX        |
| НПА         | OWest (3)                                 | 0        | 32       | 1483 Bridged IP LLC |
| НПА         | OWest (4)                                 | 0        | 32       | PPPoFILC            |
| НПА         | $\frac{\mathbf{SBC}(1)}{\mathbf{SBC}(1)}$ | 0        | 35       | PPPoF LLC           |
| НПА         | SBC (1)                                   | 0        | 35       | 1483 Bridged IP LLC |
| НПА         | SBC (2)                                   | 8        | 35       | 1483 Bridged ID LLC |
| НПА         | Sonic                                     | 0        | 25       | 1484 Bridged ID LLC |
| НПА         | SouthWastorn Dall                         | 0        | 25       | 1483 Pridaad ID LLC |
|             | Southwestern Dell                         | 0        | 25       |                     |
|             | Sprint (1)                                | 0        | 33<br>25 |                     |
| HIIA        | Sprint (2)                                | 8        | 35       | PPPOE LLC           |

Ασύρματο Modem Router Οδηγίες Χρήσης

| НПА                  | Sprint Territory              | 0 | 35   | PPPoE LLC              |
|----------------------|-------------------------------|---|------|------------------------|
| НПА                  | SureWest                      | 0 | 34   | 1483 Bridged LLC Snap  |
|                      | Communications(1)             |   |      |                        |
| НПА                  | SureWest<br>Communications(2) | 0 | 32   | PPPoE LLC              |
|                      | SureWest                      |   | - 22 |                        |
| HIIA                 | Communications(3)             | 0 | 32   | PPPoA LLC              |
| НПА                  | Toast.Net                     | 0 | 35   | PPPoE LLC              |
| НПА                  | Uniserv                       | 0 | 33   | 1483 Bridged IP LLC    |
| НПА                  | US West                       | 0 | 32   | PPPoA VC-MUX           |
| НПА                  | Verizon (1)                   | 0 | 35   | PPPoE LLC              |
| НПА                  | Verizon (2)                   | 0 | 35   | 1483 Bridged IP LLC    |
| НПА                  | Windstream                    | 0 | 35   | PPPoE LLC              |
| Καναδάς              | Primus Canada                 | 0 | 35   | PPPoE LLC              |
| Καναδάς              | Rogers Canada (1)             | 0 | 35   | PPPoE LLC              |
| Καναδάς              | Rogers Canada (2)             | 8 | 35   | 1483 Bridged IP LLC    |
| Καναδάς              | Rogers Canada (3)             | 0 | 35   | 1484 Bridged IP LLC    |
| Καναδάς              | BellSouth(1) Canada           | 8 | 35   | PPPoE LLC              |
| Καναδάς              | BellSouth(2) Canada           | 0 | 35   | PPPoE LLC              |
| Καναδάς              | Sprint (1) Canada             | 0 | 35   | PPPoA LLC              |
| Καναδάς              | Sprint (2) Canada             | 8 | 35   | PPPoE LLC              |
| Καναδάς              | Verizon (1) Canada            | 0 | 35   | PPPoE LLC              |
| Καναδάς              | Verizon (2) Canada            | 0 | 35   | 1483 Bridged IP LLC    |
| НПА                  | Verizon (2)                   | 0 | 35   | 1483 Bridged IP LLC    |
| Ηνωμένο Βασίλειο (1) |                               | 0 | 38   | PPPoA VC-MUX           |
| Ηνωμένο Βασίλειο (2) |                               | 0 | 38   | PPPoELLC               |
| Ηνωμένο Βασίλειο     | AOL                           | 0 | 38   | PPPoE VC-MUX           |
| Ηνωμένο Βασίλειο     | Karoo                         | 1 | 50   | PPPoA LLC              |
| Βενεζουέλα           | CANTV                         | 0 | 33   | 1483 Routed IP LLC     |
| Βιετνάμ              |                               | 0 | 35   | PPPoE LLC              |
| Βιετνάμ              | VDC                           | 8 | 35   | PPPoE LLC              |
| Βιετνάμ              | Viettel                       | 8 | 35   | PPPoE LLC              |
| Βιετνάμ              | FPT                           | 0 | 33   | PPPoELLC               |
| Ρωσία                | Rostel                        | 0 | 35   | PPPoELLC               |
| Ρωσία                | Port telecom                  | 0 | 35   | PPPoE LLC              |
| Ρωσία                | VNTC                          | 8 | 35   | PPPoE LLC              |
| Ουζμπεκιστάν         | Shara Stream                  | 8 | 35   | PPPoELLC               |
| Ουζηπεκιστάν         | Sarkor                        | 0 | 33   | PPPoELLC               |
| Ουζηπεκιστάν         | TShTT                         | 0 | 35   | PPPoELLC               |
| Καζακοτάν            | Kazakhtelecom                 | 0 | 40   | LIC/SNAP Bridging      |
|                      | «Megaline»                    |   | -    |                        |
| Ισπανία              | Arrakis                       | 0 | 35   | 1483 Bridged IP VC-MUX |
| Ισπανία              | Auna                          | 8 | 35   | 1483 Bridged IP VC-MUX |
| Ισπανία              | Comunitel                     | 0 | 33   | 1483 Bridged IP VC-MUX |

Ασύρματο Modem Router Οδηγίες Χρήσης

| Ισπανία               | Eresmas             | 8 | 35  | 1483 Bridged IP VC-MUX    |
|-----------------------|---------------------|---|-----|---------------------------|
| Ισπανία               | Jazztel             | 8 | 35  | IPOE VC-MUX               |
| т /                   | Jazztel ADSL2+ /    | 0 | 25  | 1483 Bridged IP           |
| Ισπανια               | Desagregado         | 8 | 35  | LLC-BRIDGING              |
| Ισπανία               | OpenforYou          | 8 | 32  | 1483 Bridged IP VC-MUX    |
| Ισπανία               | Tele2               | 8 | 35  | 1483 Bridged IP VC-MUX    |
| Ισπανία               | Telefónica (España) | 8 | 32  | 1483 Bridged IP LLC/SNAP  |
| Telefónica            |                     | Q | 25  | 1483 Pridged ID LLC based |
| (Αργεντινή)           |                     | 0 | 55  | 1465 Blidged IF LLC-based |
| Telefónica (Περού)    |                     | 8 | 48  | 1483 Bridged IP VC-MUX    |
| Ισπανία               | Terra               | 8 | 32  | 1483 Bridged IP LLC/SNAP  |
| Ισπανία               | Terra               | 8 | 32  | 1483 Bridged IP LLC/SNAP  |
| Ισπανία               | Uni2                | 1 | 33  | 1483 Bridged IP VC-MUX    |
| Ισπανία               | Orange              | 8 | 35  | 1483 Bridged IP VC-MUX    |
| Ισπανία               | Orange 20 Megas     | 8 | 35  | LLC-BRIDGING              |
| Ισπανία               | Orange              | 8 | 32  | 1483 Bridged IP LLC/SNAP  |
| Ισπανία               | Ya.com              | 8 | 32  | 1483 Bridged IP VC - MUX  |
| Ισπανία               | Ya.com              | 8 | 32  | 1483 Bridged IP LLC/SNAP  |
| Γαλλία                | Free                | 8 | 36  | LLC                       |
| Ολλανδία              | MXSTREAM            | 8 | 48  | 1483 Bridged IP LLC       |
| Ολλανδία              | BBNED               | 0 | 35  | 1483 Bridged IP LLC       |
| Βέλγιο                | Turboline           | 8 | 35  | 1483 Bridged IP LLC       |
| Βέλγιο                | ADSL Office         | 8 | 35  | 1483 Bridged IP LLC       |
| Ηνωμένο Βασίλειο      |                     | 0 | 38  | 1483 Bridged IP LLC       |
| Ιταλία                |                     | 8 | 35  | 1483 Bridged IP LLC       |
| Ελβετία               |                     | 8 | 35  | 1483 Bridged IP LLC       |
| Ισπανία Wanadoo       |                     | 8 | 32  | 1483 Bridged IP LLC       |
| Τσεχία                |                     | 8 | 48  | 1483 Bridged IP LLC       |
|                       |                     | 0 | 50  | 1483 Bridged IP LLC       |
| HAE (Al sahmil)       |                     | 0 | 50  | 1483 Bridged IP LLC       |
| Αίγυπτος:             | TE-data             | 0 | 35  | 1483 Bridged IP LLC       |
| Αίνυπτος:             | Linkdsl             | 0 | 35  | 1483 Rridged IP LLC       |
| Αίνυπτος:             | Vodafone            | 8 | 35  | 1483 Rridged IP LLC       |
| Κουβέιτ               |                     | 0 | 33  | 1483 Rridged IP LLC       |
| Πακιστάν              |                     |   |     |                           |
| (PALESTINE)           |                     | 8 | 35  | 1483 Bridged IP LLC       |
| Δομινικανή δημοκρατία |                     | 0 | 33  | 1483 Bridged IP LLC       |
| Orange Nyumbani       |                     | - |     |                           |
| (Κένυα)               |                     | 0 | 35  | PPPoE LLC                 |
| Πακιστάν για PTCL     |                     | 0 | 103 | 1483 Bridged IP LLC       |
| Σρι Λάνκα             |                     |   | ~~  |                           |
| Telecom-(SLT)         |                     | 8 | 35  | PPPOE LLC                 |
| Φιλιππίνες (1)        |                     | 0 | 35  | 1483 Bridged IP LLC       |
| Φιλιππίνες (2)        |                     | 0 | 100 | 1483 Bridged IP LLC       |
| RomTelecom            |                     |   |     |                           |
| Ρουμανία:             |                     | 0 | 35  | 1483 Bridged IP LLC       |

ΤCR3CX<sup>®</sup> Ασύρματο Modem Router Οδηγίες Χρήσης

| Φιλανδία                      | Saunalahti                      | 0 | 100 | 1483 Bridged IP LLC |
|-------------------------------|---------------------------------|---|-----|---------------------|
| Φιλανδία                      | Elisa                           | 0 | 100 | 1483 Bridged IP LLC |
| Φιλανδία                      | DNA                             | 0 | 100 | 1483 Bridged IP LLC |
| Φιλανδία                      | Sonera                          | 0 | 35  | 1483 Bridged IP LLC |
| Ιράν                          | [Shatel]<br>Aria-Rasaneh-Tadbir | 0 | 35  | PPPOE LLC           |
| Ιράν                          | Asia-Tech                       | 0 | 35  | PPPOE LLC           |
| Ιράν                          | Pars-Online (Tehran)            | 0 | 35  | PPPOE LLC           |
| Ιράν                          | Pars-Online (Provinces)         | 0 | 59  | PPPOE LLC           |
| Ιράν                          | [Saba-Net]<br>Neda-Gostar-Saba  | 0 | 35  | PPPOE LLC           |
| Ιράν                          | Pishgaman-Tose                  | 0 | 35  | PPPOE LLC           |
| Ιράν                          | Fan-Ava                         | 8 | 35  | PPPOE LLC           |
| Ιράν                          | Datak                           | 0 | 35  | PPPOE LLC           |
| Ιράν                          | Laser (General)                 | 0 | 35  | PPPOE LLC           |
| Ιράν                          | Laser (Privates)                | 0 | 32  | PPPOE LLC           |
| Ιράν                          | Asr-Enteghal-Dadeha             | 8 | 35  | PPPOE LLC           |
| Ιράν                          | Kara-Amin-Ertebat               | 0 | 33  | PPPOE LLC           |
| Ιράν                          | ITC                             | 0 | 35  | PPPOE LLC           |
| Ιράν                          | Dadegostar Asre Novin           | 0 | 33  | PPPOE LLC           |
| Ινδία                         | Airtel                          | 1 | 32  | 1483 Bridged IP LLC |
| Ινδία                         | BSNL                            | 0 | 35  | 1483 Bridged IP LLC |
| Ινδία                         | MTNL                            | 0 | 35  | 1483 Bridged IP LLC |
| Ινδία                         | RELIANCE<br>COMMUNICATION       | 0 | 35  | PPPOE LLC           |
| Ινδία                         | TATA INDICOM                    | 0 | 32  | PPPOE LLC           |
| Ινδία                         | CONNECT                         | 1 | 32  | PPPOE LLC           |
| Μαρόκο                        | IAM                             | 8 | 35  | PPPOE               |
| Μαλαισία                      | Streamyx                        | 0 | 35  | PPPOE LLC           |
| Ινδονησία Speedy<br>Telkomnet |                                 | 8 | 81  | PPPoE LLC           |

## Παράρτημα 5 Πληροφορίες Κανονισμών

# CE

### Σημείωση σήμανσης CE

Αυτή είναι μια συσκευή κλάσης Β. Σε οικιακό περιβάλλον μπορεί να προκαλέσει παρεμβολές ραδιοκυμάτων. Σ' αυτή την περίπτωση, θα πρέπει να λάβετε τα κατάλληλα μέτρα. Αυτή η συσκευή συμμορφώνεται με την οδηγία της Ε.Ε. 1999/5/EC.

ΣΗΜΕΙΩΣΗ:(1) Ο κατασκευαστής δεν είναι υπεύθυνος για τυχόν παρεμβολές που μπορεί να επηρεάσουν τη ραδιοφωνική ή τηλεοπτική λήψη και προέρχονται από μη εξουσιοδοτημένες παρεμβάσεις στη συσκευή. (2) Για να αποφύγετε παρεμβολές, σας συστήνουμε να χρησιμοποιήσετε μονωμένο καλώδιο RJ45.

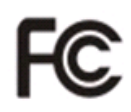

### Δήλωση FCC

Αυτή η συσκευή συμφωνεί με το μέρος 15 των κανόνων FCC. Η λειτουργία της συσκευής υπόκειται στους παρακάτω περιορισμούς:

- 1. Η συσκευή δεν πρέπει να προκαλέσει επιβλαβείς παρεμβολές και
- 2. Η συσκευή πρέπει να δέχεται οποιεσδήποτε παρεμβολές που ενδέχεται να προκαλέσουν ακούσια λειτουργία. Αυτή η συσκευή έχει ελεγχθεί και συμφωνεί με τους περιορισμούς ψηφιακής συσκευής κλάσης B, σύμφωνα με το μέρος 15 των κανόνων FCC. Αυτοί οι περιορισμοί έχουν ως σκοπό να παρέχουν επαρκή προστασία ενάντια σε παρεμβολές της οικιακής ηλεκτρικής εγκατάστασης. Αυτή η συσκευή δημιουργεί, χρησιμοποιεί και μπορεί να εκπέμψει ηλεκτρομαγνητική ακτινοβολία και σε περίπτωση που δεν εγκατασταθεί και χρησιμοποιηθεί σύμφωνα με τις οδηγίες ενδέχεται να προκαλέσει επιβλαβείς παρεμβολές σε ασύρματες επικοινωνίες. Ωστόσο, το παραπάνω δεν αποτελεί εγγύηση ότι δεν θα εμφανιστούν παρεμβολές σε κάποια συγκεκριμένη εγκατάσταση. Σε περίπτωση που αυτή η συσκευή προκαλέσει παρεμβολές στην τηλεοπτική λήψη, που μπορεί να ανιχνευθεί απενεργοποιώντας και ενεργοποιώντας την συσκευή, ο χρήστης παρακινείται να προσπαθήσει να διορθώσει το πρόβλημα με ένα ή περισσότερα από τα παρακάτω μέτρα:
  - Αλλάξτε το σημείο τοποθέτησης ή τον προσανατολισμό της κεραίας λήψης.
  - Μεγαλώστε την απόσταση μεταξύ της συσκευής και της κεραίας.
  - Συνδέστε τη συσκευή σε διαφορετικό ηλεκτρικό κύκλωμα από αυτό όπου έχετε συνδέσει τον δέκτη.
  - Επικοινωνήστε με εξουσιοδοτημένο τεχνικό για βοήθεια

**Προειδοποίηση FCC:** Μην πραγματοποιείτε οποιεσδήποτε αλλαγές ή τροποποιήσεις στο προϊόν με τρόπο που δεν αναφέρεται στο εγχειρίδιο χρήσης. Σε περίπτωση που πραγματοποιηθούν τέτοιες αλλαγές ή τροποποιήσεις, ενδέχεται να χρειαστεί να διακόψετε τη χρήση του προϊόντος. Ο αναμεταδότης δεν πρέπει να βρίσκεται στο ίδιο σημείο ή να χρησιμοποιείται σε συνάρτηση με άλλες κεραίες ή αναμεταδότες.

Ο κατασκευαστής δεν είναι υπεύθυνος για τυχόν παρεμβολές που μπορεί να επηρεάσουν τη ραδιοφωνική ή τηλεοπτική λήψη και προέρχονται από μη εξουσιοδοτημένες παρεμβάσεις στη συσκευή.

### Όρια έκθεσης σε ραδιοσυχνότητες

Αυτή η συσκευή συμμορφώνεται με τα όρια έκθεσης FCC σε ραδιοσυχνότητες, σε μη ελεγχόμενο περιβάλλον. Ο πομπός της συσκευής θα πρέπει να εγκατασταθεί και να χρησιμοποιείται σε απόσταση τουλάγιστον 20 εκατοστών από το σώμα σας.

ΣΗΜΕΙΩΣΗ:(1) Ο κατασκευαστής δεν είναι υπεύθυνος για τυχόν παρεμβολές που μπορεί να επηρεάσουν τη ραδιοφωνική ή τηλεοπτική λήψη και προέρχονται από μη εξουσιοδοτημένες παρεμβάσεις στη συσκευή. (2) Για να αποφύγετε παρεμβολές, σας συστήνουμε να χρησιμοποιήσετε μονωμένο καλώδιο RJ45.

Τα Turbo-X, Sentio, Q-CONNECT, Doop, 82ºC, UbeFit είναι προϊόντα της ΠΛΑΙΣΙΟ COMPUTERS ΑΕΒΕ, Γραμμή Επικοινωνίας: 800 11 12345 Θέση Σκληρί, Μαγούλα Αττικής, 19018 <u>www.plaisio.gr</u>

Η ΠΛΑΙΣΙΟ COMPUTERS AEBE, δηλώνει ότι αυτό το Modem Router αυτό συμμορφώνεται με τις απαιτήσεις της Οδηγίας 99/5/ΕΚ. Η Δήλωση Συμμόρφωσης μπορεί να ανακτηθεί από τα γραφεία της εταιρείας στη διεύθυνση: ΘΕΣΗ ΣΚΛΗΡΙ, ΜΑΓΟΥΛΑ ΑΤΤΙΚΗΣ ή στην ιστοσελίδα http://www.plaisio.gr/anavathmisidiktia/diktyaka/wifi-adsl-modem-router.htm

#### Πληροφορίες για το περιβάλλον

(Αυτές οι οδηγίες ισχύουν για την Ευρωπαϊκή Ένωση, καθώς και για άλλες ευρωπαϊκές χώρες με ανεξάρτητα συστήματα αποκομιδής απορριμμάτων) Απόρριψη χρησιμοποιημένων μπαταριών. Αυτό το προϊόν ενδεχομένως να περιέχει μπαταρίες. Εάν περιέχει, αυτό το σύμβολο στις μπατα-

ρείτε να αφαιρέσετε τις μπαταρίες από το προϊόν με ασφάλεια. Απόρριψη παλιού ηλεκτρικού και ηλεκτρονικού εξοπλισμού. Το σύμβολο αυτό υποδεικνύει ότι το συγκεκριμένο προϊόν δεν επιτρέπεται να απορριφθεί μαζί με τα οικιακά απορρίμματα. Αντιθέτως, πρέπει να παραδοθεί στο κατάλληλο σημείο συλλογής για ανακύκλωση του ηλεκτρικού

ρίες σημαίνει ότι δεν πρέπει να απορρίπτονται μαζί με τα οικιακά απορρίμματα. Οι μπαταρίες θα πρέπει να τοποθετούνται στα κατάλληλα σημεία συλλογής για την ανακύκλωσή τους. Η περιεκτικότητα των μπαταριών σε υδράργυρο, κάδμιο ή μόλυβδο δεν ξεπερνούν τα επίπεδα που ορίζονται από την οδηγία 2006/66/EC περί μπαταριών. Για τη δική σας ασφάλεια, ανατρέξτε στο εγχειρίδιο χρήσης του προϊόντος για να μάθετε πώς μπο-

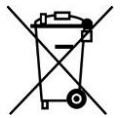

και ηλεκτρονικού εξοπλισμού. Η ανακύκλωση των υλικών συμβάλλει στην εξοικονόμηση φυσικών πόρων.

Φροντίζοντας για τη σωστή απόρριψη του προϊόντος βοηθάτε στην πρόληψη των αρνητικών συνεπειών για το περιβάλλον και την ανθρώπινη υγεία που θα μπορούσαν να προκληθούν από την ακατάλληλη απόρριψη του προϊόντος αυτού. Για περισσότερες πληροφορίες σχετικά με την ανακύκλωση αυτού του προϊόντος, παρακαλείστε να επικοινωνήσετε με τις αρμόδιες υπηρεσίες του δήμου σας ή με την εταιρεία ΠΛΑΙΣΙΟ COMPUTERS AEBE. Το προϊόν και η συσκευασία φέρουν την παρακάτω ένδειξη

Ανατρέξτε στη δήλωση συμμόρφωσης του προϊόντος που μπορείτε να βρείτε στα γραφεία της εταιρείας, Θέση Σκληρί, Μαγούλα Αττικής, για τη σχετική ένδειξη CE ή στην ιστοσελίδα ιστοσελίδα <u>http://www.plaisio.gr/anavathmisi-diktia/diktyaka/wifi-adsl-modem-router.htm</u> Πληροφορίες ασφαλείας

Για να μην τραυματίσετε τον εαυτό σας ή άλλα άτομα και για να μην προκαλέσετε ζημιά στη συσκευή σας, διαβάστε όλες τις πληροφορίες που ακολουθούν πριν χρησιμοποιήσετε τη συσκευή σας.

Προειδοποίηση: Αποτροπή ηλεκτροπληξίας, πυρκαγιάς και έκρηξης

Μη χρησιμοποιείτε καλώδια ρεύματος ή βύσματα που έχουν υποστεί ζημιά, ή χαλαρές ηλεκτρικές πρίζες.

Μην ακουμπάτε το καλώδιο ρεύματος με βρεγμένα χέρια και μην αποσυνδέετε το φορτιστή τραβώντας το καλώδιο.

Μην τσακίζετε και μην προκαλείτε ζημιά στο καλώδιο ρεύματος.

Μη βραχυκυκλώνετε το φορτιστή ή την μπαταρία.

Μην εκθέτετε το φορτιστή ή την μπαταρία σε πτώσεις ή προσκρούσεις.

Μη φορτίζετε την μπαταρία με φορτιστές που δεν έχουν εγκριθεί από τον κατασκευαστή.

Μη χρησιμοποιείτε τη συσκευή σας, ενώ φορτίζεται και μην ακουμπάτε τη συσκευή σας με βρεγμένα χέρια.

Μην χρησιμοποιείτε τη συσκευή σας κατά τη διάρκεια καταιγίδας.

Μπορεί να προκληθεί δυσλειτουργία της συσκευής σας και υπάρχει μεγάλος κίνδυνος ηλεκτροπληξίας.

Μη χρησιμοποιείτε μια μπαταρία ιόντων-λιθίου (Li-Ion) που έχει υποστεί ζημιά ή παρουσιάζει διαρροή.

Για την ασφαλή απόρριψη των μπαταριών ιόντων-λιθίου, επικοινωνήστε με το πλησιέστερο εξουσιοδοτημένο επισκευαστικό κέντρο.

#### Μεταχειριστείτε και πετάξτε τις μπαταρίες και τους φορτιστές με προσοχή

- Χρησιμοποιείτε μόνο μπαταρίες εγκεκριμένες από τον κατασκευαστή και φορτιστές που έχουν σχεδιαστεί ειδικά για τη συσκευή σας. Μη συμβατές μπαταρίες και φορτιστές μπορεί να προκαλέσουν σοβαρούς τραυματισμούς ή ζημιές στη συσκευή σας.
- Μην πετάτε μπαταρίες ή συσκευές στη φωτιά. Εφαρμόζετε όλους τους τοπικούς κανονισμούς κατά την απόρριψη χρησιμοποιημένων μπαταριών ή συσκευών.
- Ποτέ μην τοποθετείτε μπαταρίες ή συσκευές επάνω ή μέσα σε θερμαντικές συσκευές, όπως για παράδειγμα φούρνους μικροκυμάτων, ηλεκτρικές κουζίνες ή καλοριφέρ. Οι μπαταρίες ενδέχεται να εκραγούν αν υπερθερμανθούν.
- Μην σπάτε ή τρυπάτε την μπαταρία. Μην εκθέτετε τις μπαταρίες σε υψηλή εξωτερική πίεση, καθώς μπορεί να προκύψει εσωτερικό βραχυκύκλωμα και υπερθέρμανση

#### Προστατεύστε τη συσκευή, τις μπαταρίες και τους φορτιστές από ζημιά

- Αποφεύγετε να εκθέτετε τη συσκευή και τις μπαταρίες σε υπερβολικά χαμηλές ή υπερβολικά υψηλές θερμοκρασίες.
- Οι ακραίες θερμοκρασίες μπορεί να βλάψουν τη συσκευή και να μειώσουν τη δυνατότητα φόρτισης και τη διάρκεια ζωής της συσκευής και των μπαταριών.
- Αποφύγετε την επαφή των μπαταριών με μεταλλικά αντικείμενα, γιατί αυτό μπορεί να δημιουργήσει σύνδεση ανάμεσα στους τερματικούς ακροδέκτες + και των μπαταριών σας και να οδηγήσει σε προσωρινή ή μόνιμη ζημιά στην μπαταρία.
- Μη χρησιμοποιείτε φορτιστή ή μπαταρία που έχει υποστεί ζημιά.

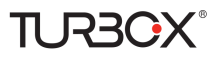

### Γενικοί όροι εγγύησης

- Η εγγύηση ισχύει από την ημερομηνία αγοράς όπως αυτή αναγράφεται στην νόμιμη απόδειξη αγοράς και έχει χρονική διάρκεια ίση με αυτή αναγράφεται επίσης στην νόμιμη απόδειξη αγοράς.
- 2. Η εγγύηση ισχύει μόνο με την επίδειξη του εντύπου εγγύησης και της νόμιμης απόδειξης αγοράς.
- 3. Για οποιαδήποτε συναλλαγή του πελάτη όσον αναφορά το προϊόν που έχει προμηθευτεί από την Πλαίσιο Computers, είτε αυτό αφορά Service καταστήματος, είτε τηλεφωνική υποστήριξη, είτε επίσκεψη στο χώρο του πελάτη, θα πρέπει να γνωρίζει τον κωδικό πελάτη του όπως αυτός αναγράφεται στην απόδειξη αγοράς του προϊόντος.
- 4. Πριν την παράδοση ενός προϊόντος είτε για επισκευή, είτε πριν την επίσκεψη τεχνικού στον χώρο του πελάτη, είτε πριν την χρησιμοποίηση οποιασδήποτε τεχνικής υπηρεσίας, σε κάθε περίπτωση ο πελάτης οφείλει να δημιουργήσει αντίγραφα ασφαλείας για τα τυχόν δεδομένα του και να έχει σβήσει στοιχεία εμπιστευτικού χαρακτήρα ή προσωπικής φύσεως.
- 5. Η επισκευή θα γίνεται στις τεχνικές εγκαταστάσεις της Πλαίσιο Computers, με την προσκόμιση της συσκευής από τον πελάτη κατά τις εργάσιμες ημέρες και ώρες.
- Σε περίπτωση αδυναμίας επισκευής του ελαττωματικού προϊόντος η Πλαίσιο Computers το αντικαθιστά με άλλο ίδιο αντίστοιχων τεχνικών προδιαγραφών.
- 7. Ο τρόπος και τα έξοδα μεταφοράς από και προς τα σημεία τεχνικής υποστήριξης της Πλαίσιο Computers καθώς και η ενδεχόμενη ασφάλιση των προϊόντων είναι επιλογή και αποκλειστική ευθύνη του πελάτη.
- 8. Ο χρόνος αποπεράτωσης της επισκευής των προϊόντων Turbo-X, Doop, Sentio, @Work, Connect αποφασίζεται αποκλειστικά από την Πλαίσιο Computers και ορίζεται από 4 έως 48 ώρες εφόσον υπάρχει το απαραίτητο ανταλλακτικό. Μετά το πέρας των 15 ημερών η Πλαίσιο Computers δεσμεύεται να δώσει στον πελάτη προϊόν προς προσωρινή αντικατάσταση μέχρι την ολοκλήρωση επισκευής.
- 9. Η επισκευή ή αντικατάσταση του προϊόντος είναι στην απόλυτη επιλογή της Πλαίσιο Computers. Τα ανταλλακτικά ή προϊόντα που αντικαταστάθηκαν περιέχονται στην αποκλειστική κυριότητα της.
- 10. Η παρούσα εγγύηση δεν καλύπτει αναλώσιμα μέρη (πχ. CD, μπαταρίες, καλώδια, κτλ.)
- 11. Οι τεχνικοί της Πλαίσιο Computers υποχρεούνται να προβούν στην εγκατάσταση και παραμετροποίηση μόνον των υλικών και προγραμμάτων που έχουν προμηθευτεί οι πελάτες από τα καταστήματα της Πλαίσιο Computers αποκλειόμενου οιουδήποτε άλλου προϊόντος άλλης εταιρείας.
- 12. Οι τεχνικοί της Πλαίσιο Computers δεν υποχρεούνται να προβούν σε οποιαδήποτε αντικατάσταση υλικού, στα πλαίσια της εγγύησης του προϊόντος και εφόσον ισχύει η εγγύηση αυτών, εάν δεν τους επιδειχθεί η πρωτότυπη απόδειξη ή το τιμολόγιο αγοράς του προς αντικατάσταση υλικού.
- Η Πλαίσιο Computers δεν υποστηρίζει και δεν καλύπτει με εγγύηση προϊόντα στα οποία έχουν χρησιμοποιηθεί μη νόμιμα αντίγραφα λειτουργικών συστημάτων ή προγραμμάτων.
- 14. Η Πλαίσιο Computers δεν υποχρεούται να αποκαταστήσει βλάβες οποιονδήποτε υλικών τα οποία δεν έχουν αγορασθεί από τα καταστήματα της Πλαίσιο Computers, ή/και είναι είτε εκτός είτε εντός εγγύησης, είτε η βλάβη είχε προαναφερθεί, είτε παρουσίαστηκε κατά την διάρκεια της επισκευής ή της παρουσίας του τεχνικού.
- 15. Σε περίπτωση που η αγορά δεν έχει γίνει από τα καταστήματα της Πλαίσιο Computers ή είναι εκτός εγγύησης. Οποιαδήποτε επισκευή/ αντικατάσταση γίνει, πραγματοποιείτε με αποκλειστική ευθύνη και έξοδα του πελάτη.
- 16. Η Πλαίσιο Computers δεν ευθύνεται για την εγκατάσταση, παραμετροποίηση, αποκατάσταση, παρενέργεια οποιουδήποτε λογισμικού ή/και προγράμματος που δεν εμπορεύεται.
- 17. Οι επισκέψεις των τεχνικών της Πλαίσιο Computers πραγματοποιούνται εντός της ακτίνας των 20 χλμ από το πλησιέστερο κατάστημα της και οι πραγματοποιηθείσες εργασίες επίσκεψης χρεώνονται βάση τιμοκαταλόγου.
- 18. Προϊόντα που παραμένουν επισκευασμένα ή με άρνηση επισκευής ή με αδύνατη επικοινωνία με τον κάτοχο της συσκευής άνω των 15 ημερολογιακών ημερών από την ενημέρωση του πελάτη, χρεώνονται με έξοδα αποθήκευσης.
- 19. Η η μέγιστη υποχρέωση που φέρει η Πλαίσιο Computers περιορίζεται ρητά και αποκλειστικά στο αντίτιμο που έχει καταβληθεί για το προϊόν ή το κόστος επισκευής ή αντικατάστασης οποιουδήποτε προϊόντος που δεν λειτουργεί κανονικά και υπό φυσιολογικές συνθήκες.
- 20. Η Πλαίσιο Computers δεν φέρει καμία ευθύνη για ζημιές που προκαλούνται από το προϊόν ή από σφάλματα λειτουργίας του προϊόντος, συμπεριλαμβανομένων των διαφυγόντων εσόδων και κερδών, των ειδικών, αποθετικών ή θετικών ζημιών και δεν φέρει καμία ευθύνη για καμία αξίωση η οποία εγείρεται από τρίτους ή από εσάς για λογαριασμό τρίτων.
- 21. Με την παραλαβή της παρούσας εγγύησης ο πελάτης αποδέχεται ανεπιφύλακτα τους όρους της.

#### Τι δεν καλύπτει η εγγύηση προϊόντων Turbo-X, Doop, Sentio, @Work, Connect

- Δεν καλύπτει οποιοδήποτε πρόβλημα που έχει προκληθεί από λογισμικό ή άλλο πρόγραμμα καθώς και προβλήματα που έχουν προκληθεί από ιούς.
- 2. Δεν καλύπτει μεταφορικά έξοδα από και προς τις εγκαταστάσεις της Πλαίσιο Computers.
- 3. Δεν καλύπτει επισκευή, έλεγχο ή/και αντικατάσταση στον χώρο του πελάτη (Onsite)
- 4. Βλάβες που έχουν προκληθεί από κακή χρήση όπως, φθορές, πτώση ρίψη υγρών, σπασμένα ή/και αλλοιωμένα μέρη κτλ.

#### Δεδομένα και απώλεια

- Πριν την παράδοση ενός προϊόντος είτε για επισκευή, είτε πριν την επίσκεψη τεχνικού στον χώρο του πελάτη, είτε πριν την χρησιμοποίηση οποιασδήποτε τεχνικής υπηρεσίας, σε κάθε περίπτωση ο πελάτης οφείλει να δημιουργήσει αντίγραφα ασφαλείας για τα τυχόν δεδομένα του και να έχει σβήσει στοιχεία εμπιστευτικού χαρακτήρα ή προσωπικής φύσεως.
- Σε περίπτωση βλάβης σκληρού δίσκου ή/και γενικότερα οποιοδήποτε αποθηκευτικού μέσου η Πλαίσιο Computers υποχρεούται να αντικαταστήσει το ελαττωματικό υλικό, το οποίο αυτομάτως σημαίνει απώλεια των αποθηκευμένων αρχείων και λογισμικών χωρίς η Πλαίσιο Computers να έχει ευθύνη για αυτά.

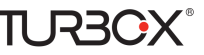

3. Ο πελάτης είναι αποκλειστικά υπεύθυνος για την ασφάλεια και την φύλαξη των δεδομένων του, καθώς και για την επαναφορά και επανεγκατάσταση τους οποιαδήποτε στιγμή και για οποιοδήποτε λόγο και αιτία. Η Πλαίσιο Computers δεν θα είναι υπεύθυνη για την ανάκτηση και επανεγκατάσταση προγραμμάτων ή δεδομένων άλλων από αυτών που εγκατέστησε αρχικά κατά την κατασκευή του προϊόντος.

4. Η Πλαίσιο Computers δεν φέρει καμία ευθύνη για τα αποθηκευμένα δεδομένα (data, αρχεία, προγράμματα) στα μαγνητικά, μαγνητο-οπτικά ή οπτικά μέσα, καθώς και για οποιαδήποτε άμεση, έμμεση, προσθετική ή αποθετική ζημιά που προκύπτει από την απώλειά τους. Η φύλαξη και αποθήκευσης των δεδομένων ανήκει στην αποκλειστική ευθύνη του πελάτη.

#### Η εγγύηση παύει αυτόματα να ισχύει στις παρακάτω περιπτώσεις:

- 1. Όταν το προϊόν υποστεί επέμβαση από μη εξουσιοδοτημένο από την Πλαίσιο Computers άτομο.
- Όταν η βλάβη προέρχεται από κακή συνδεσμολογία, ατύχημα, πτώση, κραδασμούς, έκθεση σε ακραίες θερμοκρασίες, υγρασία ή ρίψη υγρών.
- 3. Όταν το προϊόν υποβάλλεται σε φυσική ή ηλεκτρική καταπόνηση.
- 4. Όταν ο αριθμός κατασκευής, τα διακριτικά σήματα, ο σειριακός αριθμός έχουν αλλοιωθεί, αφαιρεθεί ή καταστραφεί.
- 5. Όταν το προϊόν χρησιμοποιείται με τρόπο που δεν ορίζεται από τις κατασκευαστικές προδιαγραφές ή σε απρόβλεπτο για τον κατασκευαστή περιβάλλον.
- Όταν το πρόβλημα οφείλεται σε προγράμματα ή λογισμικό (πχ. ιούς, custom firmware κτλ.) που μεταβάλλουν τα λειτουργικά χαρακτηριστικά της συσκευής.
- 7. Όταν δεν ακολουθούνται οι διαδικασίες συντήρησης του κατασκευαστή.
- 8. Δεν παρέχεται εγγύηση ούτε εγγυάται προστασία για ζημιά που προκλήθηκε από λανθασμένη εγκατάσταση ή χρήση.
- 9. Δεν παρέχεται εγγύηση ούτε εγγυάται προστασία για προϊόντα τρίτων, λογισμικό και υλικό αναβάθμισης.

Θα πρέπει να παρέχετε στην Πλαίσιο Computers κάθε εύλογη διευκόλυνση, πληροφορία, συνεργασία, εγκαταστάσεις και πρόσβαση ώστε να έχει την δυνατότητα να εκτελέσει τα καθήκοντά της, ενώ σε περίπτωση μη τήρησης των ανωτέρω η Πλαίσιο Computers δεν θα υποχρεούται να εκτελέσει οποιαδήποτε υπηρεσία ή υποστήριξη. Είστε υπεύθυνοι για την αφαίρεση προϊόντων που δεν προμήθευσε η Πλαίσιο Computers κατά την διάρκεια της τεχνικής υποστήριξης, για την τήρηση αντιγράφων και την εμπιστευτικότητα όλων των δεδομένων που αφορούν το προϊόν.

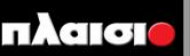

Δωρεάν Τηλεφωνική Τεχνική Υποστήριξη: 800-11-12345, 2102895000 e-mail: tech\_support@plaisio.gr